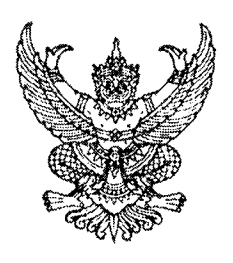

ที่ กค ๐๔๐๙.๓/ว ฤ๙๗

กรมบัญชีกลาง ถนนพระรามที่ ๖ กทม. ๑๐๔๐๐

#### **60** กันยายน ๒๕๕๖

เรื่อง คู่มือการเรียกรายงานระบบสินทรัพย์ถาวรในระบบปฏิบัติการ (SAP R3)

เรียน ปลัดกระทรวง อธิบดี อธิการบดี เลขาธิการ ผู้อำนวยการ ผู้บัญชาการ ผู้ว่าราชการจังหวัด

อ้างถึง หนังสือกรมบัญชีกลาง ที่ กค ๐๔๐๙.๓/ว ๔๑๗ ลงวันที่ ๒๕ พฤศจิกายน ๒๕๕๔

สิ่งที่ส่งมาด้วย คู่มือการเรียกรายงานระบบสินทรัพย์ถาวรในระบบปฏิบัติการ (SAP R3) (สามารถดาวน์โหลดได้จากเว็บไซต์กรมบัญชีกลาง www.cgd.go.th)

ตามหนังสือที่อ้างถึง จัดทำแบบสำรวจการใช้รายงานในระบบปฏิบัติการ (Operation Report) ในระบบ GFMIS เพื่อสำรวจความต้องการในการใช้รายงานในระบบ GFMIS ของผู้ปฏิบัติงานที่มีหน้าที่ รับผิดชอบโดยตรง แยกตามระบบงาน ความละเอียดแจ้งแล้ว นั้น

กรมบัญชีกลางพิจารณาแล้ว ขอเรียนว่า จากการประมวลผลการใช้รายงานจากแบบสำรวจฯ ข้างต้น เห็นว่า ในส่วนของระบบสินทรัพย์ถาวรมีรายงานที่ผู้ปฏิบัติงานใช้ในการเรียกดูรายงาน จำนวน ๑๗ คำสั่งงาน ดังนั้น เพื่อให้ส่วนราชการสามารถเรียกรายงานดังกล่าว ผ่านเครื่อง GFMIS Terminal ได้อย่างถูกต้อง จึงได้จัดทำคู่มือการเรียกรายงานระบบสินทรัพย์ถาวรในระบบปฏิบัติการ (SAP R3) รายละเอียดปรากฏ ตามสิ่งที่ส่งมาด้วย

จึงเรียนมาเพื่อโปรดทราบ และแจ้งให้เจ้าหน้าที่ถือปฏิบัติ ตั้งแต่บัดนี้เป็นต้นไป

ขอแสดงความนับถือ

dun

(นายณพงศ์ ทีริจันตยกุล) รองอธิบดี ปฏิบัติราชการแทบ อธิบดีกรมบัญชีกลาง

สำนักกำกับและพัฒนาระบบการบริหารการเงินการคลังภาครัฐแบบอิเล็กทรอนิกส์ กลุ่มงานกำกับและพัฒนาระบบงาน โทรศัพท์ ๐ ๒๑๒๗ ๗๐๐๐ ต่อ ๔๒๘๙ โทรสาร ๐ ๒๒๗๑ ๒๑๔๕

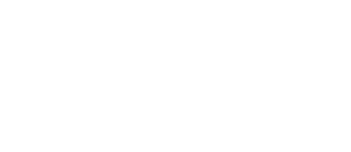

กรมบัญชีกลาง

กันยายน 2556

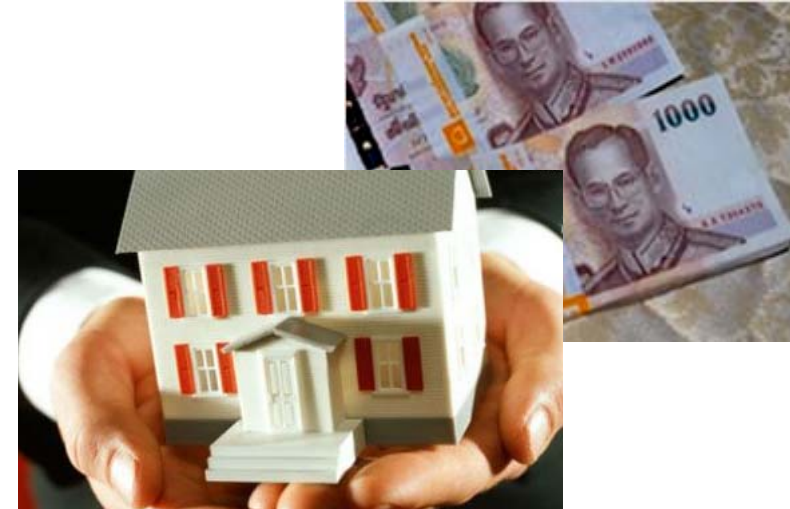

# การเรียกรายงาน ระบบสินทรัพย์ถาวร ในระบบปฏิบัติการ (SAP R3)

# คู่มือ

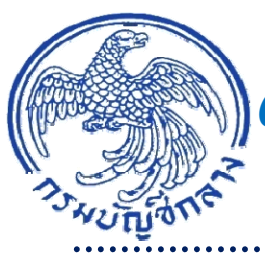

**Government Fiscal Management Information System** (GFMIS)

# สารบัญ

|                                                                                   | หน้า       |
|-----------------------------------------------------------------------------------|------------|
| บทที่ 1 บทนำ                                                                      | 1-1        |
| บทที่ 2  ภาพรวมและโครงสร้างรหัสที่ใช้ในระบบ GFMIS                                 | 2-1        |
| บทที่ 3 รายงานสินทรัพย์รายตัว : AW01N                                             | 3-1        |
| บทที่ 4 รายงานการเปลี่ยนแปลงข้อมูลหลักสินทรัพย์ : S_ALR_87012037                  | 4-1        |
| บทที่ 5 รายงานสินทรัพย์ที่ยังไม่ผ่านรายการ : S_ALR_87012056                       | 5-1        |
| บทที่ 6 รายงานการบันทึกรับสินทรัพย์ : S_ALR_87012050                              | 6-1        |
| บทที่ 7 รายงานการบันทึกรับสินทรัพย์ระหว่างทำ : ZFA003                             | 7-1        |
| บทที่ 8 รายงานการโอนสินทรัพย์ระหว่างจังหวัดภายในกรม : ZFA006                      | 8-1        |
| ับทที่ 9 รายงานการโอนสินทรัพย์ระหว่างจังหวัดภายในกรม (เฉพาะได้มาในปีปัจจุบัน) : Z | ZFA007 9-1 |
| บทที่ 10 รายงานการโอนสินทรัพย์ระหว่างกรม : ZFA008                                 | 10-1       |
| บทที่ 11 รายงานการตัดจำหน่ายสินทรัพย์โดยการขาย : ZFA004                           | 11-1       |
| บทที่ 12 รายงานการตัดจำหน่ายสินทรัพย์ (ไม่รวมการขาย) : ZFA005                     | 12-1       |
| บทที่ 13 รายงานค่าเสื่อมราคาที่ผ่านรายการโดยสินทรัพย์และงวดเวลา : S_P99_41000     | 192 13-1   |
| ับทที่ 14 รายงานค่าเสื่อมราคาที่ผ่านรายการสัมพันธ์กับศูนย์ต้นทุน : S_ALR_87010175 | 14-1       |
| บทที่ 15 รายงานค่าเสื่อมราคาทั้งหมด : S_ALR_87012004                              | 15-1       |
| บทที่ 16 รายงานการตรวจนับสินทรัพย์ตามศูนย์ต้นทุนและสถานที่ตั้ง : ZFA002           | 16-1       |
| บทที่ 17 รายงานการยอดสินทรัพย์คงเหลือตามรายการสินทรัพย์ : S_ALR_87011963          | 17-1       |
| บทที่ 18 รายงานยอดสินทรัพย์คงเหลือ : S_ALR_87011994                               | 18-1       |

สืบเนื่องจากการที่กรมบัญซีกลาง ได้จัดทำแบบสำรวจความต้องการการใช้รายงานใน ระบบปฏิบัติการ (Operation Report) ในระบบ GFMIS แยกตามระบบงานเมื่อปีงบประมาณ พ.ศ. 2555 (25 พฤศจิกายน 2554) เพื่อทราบความต้องการจากผู้ปฏิบัติงานในระบบ GFMIS โดยในส่วนของระบบ สินทรัพย์ถาวร มีรายงานจำนวนทั้งสิ้น 17 รายงาน พบว่า ผู้ปฏิบัติงานมีความรู้ ความเข้าใจ และมีการใช้ ประโยชน์จากรายงานระบบสินทรัพย์ถาวรค่อนข้างน้อย ไม่ทราบถึงประโยชน์และวิธีการเรียกรายงาน ส่วนหนึ่งอาจเกิดจากกระบวนงานระบบสินทรัพย์ถาวรกำหนดให้ปฏิบัติงานผ่านเครื่อง GFMIS Terminal จึงไม่มีหน่วยงานแจ้งให้พัฒนารายงานใหม่ ดังนั้น เพื่อให้ผู้ปฏิบัติงานเกี่ยวกับระบบสินทรัพย์ถาวรได้ทราบ รายละเอียดเกี่ยวกับรายงานระบบสินทรัพย์ถาวรในระบบ GFMIS กรมบัญซีกลางจึงจัดทำคู่มือการเรียก รายงานระบบสินทรัพย์ถาวรในระบบปฏิบัติการ (SAP R3) ขึ้น

#### วัตถุประสงค์

 1. เพื่อให้ผู้ปฏิบัติงานในระบบ GFMIS ทราบถึงวัตถุประสงค์ และวิธีการเรียกรายงาน ระบบสินทรัพย์ถาวร สามารถใช้ตรวจสอบความถูกต้องระหว่างข้อมูลที่บันทึกกับรายงานที่ได้รับจากระบบ
 2. เพื่อให้หน่วยงานตรวจสอบภายในและหน่วยตรวจสอบภายนอก ใช้เป็นเครื่องมือใน การตรวจสอบและกำหนดวิธีการควบคุมการปฏิบัติงานเกี่ยวกับระบบสินทรัพย์ถาวรในระบบ GFMIS ได้

#### ประโยชน์ที่คาดว่าจะได้รับ

 ผู้ปฏิบัติงานในระบบ GFMIS ใช้เป็นคู่มือในการเรียกรายงาน สำหรับตรวจสอบผลการ ปฏิบัติงานในระบบ GFMIS ได้อย่างถูกต้อง ตรงตามวัตถุประสงค์

2. เพื่อให้ผู้ตรวจสอบการปฏิบัติงานในระบบ GFMIS ใช้เป็นแนวทางในการกำหนดแนวทาง การตรวจสอบและกำหนดวิธีการควบคุมข้อมูลเกี่ยวกับสินทรัพย์ถาวรของส่วนราชการได้อย่างมีประสิทธิภาพ

#### ขอบเขตและข้อจำกัด

 ข้อความในคู่มือบางข้อความอาจใช้ทับศัพท์ เนื่องจากเป็นคู่มือเกี่ยวกับการปฏิบัติงานที่ใช้ ระบบอิเล็กทรอนิกส์

2. คู่มือนี้จัดทำขึ้นสำหรับหน่วยงานที่ปฏิบัติงานผ่านเครื่อง GFMIS Terminal เท่านั้น

#### บทที่ 2 ภาพรวมและโครงสร้างรหัสที่ใช้ในระบบ GFMIS

กระบวนงานระบบสินทรัพย์ถาวรในระบบ GFMIS กำหนดตามหลักการและนโยบายบัญชี สำหรับหน่วยงานภาครัฐ ฉบับที่ 2 ที่กล่าวถึง สินทรัพย์ถาวร หมายถึง สินทรัพย์อันมีลักษณะคงทน ที่ใช้ในการ ดำเนินกิจการ และใช้ได้นานกว่าหนึ่งรอบระยะเวลาการดำเนินงานตามปกติ มิได้มีไว้เพื่อขาย โดยมี มูลค่าขั้นต่ำที่บันทึกรับรู้เป็นสินทรัพย์ถาวรในระบบ GFMIS คือ 5,000 บาท โดยมีขั้นตอนการบันทึกรายการ ในระบบ GFMIS และรายงานที่ใช้ในการตรวจสอบดังนี้

การสร้างรหัสสินทรัพย์ถาวร เพื่อให้ได้เลขที่สินทรัพย์รายตัวเป็นสินทรัพย์หลัก จำนวน
 หลัก ขึ้นต้นด้วยเลข 1 และตามด้วยลำดับที่ (Running Number) หรือเลข 8 ตามด้วยลำดับที่ (Running Number) กรณีที่รับรู้เป็นงานระหว่างทำ หรือสินทรัพย์ย่อยจำนวน 4 หลัก แสดงรายละเอียดเกี่ยวกับ
 ประเภทของสินทรัพย์ ลักษณะทั่วไป รหัสแหล่งของเงิน รหัสงบประมาณ รหัสกิจกรรมหลัก ศูนย์ต้นทุน เจ้าของสินทรัพย์ อายุการใช้งาน และวัน เดือน ปี ที่เริ่มคำนวณค่าเสื่อมราคา จากคำสั่งงาน AS01 AS11 และ AS02 สามารถตรวจสอบข้อมูลได้จาก

- รายงานสินทรัพย์รายตัว (AW01N)

- รายงานการเปลี่ยนแปลงข้อมูลหลักสินทรัพย์ (S\_ALR\_87012037)

- รายงานสินทรัพย์ที่ยังไม่ผ่านรายการ (S\_ALR\_87012056)

 การบันทึกการได้มาของสินทรัพย์ถาวร เพื่อให้ระบบบันทึกรายการบัญชีสอดคล้องกับ หลักการและนโยบายบัญชีสำหรับหน่วยงานภาครัฐ ฉบับที่ 2 และผังบัญชีมาตรฐานสำหรับหน่วยงานภาครัฐ เวอร์ชั่น 2551 ตามคำสั่งงานในระบบ ประกอบด้วย

- การผ่านรายการด้วยการหักล้าง จากคำสั่งงาน F-04 และการได้มาจากการบริจาค จาก คำสั่งงาน ABZON สามารถตรวจสอบข้อมูลได้จาก รายงานการบันทึกรับสินทรัพย์ (S\_ALR\_87012050)

- การโอนงานระหว่างทำเป็นสินทรัพย์ จากคำสั่งงาน AIBU สามารถตรวจสอบข้อมูลได้ จากรายงานการบันทึกรับสินทรัพย์ระหว่างทำ (ZFA003)

- การโอนสินทรัพย์ถาวรภายในกรมเดียวกัน จากคำสั่งงาน ABUMN สามารถตรวจสอบ ข้อมูลได้จาก รายงานการโอนสินทรัพย์ระหว่างจังหวัดภายในกรม (ZFA006) และรายงานการโอนสินทรัพย์ ระหว่างจังหวัดภายในกรม เฉพาะได้มาในปีปัจจุบัน (ZFA007)

3. การตัดจำหน่ายสินทรัพย์ถาวรรายตัวออกจากระบบ จากคำสั่งงาน ABAVN สามารถ ตรวจสอบได้จากรายงานการตัดจำหน่ายสินทรัพย์โดยการขาย (ZFA004) และรายงานการตัดจำหน่าย สินทรัพย์ไม่รวมการขาย (ZFA005)

4. การประมวลผลค่าเสื่อมราคา จากคำสั่งงาน ZAFAB สามารถตรวจสอบข้อมูลได้จาก รายงานค่าเสื่อมราคาที่ผ่านรายการโดยสินทรัพย์และงวดเวลา (S\_P99\_41000192) รายงานค่าเสื่อมราคาที่ ผ่านรายการสัมพันธ์กับศูนย์ต้นทุน (S\_ALR\_87010175) รายงานค่าเสื่อมราคาทั้งหมด (S\_ALR\_87012004)

ทั้งนี้ ส่วนราชการสามารถตรวจสอบสินทรัพย์ทั้งหมดได้จาก

- รายงานการตรวจนับสินทรัพย์ตามศูนย์ต้นทุนและสถานที่ตั้ง (ZFA002)

- รายงานยอดสินทรัพย์คงเหลือตามรายการสินทรัพย์ (S\_ALR\_87011963)

- รายงานยอดสินทรัพย์คงเหลือ (S\_ALR\_87011994)

| หลักการและนโยบายบัญชี                        | ระบบ GFMIS                |           |           |  |
|----------------------------------------------|---------------------------|-----------|-----------|--|
| สำหรับหน่วยงานภาครัฐ ฉบับที่2                | ประเภทสินทรัพย์           | หมวด      | อายุ      |  |
|                                              |                           | สินทรัพย์ | การใช้งาน |  |
| 1.ทิ่ดิน                                     | ที่ดินของหน่วยงาน         | 12040100  | 0         |  |
|                                              | ที่ดิน-ที่ราชพัสดุ        | 12040200  | 0         |  |
| 2.อาคารถาวร                                  | อาคารเพื่อการพักอาศัย     | 12050100  | 40        |  |
|                                              | อาคารราชพัสดุ-อาศัย       | 12050101  | 40        |  |
|                                              | อาคารสำนักงาน             | 12050200  | 40        |  |
|                                              | อาคารราชพัสดุ-สำนักงาน    | 12050201  | 40        |  |
| 3. อาคารชั่วคราว/โรงเรือน                    | อาคารเพื่อประโยชน์อื่น    | 12050300  | 15        |  |
|                                              | อาคารราชพัสดุประโยชน์อื่น | 12050301  | 15        |  |
| 4. สิ่งก่อสร้าง                              | สิ่งปลูกสร้าง             | 12050400  | 15        |  |
|                                              | สิ่งปลูกสร้างราชพัสดุ     | 12050401  | 15        |  |
|                                              | ส่วนปรับปรุงอาคาร         | 12050800  | 40        |  |
| 5. ครุภัณฑ์สำนักงาน                          | ครุภัณฑ์สำนักงาน          | 12060100  | 12        |  |
| <ol> <li>ครุภัณฑ์ยานพาหนะและขนส่ง</li> </ol> | ครุภัณฑ์ยานพาหนะและขนส่ง  | 12060200  | 30        |  |
| 7. ครุภัณฑ์ไฟฟ้าและวิทยุ                     | ครุภัณฑ์ไฟฟ้าและวิทยุ     | 12060300  | 10        |  |
| 8. ครุภัณฑ์โฆษณาและเผยแพร่                   | ครุภัณฑ์โฆษณาและเผยแพร่   | 12060400  | 10        |  |
| 9. ครุภัณฑ์การเกษตร                          | ครุภัณฑ์การเกษตร          | 12060500  | 5         |  |
| 9.1 เครื่องมือและอุปกรณ์                     |                           |           |           |  |
| 9.2 เครื่องจักรกล                            |                           |           |           |  |
| 10. ครุภัณฑ์โรงงาน                           | ครุภัณฑ์โรงงาน            | 12060600  | 5         |  |
| 10.1 เครื่องมือและอุปกรณ์                    |                           |           |           |  |
| 10.2 เครื่องจักรกล                           |                           |           |           |  |
| 11. ครุภัณฑ์ก่อสร้าง                         | ครุภัณฑ์ก่อสร้าง          | 12060700  | 5         |  |
| 11.1 เครื่องมือและอุปกรณ์                    |                           |           |           |  |
| 11.2 เครื่องจักรกล                           |                           |           |           |  |
| 12. ครุภัณฑ์สำรวจ                            | ครุภัณฑ์สำรวจ             | 12060800  | 10        |  |
| 13. ครุภัณฑ์วิทยาศาสตร์และการแพทย์           | ครุภัณฑ์วิทยาศาสตร์       | 12060900  | 8         |  |
| 14. ครุภัณฑ์คอมพิวเตอร์                      | ครุภัณฑ์คอมพิวเตอร์       | 12061000  | 5         |  |
| 15. ครุภัณฑ์การศึกษา                         | ครุภัณฑ์การศึกษา          | 12061100  | 5         |  |
| 16. ครุภัณฑ์งานบ้านงานครัว                   | ครุภัณฑ์งานบ้านงานครัว    | 12061200  | 5         |  |
| 17. ครุภัณฑ์กีฬา/กายภาพ                      | ครุภัณฑ์กีฬา              | 12061300  | 5         |  |
| 18. ครุภัณฑ์ดนตรี/นาฏศิลป์                   | ครุภัณฑ์ดนตรี             | 12061400  | 5         |  |
| 19. ครุภัณฑ์สนาม                             | ครุภัณฑ์สนาม              | 1206150   | 5         |  |
|                                              |                           |           |           |  |

# ประเภทสินทรัพย์ หมวดสินทรัพย์ อายุการใช้งานอย่างสูง

| หลักการและนโยบายบัญชี         | ระบบ GFMIS                    |           |           |
|-------------------------------|-------------------------------|-----------|-----------|
| สำหรับหน่วยงานภาครัฐ ฉบับที่2 | ประเภทสินทรัพย์               | หมวด      | อายุ      |
|                               |                               | สินทรัพย์ | การใช้งาน |
|                               | ถนน                           | 12080100  | 10        |
| 20.สินทรัพย์โครงสร้างพื้นฐาน  |                               |           |           |
| 20.1 ถนนคอนกรีต               |                               |           |           |
| 20.2 ถนนลาดยาง                | สะพาน                         | 12080200  | 50        |
| 20.3 สะพานคอนกรีตเสริมเหล็ก   | เขื่อน                        | 12080300  | 50        |
| 20.4 เขื่อนดิน                |                               |           |           |
| 20.5 เชื่อนปูน                | อ่างเก็บน้ำ                   | 12080400  | 80        |
| 20.6 อ่างเก็บน้ำ              | สินทรัพย์โครงสร้างพื้นฐานอื่น | 12080500  | 20        |
|                               | สินทรัพย์ – software          | 12090100  | 5         |
|                               | สินทรัพย์ไม่มีตัวตนอื่น       | 12090200  | 10        |
|                               | งานระหว่างทำ                  | 12110100  | 0         |

# ตัวอย่างหน่วยนับในระบบ GFMIS

| หน่วยนับ | คำอธิบาย       | หน่วยนับ | คำอธิบาย |
|----------|----------------|----------|----------|
| EA       | ชิ้น           | U2       | ตัว      |
| JOB      | งาน            | U21      | แท่น     |
| MAC      | เครื่อง        | U22      | บาน      |
| BAG      | តុ។            | U23      | ใบ       |
| CAB      | ติ             | U25      | เรือน    |
| CAR      | คัน            | U26      | ล้อ      |
| CRT      | กล่อง          | U27      | ลัง      |
| GRP      | กลุ่ม          | U28      | 31       |
| CV       | หีบ            | U3       | ລູ<br>ກ  |
| KM       | กิโลเมตร       | U30      | หลอด     |
| KM2      | ตารางกิโลเมตร  | U31      | หลัง     |
| M3       | ลูกบาศก์เมตร   | U32      | เม็ด     |
| U11      | โคม            | ∪4       | กระสอบ   |
| U17      | 11<br>12<br>13 | U41      | อัน      |
| U18      | ตลับ           | าลา      | าลา      |
|          |                |          |          |

| . I                                 | รหัสบัญชีแยกประเภท |              |                   |  |  |
|-------------------------------------|--------------------|--------------|-------------------|--|--|
| บระเภทลนทรพย                        | สินทรัพย์          | พักสินทรัพย์ | ค่าเสื่อมราคาสะสม |  |  |
| ์<br>บัญชีที่ดินที่มีกรรมสิทธิ์     | 1204010101         | 1204010102   |                   |  |  |
| บัญชีที่ดินราชพัสดุ                 | 1204020101         | 1204020102   |                   |  |  |
| บัญชีที่ดิน - Interface             | 1204030101         |              |                   |  |  |
| บัญชีที่ดินไม่ระบุรายละเอียด        | 1204040101         |              |                   |  |  |
| บัญชีอาคารเพื่อการพักอาศัย          | 1205010101         | 1205010102   | 1205010103        |  |  |
| บัญชีอาคารสำนักงาน                  | 1205020101         | 1205020102   | 1205020103        |  |  |
| บัญชีอาคารเพื่อประโยชน์อื่น         | 1205030101         | 1205030102   | 1205030103        |  |  |
| บัญชีส่วนปรับปรุงอาคารเช่า          | 1205030106         | 1205030102   | 1205030103        |  |  |
| บัญชีสิ่งปลูกสร้าง                  | 1205040101         | 1205040102   | 1205040103        |  |  |
| บัญชีครุภัณฑ์สำนักงาน               | 1206010101         | 1206010102   | 1206010103        |  |  |
| บัญชีครุภัณฑ์ยานพาหนะและขนส่ง       | 1206020101         | 1206020102   | 1206020103        |  |  |
| บัญชีครุภัณฑ์ไฟฟ้าและวิทยุ          | 1206030101         | 1206030102   | 1206030103        |  |  |
| บัญชีครุภัณฑ์โฆษณาและเผยแพร่        | 1206040101         | 1206040102   | 1206040103        |  |  |
| บัญชีครุภัณฑ์การเกษตร               | 1206050101         | 1206050102   | 1206050103        |  |  |
| บัญชีครุภัณฑ์โรงงาน                 | 1206060101         | 1206060102   | 1206060103        |  |  |
| บัญชีครุภัณฑ์ก่อสร้าง               | 1206070101         | 1206070102   | 1206070103        |  |  |
| บัญชีครุภัณฑ์สำรวจ                  | 1206080101         | 1206080102   | 1206080103        |  |  |
| บัญชีครุภัณฑ์วิทยาศาสตร์และการแพทย์ | 1206090101         | 1206090102   | 1206090103        |  |  |
| บัญชีคอมพิวเตอร์                    | 1206100101         | 1206100102   | 1206100103        |  |  |
| บัญชีครุภัณฑ์การศึกษา               | 1206110101         | 1206110102   | 1206110103        |  |  |
| บัญชีครุภัณฑ์งานบ้านงานครัว         | 1206120101         | 1206120102   | 1206120103        |  |  |
| บัญชีครุภัณฑ์กีฬา                   | 1206130101         | 1206130102   | 1206130103        |  |  |
| บัญชีครุภัณฑ์ดนตรี                  | 1206140101         | 1206140102   | 1206140103        |  |  |
| บัญชีครุภัณฑ์สนาม                   | 1206150101         | 1206150102   | 1206150103        |  |  |
| บัญชีครุภัณฑ์อื่น                   | 1206160101         | 1206160102   | 1206160103        |  |  |
| บัญชีอาวุธยุทโธปกรณ์ทางทหาร         | 1207010101         | 1207010105   | 1207010102        |  |  |
| บัญชีถนน                            | 1208010101         |              | 1208010103        |  |  |
| บัญชีเขื่อน                         | 1208030101         |              | 1208020103        |  |  |
| บัญชีอ่างเก็บน้ำ                    | 1208040101         |              | 1208030103        |  |  |
| บัญชีโปรแกรมคอมพิวเตอร์             | 1209010101         | 1209010102   | 1208040103        |  |  |
| บัญชีสินทรัพย์ไม่มีตัวตนอื่น        | 1209020101         | 1209020102   | 1209010103        |  |  |
| บัญชีงานระหว่างก่อสร้าง             | 1211010101         | 1211010102   | 1209020103        |  |  |
|                                     |                    |              |                   |  |  |

# รหัสบัญชีแยกประเภทสินทรัพย์ในระบบ GFMIS

# รหัสพื้นที่และจังหวัด

| รหัสพื้นที่ | จังหวัด         | รหัสพื้นที่ | จังหวัด    | รหัสพื้นที่ | จังหวัด         |
|-------------|-----------------|-------------|------------|-------------|-----------------|
| 1000        | ส่วนกลาง        | 4000        | ขอนแก่น    | 7000        | ราชบุรี         |
| 1100        | สมุทรปราการ     | 4100        | อุดรธานี   | 7100        | กาญจนบุรี       |
| 1200        | นนทบุรี         | 4200        | เลย        | 7200        | สุพรรณบุรี      |
| 1300        | ปทุมธานี        | 4300        | หนองคาย    | 7300        | นครปฐม          |
| 1400        | พระนครศรีอยุธยา | 4400        | มหาสารคาม  | 7400        | สมุทรสาคร       |
| 1500        | อ่างทอง         | 4500        | ร้อยเอ็ด   | 7500        | สมุทรสงคราม     |
| 1600        | ลพบุรี          | 4600        | กาฬสินธุ์  | 7600        | เพชรบุรี        |
| 1700        | สิงห์บุรี       | 4700        | สกลนคร     | 7700        | ประจวบคีรีขันธ์ |
| 1800        | ชัยนาท          | 4800        | นครพนม     | 8000        | นครศรีธรรมราช   |
| 1900        | สระบุรี         | 4900        | มุกดาหาร   | 8100        | กระบี่          |
| 2000        | ชลบุรี          | 5000        | เชียงใหม่  | 8200        | พังงา           |
| 2100        | ระยอง           | 5100        | ลำพูน      | 8300        | ภูเก็ต          |
| 2200        | จันทบุรี        | 5200        | ลำปาง      | 8400        | สุราษฎร์ธานี    |
| 2300        | ตราด            | 5300        | อุตรดิตถ์  | 8500        | ระนอง           |
| 2400        | ฉะเชิงเทรา      | 5400        | แพร่       | 8600        | ชุมพร           |
| 2500        | ปราจีนบุรี      | 5500        | น่าน       | 9000        | สงขลา           |
| 2600        | นครนายก         | 5600        | พะเยา      | 9100        | สตูล            |
| 2700        | สระแก้ว         | 5700        | เชียงราย   | 9200        | ตรัง            |
| 3000        | นครราชสีมา      | 5800        | แม่ฮ่องสอน | 9300        | พัทลุง          |
| 3100        | บุรีรัมย์       | 6000        | นครสวรรค์  | 9400        | ปัตตานี         |
| 3200        | สุรินทร์        | 6100        | อุทัยธานี  | 9500        | ยะลา            |
| 3300        | ศรีสะเกษ        | 6200        | กำแพงเพชร  | 9600        | นราธิวาส        |
| 3400        | อุบลราชธานี     | 6300        | ตาก        |             |                 |
| 3500        | ยโสธร           | 6400        | สุโขทัย    |             |                 |
| 3600        | ชัยภูมิ         | 6500        | พิษณุโลก   |             |                 |
| 3700        | อำนาจเจริญ      | 6600        | พิจิตร     |             |                 |
| 3800        | บึงกาฬ          | 6700        | เพชรบูรณ์  |             |                 |
| 3900        | หนองบัวลำภู     |             |            |             |                 |
|             |                 |             |            |             |                 |

# ประเภทการได้มาของสินทรัพย์

| ประเภท       | คำสั่งงาน | แบบบันทึก | คำอธิบาย                                                 |
|--------------|-----------|-----------|----------------------------------------------------------|
| รายการ (TTy) | ใน        | ใน        |                                                          |
|              | Terminal  | Webonline |                                                          |
| 100          | ABZON     | สท 16     | การได้มาของสินทรัพย์ถาวรจากการรับบริจาค - GFMIS          |
| 110          | F-09      | -         | การได้มาของสินทรัพย์ถาวรที่สำรวจพบ – GFMIS               |
| 120          | F-04      | สท 13     | การได้มาของสินทรัพย์ถาวรผ่านระบบจัดซื้อ – GFMIS          |
| 123          | F-04      | สท 13     | การได้มาของสินทรัพย์พร้อมหักล้างบัญชีพักจาก WebExcel     |
| 200          | ABAVN     | สท 18     | การตัดจำหน่าย (บริจาค) ส/ท ที่ได้มาปีก่อน- GFMIS         |
| 201          | ABAVN     | สท 18     | การตัดจำหน่าย (สูญหาย) ส/ท ที่ได้มาปีก่อน- GFMIS         |
| 202          | ABAVN     | สท 18     | การตัดจำหน่าย (รื้อถอน) ส/ท ที่ได้มาปีก่อน- GFMIS        |
| 210          | ABAVN     | สท 18     | การตัดจำหน่ายมีรายได้ (ขาย) ส/ท ที่ได้มาปีก่อน- GFMIS    |
| 230          | ABAVN     | สท 18     | ตัดจำหน่ายโดยการโอนระหว่างกรม – GFMIS                    |
| 250          | ABAVN     | สท 18     | การตัดจำหน่าย (บริจาค) ส/ท ที่ได้มาปีปัจจุบัน- GFMIS     |
| 251          | ABAVN     | สท 18     | การตัดจำหน่าย (สูญหาย) ส/ท ที่ได้มาปีปัจจุบัน- GFMIS     |
| 252          | ABAVN     | สท 18     | การตัดจำหน่าย (รื้อถอน) ส/ท ที่ได้มาปีปัจจุบัน- GFMIS    |
| 260          | ABAVN     | สท 18     | การตัดจำหน่ายมีรายได้ (ขาย) ส/ท ที่ได้มาปีปัจจุบัน-GFMIS |
| 275          | ABT1N     | -         | การตัดจำหน่าย ส/ท ที่ได้มาในปี ปจบ.โดยการโอนระหว่างกรม   |
| 300          | ABUMN     | สท 17     | โอนตัดจำหน่ายการได้มาปีก่อนหน้า –GFMIS                   |
| 310          | ABUMN     | สท 17     | รับโอนการได้มาของปีก่อนหน้า – GFMIS                      |
| 320          | ABUMN     | สท 17     | โอนตัดจำหน่ายการได้มาปีปัจจุบัน – GFMIS                  |
| 330          | ABUMN     | สท 17     | รับโอนการได้มาปีปัจจุบัน – GFMIS                         |
| 341          | AIBU      | สท.15     | รับโอนการได้มาปีก่อนจาก AuC                              |
| 345          | AIBU      | สท.15     | โอนตัดจำหน่ายของการได้มาปีปจบ.จากบรรทัดรายการ AuC        |
| 346          | AIBU      | สท.15     | รับโอนการมาปีปัจจุบันจาก AuC                             |
|              |           |           |                                                          |

#### Sort Version (สำหรับแสดงผลรายงาน)

| Sort | ข้อความ                                            |
|------|----------------------------------------------------|
| 0001 | รหัสบริษัท/เขตธุรกิจ/รายการยอดคงเหลือ/งบดุล/หมวด   |
| 0002 | รหัสบริษัท/โรงงาน/ศูนย์ต้นทุน                      |
| 0003 | รหัสบริษัท/บัญชีงบดุ๊ล/หมวดสินทรัพย์               |
| 0004 | รหัสบริษัท/การจำแนกทรัพย์สิน/หมวดสินทรัพย์         |
| 0005 | รหัสบริษัท/ประเภทประกันภัย/บริษัทประกันภัย         |
| 0006 | รหัสบริษัท/เขตการเช่าซื้อ                          |
| 0007 | รหัสบริษัท/หมวดสินทรัพย์                           |
| 0008 | รหัสบริษัท/เหตุผลสำหรับการลงทุน                    |
| 0009 | รหัสบริษัท/การกำหนดบัญชี/หมวดสินทรัพย์             |
| 0010 | รหัสบริษัท/หมวดสินทรัพย์/ที่ตั้ง                   |
| 0011 | รหัสบริษัท/เขตธุรกิจ/หมวด/คีย์ค่าเสื่อมราคา        |
| 0019 | รหัสบริษัท/เทศบาล                                  |
| 0020 | รหัสบริษัท/บัญชีงบดุล/เขตธุรกิจ                    |
| 0021 | รหัสบริษัท/กลุ่มประเมินผล2/การกำหนดบัญชี (PK)      |
| 0022 | รหัสบริษัท/ การกำหนดบัญชี (PK)                     |
| A001 | รหัสบริษัท/รหัสจังหวัด/ศูนย์ต้นทุน/หมวดสินทรัพย์   |
| A002 | รหัสบริษัท/ หมวดสินทรัพย์/ศูนย์ต้นทุน – GFMIS      |
| Z001 | รหัสบริษัท/รหัสจังหวัด/ศูนย์ต้นทุน/หมวดสินทรัพย์   |
| Z002 | รหัสบริษัท/หมวดสินทรัพย์/ศูนย์ต้นทุน – GFMIS       |
| Z003 | ANLAV สินทรัพย์เดิม, ศูนย์ต้นทุน                   |
| Z004 | หมวดสินทรัพย์/ศูนย์ต้นทุน/หน่วยนับ/จำนวน/อายุ      |
| Z005 | ศูนย์ต้นทุน/บัญชี/หน่วยนับ/จำนวน/อายุ              |
| Z006 | ศูนย์ต้นทุน/บัญชี/หน่วยนับ/จำนวน/serial            |
| Z007 | หมวดสินทรัพย์/serial/หน่วยนับ/จำนวน/อายุ           |
| Z008 | หมวดสินทรัพย์/รหัสงบ/แหล่งเงิน/กิจกรรม/ศูนย์ต้นทุน |
|      |                                                    |

#### บทที่ 3 รายงานสินทรัพย์รายตัว : AW01N

รายงานสินทรัพย์รายตัว เป็นรายงานที่ใช้สำหรับตรวจสอบรายละเอียดของสินทรัพย์ มูลค่า และการบันทึกรายการต่างๆ ที่บันทึกเข้าในสินทรัพย์หลัก โดยจะแสดงรายบะเอียดได้ทีละรหัสสินทรัพย์

#### วิธีการเรียกรายงาน

เข้าเมนู SAP→ส่วนเพิ่มเติม → ส่วนเพิ่มเติม - ระบบระบบสินทรัพย์ถาวร→ รายงาน สินทรัพย์→ AW01N-รายงานสินทรัพย์รายตัว ดับเบิลคลิกที่ <mark>⊘ AW01N - รายงาแสินทรัพย์รายตัว</mark> หรือพิมพ์ คำสั่งงาน AW01N ตามภาพที่ 1 แล้วกด Enter หรือ กดปุ่ม <sup>©</sup> เพื่อเข้าสู่หน้าจอ "ตัวสำรวจสินทรัพย์" ตามภาพที่ 2

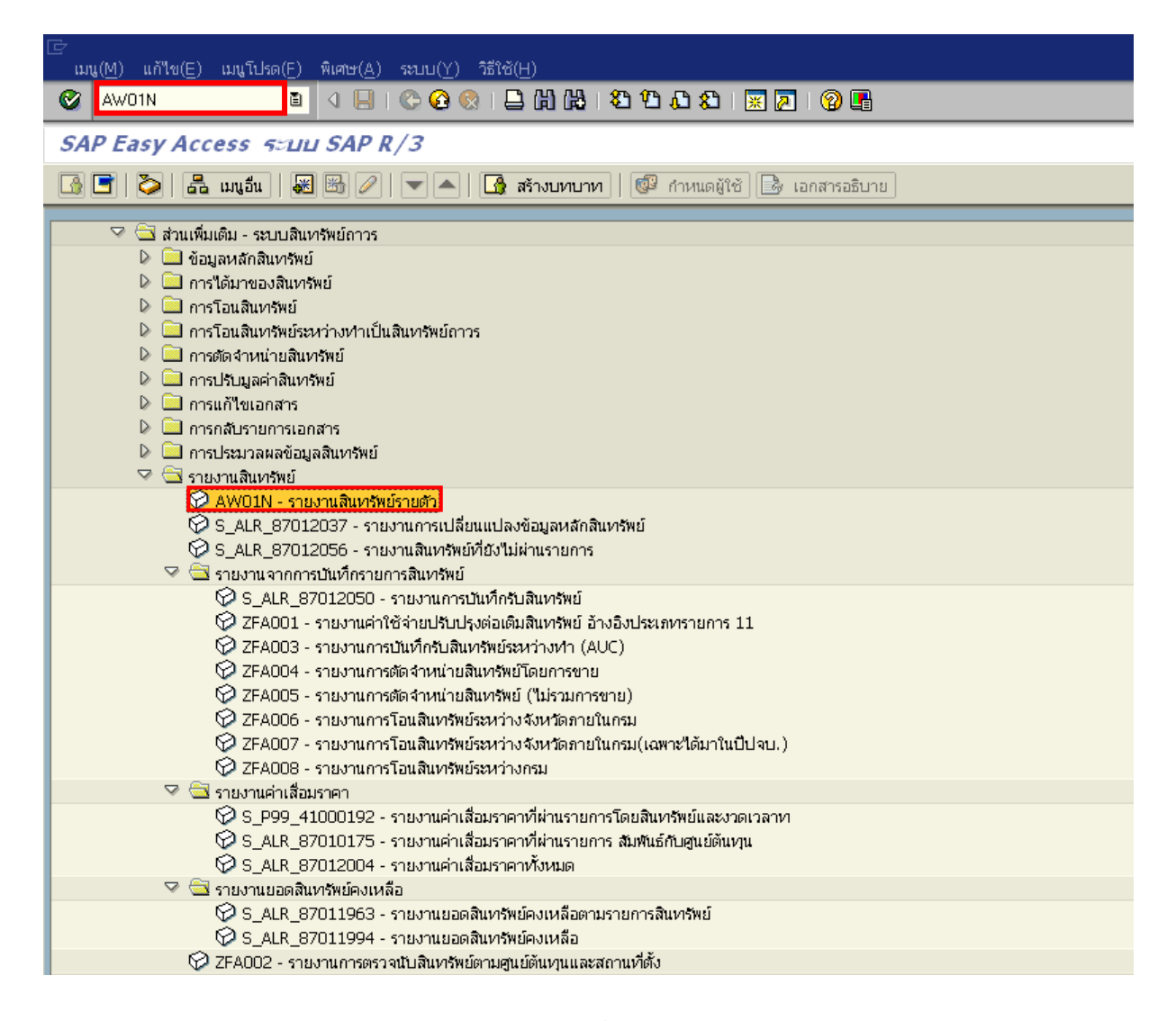

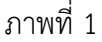

| 合<br>สินทรัพย์(A) แก้ไข(E) ไปที่(G) ระบบ(Y) วิธีใช้ | (H)                                               |                      |                   | - # • <b>S</b> |
|-----------------------------------------------------|---------------------------------------------------|----------------------|-------------------|----------------|
| 🖉 I 🛛 🛯 🖉 🚱                                         | S I 🗅 (1) (13 (13 (13 (13 (13 (13 (13 (13 (13 (13 | AB ( 🐹 🐹 🖉 🛙 🕲 🖫     | }                 |                |
| ด้วสำรวจสินทรัพย์                                   |                                                   |                      |                   |                |
| S 8 8 5 R 8                                         |                                                   |                      |                   |                |
|                                                     | รหัสหน่วยงาน                                      | 2507                 |                   |                |
|                                                     | สินทรัพย์                                         | 10000000474          |                   |                |
|                                                     |                                                   |                      |                   |                |
| 1                                                   | ป็นัญชี                                           | 2013                 |                   |                |
|                                                     | ต่าตามแผน มอต่                                    | าผ่านรายการ การแชียเ | แทียน พารามิเตอร์ |                |
|                                                     |                                                   |                      |                   |                |
|                                                     |                                                   |                      |                   |                |
|                                                     |                                                   |                      |                   |                |
|                                                     |                                                   |                      |                   |                |
|                                                     |                                                   |                      |                   |                |
|                                                     |                                                   |                      |                   |                |
|                                                     |                                                   |                      |                   |                |
|                                                     |                                                   |                      |                   |                |
|                                                     |                                                   |                      |                   |                |
|                                                     |                                                   |                      |                   |                |
|                                                     |                                                   |                      |                   |                |
|                                                     |                                                   |                      |                   |                |
|                                                     |                                                   |                      |                   |                |
|                                                     |                                                   |                      |                   |                |

ภาพที่ 2

หน้าจอ ตัวสำรวจสินทรัพย์ ระบุเงื่อนไขการเรียกรายงาน ตามภาพที่ 2 ดังนี้

- ระบุรหัสหน่วยงานระดับกรม 4 หลัก ตัวอย่างระบุ 2507 - รหัสหน่วยงาน - สินทรัพย์
  - ระบุเลขที่สินทรัพย์ จำนวน 12 หลัก ตัวอย่างระบุ 10000000474
    - ระบุเลขสินทรัพย์ย่อย จำนวน 4 หลัก (ถ้ามี)
    - ระบบแสดงปีบัญชีเป็นปีงบประมาณปัจจุบัน เป็นปี ค.ศ
      - จำนวน 4 หลัก ตัวอย่าง 2013

กด Enter หรือ กดปุ่ม 🕙 เพื่อให้ระบบแสดงรายละเอียดของสินทรัพย์ ตามภาพที่ 3

- ปีบัญชี

| [⊂<br>สินทรัพย์( <u>A</u> ) แก้ไข( <u>E</u> ) ไปที่( <u>G</u> ) ระบบ( <u>Y</u> ) วิธีใช้( <u>H</u>                                                                                                    |                                       |                         |                            |                                              |                             |
|----------------------------------------------------------------------------------------------------|---------------------------------------|-------------------------|----------------------------|----------------------------------------------|-----------------------------|
| 🕙 🔲 🗉 🖉 🖓                                                                                                    | 😢   🖴 🎁 👪   約                         | 10 🗘 🕄   🔀              | 2   🛛 🖪                    |                                              |                             |
| ตัวสารวจสินทรัพย์                                                                                                    |                                       |                         |                            |                                              |                             |
| <b>3</b>   <b>2</b>   <b>2</b>   <b>3</b>   <b>2</b>   <b>3</b>   <b>3</b>   <b>1</b>   <b>1</b> |                                       |                         |                            |                                              |                             |
| สินทรหย์ 2507-10000000474/0000<br>♥ 🕞 เขตค่าเสื่อมราคา<br>☐ 01 ค่าเสื่อมราคาคามบัญชี<br>☐ 02 ค่าเสื่อมราคากาษีพิเศษสำหรับ APC                                                                                                    | รหัสหน่วยงาน<br>สินหารัพย์            | 2507<br>100000000474    |                            | สนง.ดำรวจแห่งชาติ<br>คอมพิวเตอร์โน๊ดบุ๊ค ACI | ER สีสา                     |
| 🖪 15 งบดุลภาษี                                                                                                    | ปีบัญชี<br>คำตามแผน มูร               | 2013                    | การเปรียบเทียบ             | ส่วนที่ 1<br>พารามิเตอร์                     |                             |
| ส่วนที่ 2                                                                                                    | 🕒 🗗 🖻 🖪 อ<br>ค่าตามแผน ค่             | 🖬 🖪 🖩 😢<br>าเสื่อมราคาต | <mark>1</mark><br>กามบัญชี |                                              |                             |
|                                                                                                    |                                       | ปีบัญชีเริ่มต้น เปลี่ย  | แแปลง สิ้นปี               | สกุลเงิน                                     |                             |
|                                                                                                    | รายการ APC                            | 23,5                    | 0.00 23,500.00             | тнв                                          |                             |
|                                                                                                    | การสนับสนุนการลงหวุ่น                 |                         |                            | THB                                          |                             |
|                                                                                                    | การประเมินคำใหม่                      | 00.5                    |                            |                                              |                             |
|                                                                                                    | มูลคาการเดมา                          | 23,5                    | 30.00 23,500.00            | THB                                          | สวนท4                       |
|                                                                                                    | คาแสอมราคาบกต                         | 4,21                    | 92.24 4,292.24             |                                              |                             |
|                                                                                                    | คา และมม เด า เงแผน<br>การตีราควาพี่บ |                         |                            |                                              |                             |
|                                                                                                    | การปรับประบอด่า                       |                         |                            | THB                                          |                             |
| ออบเจคที่เกี่ยวข้องกับสินทรัพย์                                                                                                    | ตีค่าเสื่อมปกติใหม่                   |                         |                            | THB                                          |                             |
| 🔽 🛄 ผู้ชาย                                                                                                    | มูลค่าตามบัญชีสุทธิ                   | 19,2                    | 07.76 19,207.76            | ТНВ                                          |                             |
| 🛱 นครกิตติภัทธการโยธา 🛛 2507 1000000483                                                                                                    |                                       |                         |                            |                                              |                             |
| 🖓 🔲 ศูนย์ต้นหุน                                                                                                    |                                       |                         | 월 8   4월 8   48 8          |                                              | 🕹   🔚 🔚 Al                  |
| 10 แรป. THAI 2500700001<br>▼ 🔄 บัญชี G/L                                                                                                    | รายการ                                |                         |                            |                                              |                             |
| 😴 คอมพิวเตอร์ 🛛 2507 1206100101                                                                                                    | วันคิดมูลค่าหา/ส จำน                  | วนเงิน TTy ข้อควา       | ามประเภทรายการ             |                                              | Σ ค่าเสื่อมปกติ สง.         |
| ส่วนที่ 3                                                                                                    | 15.03.2013 a 23,50                    | 00.00 123 การได้        | ัมาของสินทรัพย์พร้อม<br>   | มหักล้างบัญชีพักจากWebE                      | <pre>(ce 4,292.24 THB</pre> |

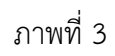

#### ระบบแสดงรายละเอียดของสินทรัพย์แบ่งเป็น 4 ส่วน ดังนี้ ส่วนที่1

| - รหัสหน่วยงาน             | ระบบแสดงรหัสหน่วยงาน จำนวน 4 หลัก                                                               |
|----------------------------|-------------------------------------------------------------------------------------------------|
| - สินทรัพย์                | ตัวอย่างแสดง 2507 สนง.ตำรวจแห่งชาติ<br>ระบบแสดงเลขที่สินทรัพย์ 12 หลัก ตัวอย่างแสดง 10000000474 |
|                            | คอมพิวเตอร์โน้ตบุ๊ค ACER สีดำ                                                                   |
| - ปีบัญชี                  | ระบบแสดง ปี ค.ศ. ปัจจุบัน ตัวอย่างแสดง 2013                                                     |
|                            | หรือ กดปุ่ม 🚺 💽 เพื่อเลือกปีบัญชีที่ต้องการ                                                     |
| ส่วนที่ 2 เขตค่าเสื่อมราคา | ระบบแสดงเขตค่าเสื่อมราคาคือ 01 ค่าเสื่อมราคาตามบัญชี                                            |

# ส่วนที่ 3 ออบเจคที่เกี่ยวข้องกับสินทรัพย์

|                                                                                                    | ออบเจคที่เกี่ยวขั                                    | องกับสินทรัพย์                                                |                                                                             |                   |
|----------------------------------------------------------------------------------------------------|------------------------------------------------------|---------------------------------------------------------------|-----------------------------------------------------------------------------|-------------------|
|                                                                                                    | 🖓 🛄 ผู้ขาย                                           |                                                               |                                                                             |                   |
|                                                                                                    | 🔛 นครเ                                               | กิตติภัทธการโยธา                                              | 2507 1000000483                                                             |                   |
|                                                                                                    | 🧹 🛄 ອົນຍິດັນກ                                        | յս                                                            | TUAL 2500700001                                                             |                   |
|                                                                                                    | 🔝 แรบ<br>🖾 🏹 บัณฑี Gi                                | (1                                                            | THAI 2500700001                                                             |                   |
|                                                                                                    | เรื่อยเม                                             | ∟<br>พิวเตอร์                                                 | 2507 1206100101                                                             |                   |
|                                                                                                    |                                                      |                                                               |                                                                             |                   |
|                                                                                                    |                                                      |                                                               |                                                                             |                   |
|                                                                                                    |                                                      |                                                               |                                                                             |                   |
|                                                                                                    |                                                      | ภาพที                                                         | 4                                                                           |                   |
|                                                                                                    |                                                      |                                                               |                                                                             |                   |
| - ผู้ขาย                                                                                                    |                                                      | ระบบแสดงรหัสผู้                                               | งู้ขายในระบบตามที่ระบุ ตัวอย่า                                              | างแสดง 1000000483 |
| ดับเบิ้ล                                                                                                    | คลิก 🛱 นครกิตติภัทธการโ                              | ียก ระบบแสดงราย                                               | ละเอียดเกี่ยวกับข้อมูลผู้ขาย                                                | ตามภาพที่ 5       |
| Ē                                                                                                    |                                                      |                                                               |                                                                             |                   |
|                                                                                                    | lข(E) "เปที่(G) พิเศษ(A)                             | สภาพแวดล้อม(⊻) ระบบ( <u>Y</u> )                               | วิธีใช้( <u>H</u> )                                                         |                   |
| <b>Ø</b> 1                                                                                                    | 1                                                    | II 😋 🙆 🚷 I 🗅 Hi Hi                                            | ) (2) (1) (2) (2) (2) (2) (2) (2) (2) (2) (2) (2                            | 8                 |
| แสดง ผู้ขาย                                                                                                    | เ: จอภาพเริ่มต้น                                     |                                                               |                                                                             |                   |
| BB                                                                                                    |                                                      |                                                               |                                                                             |                   |
| <ul> <li>ผู้ขาย</li> <li>รหัสหน่วยงาน</li> <li>ข้อมูลทั่วใป</li> <li>ที่อยู่</li> <li>การควบคุม</li> <li>รายการการชำ</li> <li>ข้อมูลรหัสบริษัท</li> <li>ข้อมูลรหัสบริษัท</li> <li>ข้อมูลรหัสบริษัท</li> <li>ข้อมูลรหัสบริษัท</li> <li>จำสุนมายโต้ตะ</li> <li>จาาษีหัก ณ ที่ระ</li> </ul> | 1000<br>2507<br>ระเงิน<br>ซึ<br>ระเงิน<br>เน<br>ท่าย | 1000483 นค<br>' สนง.ตำรวจแห่งชาติ                             | รกิตติภัพธการโยธา                                                           |                   |
|                                                                                                    |                                                      | ภาพทิ                                                         | 5                                                                           |                   |
| หน้าจอแส<br>- ผู้ขาย                                                                                                    | สดง ผู้ขาย : จอภาพ<br>เ                              | <b>แบื้องต้น</b> แสดงรายละเ<br>ระบบแสดงรหัส<br>ตัวอย่างแสดง 1 | .อียดตามภาพที่ 5 ดังนี้<br>เผู้ขายจำนวน 10 หลัก<br>.000000483 นครกิตติภัทรก | ารโยธา            |
| - รหัสห                                                                                                    | าน่วยงาน                                             | ระบบแสดงรหัส<br>ตัวอย่างแสดง 2                                | เหน่วยงาน จำนวน 4 หลัก<br>2507 สนง.ตำรวจแห่งชาติ                            |                   |

| - ข้อมูลทั่วไป     | ที่อยู่ ตามภาพที่ 6                                |
|--------------------|----------------------------------------------------|
|                    | การควบคุม ตามภาพที่ 7                              |
|                    | รายการการชำระเงิน ตามภาพที่ 8 และภาพที่ 9 ตามลำดับ |
| - ข้อมูลรหัสบริษัท | ข้อมูลทางบัญชี ตามภาพที่ 10                        |
|                    | รายการการชำระเงิน ตามภาพที่ 11                     |
|                    | จดหมายโต้ตอบ                                       |
|                    | ภาษีหัก ณ ที่จ่าย ตามภาพที่ 12                     |

กดปุ่ม 💇 ระบบแสดงผู้ขาย : ที่อยู่ ตามภาพที่ 6

| 📴<br>มีชาย(N) แก้ไข(E) ไปที่(G) พื | มิเศษ(A) สภาพแวดล้อม(V) ระบบ(Y) วิธีใช้(H) |
|------------------------------------|--------------------------------------------|
| Ø 1                                | 4 🗐 😋 😧 🖴 税税 2 登 私 紀 🔳 🖉 🖫                 |
| 🕲 อิ แสดง ผู้ขาย: ที่อ             | аці                                        |
| 💅 🔂 🛃 🚺 CIN Details                |                                            |
| (gang) 1000000483                  | 3                                          |
| S 🖨 mains 🖧                        |                                            |
| ชอ<br>หัวเรื่อง                    |                                            |
| ชื่อ                               | นครกิดดิภัทธการโยธา                        |
|                                    |                                            |
|                                    |                                            |
| ศาทคนหา                            | 3900200201800                              |
| ныцит 1/2                          | 00020201099                                |
| ที่อยู่ถนน                         |                                            |
| ถนน/บ้านเลขที่                     |                                            |
| รหัสไปรษณีย์/เมือง                 |                                            |
| ประเทศ                             | TH ประเทศไทย                               |
| ที่อยู่ตู้ป.ณ.                     |                                            |
| รหัสไปรษณีย์บริษัท                 |                                            |
|                                    |                                            |
| การติดต่อสื่อสาร                   |                                            |
| ภาษา                               | TH Thai 🔄 การติดต่อสื่อสารอื่น             |
| หมายเลข เทรคคาไ<br>แฟดซ์           | สามของขอ<br>ส่วนของขอ                      |
| วิธีสื่อสาร Std.                   |                                            |
| บรรหไดข้อมูล                       |                                            |
|                                    |                                            |
| ข้อคิดเห็น                         | IFW12100000000831V01                       |

ภาพที่ 6

| กดปุ่ม |  | ระบบแสดงผู้ขาย | : การควบคุม | ตามภาพที่ | 7 |
|--------|--|----------------|-------------|-----------|---|
|--------|--|----------------|-------------|-----------|---|

| เ⊂<br>ผัขาย(N) แก้ใช(E)           | "ไปที่(G) พิเศษ(A)                | สภาพแวดล้อม(V) ระบบ(Y) | วิธีใช้(H) |              |      |                    |   |                                  |
|-----------------------------------|-----------------------------------|------------------------|------------|--------------|------|--------------------|---|----------------------------------|
| <b>Ø</b>                          | 1 1                               | I 😋 🙆 😡 I 🖴 Hi K       | 318206     | ) <b>8</b> 1 | 🔀    | 2   🛛 🖪            |   |                                  |
| 👦 🗈 แสดง ผู                       | (ขาย: การคาบค                     | цц                     |            |              |      |                    |   |                                  |
| 🦅 🔂 🖪 🖪 CIN                       | Details                           |                        |            |              |      |                    |   |                                  |
| (สีขาย)                           | 1000000483                        | นครกิตติภัทธการโยธา    |            |              |      |                    |   |                                  |
| ข้อมูลหางภาษี<br>เลขที่ภาษี 1     | 3800200201899                     |                        |            |              |      |                    |   |                                  |
|                                   |                                   |                        |            |              |      |                    |   |                                  |
|                                   |                                   |                        |            |              |      |                    |   |                                  |
|                                   |                                   |                        |            |              |      |                    |   |                                  |
|                                   |                                   |                        |            |              |      |                    |   |                                  |
|                                   |                                   |                        |            |              |      |                    |   |                                  |
|                                   |                                   |                        |            |              |      |                    |   |                                  |
|                                   |                                   |                        |            |              |      |                    |   |                                  |
|                                   |                                   |                        |            |              |      |                    |   |                                  |
|                                   |                                   | រា                     | าพที่ 7    |              |      |                    |   |                                  |
| _                                 |                                   |                        |            |              |      |                    |   |                                  |
| กดปุ่ม 🖪                          | ระบบแสดงผู้ขา                     | าย : รายการการชำร      | ระเงิน ตาม | าขา          | พที่ | 8                  |   |                                  |
|                                   |                                   |                        |            |              |      |                    |   |                                  |
| เษ<br>ผู้ชาย(N) แก้ใช(E) ไปที่(G) | ) พิเศษ( <u>A</u> ) สภาพแวดล้อม(\ | ) szuu(Y) 話ざ(H)        |            |              |      |                    |   | 1                                |
|                                   | 📱 🖣 📙 😋 🤮 😪                       |                        | s 🖉 i 🎱 💾  |              |      |                    |   |                                  |
| 🦻 🔂 🖬 CIN Details                 | 1011111111011000                  |                        |            |              |      |                    |   |                                  |
| ผู้ขาย 100                        | 00000483 แครกิตติภั <i>บ</i>      | ธการโยธา               |            |              |      |                    |   |                                  |
| รายละเอียดของธนาคาร               |                                   |                        |            |              |      |                    |   |                                  |
| ปท. คีย์ธนาคาร                    | บัญชีธนาคาร                       | ผู้ถือบัญชี            | СК         | IBAN         | BnkT | รายละเอียดอ้างอิง  | C | ชื่อธนาคาร                       |
| TH 050010                         | 8160377029                        | NakornKitti            |            | •            | 0001 | กรุงใหาย ย/ยานนาวา |   | ธนาคารกรุงไทย จำกัด ยานนาวา / ย  |
| TH U340013                        | 000005005330                      | NakornKitti2           |            | 2            | 0002 | nona iesi          |   | ธนาคารเพื่อการเกษตรและสหกรณ์การเ |
|                                   |                                   |                        |            |              |      |                    |   |                                  |
|                                   |                                   |                        |            |              |      |                    |   |                                  |
|                                   |                                   |                        |            |              |      |                    |   |                                  |
| ข้อมูลธนาคาร                      |                                   |                        |            |              |      |                    |   |                                  |
|                                   |                                   |                        |            |              |      |                    |   |                                  |
|                                   |                                   |                        |            |              |      |                    |   |                                  |
|                                   |                                   |                        |            |              |      |                    |   |                                  |
|                                   |                                   |                        |            |              |      |                    |   |                                  |

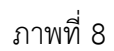

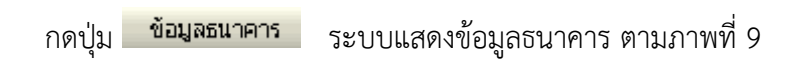

| 🗁 ข้อมูลธนาคาร        |                                     |
|-----------------------|-------------------------------------|
| ประเทศของธนาคาร       | ТН                                  |
| คีย์ธนาคาร            | 0060010                             |
|                       |                                     |
| ที่อยู่               |                                     |
| ชื่อธนาคาร            | ธนาคารกรุงใหย จำกัด ยานนาวา         |
| ภาค                   |                                     |
| ถนน                   | 1674/3 ถ.เจริญกรุง แขวงยานนาวา เขตส |
| แผนงบประมาณ           | กรุงเทพมหานคร 10120                 |
| สาขาธนาคาร            | ยานนาวา                             |
|                       |                                     |
| ข้อมูลควบคุม          |                                     |
| รหัส SWIFT            |                                     |
| กลุ่มธนาคาร           |                                     |
| Postbank Acct         |                                     |
| เลขที่ธนาคาร          | 0060010                             |
|                       |                                     |
| 🖌 เอกสารการเปลี่ยนแปล | ง ข้อมูลการบริหาร 🗐 🗶               |
|                       |                                     |

ภาพที่ 9

กดปุ่ม 🗟 ระบบแสดงผู้ขาย : ข้อมูลทางการบัญชี ตามภาพที่ 10

| เ⊵<br>ผู้ขาย( <u>N</u> ) แก้ไข(E) ไบ | ไที่( <u>G) พิเศษ(A)</u> | สภาพแวดล้อม(⊻) ระบบ( <u>Y)</u>      | วิธีใช้( <u>H</u> )  |  |
|--------------------------------------|--------------------------|-------------------------------------|----------------------|--|
| <b>Ø</b>                             | l (                      | 1 😋 🙆 😒 I 🖴 Hi Hi                   | 1 20 40 40 1 🕱 🗾 🔞 📑 |  |
| 👦 🗈 🛛 แสดง ผู้ข                      | าย: ข้อมูลทาง            | การบัญขี การบัญขี                   |                      |  |
| 🦅 🔂 🛃 🚺 CIN De                       | tails                    |                                     |                      |  |
| ( <u>ยังาย)</u><br>รหัสหน่วยงาน      | 1000000483<br>2507 สนง.ศ | นครกิตติภัทธการโยธา<br>ารวจแห่งชาติ |                      |  |
| ข้อมูลหางการบัญชี                    |                          |                                     |                      |  |
| บัญชีกระทาบยอด                       | 2101010102               | คีย์การจัดเรียง                     |                      |  |
| สำนักงานไหญ                          |                          | กลุ่มจัดการเงินสด                   |                      |  |
|                                      |                          |                                     |                      |  |
|                                      |                          |                                     |                      |  |
|                                      |                          |                                     |                      |  |
|                                      |                          |                                     |                      |  |
|                                      |                          |                                     |                      |  |
|                                      |                          |                                     |                      |  |

ภาพที่ 10

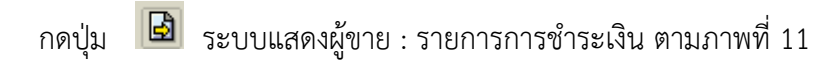

| เรียาย(N) แก้ใช(E) ใบ           | ปที่(G) พิเศษ( <u>A</u> ) สภาพ <u>แวดล้อม(</u>  | (V) ระบบ(Y) วิธีใช้(H)             |                                    |  |
|---------------------------------|-------------------------------------------------|------------------------------------|------------------------------------|--|
| <b>©</b>                        | 🖹 🔍 📙 I 😋 🙆 🚷                                   |                                    | A &   🗙 🛛 🕲 📭                      |  |
| 👦 🗈 🛛 แสดง ผู้บ                 | าย: รายการการข่าระเงิเ                          | น การบัญขึ                         |                                    |  |
| 🦅 🔂 🛃 🚺 CIN De                  | atails                                          |                                    |                                    |  |
| ( <u>สีขาย)</u><br>รหัสหน่วยงาน | 1000000483 นครกิตติภั<br>2507 สนง.ศำรวจแห่งชาติ | ทธการโยธา                          |                                    |  |
| ข้อมูลการชำระเงิน               | 0001                                            |                                    |                                    |  |
| เงอนาชชาระ                      | 0001                                            | Chk d.inv.                         |                                    |  |
| รายการการชำระเงินอัตโนมัติ      | /                                               |                                    | _                                  |  |
| วิธีการชำระเงิน                 |                                                 | การระงับการจ่าย<br>Alt.payee(doc.) | ชำระเงินได้<br>ผู้รับเงินรับอนุญาต |  |
|                                 |                                                 |                                    |                                    |  |
|                                 |                                                 |                                    |                                    |  |
|                                 |                                                 |                                    |                                    |  |
|                                 |                                                 |                                    |                                    |  |
|                                 |                                                 | ภาพที่                             | 11                                 |  |
|                                 |                                                 |                                    |                                    |  |

กดปุ่ม 🗟 ระบบแสดงผู้ขาย : ภาษีหัก ณ ที่จ่าย ตามภาพที่ 12

| ⊡<br>ผู้ขาย( <u>N</u> ) เ              | แก้ไข( <u>E</u> ) ไปที่                                                                | (G) พิเศษ( <u>A</u> ) | สภาพแวด   | าล้อม(⊻) ระบบ(Y) วิธี | îč( <u>H</u> )  |        |            |           |           |                              |
|----------------------------------------|----------------------------------------------------------------------------------------|-----------------------|-----------|-----------------------|-----------------|--------|------------|-----------|-----------|------------------------------|
| <b>Ø</b>                               |                                                                                        | 1                     | 😋 🤅       | 8 🛛 🕄 🖓 🖓 🖓           | 5 🔁 🖧 🛠   🐹 🖉   | 1 🕜 🖪  |            |           |           |                              |
| 1 I I                                  | เสดง ผู้ขาย                                                                            | บ: ภาษีนัก            | กเ ที่จ่า | บ การบัญชี            |                 |        |            |           |           |                              |
| 🦅 🗟 🗟                                  | 🚺 🛛 CIN Deta                                                                           | ils                   |           |                       |                 |        |            |           |           |                              |
| ( <mark>ผู้ขาย)</mark><br>รหัสหน่วยงาน | เ <u>มื่อว่าย</u> 1000000483 นครภิตติภาธการโยธา<br>รหัสหน่วยงาน 2507 สนง.ศารวจแห่งชาติ |                       |           |                       |                 |        |            |           |           |                              |
| ด้วย/ข้อมูลภาษี                        | ŧ/                                                                                     |                       |           |                       |                 |        |            |           |           |                              |
| Wth.t.type                             | รหัสภาษี                                                                               | การะ                  | Rec.ty    |                       | เลขที่การยกเว้น | Exem.% | Exmpt.resn | ยกเว้นจาก | ยกเว้นถึง | ศาอธิบาย                     |
| 01                                     | B1                                                                                     | ×                     |           |                       |                 | 0.00   |            |           |           | ค่าปรับหน้าภู้กา รายได้ของแผ |
| 10                                     | A1                                                                                     | 1                     |           |                       |                 | 0.00   |            |           |           | การจ่ายที่หักลด 1% สำหรับนิ  |
|                                        |                                                                                        |                       |           |                       |                 |        |            |           |           |                              |
|                                        |                                                                                        |                       |           |                       |                 |        |            |           |           |                              |
|                                        |                                                                                        |                       |           |                       |                 |        |            |           |           |                              |
|                                        |                                                                                        |                       |           |                       |                 |        |            |           |           |                              |
|                                        |                                                                                        |                       |           |                       |                 |        |            |           |           |                              |
| 🔁 ສບບรรນໃດ                             |                                                                                        |                       |           |                       |                 |        |            |           |           |                              |
| Min 13001                              |                                                                                        |                       |           |                       |                 |        |            |           |           |                              |
|                                        |                                                                                        |                       |           |                       |                 |        |            |           |           |                              |
|                                        |                                                                                        |                       |           |                       |                 |        |            |           |           |                              |

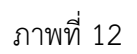

#### ส่วนที่ 3 ออบแจคที่เกี่ยวข้องกับสินทรัพย์

| 🖓 🛄 ผู้ขาย            |                 |
|-----------------------|-----------------|
| 🕮 นครกิตติภัทธการโยธา | 2507 1000000483 |
| 🖓 🚞 ศูนย์ต้นหวุน      |                 |
| 🔞 นรป.                | THAI 2500700001 |
| 🏆 🔄 บัญชี G/L         |                 |
| 🥪 คอมพิวเตอร์         | 2507 1206100101 |
|                       |                 |

ภาพที่ 13

#### - ศูนย์ต้นทุน

ดับเบิ้ลคลิกปุ่ม 🔞 แรป. ระบบแสดงศูนย์ต้นทุน : จอภาพพื้นฐาน

- Tab ข้อมูลพื้นฐาน ระบบแสดงรายละเอียด ตามภาพที่ 14

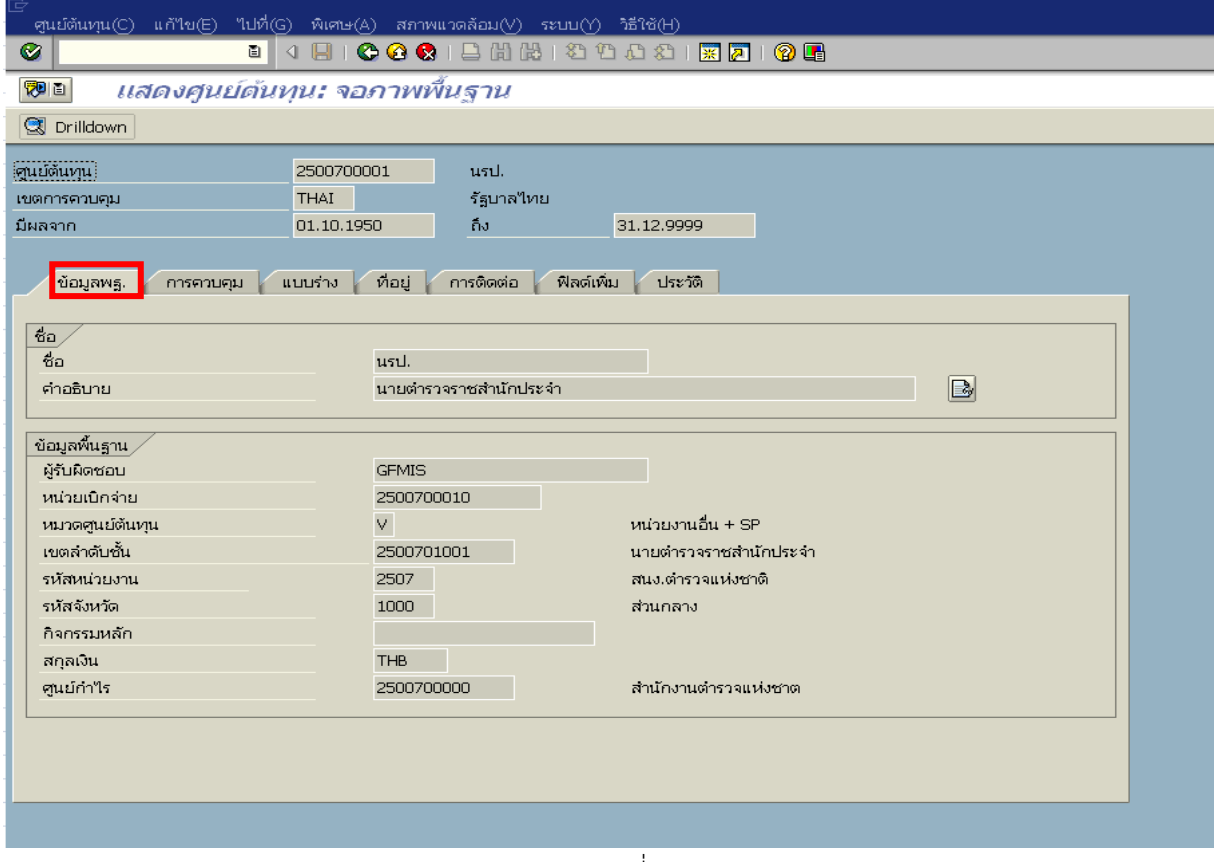

ภาพที่ 14

หน้าจอแสดง **ศูนย์ต้นทุน : จอภาพเบื้องต้น** รายละเอียด ตามภาพที่ 14 ดังนี้

- ระบบแสดงศูนย์ต้นทุน จำนวน 10 หลัก
- ระบบแสดงเขตควบคุม ตัวอย่างแสดง THAI รัฐบาลไทย - เขตการควบคุม - มีผลจาก
  - ระบบแสดง วัน เดือน ปี มีผลจาก..... ถึง.....
    - ตัวอย่างแสดง จาก 01.10.1950 ถึง 31.12.9999

- ศูนยต้นทุน

# กดTab กรดวบคม ระบบแสดงศูนย์ต้นทุน : ตัวบ่งชี้ ตามภาพที่ 15

| ⊡<br>ศูนย์ดันทุน(C) แก้ไข(E) ไปที่(G) พิเศษ(A) สภาพแวดล้อม(V) ระบบ(Y) วิธีใช้(H)                |
|-------------------------------------------------------------------------------------------------|
|                                                                                                 |
| 🕲 🗈 แสดงศูษย์ต้นทุน: ด้าบ่งนี้                                                                  |
| 🔍 Drilldown                                                                                     |
| ัฐนม์ต้นทุน 2500700001 นรป.<br>เขตการควบคุม THAI รัฐบาลไทย<br>มีผลจาก 01.10.1950 ถึง 31.12.9999 |
| ข้อมูลพฐ. การควบคุม แบบร่าง ที่อยู่ การติดต่อ ฟิลด์เพิ่ม ประวัติ<br>บริมาณในเรคคอร์ด            |
| ล้อค<br>                                                                                        |
|                                                                                                 |

ภาพที่ 15

| กดTab | แบบร่าง | ระบบแสดงศูนย์ต้นทุน : | : แบบร่าง | ตามภาพที่ 16 |
|-------|---------|-----------------------|-----------|--------------|
|-------|---------|-----------------------|-----------|--------------|

| เษ<br>ศูนย์ตันหวุน(C) แก้ใช(E) ไปที่((                                                                                                    | i) พิเศษ( <u>A</u> ) สภาพแวดล้อม(V) ระบบ(Y) วิธีใช้(H) |      |
|----------------------------------------------------------------------------------------------------|--------------------------------------------------------|------|
| Image: Contract of the second second seco | 4 🔲 🔇 🔇 🗶 🔚 🏭 🎝 🏷 🎝 🔛 🔜 🖉 📑                            |      |
| 🐯 🗈 แสดงศูนย์ด้บหุ                                                                                                    | <i>น: แบบร่าง</i>                                      |      |
| 🕄 Drilldown                                                                                                    |                                                        |      |
| ศูนย์ต้นหาน                                                                                                    | 2500700001 แรป.                                        |      |
| เขตการควบคุม                                                                                                    | THAI รัฐบาลไทย                                         |      |
| มีผลจาก                                                                                                    | 01.10.1950 ถึง 31.12.9999                              |      |
|                                                                                                    |                                                        |      |
| ขอมูลพฐ. การควบคุม เ                                                                                                    | บบราง ทอยู่ การตดต่อ พลดเพม บระวด                      |      |
| การวางแผนสูตร                                                                                                    |                                                        |      |
| Acty-Ind.Form.Plan.Templ.                                                                                                    |                                                        | 660  |
| Acty-Dep.Form.Plan.Templ.                                                                                                    |                                                        | 660  |
|                                                                                                    | a 1558a /                                              |      |
| Acty-Inden TemplateAlloc                                                                                                    |                                                        | 8 60 |
| Acty-Depend, TemplateAlloc                                                                                                    |                                                        | 8 60 |
|                                                                                                    |                                                        |      |
| อัตราค่าโสหุ้ย                                                                                                    |                                                        |      |
| โครงสร้างคำนวณต้นทุน                                                                                                    |                                                        |      |
|                                                                                                    |                                                        |      |
|                                                                                                    |                                                        |      |

|                                                                                                    | •                                                                                                    |                                                                                                    | (                                                                                                |              |
|----------------------------------------------------------------------------------------------------|----------------------------------------------------------------------------------------------------|----------------------------------------------------------------------------------------------------|--------------------------------------------------------------------------------------------------|--------------|
|                                                                                                    |                                                                                                    |                                                                                                    |                                                                                                  |              |
|                                                                                                    | G) พเศษ( <u>A</u> ) สภาพแวดล้อม(<br>コーロー (への) (への)                                                                                                    | ⊻) ระบบ(Y) วธโช(H)<br>1. (24) (24) (75) (76) (76)                                                                                                    | 9 I 💌 🖬 I Ø                                                                                      |              |
|                                                                                                    |                                                                                                    |                                                                                                    |                                                                                                  |              |
| № ■ แลดงคุมยดนทุ                                                                                                    | и: иац                                                                                                    |                                                                                                    |                                                                                                  |              |
| 😒 Drilldown                                                                                                    |                                                                                                    |                                                                                                    |                                                                                                  |              |
| ฐนย์ต้นหุน                                                                                                    | 2500700001 แรป.                                                                                                    |                                                                                                    |                                                                                                  |              |
| เขตการควบคุม                                                                                                    | THAI รัฐบาล"                                                                                                    | NB                                                                                                    |                                                                                                  |              |
| มผลจาก                                                                                                    | 01.10.1950 ถง                                                                                                    | 31,12,9999                                                                                                    |                                                                                                  |              |
| ข้อมูลพฐ. การควบคุม                                                                                                    | แบบร่าง ที่อยู่ การติด                                                                                                    | ก่อ ฟิลด์เพิ่ม ประวั                                                                                                    | ព្រ                                                                                              |              |
| าทัวเรื่อง                                                                                                    |                                                                                                    |                                                                                                    |                                                                                                  |              |
| ชื่อ                                                                                                    |                                                                                                    |                                                                                                    |                                                                                                  |              |
|                                                                                                    |                                                                                                    |                                                                                                    |                                                                                                  |              |
|                                                                                                    |                                                                                                    |                                                                                                    |                                                                                                  |              |
| 4                                                                                                    |                                                                                                    |                                                                                                    | 1                                                                                                |              |
| ซอถนน<br>สถาบที่ตั้ง                                                                                                    |                                                                                                    | ឲ្យ<br>Elac                                                                                                    | ∃ณ.<br>⊓ยอเว้น                                                                                   |              |
| อำเภอ/เขต                                                                                                    |                                                                                                    | 517                                                                                                    | สปณ. ตู้ปณ.                                                                                      |              |
| ประเทศ TH                                                                                                    |                                                                                                    | ព្វរា                                                                                                    | ภาค                                                                                              | 10           |
| เขตมีผลใช้                                                                                                    |                                                                                                    |                                                                                                    |                                                                                                  |              |
|                                                                                                    |                                                                                                    |                                                                                                    |                                                                                                  |              |
| กดTab                                                                                                    | ระบบแสดงศูนย์ต้นทุน                                                                                                    | : การติดต่อสื่อสาร                                                                                                    | ตามภาพที่ 18                                                                                     |              |
| <ul> <li>สุนย์ดันทุน(<u>C</u>) แก้ไซ(<u>E</u>) ไปที่เ</li> <li>๕</li> <li>๕</li> <li>๕</li> <li>๕</li> <li>๕</li> </ul>                                                                                                    | <ul> <li>(G) พิเศษ(A) สภาพแวดล้อม(</li> <li>1 &lt; (□) (□) (C) (C) (C) (C)</li> <li>1 &lt; (□) (C) (C) (C)</li> <li>1 &lt; (□) (C) (C) (C)</li> <li>1 &lt; (□) (C) (C)</li> <li>1 &lt; (□) (C) (C)</li> <li>1 &lt; (□) (C) (C)</li> <li>1 &lt; (□) (C) (C)</li> <li>1 &lt; (□) (C) (C)</li> <li>1 &lt; (□) (C) (C)</li> <li>1 &lt; (□) (C) (C)</li> <li>1 &lt; (□) (C)</li> <li>1 &lt; (□)</li></ul> | ⊻) ระบบ(Y) รีรัช(H)<br>3 開 陽   約 的 ญ                                                                                                    | 82   💥 🔁   🔞                                                                                     |              |
| ศูนย์ตันหุน( <u>C</u> ) แก้ไข( <u>E</u> ) ไปที่เ         ไป         ไป         (1)         (1)         (1)         (1)         (1)         (1)         (1)         (1)         (1)         (1)         (1)         (1)         (1)         (1)         (1)         (1)         (1)         (1)         (1                                                                                                    | <ul> <li>(G) พิเศษ(A) สภาพแวดล้อม(</li> <li>1</li> <li>1</li> <li>1</li> <li>1</li> <li>1</li> <li>C</li> <li>2</li> <li>8</li> <li>1</li> <li>1</li> <li>1</li> <li>1</li> <li>2</li> <li>3</li> <li>4</li> <li>1</li> <li>4</li> <li>1</li> <li>4</li> <li>5</li> <li>4</li> <li>4</li> <li>5</li> <li>4</li> <li>5</li> <li>4</li> <li>5</li> <li>4</li> <li>5</li> <li>4</li> <li>5</li> <li>4</li> <li>5</li> <li>4</li> <li>5</li> <li>4</li> <li>5</li> <li>5</li> <li>4</li> <li>5</li> <li>5</li> <li>4</li> <li>5</li> <li>5</li> <li>4</li> <li>5</li> <li>5</li> <li>5</li> <li>5</li> <li>5</li> <li>6</li> <li>6</li> <li>6</li> <li>7</li> <li>6</li> <li>7</li> <li>7</li> <li>7</li> <li>7</li> <li>7</li> <li>7</li> <li>7</li> <li>7</li> <li>7</li> <li>7</li> <li>7</li> <li>7</li> <li>7</li> <li>7</li> <li>7</li> <li>7</li> <li>7</li> <li>7</li> <li>7</li> <li>7</li> <li>7</li> <li>7</li> <li>7</li> <li>7</li> <li>8</li> <li>7</li> <li>8</li> <li>8</li> <li>7</li> <li>8</li> <li>8</li> <li>8</li> <li>8</li> <li>8</li> <li>8</li> <li>8</li> <li>8</li> <li>8</li> <li>8</li> <li>8</li> <li>8</li> <li>8</li> <li>8</li> <li>8</li> <li>8</li> <li>8</li> <li>9</li> <li>8</li> <li>9</li> <li>9</li>     &lt;</ul>                                                                                                    | V) ബu(Y) 1516(H)<br>3 [1] [1] [1] [1] [1] [1] [1] [1] [1] [1]                                                                                                    | 8   🗶 🗾   🖗                                                                                      |              |
| <ul> <li>ศูนย์ดันทุน(<u>C</u>) แก้ไซ(<u>E</u>) ไปที่เ</li> <li>ข้อง แก้ไซ(<u>E</u>) ไปที่เ</li> <li>ข้อง แก่ง เราะ แก่ง เกาะ แก่ง เกาะ แก</li></ul>                                                                            | <ul> <li>(G) พิเศษ(A) สภาพแวดล้อม(</li> <li>3 &lt; (□) (○) (○) (○) (○) (○) (○) (○) (○) (○) (○</li></ul>                                                                                                    | ⊻) ระบบ(Y) รีรีใช้(H)<br>3 [[1] [[2] [2] (2] (2] (2]                                                                                                    | 81 🗶 🖉                                                                                           |              |
| <ul> <li>คนย์ดันทุน(<u>C</u>) แก้ไซ(<u>E</u>) ไปที่</li> <li>ข้อง แสดงศูษย์ดับทุก</li> <li>บาสดงศูษย์ดับทุก</li> <li>อาฟสอนทุก</li> </ul>                                                                                                    | <ul> <li>(G) พิเศษ(A) สภาพแวดล้อม(</li> <li>↓ □</li> <li>□</li> <li>□</li> <li>□</li> <li>○</li> <li>○</li></ul>                                                                                                    | ⊻) ระบบ(Y) วิธีใช้(H)<br>3 [1] [13] [3] [2] [2] [2]<br>มช                                                                                                    | 82   🗶 🚬   🖗                                                                                     |              |
| <ul> <li>สุนย์ตันเวน(<u>C</u>) แก้ไซ(<u>E</u>) ไปที่เ</li> <li>เกิบ เล้าไซ(<u>E</u>) ไปที่เ</li> <li>เกิบ เล้าไซ(<u>E</u>) ไปที่เ</li> <li>เกิบ เล้าไซ(<u>E</u>) ไปที่เ</li> <li>เกิบ เล้าไซ(<u>E</u>) ไปที่เ</li> <li>เนลดงศูนย์ดับเวน<br/>(อายารควบคุม<br/>มีผลจาก</li> </ul>                                                                                                    | <ul> <li>(G) พิเศษ(A) สภาพแวดล้อม(</li> <li>3 (1) (C) (C) (C) (C) (C) (C) (C) (C) (C) (C</li></ul>                                                                                                    | ✓) ระบบ(Y) 第5%(円)<br>3 間 冊 1 名 名 名<br>の<br>3 1.12.9999                                                                                                    | 8   X 2   G                                                                                      |              |
| <ul> <li>คุนย์ตันทุน(<u>c</u>) แก้ไข(<u>e</u>) ไปที่</li> <li>เมลองศูนย์ตันทุน</li> <li>เมลองศูนย์ตันทุน</li> <li>เขตการควบคุม</li> <li>มีผลจาก</li> <li>ข้อมูลพฐ. การควบคุม</li> </ul>                                                                                                    | <ul> <li>(G) พิเศษ(A) สภาพแวดล้อม(</li> <li>3 ( ) (C) (C) (C) (C) (C) (C) (C) (C) (C)</li></ul>                                                                                                    | <ul> <li>ダンロ(Y) วิธีใช้(円)</li> <li>第二番 (長) (名) (名) (名)</li> <li>パロ</li> <li>31.12.9999</li> <li>พิลด์เพิ่ม ประวั</li> </ul>                                                                                                    | 82   <u>X</u> 2   Q                                                                              |              |
| <ul> <li>ศูนย์ดันทุน(<u>C</u>) แก้ไข(<u>E</u>) ไปที่เ</li> <li>พี อิ</li> <li>เกลดงศูนย์ดับทุน</li> <li>บิกไปดงหา</li> <li>มีผลจาก</li> <li>ข้อมูลพฐ. การควบคุม</li> </ul>                                                                                                    | <ul> <li>(G) พิเศษ(A) สภาพแวดล้อม(</li> <li>(I) (I) (C) (C) (C) (C)</li> <li>(I) (I) (C) (C) (C)</li> <li>(I) (I) (C) (C) (C)</li> <li>(I) (C) (C) (C)</li> <li>(I) (C) (C) (C) (C)</li> <li>(I) (C) (C) (C) (C)</li> <li>(I) (C) (C) (C)</li> <li>(I) (C) (C) (C)</li>     &lt;</ul>                                                                                                    | <ul> <li>ダ) ระบบ(Y) วิธีใช้(H)</li> <li>(H) (H) (H) (H) (H)</li> <li>(H) (H) (H) (H)</li> <li>(H) (H) (H)</li> <li>(H) (H)</li> <li>(H) (H)</li> <li>(H) (</li></ul>                                                                 | 82   <u>R</u>   (P                                                                               |              |
| <ul> <li>คุนย์ดันทุน(<u>c</u>) แก้ไข(<u>e</u>) ไปที่</li> <li>โปล้อง คุนย์ดันทุน</li> <li>ทิสดง คุนย์ดันทุน</li> <li>โมลลาก</li> <li>ข้อมูลพฐ. การควบคุม</li> <li>คีย์ภาษา</li> <li>รูปสรายการBIS</li> </ul>                                                                                                    | <ul> <li>(G) พิเศษ(A) สภาพแวดล้อม(</li></ul>                                                                                                    | ⊻) ระบบ(Y) วิธีใช้(H)<br>3 (สี) (สี3   32 12 (2<br>หย<br>31.12.9999<br>อ ฟิลด์เพิ่ม ประวั                                                                                                    | 82   <u>R</u> [ (2)<br>6                                                                         | P 🕞          |
| <ul> <li>คุนย์ดันทุน(<u>c</u>) แก้ไข(<u>e</u>) ไปที่</li> <li>โประเทศระยายุม</li> <li>บัลยุลพฐ. การควบคุม</li> <li>คีย์ภาษา</li> <li>รหัสรายการBIS</li> <li>ประเทศรายการ</li> </ul>                                                                                                    | <ul> <li>(G) พิเศษ(A) สภาพแวดล้อม(</li> <li>3 &lt; □</li> <li>(A) □</li> <li>(C) (C) (C) (C) (C)</li> <li>(C) (C) (C) (C)</li> <li>(C) (C)</li></ul>                                                                                                    | <ul> <li>✓) ระบบ(Y) วิธีใช้(H)</li> <li>3 (สี) (สี) ( 3 1 12 42 42 42 42 42 42 42 42 42 42 42 42 42</li></ul>                                                                                                    | 8 X Z Q<br>б<br>б<br>С ин                                                                        | u            |
| <ul> <li>คนย์ตันหุน(<u>C</u>) แก้ไข(<u>E</u>) ไปที่เ</li> <li>พี (<u>C</u>) แก้ไข(<u>E</u>) ไปที่เ</li> <li>พี (<u>C</u>) เสืองศูนย์ดับหุ<br/>พี (<u>C</u>) Drilldown</li> <li>พี (<u>C</u>) Drilldown</li> <li></li></ul> | <ul> <li>(G) พิเศษ(A) สภาพแวดล้อม(</li> <li>(I) (I) (C) (C) (C) (C)</li> <li>(I) (I) (I) (C) (C)</li> <li>(I) (I) (I) (I) (I) (I) (I) (I) (I) (I)</li></ul>                                                                                                    | <ul> <li>ダ) ระบบ(Y) วิธีใช้(H)</li> <li>(H) (H) (H) (E) (D) (L)</li> <li>(H) (H) (H) (H) (H) (H)</li> <li>(H) (H) (H) (H) (H)</li> <li>(H) (H) (H) (H) (H)</li> <li>(H) (H) (H) (H) (H)</li> <li>(H) (H) (H) (H) (H)</li> <li>(H) (H) (H) (H) (H)</li> <li>(H) (H) (H) (H) (H)</li> <li>(H) (H) (H) (H) (H)</li> <li>(H) (H) (H) (H) (H)</li> <li>(H) (H) (H) (H) (H)</li> <li>(H) (H) (H) (H) (H)</li> <li>(H) (H) (H) (H)</li> <li>(H) (H) (H) (H)</li> <li>(H) (H) (H) (H)</li> <li>(H) (H) (H) (H)</li> <li>(H) (H) (H) (H)</li> <li>(H) (H) (H)</li> <li>(H) (H)</li> <li>(H) (H) (H)</li> <li>(H) (H) (H)</li> <li>(H) (H)</li> <li>(H) (H) (H)</li> <li>(H) (</li></ul> | 8 X 2 (9<br>6<br>Г ти                                                                            | ) <b>E</b>   |
| <ul> <li>คุนย์ดันทุน(<u>c</u>) แก้ไข(<u>c</u>) ไปที่</li> <li>โประเทศ<br/><ul> <li>เสดงศุมย์ดับทุน</li> <li>เสดงศุมย์ดับทุน</li> <li>บาสดงศุมย์ดับทุน</li> <li>บาสดงศุมย์ดับทุน</li> </ul> </li> <li>เขตการควบคุม         <ul> <li>มีผลจาก</li> </ul> </li> <li>ข้อมูลพฐ. การควบคุม         <ul> <li>เป็ยกาษา</li> <li>รหัสรายการBIS</li> <li>ประเทศรายการ</li> <li>งบกลาง บก.<br/>แผนงาน</li> </ul> </li> </ul>                                                                                                    | <ul> <li>(G) พิเศษ(A) สภาพแวดล้อม(<br/><ul> <li>▲</li> <li>▲</li>             &lt;</ul></li></ul>                                                                                                    | <ul> <li>✓) ระบบ(Y) วิธีใช้(H)</li> <li>๘ ไม้ ได้   &lt;2 ชั่ว ๔ นี้</li> <li>หย</li> <li>31.12.9999</li> <li>ล ฟิลด์เพิ่ม ประวั</li> </ul>                                                                                                    | 82 ж 2 9<br>6<br>С иц                                                                            | u            |
| <ul> <li>คุนย์ดันทุน(<u>c</u>) แก้ไข(<u>e</u>) ไปที่</li> <li>โประเทศ<br/>ข้อมูลพรู. การควบคุม<br/>มีผลจาก</li> <li>ข้อมูลพรู. การควบคุม</li> <li>มีหลราก</li> </ul>                                                                                                    | <ul> <li>(G) พิเศษ(A) สภาพแวดล้อม(</li> <li>3 &lt; □</li> <li>(A) □</li> <li>(C) (C) (C) (C) (C)</li> <li>(C) (C) (C) (C)</li> <li>(C) (C) (C)</li> <li>(C) (C) (C) (C)</li> <li>(C) (C) (C)</li> <li>(C) (C) (C)<td><ul> <li>✓) ระบบ(Y) วิธีใช้(H)</li> <li>๘ ไม้ (๘   ४ โ โ โ ๔ โ</li> <li>ภาย</li> <li>31.12.9999</li> <li>พิลด์เพิ่ม ประวั</li> </ul></td><td>8 ж P 9</td><td>1 <b>•••</b></td></li></ul>                          | <ul> <li>✓) ระบบ(Y) วิธีใช้(H)</li> <li>๘ ไม้ (๘   ४ โ โ โ ๔ โ</li> <li>ภาย</li> <li>31.12.9999</li> <li>พิลด์เพิ่ม ประวั</li> </ul>                                                                                                    | 8 ж P 9                                                                                          | 1 <b>•••</b> |
| <ul> <li>คนย์ดันหวุน(C) แก้ไข(E) ไปที่เ</li> <li>ดับ เสลา หสุมย์ดับหวุน</li> <li>ดับ เสลา หสุมย์ดับหวุน</li> <li>ดับ เสลา หสุมย์ดับหวุน</li> <li>ดับ เสลา หสุมย์ดับหวุน</li> <li>ดับ เสลา หลุม เป็นสุม เป็นสุ</li></ul>                                                                                                    | <ul> <li>(G) พิเศษ(A) สภาพแวดล้อม(</li> <li>3 &lt; (I) (I) (C) (C) (C) (C)</li> <li>(I) (I) (I) (I) (I) (I) (I) (I) (I) (I)</li></ul>                                                                                                    | <ul> <li>✓) ระบบ(Y) วิธีใช้(H)</li> <li>3 (มี (นี ) &lt;2) 10 (ป</li> <li>พื่อด์เพิ่ม (ประวั</li> </ul>                                                                                                    | я<br>П<br>П<br>П<br>Т<br>Т<br>Т<br>Т<br>Т<br>Т<br>Т<br>Т<br>Т<br>Т<br>Т<br>Т<br>Т<br>Т<br>Т<br>Т | u            |
| <ul> <li>ฐนย์ดันหวุน(c) แก้ไข(c) ไปที่</li> <li>ฐนย์ดันหวุน(c) แก้ไข(c) ไปที่</li> <li>ไปสดงศารษาย์กับหวุ่ง</li> <li>โปลกงศารษายุม</li> <li>มีผลจาก</li> <li>ข้อมูลพฐ. การควบคุม</li> <li>คีย์ภาษา</li> <li>รหัสรายการBIS</li> <li>ประเภทรายการ</li> <li>งบกลาง บก.</li> <li>แหนงาน</li> <li>ลักษณะงาน</li> <li>ลักษณะงาน</li> <li>ลักษณะเศรษฐกิจ</li> <li>เครื่องพิมพ์ที่ใช้</li> <li>งบกติ</li> </ul>                                                                                                    | <ul> <li>(G) พิเศษ(A) สภาพแวดล้อม(</li> <li>3 ( ) (C) (C) (C) (C) (C) (C) (C) (C) (C)</li></ul>                                                                                                    | <ul> <li>✓) ระบบ(Y) วิธีใช้(H)</li> <li>3 (สี) (สี) (3 1 2 1 2 4 2 4 2 4 2 4 2 4 2 4 2 4 2 4 2</li></ul>                                                                                                    | 82 ж 2 (Q                                                                                        | u            |
| <ul> <li>คนย์ดันหุน(c) แก้ไข(c) ไปที่</li> <li>คนย์ดันหุน(c) แก้ไข(c) ไปที่</li> <li>คระบบคุม</li> <li>โปลดง คระบบคุม</li> <li>โปลดงาด</li> <li>ข้อมูลพรู. การควบคุม</li> <li>มีผลจาก</li> <li>ข้อมูลพรู. การควบคุม</li> <li>คีย์ภาษา</li> <li>รหัสรายการยาร</li> <li>บบกลาง บก.</li> <li>แผนงาน</li> <li>ลักษณะงาน</li> <li>ลักษณะเศรษฐกิจ</li> <li>เครื่องพิมพ์ที่ใช้</li> <li>งบกลิ</li> </ul>                                                                                                    | <ul> <li>(G) พิเศษ(A) สภาพแวดล้อม(</li> <li>1</li> <li>1</li> <li>(C) (C) (C) (C) (C) (C) (C) (C) (C) (C)</li></ul>                                                                                                    | <ul> <li>✓) ระบบ(Y) วิธีใช้(H)</li> <li>3 (สี) (สี) (3 1 42 42 42 42 42 42 42 42 42 42 42 42 42</li></ul>                                                                                                    | 8 ж P 9                                                                                          | μ            |

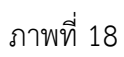

# กดTab **พิลด์เพิ่ม** ระบบแสดงศูนย์ต้นทุน : ฟิลด์เพิ่มเติม ตามภาพที่ 19

| [⊂<br>ศูนย์ต้นหุน( <u>C</u> ) แก้ไข( <u>E</u> ) ไปที่(          | (G) พิเศษ(A) สภาพแวดล้อม(V) ระบบ(Y) วิธีใช้(H)                                                                                                    |
|-----------------------------------------------------------------|----------------------------------------------------------------------------------------------------|
| <b>Ø</b>                                                        | - 4 日   4 2 4 1 4 1 4 1 4 1 4 1 1 1 1 1 1 1 1 1                                                                                                    |
| 🔊 🗈 แสดงศูนย์ด้นหุ                                              | าน: ฟิลด์เพิ่มเติม                                                                                                    |
| 🕄 Drilldown                                                     |                                                                                                    |
| (ศูนย์ดันทุน)<br>เขตการควบคุม<br>มีผลจาก<br>ข้อมูลพฐ. การควบคุม | 2500700001       แรป.         THAI       รัฐบาลไทย         01.10.1950       ถึง       31.12.9999         แบบร่าง       ที่อยู่       การติดต่อ       ฟิลด์เพิ่ม         ประวัติ       1       1 |
|                                                                 | ภาพที่ 19                                                                                                    |

กดTab **พิลด์เพิ่ม** ระบบแสดงศูนย์ต้นทุน : ประวัติ ตามภาพที่ 20

| 回<br>ศูนย์ตันเวน( <u>C</u> ) แก้ไข( <u>E</u> ) ไปที่( <u>G</u> )                                                                                      | พิเศษ(A) สภาพแวดล้อม(V) ระบบ(Y) วิธีใช้(H)                                                           |
|----------------------------------------------------------------------------------------------------|----------------------------------------------------------------------------------------------------|
|                                                                                                    | ] 🔲   🗞 🚱   🖵 배 태 태 2 박 3 박 2 (2)   🛒 🖉 😭 🖬                                                          |
| 🔊 🗈 แสดงศูนย์ด้นทุน: เ                                                                                                    | ประวัติ                                                                                              |
| 🕄 Drilldown                                                                                                    |                                                                                                    |
| <ul> <li>สุนยัตินทุน)</li> <li>250</li> <li>เขตการควบคุม</li> <li>มีผลจาก</li> <li>01.:</li> <li>ข้อมูลพฐ.</li> <li>การควบคุม</li> <li>แบบ</li> </ul> | 0700001 นรป.<br>4I รัฐบาลไทย<br>10.1950 ถึง 31.12.9999<br>เร่าง ที่อยู่ การติดต่อ ฟิลด์เพิ่ม ประวัติ |
| สร้างโดย ค<br>เมื่อ :                                                                                                    | PREUTPIMOL<br>15.09.2004 Change document                                                             |

ภาพที่ 20

# ส่วนที่ 3 ออบเจคที่เกี่ยวข้องกับสินทรัพย์

| 😅 นครกิตติภัทธการไยธา 2507 | 7 1000000483 |
|----------------------------|--------------|
| Ӯ 🚞 ศูนย์ต้นหวุน           |              |
| 🔁 ustl. 🛛 🛛 THA            | I 2500700001 |
| ؆ 🔄 ប័ណ្ឌថី G/L            |              |
| 🥪 คอมพิวเตอร์ 2507         | 7 1206100101 |
|                            |              |

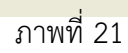

# -บัญชี G/L

ดับเบิ้ลคลิกปุ่ม 🕏 คอมพิวเตอร์ ระบบแสดง บัญชีแยกประเภททั่วไปส่วนกลาง

- Tab ประเภท/คำอธิบาย ระบบแสดงรายละเอียด ตามภาพที่ 22

|                                        | แก้ไขเวอร์ชันงบการเงิน แก้ไขชุด แก้ไขบัญชีตันทุน          |
|----------------------------------------|-----------------------------------------------------------|
| ลขที่บัญชี G/L <mark>1206100101</mark> | 🧿 คอมพิวเตอร์                                             |
| หัสหน่วยงาน <mark>2507</mark> สนง.ต่   | กรวจแห่งชาติ 🚱 🖉 🗋 💼 พร้อมแบบร่าง 🖉 🛅                     |
| ประเภท/คำอธิบาย ข้อมูลควบคม ส          | ร้าง/ร./ดอกเบีย คำสำคัญ/การแปล ข้อมูล (C/A) ข้อมูล (CoCd) |
|                                        |                                                           |
| ควบคุมในผังบัญชี                       |                                                           |
| กลุ่มบัญชี                             | ASST บัญชีสินทรัพย์ 🔋                                     |
| ◯ บัญชีแสดงงบกำไรขาดทุน                |                                                           |
| การควมคุมรายละเอียดสำหรับบัญชีงบกำไ    | รยาดทุน                                                   |
| กจกรรมหลุก                             |                                                           |
| 🔍 บักเซียนอล                           |                                                           |
| © niĝnonojn                            |                                                           |
| ค่าอธิบาย                              |                                                           |
| ข้อความแบบสั้น                         | คอมพิวเตอร์                                               |
| ข/คแบบยาวของบ/ช ยปก.                   | คอมพิวเตอร์                                               |
|                                        |                                                           |
| ข้อมลงบการเงินในผังบัญชี               |                                                           |
| <u> </u>                               |                                                           |
| Tradg Part                             |                                                           |

ภาพที่ 22

หน้าจอแสดง **บัญชีแยกประเภททั่วไปส่วนกลาง** ตามภาพที่ 22 ดังนี้

| - เลขที่บัญชี G/L | ระบบแสดงเลขที่บัญชีแยกประเภทพร้อมคำอธิบาย |
|-------------------|-------------------------------------------|
|                   | ตัวอย่างแสดง 1206100101 คอมพิวเตอร์       |
| - รหัสหน่วยงาน    | ระบบแสดงรหัสหน่วยงาน 4 หลัก               |
|                   | ตัวอย่างแสดง 2507 สนง.ตำรวจแห่งชาติ       |

| กดTab | ข้อมูลควบคุม | ระบบแสดงข้อมูล ควบคุม | ตามภาพที่ 23 |
|-------|--------------|-----------------------|--------------|
|-------|--------------|-----------------------|--------------|

| 🕞<br>บัณชีแยกประเภททั่วไป(/) แก้ไข(E) ไปที่(G)                 | พิเศษ(A) สภาพแวดล้อม(V) การกำหนดค่า(S) ระบบ(Y) วิธีใช้(H) |
|----------------------------------------------------------------|-----------------------------------------------------------|
|                                                                | · · · · · · · · · · · · · · · · · · ·                     |
| 🕫 แสดงบัญปีแยกประเภททั่ว                                       | ไปส่านกลาง                                                |
| -<br>                                                          | ไขเวอร์ชันงบการเงิน แก้ไขชุด แก้ไขบัญชีตันทุน             |
| เลขที่บัญชี G/L 1206100101 🥑 ค<br>รหัสหน่วยงาน 2507 สนง.ตำรวจแ | อมพิวเตอร์<br>ห่งชาติ 🔗 🦉 🗋 🤷 พร้อมแบบร่าง 🖱 🗍            |
| ประเภท/คำอธิบาย ข้อมูลควบคุม สร้าง/                            | ร./ดอกเบี้ย คำสำคัญ/การแปล ข้อมูล (C/A) ข้อมูล (CoCd)     |
| การควบคุมบัญชีในรหัสบริษัท                                     |                                                           |
| สกุลเงินของบัญชี                                               | THB Thailand Baht                                         |
| เฉพาะยอดคงเหลือสกุลเงินในปท.<br>หมวดภาษี                       | * อนุญาตหวุกประเภทภาษี                                    |
| 🗹 ผ่านรายการโดยไม่ต้องมีภาษี                                   |                                                           |
| บัญชีกระทบขอดสำหรับประเภทบ/ช                                   | A สินทรัพย์ 🔳                                             |
| การจัดการบัญชีในรหัสบริษัท                                     | 008 ศูนย์ดันทุน                                           |

ภาพที่ 23

# กดTab **สร้าง/ธ./ดอกเบี้ย** ระบบแสดงข้อมูล สร้าง/ธ./ดอกเบี้ย ตามภาพที่ 24

| 空<br>บัญชีแยกประเภททั่วไป(/) แก้ไข(E) ไปที่(G) พิเศษ(A) สภาพแวดล้อม(V) การกำหนดค่า(S) ระบบ(Y) วิธีใช้(H)                                                         |  |
|----------------------------------------------------------------------------------------------------|--|
| 🖉 📄 🔍 🔲 I 😋 😧 😂 🖓 I 🖨 🖓 🖄 🖉 I 🖓 🚱 🕞                                                                                                    |  |
| 🕲 🗈 แสดงบัญขึ้แยกประเภททั่าไปส่านกลาง                                                                                                    |  |
| 📽 🕼 🚱 📢 🕨 🕎 🖻 🛛 แก้ไขเวอร์ชันงบการเงิน แก้ไขชุด แก้ไขบัญชีตันทุน                                                                                                 |  |
| เลขที่บัญชี G/L 1206100101 คอมพิวเตอร์<br>รหัสหน่วยงาน 2507 สนง.ดำรวจแห่งชาติ 🚱 🎑 🗋 พร้อมแบบร่าง                                                                 |  |
| ประเภท/ศาอธิบาย ข้อมูลควบคุม สร้าง/ธ./ดอกเบี้ย ศาสาศัญ/การแปล ข้อมูล (C/A) ข้อมูล (CoCd)                                                                         |  |
| <mark>การควบคุมการสร้างเอกสารในรฬสบริษัท<br/>กลุ่มสถานะฟิลด์ <u>GOO7</u>บัญชีสินทรัพย์<br/>ผ่านรายการอัตโนมัติเท่านั้น<br/>□ บ/ชกระทบยอดพร้อมสำหรับป้อนขม</mark> |  |
| รายละเอียดธนาคาร/ทางการเงินในรหัสปริษัท                                                                                                    |  |
| ระดับการวางแผน                                                                                                    |  |
| □ เกี่ยวกับกระแสเงินสด<br>ระบาวระบางพื้น พ.ศ. 1206050101                                                                                                    |  |
| รายการผู้เพนงบารรมาณ 120000101 ครุมณฑการเกษตร                                                                                                    |  |
| รหัสบัญชี                                                                                                    |  |
|                                                                                                    |  |

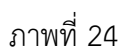

| กดTab คาสำคัญ/การแปล | ระบบแสดงข้อมูล คำสำคัญ/การแปล | ล ตามภาพที่ 25 |
|----------------------|-------------------------------|----------------|
|----------------------|-------------------------------|----------------|

| 🔄<br>บัญชีแยกประเภททั่วไป([) แก้ไ          | ใข(E) ไปที่(G) พิเศษ( <u>A</u> ) สภาพ   | แนวดล้อม(⊻) การกำหนดค่า( <u>S</u> ) ระบบ(Y) วิธีใช้(H)     |
|--------------------------------------------|-----------------------------------------|------------------------------------------------------------|
| 🕑                                          | E 🔄 🔛 I 😋 🙆 😒 I 블                       | (1) (2) (2) (2) (2) (3) (3) (3) (3) (3) (3) (3) (3) (3) (3 |
| 🔞 แสดงบัญชีแย                              | กประเภททั่าไปส่วนกลาง                   | 1                                                          |
|                                            | 🕎 🖹   แก้ไขเวอร์ชันงบการเงื             | วิน แก้ไขชุด แก้ไขบัญชีดันทุน                              |
| เลขที่บัญชี G/L 1206.<br>รหัสหน่วยงาน 2507 | 100101 คอมพิวเตอร์<br>สนง.ตำรวจแห่งชาติ |                                                            |
| กระเมงใหม่ความกับ การใจ                    | ษาบาคม ∥ พราง/ธ./เออกเบย ⊧              | าสาคญการแบล ขอมูล (C/A) ขอมูล (COCu)                       |
| คำสำคัญในผังบัญชี                          |                                         |                                                            |
| คีย์ภาษา                                   | ศาสาคัญ                                 |                                                            |
|                                            |                                         |                                                            |
|                                            |                                         |                                                            |
|                                            |                                         |                                                            |
|                                            |                                         |                                                            |
| 8446                                       |                                         |                                                            |
| การแปลงค่าเงิน                             |                                         |                                                            |
| คีย์ภาษา                                   | ข้อความแบบสัน                           | ข้อความแบบยาว                                              |
| IH Inai 🗉                                  | คอมพวเตอร                               | คอมพวเตอร                                                  |
|                                            |                                         |                                                            |
|                                            |                                         |                                                            |
|                                            |                                         |                                                            |
|                                            |                                         |                                                            |
| 5 C C C                                    |                                         |                                                            |

ภาพที่ 25

# กดTab ข้อมูล (C/A) ระบบแสดง ข้อมูล (C/A) ตามภาพที่ 26

| பญชีแยกประเภททั่วไป(/) แก้ไข(E) ไปที่(G) ร์                    | ฟิเศษ(≜) สภาพแวดล้อม(V) การกำหนดค่า(S) ระบบ(Y) วิธีใช้( <u>H</u> ) |
|----------------------------------------------------------------|--------------------------------------------------------------------|
|                                                                | 😧 😪   🚔    )) (2) (2) (2) (2) (2) (2) (2) (2) (2)                  |
| 🔞 แสดงบัญบีแยกประเภททั่วไ                                      | ไปส่านกลาง                                                         |
| 🖻   🖆   🐼 🚱   🔳 👿 🖹   💷 ñ'''                                   | ขเวอร์ชันงบการเงิน แก้ไขชุด แก้ไขบัญชีตันทุน                       |
| เลขที่บัญชี G/L 1206100101 คอ<br>รหัสหน่วยงาน 2507 สนง.ตำรวจแห | มพิวเตอร์<br>ไงชาติ 😪 🖉 🗋 พร้อมแบบร่าง 🗎 🗂                         |
| ประเภท/คำอธิบาย ข้อมูลควบคุม สร้าง/ธ                           | s./ดอกเบี้ย ศาสาคัญ/การแปล ข้อมูล (C/A) ข้อมูล (CoCd)              |
| ข้อมูลในผังบัญชื่                                              |                                                                    |
| Creat.date                                                     | 19.09.2004                                                         |
| สร้างโดย                                                       | TNIS_GL เอกสารการเปลี่ยน                                           |
| กลุ่มผังปัญชี                                                  | NCS1 ผังบัญชีประเทศไทยสำหรับงบการเงินรวม-ปี 51                     |
| ข้อความปัญชีแยกประเภททั่วไปในผังปัญชี                          |                                                                    |
| TI Description บรรหัดแรก                                       | L Z 1 / 3                                                          |
| TH ข้อมูลการกำหนดเลขที่บัญชี                                   |                                                                    |
| TH หมายเหตุการบัญชี                                            |                                                                    |
| TH ข้อมูลการกำหนดเลขที่บัญชี                                   |                                                                    |
|                                                                |                                                                    |
|                                                                |                                                                    |
|                                                                |                                                                    |

ภาพที่ 26 กดTab **ข้อมุล (CoCd)** ระบบแสดง ข้อมูล (CoCd) ตามภาพที่ 27

| E<br>บัญชีแยกประเภทท่วไป(/) แก้ไข(E) ไปที่(G) ร์               | งิเศษ(≜) สภาพแวดล้อม(⊻) การกำหนดค่า(S) ระบบ(Y) วิธีใช้(H) |
|----------------------------------------------------------------|-----------------------------------------------------------|
| 😵 I 🗈 🛛 🖬 🔇                                                    | 😧 👷   🖵 () () () () () () () () () () () () ()            |
| 👦 🗈 แสดงบัญชีแยกประเภททั่วไ                                    | ไปส่านกลาง                                                |
| 🖻   🖓 🚱   🔍 関 🗎   uñl                                          | ขเวอร์ชันงบการเงิน แก้ไขชุด แก้ไขบัญชีตันหุน              |
| เลขที่บัญชี G/L 1206100101 คอ<br>รหัสหน่วยงาน 2507 สนง.ศำรวจแห | มพิวเตอร์<br>ห่งชาติ 🔗 🖉 🗋 🖬 👘                            |
| ประเภท/คำอธิบาย ข้อมูลควบคุม สร้าง/ธ                           | เ./ดอกเบี้ย ศาสาศัญ/การแปล ข้อมูล (C/A) ข้อมูล (CoCd)     |
| ข้อมูลในรหัสบริษัท                                             |                                                           |
| Creat.date                                                     | 05.07.2005                                                |
| สร้างโดย                                                       | PIRAT เอกสารการเปลี่ยน                                    |
| ผังบัญชี                                                       | THAI ผังบัญชีประเทศไทย                                    |
| คีย์ประเทศ                                                     | TH ประเทศใทย                                              |
| เขต FM                                                         | THAI GOVERNMENT                                           |
| เขตการควบคุม                                                   | THAI รัฐบาลไทย                                            |
| ข้อความบัญชีแยกประเภททั่วไปในรูฬสบริษัท                        |                                                           |
| TI Description บรรษัดแรก                                       | L Z 1 / 3                                                 |
| ☐ TH ข้อมูลการกำหนดเลขที่บัญชี                                 |                                                           |
| ☐ TH หมายเหตุการบัญชี                                          |                                                           |
|                                                                |                                                           |
|                                                                |                                                           |
|                                                                |                                                           |

ภาพที่ 27

**ส่วนที่ 4** แสดงรายละเอียด ค่าตามแผน มูลค่าผ่านรายการ การเปรียบเทียบ พารามิเตอร์ Tab ค่าตามแผน ระบบแสดงข้อมูล ตามภาพที่ 28

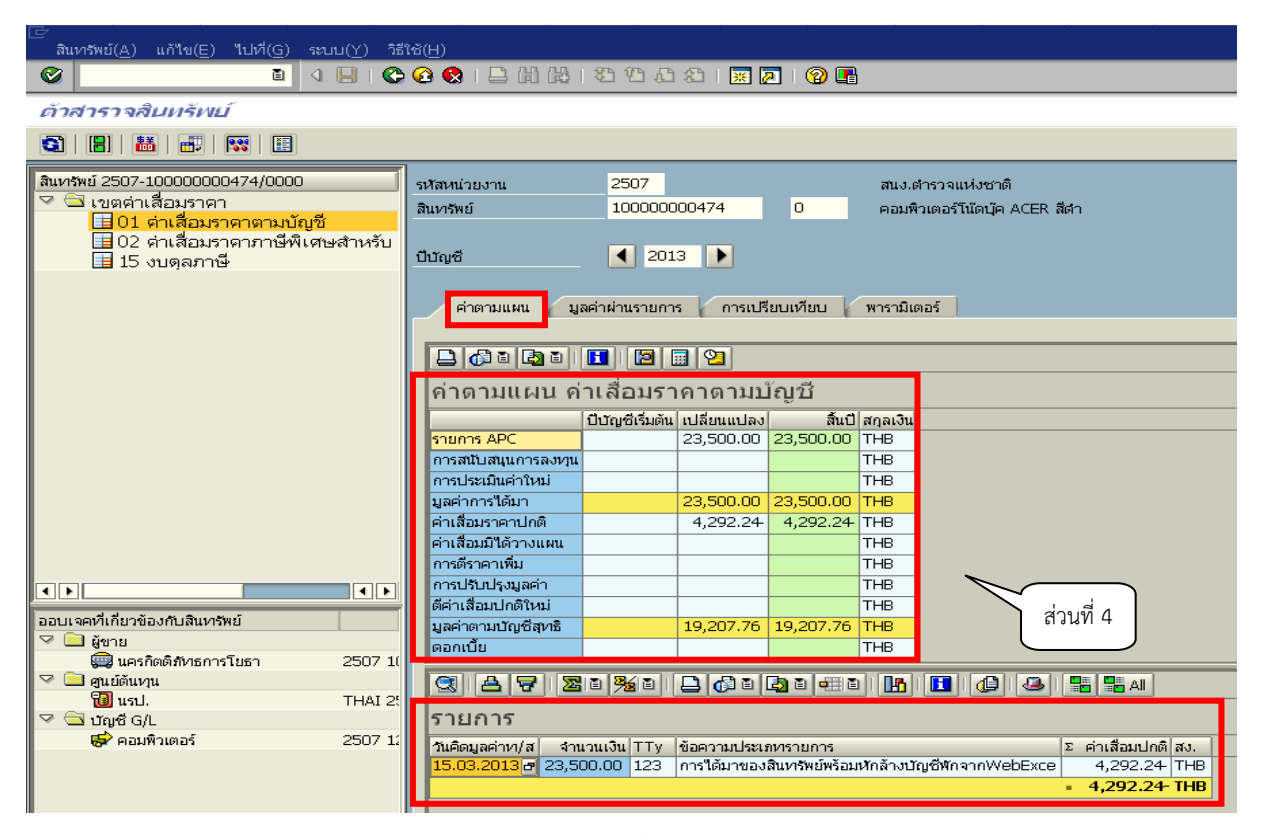

#### ภาพที่ 28

| รม<br>สิเ | โลหน่วยงาน<br>เหารัพย์                                | 2507<br>100000000474        | 0            | ณง.ดำรวจแห่งชาติ<br>เอมพิวเตอร์โน๊ดบุ๊ค ACER สีดำ | รเห้สหน่วยงาน<br>สินหารัพย์ | 2507<br>100000000474       | สน.<br>0 คอม       | .ตำรวจแห่งชาติ<br>เพิ่วเตอร์โน๊ดบุ๊ค ACER สีตำ |
|-----------|-------------------------------------------------------|-----------------------------|--------------|---------------------------------------------------|-----------------------------|----------------------------|--------------------|------------------------------------------------|
| th        | ມັญซี                                                 | 2013                        |              |                                                   | บีบัญซี                     | 2014                       |                    |                                                |
| ~         | ค่าตามแผน มูลค่าผ่าแรายการ การเปรียบเทียบ พารามิเตอร์ |                             |              | รามิเตอร์                                         | คำตามแผน มู                 | ลค่าผ่านรายการ 🥻 การเบ     | เรียบเทียบ 🖌 พาราช | ໄຫວຣ໌                                          |
|           |                                                       | 1 2 2                       |              | _                                                 | 20020                       | 1 2 🛛 🖓                    |                    | _                                              |
|           | ค่าตามแผน ค่า                                         | าเสื่อมราคาตามป             | រ័ល្អបី      |                                                   | ค่าดามแผน ค่                | ำเสื่อมราคาตาม             | ប័ល្បបី            |                                                |
|           | 1                                                     | ปีบัญซีเริ่มต้น เปลี่ยนแปลง | ลิ้นปี สกุ   | งเงิน                                             |                             | ປີບັญซีเริ่มต้น เปลี่ยนแปล | ง สิ้นปี สกุลเ     | 31                                             |
|           | รายการ APC                                            | 23,500.00                   | 23,500.00 TH | 3                                                 | shanns APC                  | 23,500.00                  | 23,500.00 THB      |                                                |
|           | การสนับสนุนการลงหุน                                   |                             | TH           | 3                                                 | การสนับสนุนการลงทุน         |                            | THB                |                                                |
|           | การประเมินค่าใหม่                                     |                             | TH           | B                                                 | การประเมินค่าใหม่           |                            | THB                |                                                |
|           | มูลค่าการได้มา                                        | 23,500.00                   | 23,500.00 TH | 3                                                 | มูลค่าการได้มา              | 23,500.00                  | 23,500.00 THB      |                                                |
|           | ค่าเสื่อมราคาปกติ                                     | 4,292.24                    | 4,292.24 TH  | 3                                                 | ค่าเสื่อมราคาปกติ           | 4,292.24 7,833.33          | 12,125.57- THB     |                                                |
|           | ค่าเสื่อมมิได้วางแผน                                  |                             | TH           | 8                                                 | ค่าเสื่อมมิใด้วางแผน        |                            | THB                |                                                |
|           | การดีราคาเพิ่ม                                        |                             | TH           | в                                                 | การตีราคาเพิ่ม              |                            | THB                |                                                |
|           | การปรับปรุงมูลค่า                                     |                             | TH           | В                                                 | การปรับปรุงมูลค่า           |                            | THB                |                                                |
|           | ดีค่าเสื่อมปกติใหม่                                   |                             | TH           | 8                                                 | ดีค่าเสื่อมปกติใหม่         |                            | THB                |                                                |
|           | มูลค่าตามบัญชีสุทธิ                                   | 19,207.76                   | 19,207.76 TH | 8                                                 | มูลค่าตามบัญชีสุทธิ         | 19,207.76 7,833.33         | 11,374.43 THB      |                                                |

ภาพที่ 29

# ค่าตามแผน ค่าเสื่อมราคาตามบัญชี แสดงข้อมูล ตามภาพที่ 29

| - คอสมนบบญชเรมตน      | ระบบแสดงขอมูลสนทรพย กรณเลอกบบญชถดจากบบนทกรบสนทรพย                                             |
|-----------------------|-----------------------------------------------------------------------------------------------|
| a cud                 | กรณเลอกปบญช 2014 ระบบแสดงขอมูลสนทรพยเนชองปเรมบญช                                              |
| - คอลัมน์เปลี่ยนแปลง  | ระบบแสดงข้อมูลสินทรัพย์ กรณีเลือกปีบัญชีที่บันทึกรับสินทรัพย์                                 |
| Ŷ                     | กรณีเลือกปีบัญชี 2013 ระบบแสดงข้อมูลสินทรัพย์ในช่องเปลี่ยนแปลง                                |
| - คอลัมน์สิ้นปี       | ระบบแสดงยอดรวมค่าเสื่อมราคาปกติ และมูลค่าตามบัญชีสุทธิสินทรัพย์                               |
| - คอลัมน์สกุลเงิน     | ระบบแสดงสกุลเงิน THB                                                                          |
| - รายการ APC          | ระบบแสดงมูลค่าการได้มาของสินทรัพย์ กรณีเลือกปีบัญชี 2013                                      |
|                       | แสดงข้อมูลในช่อง "เปลี่ยนแปลง" และ "สิ้นปี"                                                   |
|                       | กรณีเลือกปีบัญชี 2014 แสดงข้อมูลในช่อง "ปีบัญชีเริ่มต้น" และ "สิ้นปี"                         |
| - มูลค่าการได้มา      | ระบบแสดงมูลค่าการได้มาของสิ้นทรัพย์ กรณีเลือกปีบัญชี 2013                                     |
|                       | แสดงข้อมูลใ้นช่อง "เปลี่ยนแปลง" และ "สิ้นปี"                                                  |
|                       | กรณีเลือกปีบัญชี 2014 แสดงข้อมูลในช่อง "ปีบัญชีเริ่มต้น" และ "สิ้นปี"                         |
| - ค่าเสื่อมราคาปกติ   | ระบบแสดงค่าเสื่อมราคา กรณีเลือกปีบัญชี 2013 แสดงค่าเสื่อมราคา                                 |
|                       | ของปีในช่อง "เปลี่ยนแปลง" และยอดรวมค่ำเสื่อมราคาในช่อง "สิ้นปี"                               |
|                       | กรณีเลือกปีบัญชี 2014 แสดงค่าเสื่อมราคาปีก่อนในช่อง "ปีบัญชี                                  |
|                       | เริ่มต้น" แสดงย <sup>ื</sup> ้อดค่าเสื่อมของปีในช่อง "เปลี่ยนแปลง" และยอดร <sup>้</sup> วมค่า |
|                       | เสื่อมราคาสะสมในช่อง "สิ้นปี"                                                                 |
| - มลค่าตามบัญชีสทธิ   | ระบบแสดงมลค่าตามบัญชีสทธิของสินทรัพย์ (มลค่าการได้มา –                                        |
| યું હયુ               | ค่าเสื่อมราคาปกติ) กรณีเลือกปีบัญชี 2013 แสดงมลค่าตาม                                         |
|                       | บัญชีสทธิ ในช่อง "เปลี่ยนแปลง" และช่อง "สิ้นปี"                                               |
|                       | กรณีเลือกปีบัณชี 2014 แสดงมลค่าตามบัณชีสทธิ ในช่อง "ปีบัณชีเริ่มต้น"                          |
|                       | แสดงยอดค่าเสื้อมของปีในช่อง ในช่อง "เปลี่ยนแปลง" และแสดงมลค่าตาม                              |
|                       | บัญชีสทธิ ในช่อง "สิ้นปี" กรณีอายการใช้งานปีสุดท้ายมลค่าตามบัญชีสทธิ                          |
|                       | มีมลค่าเท่ากับ 1 บาท                                                                          |
| รายการ                | ີ ເ                                                                                           |
| - วันคิดมลค่า ท/ส     | ระบบแสดงวัน เดือน ปี ที่เริ่มคำนวณค่าเสื่อมราคา                                               |
| - จำนวนเงิน           | ระบบแสดงมลค่าการได้มาของสินทรัพย์                                                             |
| - ประเภทรายการ TTv    | ระบบแสดงคำอธิบายตามที่บันทึกการได้มาของสินทรัพย์                                              |
|                       | ตัวอย่างแสดง 123 หมายถึงการได้มาจากการผ่าบรายการหักล้าง                                       |
| - ข้อความประเภทรายการ | ระบบแสดงรายละเอียดประเภทรายการ                                                                |
|                       | ตัวอย่างแสดง การได้มาจากการผ่านรายการหักล้างพักจาก webExce                                    |
| - ค่าเสื่อมปกติ       | ระบบแสดงค่าเสื่อมราคาของสิบทรัพย์                                                             |
| - สง                  | ระบาแสดงสกลเงิน THR                                                                           |
|                       |                                                                                               |

| 室<br>สินทรัพย์(A) แก้ไซ(E) ไปที่(G) ระบบ(Y) วิธีใช้(H) |                                                                                                    |  |  |
|--------------------------------------------------------|----------------------------------------------------------------------------------------------------|--|--|
|                                                        | 9 🚱 😒 I 🖴 🛗 🖓 I 谷 凸 谷 I 🕱 🔟 😰 🖬                                                                                |  |  |
| ด้าสาราจสินหรัพย์                                      |                                                                                                    |  |  |
| 3   🗄   👪   📰   🔢                                      |                                                                                                    |  |  |
| (สิแทรพย์ 2507-100000000474/0000<br>✓                  | รมัสหน่วยงาน 2507 สนง.ดำรวจแห่งชาติ<br>สินทรพย์ 100000000474 0 คอมพิวเตอร์โน๊ตบุ๊ค ACER สีดำ<br>ปีบัญชี 2013 โ |  |  |
|                                                        |                                                                                                    |  |  |
|                                                        | มูลค่าคส.ผ่านรายการ ค่าเสื่อมราคาตามบัญบี                                                                      |  |  |
|                                                        | ปีบัญชีเริ่มต้น เปลี่ยนแปลง มูลค่าผ่านรายการ สกุลเงิน                                                          |  |  |
|                                                        | shanns APC 23,500.00 23,500.00 THB                                                                             |  |  |
|                                                        | การสนับสนุนการลงทุน THB                                                                                        |  |  |
|                                                        | การประเมินค่าใหม่ THB                                                                                          |  |  |
|                                                        | มูลค่าการได้มา 23,500.00 23,500.00 THB                                                                         |  |  |
|                                                        | ค่าเสื่อมราคาปกติ 4,292.24 4,292.24 THB                                                                        |  |  |
|                                                        | ค่าเสือมมิได้วางแผน THB                                                                                        |  |  |
|                                                        |                                                                                                    |  |  |
| ออบเจคที่เกี่ยวข้องกับสินทรัพย์                        | การประบบรุญภูลคา<br>ที่ส่วยเรื่องหน่อชีวิหม่                                                                   |  |  |
| 🖓 🚞 ผู้ขาย                                             |                                                                                                    |  |  |
| 🚍 นครกิตติภัทธการโยธา 2507 10                          |                                                                                                    |  |  |
| 🖓 🛄 ศูนย์ต้นหวุ่น                                      |                                                                                                    |  |  |
| THAI25<br>ສີມະລະຊີ ເພ                                  | ค่าเสื่อมราคาที่ผ่ามรายการ/ตามแผม                                                                              |  |  |
| - 🛄 ປະທູບ ປາຍ<br>🔂 ຄວນພື້ວເຫລຣ໌ 2507 13                |                                                                                                    |  |  |
| 2007 I                                                 | 309 สถานะ Σ Ord. dep. [ΣUpind dep. [Σ สำรอง Σดอกเบีย Σตราคาไหม่ ΣReval.dep. [สง.                               |  |  |
|                                                        |                                                                                                    |  |  |
|                                                        |                                                                                                    |  |  |
|                                                        |                                                                                                    |  |  |

ภาพที่ 30

#### Tab มูลค่าการผ่านรายการ

#### ค่าตามแผน ค่าเสื่อมราคาตามบัญชี แสดงข้อมูล ตามภาพที่ 30

- คอลัมน์เปลี่ยนแปลง ระบบแสดงมูลค่าการได้มา ค่าเสื่อมราคา และมูลค่าตามบัญชีสุทธิ
- คอลัมน์สิ้นปี ระบบแสดงมู<sup>้</sup>ลค่าการได้มา ค่าเสื่อมราคา และมู<sup>้</sup>ลค่าตามบัญชีสุทธิ
- คอลัมน์สกุลเงิน ระบบแสดงสกุลเงิน THB

#### **ค่าเสื่อมราคาที่ผ่านรายการ/ตามแผน** ตามภาพที่ 30 ดังนี้

งวด ระบบแสดงงวดการประมวลผลค่าเสื่อมราคาสินทรัพย์
 ตัวอย่างแสดง งวด 12 ปีบัญชี 2013
 สถานะ ระบบแสดงสถานะ
 ดามแผน
 ดามแผน
 ดามแผน
 งานรายการ เมื่อมีการประมวลผลค่าเสื่อมราคา
 Ord.dep ระบบแสดงมูลค่าและผลรวมของค่าเสื่อมราคา

| ເ⊇<br>สินทรพย์(A) แก้ไข(E) ใปที่(G) ระบบ(Y) วิธีใช้(H)                                                                                                    |                                                                                                    |  |  |  |
|----------------------------------------------------------------------------------------------------|----------------------------------------------------------------------------------------------------|--|--|--|
| 🞯 📔 🔹 🖬 🖉 😧 🕒 協 路 地 む む 🔣 🖉 📲                                                                                                    |                                                                                                    |  |  |  |
| ตัวสารวจสืบหรัพย์                                                                                                    |                                                                                                    |  |  |  |
| S                                                                                                    |                                                                                                    |  |  |  |
| <ul> <li>สินทรัพย์ 2507-10000000474/0000</li> <li>Image: Constant State State St</li></ul> | รงYสงหน่วยงาน       2507       สนง.ตำรวจแห่งชาติ         สนทรัพย์       10000000474       0       คอมพิวเตอร์โน๊ตบุ๊ค ACER ลีส่า         ปัปรัญชี       2013       ดัง       2016         ค่าตามแผน       มูลค่าผ่านรายการ       การเปรียบเทียบ       พารามิเตอร์         <01>       02       15            ค่าเ สื่อมราคาตามบัญบีวี: 2013 - 2016 |  |  |  |
| <ul> <li>ชีขาย</li> <li>มีขาย</li> <li>มารกิตติสำหรการโยธา</li> <li>2507 10</li> </ul>                                                                                                    |                                                                                                    |  |  |  |
| ชื่อมายๆแ<br>ชื่อมาย<br>ชื่อมาย<br>ชื่อมาย<br>ชื่อมาย<br>2503 10                                                                                                    |                                                                                                    |  |  |  |
| เพร⊭ คอมพวเตอร 2507 1.                                                                                                    |                                                                                                    |  |  |  |

ภาพที่ 31

| Tab การเปรียบเทียบ    | ระบบแสดงค่าเสื่อมราคาตามบัญชี ตามช่วงปีที่ระบุจากการสร้าง |
|-----------------------|-----------------------------------------------------------|
|                       | ข้อมูลหลักผู้ขาย (กำหนดเขตค่าเสื่อมราคา) ตามภาพที่ 31     |
| - ปีบัญชี             | ระบบแสดงปีบัญชี ค.ศ. ตัวอย่างแสดง 2013-2016               |
| - รายการ APC          | ระบบแสดงมูลค่าจากการบันทึกการได้มาของสินทรัพย์            |
| - มูลค่าการได้มา      | ระบบแสดงมูลค่าจากการบันทึกการได้มาของสินทรัพย์            |
| - ค่าเสื่อมราคาปกติ   | ระบบแสดงมูลค่าของค่าเสื่อมราคาในแต่ละปี และแสดงผลรวมค่า   |
|                       | เสื่อมราคาสะสม                                            |
| - มูลค่าตามบัญชีสุทธิ | ระบบแสดงมูลค่าตามบัญชีสุทธิแต่ละปี และในปีสุดท้ายจะเหลือ  |
|                       | มูลค่า 1 บาท                                              |
| - สง.                 | ระบบแสดงสกุลเงิน THB                                      |
|                       |                                                           |
|                       |                                                           |

| ເອົາ<br>ສື່ແກວ້າຍຢ໌(A) ແດ້ໃນ(E) "ໄປກື່(G) ສະບບ(Y) ວິຣີໃຫ້(H)                                                                                 |                                                                                                    |  |  |  |
|----------------------------------------------------------------------------------------------------|----------------------------------------------------------------------------------------------------|--|--|--|
|                                                                                                    | • G 😪   🗅 H H2   名 白 石 石   🕱 🛛 🖗 🖪                                                                                                    |  |  |  |
| ต้าสาราจสืบหรัพย์                                                                                                    | ตัาสาราจสินทรัพย์                                                                                                    |  |  |  |
| S                                                                                                    |                                                                                                    |  |  |  |
| สินทรัษย์ 2507-10000000474/0000<br>♥ 🔄 เขตค่าเสื่อมราคา<br>1 01 ค่าเสื่อมราคาตามบัญชี<br>1 02 ค่าเสื่อมราคาภาษีพิเศษสำหรับ<br>1 15 งบดุลภาษี | รง7สหน่วยงาน 2507 สนง.ตำรวจแห่งชาติ<br>สินทรัพย์ 10000000474 0 คอมพิวเตอร์โน๊ตบุ๊ค ACER สีสา<br>ปีปัญชี 2013 โ<br>คำตามแหน มูลค่าผ่านรายการ การเปรียบเทียน พารามิเตอร์ |  |  |  |
|                                                                                                    | ศีย์คำเสื่อมรา THO2 แบบแส้นตรงจากอายุใช้งานทั้งหมด - รายวัน TH<br>สินทริทย์-กลุ่ม<br>อายุ                                                                              |  |  |  |
|                                                                                                    | การระบุสำอื่<br>ชุดสัชนี<br>สชน์ห์ชื่นกับ<br>มูลค่าชาก 0.00<br>มูลค่าชาก 0.00<br>มูลค่าชาก 0.00<br>Var.dep.portion 0.0000                                              |  |  |  |

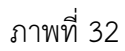

#### Tab พารามิเตอร์

- คีย์ค่าเสื่อมราคา
- สินทรัพย์-กลุ่ม

#### อายุ

- อายุการใช้งาน
- หมดอายุการใช้งาน
- อายุคงเหลือเป็น
- เริ่มต้นการคำนวณ
- วันเริ่มคิดค่าเสื่อม

ระบบแสดงรายงาน ตามภาพที่ 32 ดังนี้ ระบบแสดง TH02 แบบเส้นตรงจากอายุใช้งานทั้งหมด-รายวัน ระบบแสดงกลุ่มสินทรัพย์ (ถ้ามี)

ระบบแสดงอายุการใช้งานของสินทรัพย์ ระบบแสดงปีหมดอายุการใช้งาน ระบบแสดงอายุการใช้งานคงเหลือของสินทรัพย์

ระบบแสดง วัน เดือน ปี ที่เริ่มคิดค่าเสื่อมราคาสินทรัพย์

#### บทที่ 4 รายงานการเปลี่ยนแปลงข้อมูลหลักสินทรัพย์ : S\_ALR\_87012037

รายงานการเปลี่ยนแปลงข้อมูลหลักสินทรัพย์ เป็นรายงานที่แสดงการเปลี่ยนแปลง ข้อมูลหลักสินทรัพย์ โดยแสดง วัน เดือน ปี ที่เปลี่ยนแปลงและรายละเอียดที่เปลี่ยนแปลงในข้อมูลหลัก สินทรัพย์

#### วิธีการเรียกรายงาน

เข้าเมนู SAP→ส่วนเพิ่มเติม → ส่วนเพิ่มเติม - ระบบระบบสินทรัพย์ถาวร→ รายงาน สินทรัพย์→ S\_ALR\_87012037 –รายงานการเปลี่ยนแปลงข้อมูลหลักสินทรัพย์ ดับเบิลคลิกที่ S\_ALR\_87012037 - รายงานการเปลี่ยนแปลงข้อมูลหลักสินทรัพย์ หรือพิมพ์คำสั่งงาน S\_ALR\_87012037 ตามภาพที่ 1 แล้วกด Enter หรือ กดปุ่ม โต่เข้าสู่หน้าจอ "เปลี่ยนแปลงข้อมลหลักสินทรัพย์" ตามภาพที่ 2

| 回<br>เมนู(M) แก้ไข(E) เมนูโปรด(F) พิเศษ(A) ระบบ(Y) วิธีใช้(H)                                                                  |
|----------------------------------------------------------------------------------------------------|
| 🎯 💈 s_alr_87012037 📑 🕢 🔲 I 😋 🚱 🛞 I 🖨 🛗 🏰 I 🏝 🏠 🎦 🖓 📰 🖉 📳                                                                       |
| SAP Easy Access சப்ப SAP R/3                                                                                                   |
| 🕼 🖃   🏷   📇 เมนูอื่น   🚜 🔠 🥒   🗨 🔺   🌆 สร้างบทบาท   🚳 กำหนดผู้ใช้ 📑 เอกสารอธิบาย                                               |
| 🗸 🔁 ส่วนเพิ่มเติม                                                                                                    |
| 🕨 🦳 ส่วนเพิ่มเติม - ระบบบัญชีเพื่อการบริหาร                                                                                    |
| 🖓 🖼 ส่วนเพิ่มเติม - ระบบสินทรัพย์กาวร                                                                                          |
| 🕨 🧰 ข้อมูลหลักสินทรัพย์                                                                                                    |
| 🕨 🗀 การได้มาของสินทรัพย์                                                                                                    |
| 🕨 🕒 การโอนสินทรัพย์                                                                                                    |
| 🕨 🕒 การโอนสินทรัพย์ระหว่างทำเป็นสินทรัพย์ถาวร                                                                                  |
| 📔 🕞 🗀 การตัดจำหน่ายสินหรัพย์                                                                                                   |
| 🕨 🛄 การปรับมูลค่าสินหรีพย์                                                                                                    |
| 🕨 🛄 การแก้ไขเอกสาร                                                                                                    |
| 🕒 🛄 การกลับรายการเอกสาร                                                                                                    |
| 🕨 🛄 การประมวลผลข้อมูลลินทรพย์                                                                                                  |
| 🖉 🔄 รายงานสินทรัพย์                                                                                                    |
| 🖓 AWOIN - รวยงานสินทรัพย์รวยตัว                                                                                                |
| (2) S_ALR_87012037 - รายงานการเปลี่ยยแปลงข้อมูลหลักสินทรีพย์]                                                                  |
| 💬 S_ALR_87012056 - รายงานสินทริษยภัยงไม่ผ่านรายการ                                                                             |
| 🗡 🔄 รายงาน จากการปนพิกรรยการสินทรีพย                                                                                           |
| ♥ 5_ALR_8/012050 - รายงานการบนินกรบสนกรษย                                                                                      |
| 🗘 ZFAOOI - รายงานคาไซ่รายปริบปรุงตอเตมสนุเทรพย อางองประเภทรายการ 11                                                            |
| () 2FAUU3 - รายงานการบนเทครบสนเทรพยร์หน่าวงหา (AUC)                                                                            |
| (2) 2FAUU4 - รายงานการตดจาทนนายสนเทรพย แดยการขาย                                                                               |
|                                                                                                    |
|                                                                                                    |
|                                                                                                    |
|                                                                                                    |
| <ul> <li>โกษ (เลขาแหน่น มีตา)</li> <li>โกษ (อยา 41001102) - รวมเวนต่าเสื่อบราอาที่ผ่านรายการโอนสินภรัพน์และนาอาวสาย</li> </ul> |
|                                                                                                    |
|                                                                                                    |
| 🗸 🔁 รายงานขอดสินทรัชย์คงหลือ                                                                                                   |
| ♀ S ALR 87011963 - รายงานขอดสินทรัพย์คงเหลือตามรายการสินทรัพย์                                                                 |
| 💬 S ALR 87011994 - รายงานขอดสินทวัพย์คงเหลือ                                                                                   |
| Ø ZFA002 - รายงานการตรวจนับสินทรัพย์ตามศูนย์ดินทุนและสถานที่ตั้ง                                                               |
|                                                                                                    |

ภาพที่ 1

| ビ<br>โปรแกรม(P) แก้ไข(E) ไปที่(G) ระบบ(Y) วิธีใช้(H                               | (H)                                  |  |
|-----------------------------------------------------------------------------------|--------------------------------------|--|
| 🖉 🔲 E 🖓 🔂                                                                         |                                      |  |
| เปลี่ยนแปลงข้อมูลหลักสินหรัพย์                                                    |                                      |  |
| <b>1</b>                                                                          |                                      |  |
| รทัสหน่วยงาน<br>เลขที่สินทรัพย์<br>เลขที่ย่อยของสินทรัพย์                         | 2507<br>10000000127 ຄົນ ອີ<br>ຄົນ ອີ |  |
| แสดงสินทรัพย์ด้วย ?<br>รายการงาน                                                  |                                      |  |
| ตัวเลือกกัดไป<br>วันที่เปลี่ยนแปลง<br>เปลี่ยนแปลงโดย (ชื่อ)<br>ฟิลด์ที่ถูกเปลี่ยน | ถึง 🗢<br>ถึง 🗢<br>ถึง                |  |
|                                                                                   |                                      |  |
|                                                                                   |                                      |  |
|                                                                                   |                                      |  |

ภาพที่ 2

หน้าจอ **เปลี่ยนแปลงข้อมูลหลักสินทรัพย์** ระบุเงื่อนไขการเรียกรายงาน ตามภาพที่ 2 ดังนี้

| - รหัสหน่วยงาน          | ระบุรหัสหน่วยงานระดับกรม 4 หลัก ตัวอย่างระบุ 2507               |
|-------------------------|-----------------------------------------------------------------|
| - เลขที่สินทรัพย์       | ระบุเลขที่สินทรัพย์ จำนวน 12 หลัก หรือกดปุ่ม  เพื่อระบุ         |
|                         | รหัสสินทรัพย์ที่ต้องการตรวจสอบ หรือระบุเป็นค่าช่วงระหว่าง       |
|                         | สินทรัพย์เลขที่ถึงเลขที่ ตัวอย่างระบุ 100000000127              |
| - เลขที่สินทรัพย์ย่อย   | ระบุเลขที่ย่อย จำนวน 4 หลัก หรือกดปุ่ม  เพื่อระบุ               |
|                         | เลขที่ย่อยที่ต้องการตรวจสอบ หรือระบุเป็นค่าช่วงระหว่างสินทรัพย์ |
|                         | เลขที่ถึงเลขที่                                                 |
| - แสดงสินทรัพย์ด้วย?    | กดปุ่ม 🔽                                                        |
| - รายการงาน             | ไม่ต้องระบุ                                                     |
| ตัวเลือกถัดไป           |                                                                 |
| - วันที่เปลี่ยนแปลง     | ไม่ต้องระบุ                                                     |
| - เปลี่ยนแปลงโดย (ชื่อ) | ไม่ต้องระบุ                                                     |
| - ฟิลด์ที่ถูกเปลี่ยน    | ไม่ต้องระบุ                                                     |
|                         |                                                                 |

กดปุ่ม 🖾 ระบบจะแสดงรายงานเปลี่ยนแปลงข้อมูลหลักสินทรัพย์ ตามภาพที่ 3

| shanns(L)                                                                                                    | นกังแ(E) ใปที่(G) จนน(Y) วิธีใช้(H)                                                                             |
|----------------------------------------------------------------------------------------------------|----------------------------------------------------------------------------------------------------|
| 0                                                                                                    | I I I C C C C L H H 2 T L 2 I I I I I I I I I I I I I I I I I I                                                 |
| เปลี่ยบแน                                                                                                    | ไลงข้อมูลแล้กสินหรีพบ่                                                                                          |
|                                                                                                    |                                                                                                    |
| กไล้หมุมโลงร้อง                                                                                                    | นองเลือสินหวัดข่                                                                                                |
| extra signation                                                                                                    | 2507 mu decomber 6                                                                                              |
| Territoria Paro na                                                                                                    | COOP HILDER HISTORY HISTORY                                                                                     |
| สมหารพบ<br>วันห์ เวล                                                                                                    | ก เปลี่ยนโดย                                                                                                    |
| ข้อมูลที่เปลีย<br>ติลล์ที่เปลีย                                                                                                    | una la la la la la la la la la la la la la                                                                      |
| 1000000012                                                                                                    | 7 0000 test                                                                                                    |
| 03.05.2011                                                                                                    | 1 19:34:28 WOLINF0001                                                                                           |
| ANLA                                                                                                    | ข้อมูลหลักทั่วไป                                                                                                |
| and the second second s | รายการที่สร้างขึ้น                                                                                              |
| 20.12.2012                                                                                                    | 2 12:03:27 WOLINF0001                                                                                           |
| ANLA                                                                                                    | ข้อมูลหลักทั่วไป                                                                                                |
| AKTIV                                                                                                    | 0000 0000                                                                                                    |
| buit                                                                                                    | 20.12.2012                                                                                                    |
| ANLA                                                                                                    | ข้อมูลหลักครั้วไป                                                                                               |
| MENGE                                                                                                    | เปลี่ยนแ ปริมาณ                                                                                                 |
| uRu:<br>Tvni:                                                                                                    | 0.000 EA<br>1.000 EA                                                                                            |
|                                                                                                    | Encoded and a second and a second and a second and a second and a second and a second and a second and a second |
| ZUGDT                                                                                                    | ขอมูลหลุดหวาย<br>เปลี่ยนแ วินที่มอล่าสินราชิมย์ของการผ่านรายการครั้งแรก                                         |
| เคีย:                                                                                                    | 00.00.0000                                                                                                    |
| tvai:                                                                                                    | 20.12.2012                                                                                                    |
| ANLA                                                                                                    | ข้อมูลหลักทั่วไป                                                                                                |
| ZUJHR                                                                                                    | เปลี่ยนแ ปปัญชีของการผ่านรายการการให้นาครั้งแรก                                                                 |
| Trai:                                                                                                    | 2013                                                                                                    |
| ANLA                                                                                                    | ข้อมูลหลักทั่วไป                                                                                                |
| ZUPER                                                                                                    | tUlistuu aterisanistikaineisausnoneitustunnis                                                                   |
| toui:                                                                                                    | 003                                                                                                    |
| 08.01.2013                                                                                                    | 13:56:42 WOLINF0001                                                                                             |
| ANLA                                                                                                    | ข้อมูลหลักทั่วไป                                                                                                |
| ABGDT                                                                                                    | เปลี่ยนแ วิแห็นูลค่าสินทริตย์สารกับการสิตจำหน่ายครั้งสุดท้าย                                                    |
| Trak:                                                                                                    | 08.01.2013                                                                                                    |
| ANLA                                                                                                    | ข้อมูลหลักทั่วไป                                                                                                |
| DEAKT                                                                                                    | เปลี่ยนแ วินที่ยกเล็กการทำงาน                                                                                   |
| Toui:                                                                                                    | 08.01.2013                                                                                                    |
| 08.01.2013                                                                                                    | 17:15:45 WOLINF0001                                                                                             |
| ANLA                                                                                                    | ข้อมูลหลักทั่วไป                                                                                                |
| ABGDT                                                                                                    | เปลี่ยนแ วันเพิ่มูลล่ามินทรัพย์สารสบการสัตจำหน่ายครั้งสุดท้าย                                                   |
| bak                                                                                                    | 00.00.0000                                                                                                    |

ภาพที่ 3

### หน้าจอ **เปลี่ยนแปลงข้อมูลหลักสินทรัพย์** ตามภาพที่ 3 ดังนี้

| - ชื่อรายงาน           | แสดงชื่อรายงาน "เปลี่ยนแปลงข้อมูลหลักสินทรัพย์"                   |
|------------------------|-------------------------------------------------------------------|
| - รหัสหน่วยงาน         | แสดงรหัสหน่วยงาน จำนวน 4 หลัก                                     |
|                        | ตัวอย่างแสดง รหัสหน่วยงาน2507 สนง.ตำรวจแห่งชาติ                   |
| - สินทรัพย์            | แสดงเลขที่สินทรัพย์ จำนวน 12 หลัก ตัวอย่างแสดง 10000000127        |
| - วันที่               | แสดงวัน เดือน ปี ที่เปลี่ยนแปลงข้อมูลหลักสินทรัพย์                |
| - เวลา                 | แสดงเวลาที่เปลี่ยนแปลงข้อมูลหลักสินทรัพย์                         |
| - เปลี่ยนโดย           | แสดงสิทธิที่เข้ามาเปลี่ยนแปลงข้อมูลหลักสินทรัพย์                  |
|                        | ตัวอย่างแสดง WOLINF0001เป็นการเปลี่ยนแปลงผ่าน Webonline           |
| - ฟิลด์ที่เปลี่ยนแปลง  | แสดงฟิลด์ที่มีการเปลี่ยนแปลงและคำอธิบาย                           |
|                        | ตัวอย่างแสดง ANLA ข้อมูลหลักทั่วไป                                |
| - ข้อมูลที่เปลี่ยนแปลง | ตัวอย่างการแสดงข้อมูลหลักสินทรัพย์ที่เปลี่ยนแปลง                  |
|                        | ANLA ข้อมูลหลักทั่วไป รายการที่สร้างขึ้น 20.12.2012 เวลา 12.03.27 |
|                        | ผ่าน Webonline                                                    |
|                        |                                                                   |

AKTIV วันที่โอนเป็นทุน เดิม : 00.000.000 ใหม่ : 20.12.2012 คือวันที่บันทึกมูลค่าของสินทรัพย์

MENGE เปลี่ยนแปลงปริมาณ เดิม : 0.000 EA ใหม่ : 1.000 EA

ZUGDT วันที่คิดมูลค่าสินทรัพย์ของการผ่านรายการครั้งแรก เดิม : ใหม่ : 20.12.2012 คือวันที่ผ่านรายการ

ZUJHR ปีบัญชีของการผ่านรายการได้มาครั้งแรก เดิม : ใหม่ : 2013 คือปีบัญชีที่ผ่านรายการ

ZUPER งวดซึ่งการได้มาครั้งแรกถูกผ่านรายการ เดิม : 000 ใหม่ : 003 คืองวดบัญชีที่มีการผ่านรายการและประมวลผลค่าเสื่อมราคา

ABGDT วันที่มูลค่าสินทรัพย์สำหรับการตัดจำหน่ายครั้งสุดท้าย เดิม : 00.00.0000 ใหม่ : 01.01.2013 คือวันที่ตัดจำหน่ายสินทรัพย์
ข้อมูลที่เปลี่ยนแปลง ตัวอย่างการแสดงข้อมูลหลักสินทรัพย์ที่เปลี่ยนแปลง DEAKT วันที่ยกเลิกการทำงาน เดิม : 00.00.0000 ใหม่ : 08.01.2013 คือวันที่ยกเลิกการทำงาน

> ABGDT วันที่มูลค่าสินทรัพย์สำหรับการตัดจำหน่ายครั้งสุดท้าย เดิม : 08.01.2013 ใหม่ : 00.00.0000

DEAKT วันที่ยกเลิกการทำงาน เดิม : 08.01.2013 ใหม่ : 00.00.0000

## บทที่ 5 รายงานสินทรัพย์ที่ยังไม่ผ่านรายการ : S\_ALR\_87012056

รายงานสินทรัพย์ที่ยังไม่ผ่านรายการ เป็นรายงานแสดงรายละเอียดเกี่ยวกับข้อมูลสินทรัพย์หลัก และสินทรัพย์ย่อย ที่สร้างในระบบ แต่ยังไม่ได้นำไปผ่านรายการเพื่อรับรู้มูลค่า โดยระบบจะแสดงรายละเอียด ของสินทรัพย์ที่ยังไม่ผ่านรายการ ประกอบด้วย เลขที่สินทรัพย์ หมวดสินทรัพย์ วัน เดือน ปี ที่สร้างสินทรัพย์ และคำอธิบายสินทรัพย์

#### วิธีการเรียกรายงาน

| [c͡≠<br>เมนู(M) แก้ไข(E) เมนูโปรด(F) พิเศษ(A) ระบบ(Y) วิธีใช้(H)                                                                                                    |
|----------------------------------------------------------------------------------------------------|
| 😵 💁 S_ALR_87012056 📑 🔄 🔍 🔚 I 😋 🚱 🛞 I 🚔 🛗 🛗 🖓 🏝 🏝 🎦 💭 💭 📰 🖉 🖫                                                                                                    |
| SAP Easy Access கூப்ப SAP R/3                                                                                                    |
| 🕼 🖻   🏷   📇 เมนูอื่น   😹 🔠 🥒   🤝 🔺   🚺 สร้างบทบาท   🞯 กำหนดผู้ใช้ 🗟 เอกสารอธิบาย                                                                                                    |
| <ul> <li>ส่วนเพิ่มเติม</li> <li>ส่วนเพิ่มเติม - ระบบบัญชีเพื่อการบริหาร</li> <li>ส่วนเพิ่มเติม - ระบบสินทรัพย์</li> <li>ข้อมูลหลักสินทรัพย์</li> <li>การได้มาของสินทรัพย์</li> <li>การโอนสินทรัพย์</li> <li>การโอนสินทรัพย์</li> <li>การโอนสินทรัพย์</li> <li>การโอนสินทรัพย์</li> <li>การโอนสินทรัพย์</li> <li>การโอนสินทรัพย์</li> <li>การโอนสินทรัพย์</li> <li>การโอนสินทรัพย์</li> <li>การโอนสินทรัพย์</li> <li>การโอนสินทรัพย์</li> <li>การโอนสินทรัพย์</li> </ul>                                                                                                    |
| <ul> <li>โกรบรบบูลศาสนทรพย</li> <li>โกรแก้ไขเอกสาร</li> <li>โกรกลับรายการเอกสาร</li> <li>การประมวลผลข้อมูลสินทรัพย์</li> <li>รายงานสินทรัพย์</li> <li>AW01N - รายงานสินทรัพย์รายตัว</li> <li>S_ALR_87012037 - รายงานการเปลี่ยนแปลงข้อมูลหลักสินทรัพย์</li> </ul>                                                                                                    |
| <ul> <li>✓ S ALR 87012056 - รายงานสินทรัพย์ที่ยัง"ไม่ผ่านรายการ</li> <li>✓ 🔄 รายงานจากการบันทึกรายการสินทรัพย์</li> </ul>                                                                                                    |
| <ul> <li>S_ALR_87012050 - รายงานการบันทึกรับสินทรัพย์</li> <li>ZFA001 - รายงานค่าใช้จ่ายปรับปรุงต่อเติมสินทรัพย์ อ้างอิงประเภทรายการ 11</li> <li>ZFA003 - รายงานการบันทึกรับสินทรัพย์ระหว่างทำ (AUC)</li> <li>ZFA004 - รายงานการตัดจำหน่ายสินทรัพย์โดยการขาย</li> <li>ZFA005 - รายงานการตัดจำหน่ายสินทรัพย์ (ไม่รวมการขาย)</li> <li>ZFA006 - รายงานการโอนสินทรัพย์ระหว่างจังหวัดภายในกรม</li> <li>ZFA007 - รายงานการโอนสินทรัพย์ระหว่างจังหวัดภายในกรม</li> <li>ZFA008 - รายงานการโอนสินทรัพย์ระหว่างจังหวัดภายในกรม</li> <li>ZFA008 - รายงานการโอนสินทรัพย์ระหว่างจังหวัดภายในกรม</li> </ul> |
| <ul> <li>S_P99_41000192 - รายงานค่าเสื่อมราคาที่ผ่านรายการโดยสินทรัพย์และงวดเวลาท</li> </ul>                                                                                                    |
| <ul> <li>S_ALR_87010175 - รายงานค่าเสื่อมราคาที่ผ่านรายการ สัมพันธ์กับศูนย์ต้นทุน</li> <li>S_ALR_87012004 - รายงานค่าเสื่อมราคาทั้งหมด</li> </ul>                                                                                                    |
| S ALB 87011963 - รายงานขอดสินทรัพย์คงเหลือตามรายการสินทรัพย์                                                                                                    |
| <ul> <li>✓ 5_521_07011903 - 7 เอง แอออสนทรัพย์คงเหลือ เอง กลา กลุ่นทรัพย์<br/>✓ S_ALR_87011994 - รายงานขอดสินทรัพย์คงเหลือ<br/>✓ 75A002 - รายงานขอตรวจบับสินทรัพย์ความสมย์ตัวเหน่นองสอวมพี่ตั้ง</li> </ul>                                                                                                    |
|                                                                                                    |

| ビ<br>โปรแกรม(P) แก้ไบ(E) ไปที่(G) ระบบ(Y) วิธีใช้(H)                            |                                |                                                          |                       |
|---------------------------------------------------------------------------------|--------------------------------|----------------------------------------------------------|-----------------------|
|                                                                                 | 🔒 🖞 🛗 🛯 🎝 🖓 🕄                  | 🛒 🕗 I 🕜 📑                                                |                       |
| <i>่ ใดเรคทอรีของสินทรัพย์ยังไม่ผ่านรา</i>                                      | บยการ                          |                                                          |                       |
| 🕒 🔁 🔳                                                                           |                                |                                                          |                       |
| รหัสหน่วยงาน                                                                    | 2507                           | กึ่ง                                                     | •                     |
| ตัวเลือก<br>หมวดสินทรัพย์<br>รหัสจังหวัด<br>ศูนย์ดันทุน<br>คลังพัสดุ<br>ที่ตั้ง | 12040100<br>1000<br>2500700001 | ก็ง 12110100<br>กึง 1000<br>กึง 2500700010<br>กึง<br>กึง | 0<br>0<br>0<br>0<br>0 |
| การกำหนดค่า<br>Sort version                                                     | 0003 รหัสบริษัท/               | หมวดสินทรัพย์                                            |                       |
| แสดงตัวเลือก<br>รูปแบบการแสดง<br>✔ใช้เส้นแบ่ง ALV                               | -                              |                                                          |                       |
| ตัวเลือกถัดไป<br>วันที่สร้าง                                                    |                                | ถึง                                                      | •                     |

ภาพที่ 2

หน้าจอ **ไดเรคทอรีของสินทรัพย์ยังไม่ผ่านรายการ** ระบุเงื่อนไขการเรียกรายงาน ตามภาพที่ 2 ดังนี้ ระบุรหัสหน่วยงานระดับกรม 4 หลัก ตัวอย่างระบุ 2507 - รหัสหน่วยงาน ตัวเลือก - หมวดสินทรัพย์ ระบุหมวดสินทรัพย์ จำนวน 8 หลัก หรือกดปุ่ม 🖻 เพื่อระบุ หมวดสินทรัพย์ที่ต้องการตรวจสอบ หรือระบุเป็นค่าช่วงระหว่าง หมวดสินทรัพย์...ถึงหมวดสินทรัพย์... ตัวอย่างระบุ 12040100 ถึง 12110100 - รหัสจังหวัด ระบุจังหวัด จำนวน 4 หลัก ที่ต้องการเรียกรายงาน สามารถระบุเป็น ้ค่าเดี่ยว (จังหวัดเดียว) หรือกดปุ่ม 🖻 เพื่อระบุค่าเป็นช่วงระหว่าง จังหวัด.... ถึงจังหวัด...ตัวอย่างระบุ 1000 ถึง 1000 - ศูนย์ต้นทุน ระบุศูนย์ต้นทุนที่ต้องการเรียกรายงาน จำนวน 10 หลัก สามารถระบุ เป็นค่าเดี่ยว (ศูนย์ต้นทุนเดียว) หรือ กดปุ่ม 🖻 เพื่อระบุศูนย์ต้นทุน เพิ่ม หรือระบุเป็นค่าช่วงระหว่างศูนย์ต้นทุน.... ถึงศูนย์ต้นทุน... ตัวอย่างระบุ 2500700001 ถึง 2500700010

| - คลังพัสดุ       | ไม่ต้องระบุ                              |
|-------------------|------------------------------------------|
| - ที่ตั้ง         | ไม่ต้องระบุ                              |
| การกำหนดค่า       |                                          |
| - Sort Version    | เลือกรูปแบบรายงานที่ต้องการให้แสดงข้อมูล |
| - รูปแบบการแสดง   | ไม่ต้องระบุ                              |
| - ใช้เส้นแบ่ง ALV | กดปุ่ม 🗹 ใช้เส้นแบ่ง ALV                 |
| ตัวเลือกถัดไป     |                                          |
| -วันที่สร้าง      | ไม่ต้องระบุ                              |
|                   |                                          |

# กดปุ่ม 🖾 ระบบจะแสดงข้อมูลสินทรัพย์ที่สร้าง และยังไม่ได้บันทึกผ่านรายการ ตามภาพที่ 3

| ?<br>รายการ( <u>L</u> ) แ | ก้ใช(E) | ) "เปที่( <u>G</u> ) ก | การกำหนดค่า( <u>S</u> ) | ระบน( <u>Y</u> ) วิธีใช้( <u>H</u> )              |
|---------------------------|---------|------------------------|-------------------------|---------------------------------------------------|
| Ø                         |         | ٦                      | 4 🔲   😋 🤅               | 3 😵 🚨 🛗 👪 🖏 🕾 라 와 🖼 🗷 🕼 🖷                         |
| ใดเรคทอร์:                | ของส่   | สิบทรัพบ์บั            | งไม่ผ่านราย             | การ                                               |
| 2 CI A 5                  | 8       |                        | 5 B 77 IA               | 🖽 🕶 😘 🛐 🔲 🐨 สินทรัพย์ 📄 รายการงาน เพิ่มในรายการงา |
|                           |         |                        |                         |                                                   |
|                           |         |                        |                         |                                                   |
| ไดเรคท                    | เอรีร   | ของสินเ                | ารัพย์ยังไ              | ี่ ม <b>่ผ่านรายการ</b>                           |
| -                         |         |                        |                         |                                                   |
| 🛅 - สร้างเมื              | ia : 3  | 0.04.2013              | 3                       |                                                   |
|                           |         |                        |                         |                                                   |
|                           |         |                        |                         |                                                   |
|                           |         |                        |                         |                                                   |
|                           | 1       | 1                      |                         |                                                   |
| สินหารัพย์                | SNo.    | สร้างเมือ              | สร้างโดย                | ศาอธิบายของสินทรัพย์                              |
| 00000000151               | 0       | 25.07.2011             | GFQA210                 | Pauwoinas Tunup Acer-AA                           |
| 0000000153                | 0       | 25.07.2011             | GFQA210                 | คอมพวเตอร ในดบุค Acer                             |
| .00000000154              | 0       | 25.07.2011             | GFQA210                 | คอมพิวเตอร์ ในัตบุค Acer                          |
| .00000000155              | 0       | 25.07.2011             | GFQA210                 | คอมพิวเตอร์ โน๊ตบุ๊ค HP                           |
| 100000000156              | 0       | 25.07.2011             | GFQA210                 | คอมพิวเตอร์ โน้ตบุ๊ค HP                           |
| 100000000157              | 0       | 25.07.2011             | GFQA210                 | คอมพิวเตอร์ โน๊ตบุ๊ค HP                           |
| 00000000158               | 0       | 25.07.2011             | GFQA210                 | คอมพิวเตอร์ โน้ตบุ๊ค HP                           |
| 100000000159              | 0       | 25.07.2011             | GFQA210                 | คอมพิวเตอร์ โน๊ตบุ๊ค HP                           |
| 100000000160              | 0       | 25.07.2011             | GFQA210                 | คอมพิวเตอร์ โน๊ตบุ๊ค HP                           |
| 100000000162              | 0       | 25.07.2011             | GFQA210                 | คอมพิวเตอร์ โน้ตบุ๊ค HP                           |
| 100000000163              | 0       | 25.07.2011             | GFQA210                 | คอมพิวเตอร์ โนัตบุัค HP                           |
| 100000000164              | 0       | 25.07.2011             | GFQA210                 | คอมพิวเตอร์ โน้ตบุ๊ค HP                           |
| 100000000165              | 0       | 25.07.2011             | GFQA210                 | คอมพิวเตอร์ โนัตบุ๊ค HP                           |
| 100000000166              | 0       | 25.07.2011             | GFQA210                 | คอมพิวเตอร์ โน๊ตบุ๊ค HP                           |
| 100000000167              | 0       | 25.07.2011             | GFQA210                 | คอมพิวเตอร์ โน๊ตบุ๊ค HP                           |
| 100000000168              | 0       | 25.07.2011             | GFQA210                 | คอมพิวเตอร์ โน๊ตบุ๊ค HP                           |
| 00000000169               | 0       | 25.07.2011             | GFQA210                 | คอมพิวเตอร์ โน๊ตบุ๊ค HP                           |
| 00000000170               | 0       | 25.07.2011             | GFQA210                 | คอมพิวเตอร์ โน๊ตบุ๊ค HP                           |
| 00000000171               | 0       | 25.07.2011             | GFQA210                 | คอมพิวเตอร์ โน๊ตบุ๊ค HP/A1                        |
| 100000000172              | 0       | 25.07.2011             | GFQA210                 | คอมพิวเตอร์ โน๊ตบุ๊ค HP/A1                        |
| .00000000173              | 0       | 25.07.2011             | GFQA210                 | คอมพิวเตอร์ โน๊ตบุ๊ค HP/A1                        |
| 00000000174               | 0       | 25.07.2011             | GFOA210                 | คอมพิวเตอร์ โน๊ตบุ๊ค HP/A1                        |

หน้าจอรายงาน **ไดเรคทอรีของสินทรัพย์ยังไม่ผ่านรายการ** แสดงรายละเอียด ตามภาพที่ 3 ดังนี้

- สร้างเมื่อ ระบบแสดง วัน เดือน ปี ที่เรียกรายงาน ตัวอย่างแสดง 30.04.2013
- สินทรัพย์ ระบบแสดงเลขที่สินทรัพย์ จำนวน 12 หลัก ที่ยังไม่ผ่านรายการ
- SNo. ระบบแสดง เลขที่สินทรัพย์ย่อย จำนวน 4 หลัก (ถ้ามี) ที่ยังไม่ผ่านรายการ
- สร้างเมื่อ ระบบแสดง วัน เดือน ปี ที่สร้างข้อมูลสินทรัพย์
- สร้างโดย ระบบแสดงสิทธิที่สร้างข้อมูลสินทรัพย์
- คำอธิบายของสินทรัพย์ ระบบแสดงรายละเอียดของสินทรัพย์

สินทรัพย์ที่ผ่านการบันทึกมูลค่า (ผ่านรายการ) แล้ว จะไม่แสดงข้อมูลในรายงานนี้

## บทที่ 6 รายงานการบันทึกรับสินทรัพย์ : S\_ALR\_87012050

รายงานการบันฑึกรับสินทรัพย์ เป็นรายงานแสดงรายละเอียดเกี่ยวกับการบันฑึกรับ (ได้มา) สินทรัพย์ เช่น การบันทึกรับสินทรัพย์จากการผ่านรายการ การบันทึกรับสินทรัพย์บริจาค การบันทึกโอน สินทรัพย์ เป็นต้น โดยจะแสดงรายละเอียดเกี่ยวกับสินทรัพย์ วันเดือนปีที่บันทึกรับสินทรัพย์ วันเดือนปีที่คิด ค่าเสื่อมราคามุลค่าการได้มา และค่าเสื่อมราคา แยกตามหมวดสินทรัพย์

#### วิธีการเรียกรายงาน

เข้าเมนู SAP→ส่วนเพิ่มเติม → ส่วนเพิ่มเติม - ระบบระบบสินทรัพย์ถาวร→ รายงาน สินทรัพย์→รายงานจากการบันทึกรายการสินทรัพย์→ S\_ALR\_87012050 –รายงานการบันทึกรับสินทรัพย์ ดับเบิลคลิกที่ <mark>© S\_ALR\_87012050 - รายงานการบันท์กรับสินทรพย์</mark> หรือพิมพ์คำสั่งงาน S\_ALR\_87012050 ตามภาพที่ 1 แล้วกด Enter หรือ กดปุ่ม <sup>©</sup> เพื่อเข้าสู่หน้าจอ "การได้มาของสินทรัพย์" ตามภาพที่ 2

| [ट]<br>เมนู(M) แก้ไข(E) เมนูโปรด(F) พิเศษ(A) ระบบ(Y) วิธีใช้(H)                                                                                                    |
|----------------------------------------------------------------------------------------------------|
| 🎯 s_alr_87012050 🔋 🕢 🔲 I 😳 🚱 😒 I 🖨 🛗 🍓 I 🏝 🍄 🕰 I 🛒 🔊 I 🎯 🖫                                                                                                    |
| SAP Easy Access எப்ப SAP R/3                                                                                                    |
| 🕼 🖻 🛛 🕹 เมนูอื่น 🛛 😹 🕮 🥒 🛛 🖛 🛛 🥵 สร้างบทบาท 🛛 🞯 กำหนดผู้ใช้ 🗟 เอกสารอธิบาย                                                                                                    |
| <ul> <li>ส่วนเพิ่มเติม</li> <li>ส่วนเพิ่มเติม - ระบบบัญชีเพื่อการบริหาร</li> <li>ส่วนเพิ่มเติม - ระบบสินทรัพย์</li> <li>ข้อมูลหลักสินทรัพย์</li> <li>การใต้มาของสินทรัพย์</li> <li>การโอนสินทรัพย์</li> <li>การโอนสินทรัพย์</li> <li>การโอนสินทรัพย์</li> <li>การโอนสินทรัพย์</li> <li>การโอนสินทรัพย์</li> <li>การโอนสินทรัพย์</li> <li>การโอนสินทรัพย์</li> <li>การโอนสินทรัพย์</li> <li>การโอนสินทรัพย์</li> <li>การโอนสินทรัพย์</li> <li>การอัตจำหน่ายสินทรัพย์</li> <li>การเด็ดจำหน่ายสินทรัพย์</li> <li>การเกิดจำหน่ายสินทรัพย์</li> <li>การเป็นมูลค่าสินทรัพย์</li> <li>การแก้ไขเอกสาร</li> <li>การเส้บรายการเอกสาร</li> </ul> |
| <ul> <li></li></ul>                                                                                                    |
| <ul> <li>S ALR 87012050 - รายงานการบันทึกรับสินทรัพย์</li> <li>ZFA001 - รายงานการบันทึกรับสินทรัพย์ อ้างอิงประเภทรายการ 11</li> <li>ZFA003 - รายงานการบันทึกรับสินทรัพย์ระหว่างทำ (AUC)</li> <li>ZFA004 - รายงานการอัตจำหน่ายสินทรัพย์โดยการขาย</li> <li>ZFA005 - รายงานการดัดจำหน่ายสินทรัพย์ (ไม่รวมการขาย)</li> <li>ZFA006 - รายงานการโอนสินทรัพย์ระหว่างจังหวัดภายในกรม</li> <li>ZFA006 - รายงานการโอนสินทรัพย์ระหว่างกรม</li> <li>ZFA007 - รายงานการโอนสินทรัพย์ระหว่างกรม</li> <li>ZFA008 - รายงานการโอนสินทรัพย์ระหว่างกรม</li> <li>ZFA008 - รายงานการโอนสินทรัพย์ระหว่างกรม</li> </ul>                                        |
| <ul> <li>โม่ง และ และ และ และ และ และ และ และ และ และ</li></ul>                                                                                                    |

| โปรแกรม(P) แก้ไซ(E) ไปที่(G) ระบบ(Y) 発行者(H)                                          |                                |                                                          |                                                   |
|--------------------------------------------------------------------------------------|--------------------------------|----------------------------------------------------------|---------------------------------------------------|
| 🖉 🔲 🖉 🖓 🔛 🖉 😵 I                                                                      | 📮 🖁 🖧 i 🖏 🕻                    | L 2   🛒 🖉   🖓 🖪                                          |                                                   |
| การได้มาของสินทรัพย์                                                                 |                                |                                                          |                                                   |
| ⊕ S ≡      ■                                                                         |                                |                                                          |                                                   |
| รหัสหน่วยงาน                                                                         | 2507                           | ถึง                                                      | •                                                 |
| ตัวเลือก<br>หมวดสินเทรัพบ์<br>รหัสจังหวัด<br>ศูนบ์ตันทุน<br>คลังพัสดุ<br>ที่ตั้ง     | 12040100<br>1000<br>2500700001 | ถึง 12110100<br>ถึง 1000<br>ถึง 2500700010<br>ถึง<br>ถึง | •     •       •     •       •     •       •     • |
|                                                                                      |                                |                                                          |                                                   |
| การกำหนดค่า<br>วันที่รายงาน<br>Sort version<br>วิธีการแปลงค่า ;<br>รายการสินทรัพย์   | 30.09.2013<br>0003             | รหัสปริษัท/บัญชีงบดุล/หมวดสินทรัพบ์                      |                                                   |
| หรือผลรวมของกลุ่มเท่านั้น                                                            | 0                              |                                                          |                                                   |
| แสดงตัวเลือก<br>รูปแบบการแสดง<br>ใซ้เส้นแบ่ง ALV                                     |                                |                                                          |                                                   |
| ตัวเลือกกัดไป<br>บัญซึ่งบดุล<br>วันที่โอนเป็นทุน<br>ประเภทรายการ<br>วันที่ผ่านรายการ |                                | ถึง<br>ถึง<br>ถึง<br>ถึง                                 | 4<br>4<br>4<br>4                                  |

ภาพที่ 2

หน้าจอ **การได้มาของสินทรัพย์** ระบุเงื่อนไขการเรียกรายงาน ตามภาพที่ 2 ดังนี้

| - รหัสหน่วยงาน<br><b>ตัวเลือก</b> | ระบุรหัสหน่วยงานระดับกรม 4 หลัก ตัวอย่างระบุ 2507                                                                                                    |
|-----------------------------------|----------------------------------------------------------------------------------------------------|
| - หมวดสินทรัพย์                   | ระบุหมวดสินทรัพย์ จำนวน 8 หลัก หรือกดปุ่ม 🖻 เพื่อระบุ<br>หมวดสินทรัพย์ที่ต้องการตรวจสอบ หรือระบุเป็นค่าช่วงระหว่าง<br>หมวดสินทรัพย์ถึงหมวดสินทรัพย์ ตัวอย่างระบุ 12040100 ถึง<br>12110100 |
| - รหัสจังหวัด                     | ระบุจังหวัด จำนวน 4 หลัก ที่ต้องการเรียกรายงาน สามารถระบุเป็น<br>ค่าเดี่ยว (จังหวัดเดียว) หรือกดปุ่ม 🖻 เพื่อระบุค่าเป็นช่วงระหว่าง<br>จังหวัด ถึงจังหวัดตัวอย่างระบุ 1000 ถึง 1000        |

| - ศูนย์ต้นทุน               | ระบุศูนย์ต้นทุนที่ต้องการเรียกรายงาน จำนวน 10 หลัก สามารถระบุ<br>เป็นค่าเดี่ยว (ศูนย์ต้นทุนเดียว) หรือ กดปุ่ม 🖻 เพื่อระบุศูนย์ต้นทุน<br>เพิ่ม หรือระบุเป็นค่าช่วงระหว่างศูนย์ต้นทุน ถึงศูนย์ต้นทุน |
|-----------------------------|----------------------------------------------------------------------------------------------------|
|                             | ตัวอย่างระบุ 2500700001 ถึง 2500700010                                                                                                    |
| - คลังพัสดุ                 | ไม่ต้องระบุ                                                                                                    |
| - ที่ตั้ง                   | ไม่ต้องระบุ                                                                                                    |
| การกำหนดค่า                 |                                                                                                    |
| - วันที่รายงาน              | ระบุวัน เดือน ปี ที่ต้องการเรียกรายงาน (วันสิ้นเดือน)                                                                                                    |
| - Sort Version              | เลือกรูปแบบรายงานที่ต้องการให้แสดงข้อมูล                                                                                                    |
|                             | ตัวอย่างระบุ 0003 (รหัสบริษัท/บัญชีงบดุล/หมวดสินทรัพย์)                                                                                                    |
| - วิธีการแปลงค่า            | ไม่ต้องระบุ                                                                                                    |
| - รายการสินทรัพย์           | เลือก 🔟 เพื่อให้รายงานแสดงรายการสินทรัพย์ ตามภาพที่ 3                                                                                                    |
| - หรือผลรวมของกลุ่มเท่านั้น | เลือก 🔟 เพื่อให้รายงานแสดงผลรวมของเท่านั้น ตามภาพที่ 4                                                                                                    |
| แสดงตัวเลือก                |                                                                                                    |
| - รูปแบบการแสดง             | ไม่ต้องระบุ                                                                                                    |
| - ใช้เส้นแบ่ง ALV           | คลิก 🗹 ใช้เส้นแบ่ง ALV                                                                                                    |
| ตัวเลือกถัดไป               |                                                                                                    |
| - บัญชีงบดุล                | ไม่ต้องระบุ                                                                                                    |
| - วันที่โอนเป็นทุน          | ไม่ต้องระบุ                                                                                                    |
| - ประเภทรายการ              | ระบุประเภทการได้มาของสินทรัพย์                                                                                                    |
|                             | กรณีต้องการตรวจสอบตามวิธีการได้มา หรือไม่ระบุ                                                                                                    |
| - วันที่ผ่านรายการ          | ระบุ วัน เดือน ปี ที่ผ่านรายการสินทรัพย์                                                                                                    |
|                             | กรณีต้องการตรวจสอบ ตามวันที่ผ่านรายการ หรือไม่ระบุ                                                                                                    |
|                             |                                                                                                    |

กดปุ่ม 堅 ระบบจะแสดงรายงานการได้มาของสินทรัพย์ ตามภาพที่ 3

| 12°<br>*         | ายการ(L) แก้ไซ(E) ไปที่(G)                | การกำหนดค่า(S)                                                         | ระบบ(Y) วิธีใช้(H)                                       |                            |             |                  |     |                               |                                | SAP                              |
|------------------|-------------------------------------------|------------------------------------------------------------------------|----------------------------------------------------------|----------------------------|-------------|------------------|-----|-------------------------------|--------------------------------|----------------------------------|
| Ø                |                                           |                                                                        | 0 😢 🗅 H) H) 😫                                            | 3 2 2 2 2 2                | 0           |                  |     |                               |                                | 9                                |
| n                | รได้มาของสินหรัพบ์                        |                                                                        |                                                          |                            |             |                  |     |                               |                                |                                  |
| I                |                                           | 7   2 %   2                                                            | 1 1 1 1 1 1 1                                            | 🔲 🛃 สินหารัพย์             | 🗋 รายการงาน | เพิ่มในรายการงาน |     |                               |                                |                                  |
| วันที่ร<br>สร้าง | ายงาน: 30<br>เมื่อ: 30                    | .09.2013<br>.04.2013                                                   | การได้มาของสินทรัพย์ - 01                                | คส.ตามบัญชี                |             |                  |     |                               |                                |                                  |
| รหัสม<br>2507    | ณ่วยงาน<br>'                              | บัญซึ่งบดุลAPC<br>1206010101                                           | หมวดสิน<br>120601                                        | หรัพย์<br>00               |             |                  |     |                               |                                |                                  |
| 2                | สินหารัพย์ SNo.                           | Cap.date<br>Postg Date<br>ข้อความ/คำขอ                                 | ศ้าอธิบายของสินทรัพย์<br>TTy วันคิด ท/ส                  | การอ้างอิง                 | 1 0         | ริมาณ            | BUn | การได้มา<br>การได้มา          | ค่าเสื่อมปกติ<br>ค่าเสื่อมปกติ | ค่าเสื่อมพิเศษ<br>ค่าเสื่อมพิเศษ |
|                  | 100000000040 0<br>5000000054              | 01.10.2009<br>09.01.2013<br>test                                       | โทรศัศน์จอแบน LCD ยี่หั<br>100 09.01.2013                | a SUMSUNG<br>250070001010  | 1           | 1                | MAC | 10,000.00<br>10,000.00        | 816.39-<br>816.39-             | 0.00                             |
|                  | 100000000121 0<br>5000000057              | 10.01.2013<br>10.01.2013<br>test                                       | โด้มห่างาน<br>346 10.01.2013                             | 250070001010               | 0           |                  |     | 10,000.00<br>10,000.00        | 2,410.96-<br>2,410.96-         | 0.00                             |
|                  | 100000000122 0<br>5000000059              | 10.01.2013<br>10.01.2013<br>test                                       | โด้มหางาน<br>100 10.01.2013                              | 250070001010               | ( )         | 1                | EA  | 10,000.00<br>10,000.00        | 602.74-<br>602.74-             | 0.00                             |
| 6                | 10000000123 1<br>5000000051<br>5900000021 | 08.01.2013<br>08.01.2013<br>โอนสินทรัตย์<br>08.01.2013<br>โอนสินทรัตย์ | <del>ชารองโต๊ะ</del><br>330 08.01.2013<br>330 08.01.2013 | 25007000010<br>25007000010 |             |                  |     | 0.00<br>5,000.00<br>5,000.00- | 0.00<br>4,977.31-<br>4,977.31  | 0.00                             |
| C                | 100000000124 0<br>5000000089              | 01.10.2012<br>01.10.2012<br>บันเท็กรับบริจาค                           | โด้มางาน<br>100 01.10.2012                               | 200040000410               |             | 1                | EA  | 10,000.00<br>10,000.00        | 833.33-<br>833.33-             | 0.00                             |
| C                | 100000000127 0<br>5000000037              | 20.12.2012<br>20.12.2012<br>test                                       | test<br>100 20.12.2012                                   | 250070001010               | ( )         | 1                | EA  | 5,000.00<br>5,000.00          | 325.35-<br>325.35-             | 0.00                             |
|                  | 5000000051                                | 08.01.2013<br>โอนสินทรัพย์<br>08.01.2013<br>โอนสินทรัพย์               | 320 08.01.2013<br>320 08.01.2013                         | 25007000010<br>25007000010 |             |                  |     | 5,000.00-                     | 303.66                         | 0.00                             |

ภาพที่ 3 (กรณีเลือกรายการสินทรัพย์)

หน้าจอรายงาน **การได้มาสินทรัพย์** แสดงรายละเอียด ตามภาพที่ 3 ดังนี้

| - วันที่รายงาน<br>- สร้างเบื่อ | ระบบแสดงวัน เดือน ปี ที่รายงาน<br>ระบบแสดง วัน เดือน ปี ที่บันทึกการได้บา |
|--------------------------------|---------------------------------------------------------------------------|
| - รหัสหน่วยงาน                 | แสดงรหัสหน่วยงาน จำนวน 4 หลัก                                             |
|                                | ตัวอย่างแสดง รหัสหน่วยงาน 2507 สนง.ตำรวจแห่งชาติ                          |
| -บัญชีงบดุล APC                | ระบบแสดงรหัสบัญชีแยกประเภท จำนวน 10 หลัก ตามหมวดสินทรัพย์                 |
|                                | ตัวอย่างแสดง 1206010101 คือ บัญชีครุภัณฑ์สำนักงาน                         |
| -หมวดสินทรัพย์                 | ระบบแสดงหมวดสินทรัพย์ จำนวน 8 หลัก                                        |
|                                | ตัวอย่างแสดง 12060100 คือ ครุภัณฑ์สำนักงาน                                |
| - สินทรัพย์                    | ระบบแสดงเลขที่สินทรัพย์ จำนวน 12 หลัก                                     |
| - SNo                          | ระบบแสดงเลขที่สินทรัพย์ย่อย จำนวน 4 หลัก (ถ้ามี)                          |
| - เลขที่เอกสาร                 | ระบบแสดงเลขที่เอกสารที่ผ่านรายการ                                         |
| - Cap.date                     | ระบบแสดง วัน เดือน ปี ที่บันทึกรายการ                                     |
| - Postg date                   | ระบบแสดง วัน เดือน ปี ที่ผ่านรายการ (วันที่มีผลทางบัญชี)                  |
| - ข้อความ/คำขอ                 | ระบบแสดง วัน เดือน ปี ที่โอนเป็นทุน                                       |
| - คำอธิบายของสินทรัพย์         | ระบบแสดงรายละเอียดของสินทรัพย์                                            |
| <b>-</b> TTy                   | ระบบแสดงคำอธิบายตามที่บันทึกการได้มาของสินทรัพย์                          |

- วันคิด ท/ส ระบบแสดง วัน เดือน ปี ที่คิดค่าเสื่อมราคา
- การอ้างอิง ระบบแสดงข้อมูลการอ้างอิงที่บันทึก
- ปริมาณ
- Bun
- การได้มา
- ค่าเสื่อมปกติ
- ค่าเสื่อมพิเศษ
- ระบบแสดงค่ำเสื่อมราคาของสินทรัพย์ แสดงมูลค่าเป็น 0.00

ระบบแสดง จำนวนสินทรัพย์ ระบบแสดงหน่วยนับตามที่ระบุ

ระบบแสดงมูลค่าสินทรัพย์ที่บันทึก

| 🕑<br>ទារ             | ยการ(L)                                                                                      | ) แก้ใข( <u>E)</u> | "ไปที่( <u>G</u> ) การ <u>กำหน</u> | ดค่า( <u>S</u> ) ระบบ(Y) วิ | <u> គឹមិម័(H)</u>                      |               |                |     |
|----------------------|----------------------------------------------------------------------------------------------|--------------------|------------------------------------|-----------------------------|----------------------------------------|---------------|----------------|-----|
| 8                    | I                                                                                            |                    | 1 1                                | 😋 🙆 😡   🖴                   | ₩₩₩₩₩₩₩₩₩₩₩₩₩₩₩₩₩₩₩₩₩₩₩₩₩₩₩₩₩₩₩₩₩₩₩₩₩₩ |               |                |     |
| การ                  | รได้ม                                                                                        | เาของสินห          | ารัพย์                             |                             |                                        |               |                |     |
|                      |                                                                                              | )   🕄 🖴            | 77 29                              | 6   🚛 🎝 🗔 👿                 | 🕒 🔠 🕶 🐨 🚺 📑 🛃 สินหรีพย์                |               |                |     |
| วันที่รา<br>สร้างเมื | วันที่รายงาน : 30.09.2013 การได้มาของสินทรัพย์ - 01 คส.ตามปัญชี<br>สร้างเมื่อ : 20.09.2013 1 |                    |                                    |                             |                                        |               |                |     |
| 5                    | หัส                                                                                          | บัญชี: APC         | หมวดสินท                           |                             | การได้มา                               | ค่าเสื่อมปกติ | ค่าเสื่อมพิเศษ | สง. |
| 2                    | 2507                                                                                         | 1204010101         | 12040100                           | ที่ดิน-ของหน่วยงาน          | 1,400,000.00                           | 0.00          | 0.00           | THB |
| * 2                  | 2507                                                                                         | 1204010101         | 1                                  |                             | 1,400,000.00                           | 0.00          | 0.00           | THB |
| 2                    | 2507                                                                                         | 1204020101         | 12040200                           | ที่ดิน-ที่ราชพัสดุ          | 57,000.00                              | 0.00          | 0.00           | THB |
| * 2                  | 2507                                                                                         | 1204020101         |                                    |                             | 57,000.00                              | 0.00          | 0.00           | THB |
| 2                    | 2507                                                                                         | 1205020101         | 12050200                           | อาคารสำนักงาน               | 0.00                                   | 24,506.85-    | 0.00           | THB |
| * 2                  | 2507                                                                                         | 1205020101         |                                    |                             | 0.00                                   | 24,506.85-    | 0.00           | THB |
| 2                    | 2507                                                                                         | 1205020104         | 12050201                           | อาคารราชพัสดุ-สนง.          | 900,000.00                             | 15,780.82-    | 0.00           | THB |
| * 2                  | 2507                                                                                         | 1205020104         | ł I                                |                             | 900,000.00                             | 15,780.82-    | 0.00           | THB |
| 2                    | 2507                                                                                         | 1205040101         | 12050400                           | สิ่งปลูกสร้าง               | 1,005,000.00                           | 33,480.37-    | 0.00           | THB |
| * 2                  | 2507                                                                                         | 1205040101         |                                    |                             | 1,005,000.00                           | 33,480.37-    | 0.00           | THB |
| 2                    | 2507                                                                                         | 1206010101         | 12060100                           | ครุภัณฑ์สนง.                | 1,316,999.00                           | 476,074.38-   | 0.00           | THB |
| * 2                  | 2507                                                                                         | 1206010101         |                                    |                             | 1,316,999.00                           | 476,074.38-   | 0.00           | THB |
| 2                    | 2507                                                                                         | 1206020101         | 12060200                           | คุรภัณฑ์ยานพาหนะ            | 810,000.00                             | 18,935.16-    | 0.00           | THB |
| * 2                  | 2507                                                                                         | 1206020101         |                                    |                             | 810,000.00                             | 18,935.16-    | 0.00           | THB |
| 2                    | 2507                                                                                         | 1206030101         | 12060300                           | คุรภัณฑ์ไฟฟ้า               | 100,000.00                             | 2,328.77-     | 0.00           | THB |
| * 2                  | 2507                                                                                         | 1206030101         |                                    |                             | 100,000.00                             | 2,328.77-     | 0.00           | ТНВ |

## บทที่ 7 รายงานการบันทึกรับสินทรัพย์ระหว่างทำ : ZFA003

รายงานการบันทึกรับสินทรัพย์ระหว่างทำ เป็นรายงานที่แสดงรายละเอียดเกี่ยวกับการบันทึก รับสินทรัพย์ระหว่างทำ (สินทรัพย์เลขที่ 8XXXXXXXXX) มีการบันทึกมูลค่า ตามเอกสารเลขที่ รวมถึงการ บันทึกกลับรายการ

#### วิธีการเรียกรายงาน

เข้าเมนู SAP→ส่วนเพิ่มเติม → ส่วนเพิ่มเติม - ระบบระบบสินทรัพย์ถาวร→ รายงาน สินทรัพย์ →ZFA003 – รายงานการบันทึกรับสินทรัพย์ระหว่างทำ (AUC) ดับเบิลคลิกที่ 2FA003 - รายงานการบันทึกรับสินทรัพย์ระหว่างทำ (AUC) หรือพิมพ์คำสั่งงาน ZFM003 ตามภาพที่ 1 แล้วกด Enter หรือ กดปุ่ม 🔍 เพื่อเข้าสู่หน้าจอ "รายงานการบันทึกรับสินทรัพย์ระหว่างทำ" ตามภาพที่ 2

| C<br>  มนุ(M) แก้ไซ(E) มนูโปรด(F) พิเศษ(A) ระบบ(Y) วีธีใช้(H)                                                                                                    |
|----------------------------------------------------------------------------------------------------|
| 😵 ZFA003 🔹 🕢 🔲 I ۞ 🚱 🛞 I 🖨 🎁 🏰 🎝 🏠 🎝 I 🕱 🖉 🖷                                                                                                    |
| SAP Easy Access ระบบ SAP R/3                                                                                                    |
| 🕼 🖻   🏷   📇 เมนูอื่น   😹 🔠 🥒   🗨 🔺   🕼 สร้างบทบาท   🞯 กำหนดผู้ใช้   🎰 เอกสารอธิบาย                                                                                                    |
| <ul> <li>Favorites</li> <li>✓ 🔂 เมนู SAP</li> <li>▶ สำนักงาน</li> <li>▶ สำนักงาน</li></ul> |
| <ul> <li>▶ □ เครื่องมือ</li> <li>✓ उ ส่วนเพิ่มเติม</li> <li>▶ □ ส่วนเพิ่มเติม - ระบบบัญชีเพื่อการบริหาร</li> <li>✓ ส่วนเพิ่มเติม - ระบบบัญชีเพื่อการบริหาร</li> </ul>                                                                                                    |
| <ul> <li>ฉายแหมเตม - ระบบสนทรพยถาวร</li> <li>ช้อมูลผลักลินทรพย์</li> <li>การใต้มาของสินทรัพย์</li> <li>การโอนสินทรัพย์</li> <li>การโอนสินทรัพย์</li> <li>การโอนสินทรัพย์</li> <li>การตัดจำหน่ายสินทรัพย์</li> <li>การแก้ไขเอกสาร</li> <li>การประมวลผลข้อมูลสินทรัพย์</li> <li>การประมวลผลข้อมูลสินทรัพย์</li> <li>ช้างหน้าหรัพย์</li> </ul>                                                                                                    |
| <ul> <li>(▽) AW01N - รายงานสินทรัพย์รายตัว</li> <li>(▽) S_ALR_87012037 - รายงานการเปลี่ยนแปลงข้อมูลหลักสินทรัพย์</li> <li>(▽) S_ALR_87012056 - รายงานสินทรัพย์</li> <li>(▽) S_ALR_87012050 - รายงานสินทรัพย์</li> <li>(▽) S_ALR_87012050 - รายงานการบันทึกรับสินทรัพย์</li> <li>(▽) S_ALR_87012050 - รายงานการบันทึกรับสินทรัพย์</li> <li>(▽) ZFA001 - รายงานต่าใช้จ่ายปรับปรุงต่อเติมสินทรัพย์ อ้างอิงประเภทรายการ 11</li> <li>(▽) ZFA003 - รายงานการบันทึกรับสินทรัพย์ ระหว่างห่า (AUC)</li> <li>(▽) ZFA004 - รายงานการตัดจำหน่ายสินทรัพย์ (ไม่รวมการขาย</li> <li>(▽) ZFA005 - รายงานการตัดจำหน่ายสินทรัพย์ (ไม่รวมการขาย)</li> <li>(▽) ZFA006 - รายงานการโลนสินทรัพย์ (ไม่รวมการขาย)</li> </ul>                                                                                                    |

#### ี้ โปรแกรม(P) แก้ไข(E) ไปที่(G) ระบบ(V) ได้ใช้(H) 🧭 🚺 🚺 💭 🚱 😵

## 

#### รายงานการบันทึกรับสินทรัพย์ระหว่างทำ

| หัสหน่วยงาน            | 2507       | ถึง                                                                                                    |             | \$       |
|------------------------|------------|----------------------------------------------------------------------------------------------------|-------------|----------|
|                        |            |                                                                                                    |             | <u> </u> |
| สัวเลือก               |            |                                                                                                    |             | _        |
| หมวดสินทรัพย์          | 12110100   | ถึง                                                                                                    |             | <u></u>  |
| รหัสจังหวัด            | 1000       | ถึง                                                                                                    | 1000        | \$       |
| ดูนบ์ดันทุน            | 2500700001 | ถึง วี                                                                                                    | 2500700010  | \$       |
| คลังพัสดุ              |            | ถึง                                                                                                    |             | \$       |
| ที่ตั้ง                |            | ถึง                                                                                                    |             | \$       |
|                        |            |                                                                                                    |             |          |
|                        |            |                                                                                                    |             |          |
|                        |            |                                                                                                    |             |          |
| การกำหนดค่า            |            |                                                                                                    |             |          |
| วันที่รายงาน           | 30.09.2013 | and the second second s | 10 acres    |          |
| Sort version           | 0003       | รหัสบริษัท/บัญชีงบดุล/หมา                                                                                                    | เดสินทรัพย์ |          |
| วิธีการแปลงค่า ;       |            |                                                                                                    |             |          |
|                        |            |                                                                                                    |             |          |
| รายการสนทรพย           | (9)        |                                                                                                    |             |          |
|                        | 0          |                                                                                                    |             |          |
| หรอดสรามของกลุ่มเท่านน | 0          |                                                                                                    |             |          |
|                        |            |                                                                                                    |             |          |
| แสดงตัวเลือก           |            |                                                                                                    |             |          |
| รูปแบบการแสดง          |            |                                                                                                    |             |          |
| ใช้เส้นแบ่ง ALV        |            |                                                                                                    |             |          |
|                        |            |                                                                                                    |             |          |
| ตัวเลือกถัดไป          |            |                                                                                                    |             | 24-00    |
| นัญซึ่งบดุล            |            | ถึง                                                                                                    |             | \$       |
| วันที่โอนเป็นทุน       |            | ถึง                                                                                                    |             | \$       |
| ประเภทรายการ           |            | ถึง                                                                                                    |             | \$       |
|                        |            |                                                                                                    |             |          |

ภาพที่ 2

| หน้าจอ <b>รายงานการบันทึกรับสินท</b> ร์ | <b>รัพย์ระหว่างทำ</b> ระบุเงื่อนไขการเรียกรายงาน ตามภาพที่ 2 ดังนี้ |
|-----------------------------------------|---------------------------------------------------------------------|
| - รหัสหน่วยงาน                          | ระบุรหัสหน่วยงานระดับกรม 4 หลัก ตัวอย่างระบุ 2507                   |
| ตัวเลือก                                |                                                                     |
| - หมวดสินทรัพย์                         | ระบบแสดงหมวดสินทรัพย์อัตโนมัติ จำนวน 8 หลัก                         |
| - รหัสจังหวัด                           | ระบุจังหวัด จำนวน 4 หลัก ที่ต้องการเรียกรายงาน สามารถระบุเป็น       |
|                                         | ค่าเดี่ยว (จังหวัดเดียว) หรือกดปุ่ม  เพื่อระบุค่าเป็นช่วงระหว่าง    |
|                                         | จังหวัด ถึงจังหวัดตัวอย่างระบุ 1000 ถึง 1000                        |
| - ศูนย์ต้นทุน                           | ระบุศูนย์ต้นทุนที่ต้องการเรียกรายงาน จำนวน 10 หลัก สามารถระบุ       |
|                                         | เป็นค่าเดี่ยว (ศูนย์ต้นทุนเดียว) หรือ กดปุ่ม  เพื่อระบุศูนย์ต้นทุน  |
|                                         | เพิ่ม หรือระบุเป็นค่าช่วงระหว่างศูนย์ต้นทุน ถึงศูนย์ต้นทุน          |
|                                         | ตัวอย่างระบุ 2500700001 ถึง 2500700010                              |

| - คลังพัสดุ               | ไม่ต้องระบุ                                              |
|---------------------------|----------------------------------------------------------|
| - ที่ตั้ง                 | ไม่ต้องระบุ                                              |
| การกำหนดค่า               |                                                          |
| - วันที่รายงาน            | ระบุวัน เดือน ปี ที่ต้องการเรียกรายงาน (วันสิ้นเดือน)    |
| - Sort Version            | เลือกรูปแบบรายงานที่ต้องการให้แสดงข้อมูล                 |
| - วิธีการแปลงค่า          | ไม่ต้องระบุ                                              |
| - รายการสินทรัพย์         | กดเลือก 🔟 เพื่อให้รายงานแสดงรายการสินทรัพย์ ตามภาพที่ 3  |
| หรือผลรวมของกลุ่มเท่านั้น | กดเลือก 🔟 เพื่อให้รายงานแสดงผลรวมของเท่านั้น ตามภาพที่ 4 |
| แสดงตัวเลือก              |                                                          |
| - รูปแบบการแสดง           | ไม่ต้องระบุ                                              |
| - ใช้เส้นแบ่ง ALV         | กดปุ่ม 🗹 ใช้เส้นแบ่ง ALV                                 |
| ตัวเลือกถัดไป             |                                                          |
| - บัญชีงบดุล              | ระบุเลขที่บัญชีแยกประเภททั่วไป หรือไม่ระบุ               |
| - วันที่โอนเป็นทุน        | ระบุ วัน เดือน ปี ที่โอนเป็นทุน หรือไม่ระบุ              |
| - ประเภทรายการ            | ระบุประเภทการได้มาของสินทรัพย์ หรือไม่ระบุ               |
| - วันที่ผ่านรายการ        | ระบุ วัน เดือน ปี ที่ผ่านรายการสินทรัพย์ หรือไม่ระบุ     |
|                           |                                                          |

กดปุ่ม 🚱 ระบบจะแสดงรายงานการบันทึกรับสินทรัพย์ระหว่างทำ – 01 คส ตามบัญชี ตามภาพที่ 3

| ピ<br>รายการ(L) แก้ไข(E) ไปที่(G)     | การกำหนดค่า(S) ระบบ(Y) วิธีใช้(H)                                                                                                    |                        |                           |      |                      |                                | SAP                              |
|--------------------------------------|----------------------------------------------------------------------------------------------------|------------------------|---------------------------|------|----------------------|--------------------------------|----------------------------------|
| Ø 1                                  | 4 🔲 🕲 😧 😧 🕒 🛗 🖓                                                                                                    | 8 9 0 8 💌              | 2 0 5                     |      |                      |                                |                                  |
| ราบงานการบันทึกรับสิน                | เหร้พบ์ระหว่างทำ                                                                                                    |                        |                           |      |                      |                                |                                  |
|                                      | 7   🗷 🏂   🖪 🐨   🎟 🖷 🖷 🖬                                                                                                    | 📘 🛃 สินหารัพย์         | 🗋 รายการงาน เพิ่มในรายการ | เงาน |                      |                                |                                  |
| วันที่รายงาน : 30<br>สร้างเมื่อ : 30 | ).09.2013 รายงานการบันทึกรับสินทรั<br>).04.2013                                                                                                    | พย์ระหว่างทำ - 01 คส.ต | ານບັญชี                   |      |                      |                                |                                  |
| รหัสหน่วยงาน<br>2507                 | บัญซึ่งบดุลAPC หมวดสิ<br>1211010101 12110                                                                                                    | เทริพย์<br>100         |                           |      |                      |                                |                                  |
| 🔁 สินหรัพย์ SNo.<br>เลขเอกสาร        | Cap.date คำอธิบายของสินทรัพย์<br>Postg Date TTy วันคิด ท/ส<br>ข้อความ/คำขอ                                                                             | การอ้างอิง             | ปรีมาณ                    | BUn  | การได้มา<br>การได้มา | ค่าเสื่อมปกติ<br>ค่าเสื่อมปกติ | ค่าเสื่อมพิเศษ<br>ค่าเสื่อมพิเศษ |
| 2 80000000040 0<br>500000081         | 18.01.2013         อาคารพาณิชย์ 6 ชั้น           18.01.2013         123         18.01.2013           บับเกิดรับอาคารพาณิชย์ 6 ชั้น         2         1 | 610000026              | 1                         | JOB  | 0.00<br>830,000.00   | 0.00                           | 0.00                             |
| 500000083                            | 21.01.2013 345 18.01.2013<br>มันทึกรายการชำรบัญชีงานระหว่างก่อสร้างอา                                                                                  | 500000081<br>คาร       |                           |      | 830,000.00-          | 0.00                           | 0.00                             |
| 80000000041                          | 18.01.2013 อาคารพาณพิชย์ 1 คูหา 4                                                                                                    | า ชั้น                 |                           |      | 0.00                 | 0.00                           | 0.00                             |
| 500000082                            | 18.01.2013 123 18.01.2013<br>อาคารหาณีชย์ 1 อหา 4 ชั้น                                                                                                 | 610000027              | 1                         | JOB  | 900,000.00           | 0.00                           | 0.00                             |
| 500000084                            | 21.01.2013 345 18.01.2013<br>บักรายการชำระสินหรัพย์ระหว่างก่อสร้างอาคา                                                                                 | 500000082              |                           |      | 900,000.00-          | 0.00                           | 0.00                             |
| 80000000043 0                        | 01.06.2013 อาคารสำนักงานสูง 6 ชั้น                                                                                                    |                        |                           |      | 0.00                 | 0.00                           | 0.00                             |
| 500000092                            | 01.06.2013 123 01.06.2013<br>มันนี้คริมอาคารพวศ์ชน์ 6 เชิ้ม                                                                                            | 610000066              | 1                         | JOB  | 830,000.00           | 0.00                           | 0.00                             |
| 500000093                            | 01.06.2013 123 01.06.2013                                                                                                    | 610000067              | 1                         | JOB  | 900,000.00           | 0.00                           | 0.00                             |
| 500000094                            | 01.06.2013 123 01.06.2013                                                                                                    | 610000068              | 1                         | JOB  | 1,000,000.00         | 0.00                           | 0.00                             |
| 500000095                            | ปันทึกรับอาคารสำนักงานสูง 6 ชั้น<br>01.06.2013 345 01.06.2013<br>ปันทึกรับอาคารสำนักงาน สูง 6 ชั้น                                                     | 500000092              |                           |      | 2,730,000.00-        | 0.00                           | 0.00                             |
| 590000037                            | 01.06.2013 345 01.06.2013                                                                                                    | 500000092              |                           |      | 2,730,000.00         | 0.00                           | 0.00                             |
| 590000038                            | 01.06.2013 123 01.06.2013<br>ปันทึกรับอาคารพาณิชย์ 6 ชั้น                                                                                              | 610000066              | 1                         | JOB  | 830,000.00-          | 0.00                           | 0.00                             |
| 590000039                            | 01.06.2013 123 01.06.2013                                                                                                    | 610000067              | 1                         | JOB  | 900,000.00-          | 0.00                           | 0.00                             |
| 590000040                            | 01.06.2013 123 01.06.2013<br>ปันทึกรับอาคารสำนักงานสูง 6 ชั้น                                                                                          | 610000068              | 1                         | JOB  | 1,000,000.00-        | 0.00                           | 0.00                             |

ภาพที่ 3 (กรณีเลือกรายการสินทรัพย์)

#### หน้าจอ **รายงานการบันทึกรับสินทรัพย์ระหว่างทำ -01 คส.ตามบัญชี** แสดงรายละเอียด ตามภาพที่ 3

- วันที่รายงาน ระบบแสดง วัน เดือน ปี ที่ต้องการเรียกรายงาน (วันสิ้นเดือน)
- สร้างเมื่อ ระบบแสดง วัน เดือน ปี ที่เรียกดูรายงาน
   รหัสหน่วยงาน แสดงรหัสหน่วยงาน จำนวน 4 หลัก
- วักลิทน เอง ใน
   บัญชึ่งบดุล APC
   ระบบแสดงรหัสบัญชีแยกประเภท จำนวน 10 หลัก
- บญชงบตุล APC ระบบแสดงวทสบญชแยกบระเมท งานวน 10 หลก ตัวอย่างแสดง 1211010101 คือ บัญชีงานระหว่างก่อสร้าง
- หมวดสินทรัพย์ ระบบแสดงหมวดสินทรัพย์
  - ตัวอย่างแสดง 12110100 คือ งานระหว่างทำ
- สินทรัพย์ ระบบแสดงเลขที่สินทรัพย์ จำนวน 12 หลัก
- เลขเอกสาร ระบบแสดงเลขที่เอกสารที่ผ่านรายการ
- วันที่เอกสาร ระบบแสดง วัน เดือน ปี
- ข้อความ/คำขอ ระบบแสดง วัน เดือน ปี ที่โอนเป็นทุน
- TTy ระบบแสดงประเภทการได้มาของสินทรัพย์
- วันที่คิด ท/ส ระบบแสดง วัน เดือน ปี ที่คิดค่าเสื่อมราคา
- การอ้างอิง
   ระบบแสดงข้อมูลการอ้างอิงที่บันทึก
- ปริมาณ ระบบแสดง จำนวนสินทรัพย์
- Bun ระบบแสดงหน่วยนับตามที่ระบุ
- การได้มา ระบบแสดงมูลค่าสินทรัพย์ที่บันทึก
- ค่าเสื่อมปกติ ไม่เ
- ค่าเสื่อมพิเศษ
- ไม่แสดงยอด ไม่แสดงยอด

#### รายการ() แก้ไซ(E) ใปที่(G) การกำหนดคำ(G) ฉบบ(Y) วิธีใช้(H) 2 🚺 🔍 🔲 🗘 😧 😫 💭 🖧 🛱 🛱 🎝 ป้า ป้า ป้า ป้า ไม่ 🔀 🗐 😰 📑

รายงานการบันทึกรับสินทรัพย์ระหว่างทำ

| ŀ            |                       | ) ) 🕄 🛆    | 77 2                     | ¥ д 🖑 🞝 🔽 🗞        |                        | 🔲 🛃 สินหารัพย์ |               |                |     |
|--------------|-----------------------|------------|--------------------------|--------------------|------------------------|----------------|---------------|----------------|-----|
| วันเ<br>สร้า | ที่รายงาน<br>เงเมือ : | :          | 30.09.2013<br>20.09.2013 | รายงานการบันทึกรับ | สินทรัพย์ระหว่างทำ - I | D1 คส.ตามบัญชี |               |                | 1   |
|              | รหัส                  | บัญชี: APC | หมวดสินท                 |                    |                        | การได้มา       | ค่าเสื่อมปกติ | ค่าเสื่อมพิเศษ | สง. |
|              | 2507                  | 1211010101 | 12110100                 | งานระหว่างทำ       |                        | 941,111.00     | 0.00          | 0.00           | THB |
| *            | 2507                  | 1211010101 |                          |                    |                        | 941,111.00     | 0.00          | 0.00           | THB |
| *            | * 2507                |            |                          | 1                  |                        | 941,111.00     | 0.00          | 0.00           | THB |

## บทที่ 8 รายงานการโอนสินทรัพย์ระหว่างจังหวัดภายในกรม : ZFA006

รายงานการโอนสินทรัพย์ระหว่างจังหวัดภายในกรม เป็นรายงานที่แสดงรายการสินทรัพย์ที่ โอนระหว่างศูนย์ต้นทุน หรือหน่วยเบิกจ่ายภายในกรมเดียวกัน ตามหมวดสินทรัพย์ โดยระบุเงื่อนไขการโอน 300 –โอนตัดจำหน่ายการได้มาปีก่อนหน้า, 310 –รับโอนการได้มาของปีก่อนหน้า ระบบจะแสดงรายละเอียด เกี่ยวกับเลขที่เอกสารที่บันทึกรายการ วัน เดือน ปี ที่ผ่านรายการ มูลค่า ค่าเสื่อมราคาของสินทรัพย์ที่ทำการโอน

#### วิธีการเรียกรายงาน

เข้าเมนู SAP→ส่วนเพิ่มเติม → ส่วนเพิ่มเติม - ระบบสินทรัพย์ถาวร → รายงานสินทรัพย์ → รายงานจากการบันทึกรายการสินทรัพย์ → ZFA006 – รายงานการโอนสินทรัพย์ระหว่างจังหวัด ภายในกรม ดับเบิ้ลคลิกที่ 2 ZFA006 - รายงานการโอนสินทรัพย์ระหว่างจังหวัด ZFA006 ตามภาพที่ 1 แล้วกด Enter หรือ เพื่อเข้าสู่หน้าจอ "รายงานการโอนสินทรัพย์ระหว่างจังหวัด ภายในกรม " ตามภาพที่ 2

| <br>เมนู(M) แก้ไข(E) เมนูโปรด(F) พิเศษ(A) ระบบ(Y) วิธีใช้(H)                                                                                                    |            |
|----------------------------------------------------------------------------------------------------|------------|
| 🖉 ZFA006 🛛 🔄 🕄 🚱 🚱 😔 🗎 🛗 🔀 🗳 🕰 🏖 🔚 📈                                                                                                    | <b>@</b> 🖪 |
| SAP Easy Access SELLI SAP R/3                                                                                                    |            |
| 🚯 📑 💫 🔓 เมนูอื่น 😽 😁 🥢 💌 🔺 🚱 สร้างบทบาท 🛛 💷 กาหนดผู้ใช้ 🔂 เอ                                                                                                    | กสารอธิบาย |
|                                                                                                    |            |
| - Favorites                                                                                                    |            |
|                                                                                                    |            |
| 🕒 🛄 สำนักงาน                                                                                                    |            |
| 🕨 🛄 ส่วนประกอบระหว่างระบบงาน                                                                                                    |            |
| Image and the second second se<br>Second second se |            |
|                                                                                                    |            |
|                                                                                                    |            |
|                                                                                                    |            |
|                                                                                                    |            |
|                                                                                                    |            |
|                                                                                                    |            |
|                                                                                                    |            |
|                                                                                                    |            |
|                                                                                                    |            |
| <ul> <li>การโอนสมเกลี่ยน</li> <li>การโอนสมเกลี่ยน</li> <li>กา</li></ul>                                                                                                    |            |
|                                                                                                    |            |
|                                                                                                    |            |
|                                                                                                    |            |
|                                                                                                    |            |
| <ul> <li>อาราไรขาวอยองัอนอสินเครีพบ์</li> </ul>                                                                                                    |            |
|                                                                                                    |            |
| 🛇 AWDIN - รายงามสินหรัพย์รายตัว                                                                                                    |            |
| 🖗 S ALR 87012037 - รายงานการเปลี่ยนแปลงข้อมอหลักสินทรัพย์                                                                                                    |            |
| 🖗 S ALR 87012056 - รวยงานสินทรัพย์ที่ยังไม่ผ่านรายการ                                                                                                    |            |
| 🎔 🚖 รายงานจากการบันทึกรายการสินทรัพย์                                                                                                    |            |
| 🛇 S_ALR_87012050 - รายงานการบันทึกรับสินทรัพย์                                                                                                    |            |
| 🧭 ZFA001 - รายงานค่าใช้จ่ายปรับปรุงต่อเดิมสินทรัพย์ อ้างอิงประเภทรายการ 11                                                                                                    |            |
| ZFA003 - รายงานการบันทึกรับสินทรัพย์ระหว่างทำ (AUC)                                                                                                    |            |
| 💬 ZFA004 - รายงานการศักจำหน่ายสินทรัพย์โดยการขาย                                                                                                    |            |
| 😥 ZEA005 - รายงานการตัดจำหน่ายสินทรัพย์ (ให้รวมการชาย)                                                                                                    |            |
| 💬 ZFA006 - รายงานการโอนสินทรัพย์ระหว่างจังหวัดภายในกรม                                                                                                    |            |
| 😡 ZFA007 - รายงานการโอนสินทรัพย์ระหว่างจังหวัดภายในกรม(เฉพาะใต้มาในปีปจบ.)                                                                                                    |            |

| Image: Section of Section of Sectio                                                                                                    | ີ<br>ใประกรม(P) ะก้ไข(E) ไปที่(G) ระบบ(Y) | 1816(H)            |                     |                |    |
|----------------------------------------------------------------------------------------------------|-------------------------------------------|--------------------|---------------------|----------------|----|
| รายงามการโอบสิมหร้างม์ระบร่าง จังหวัดภายในกรม<br>จังเรื่องงาน<br>เสดร้อยงาน<br>เสดร้อยงาน<br>รงโลก/<br>* รางกินจากันนี้<br>รงโลก/<br>* รางกินจากัน<br>รงโลก/<br>* รางกินจากัน<br>รงโลก/<br>* รางการกน<br>* รางการกน<br>* รางการการกน<br>* รางการกน<br>* รางการกน<br>* รางการกน<br>* รางการการการการการการกน<br>* รางการกน<br>* รางการการการการการกน<br>* รางการการการการการการการการการการการการการก                                                                                                    |                                           | 8 61 61 🕒 🕲 🕄      | 1268 00             | <b>®</b>       |    |
| Image: Source         2507         6.4         Image: Source         Image: Source                                                                                                    | รายงานการโอนสินหรัพบ์ระห                  | เว่างจังหวัดกาบในเ | ารม                 |                |    |
| รมสตรแนบนนั้น         207         51         4           เมตรกับเน่น         1000000001         54         1000000099         4           สัมโลก/         54         1000000099         4         4           รมเกตรกับนั้น         100000001         54         121000         4         4           รมเกตรกับนั้น         1000         54         121000         4         4           รมเกตรกับนั้น         1000         54         121000         4         4           รมเกตรกับนั้น         1000         54         121000         4         4           รมเกตรกับนั้น         1000         54         12000         4         4           รมเกตรกับนั้น         1000         54         1000         4         4           รมเกตรกับนั้น         54         4         4         4         4         4         4         4         4         4         4         4         4         4         4         4         4         4         4         4         4         4         4         4         4         4         4         4         4         4         4         4         4         4         4         4         <                                                                                                    | ⊕ ⊗ ■                                     |                    |                     |                |    |
|                                                                                                    | รหัสสม่วยงาน                              | 2507               | ถึง                 |                | \$ |
|                                                                                                    | เลขที่สินหนังบั                           | 10000000001        | దు                  | 10000000999    | -  |
| ช้างโลก/<br>พระสงในทากับนี่         12040100         ถึง         12210100         ๑           หม่างสาร์หลัด         1000         ถึง         1000         ๑           แหล่ากัดๆ         ถึง         50700010         ๑         ๑           ครั้งสิ่ง         ถึง         50700010         ๑         ๑           กระสายและกับ         ถึง         ๑         ๑         ๑         ๑           รายการกาน         0092013         ถึง         ๑         ๑         ๑         ๑           รายการกาน         00.092013         ถึง         ๑         ๑         ๑         ๑           รายการกาน         00.092013         ธงสารสารไกร์ธี         ๑         ๑         ๑           รายการกาน         00.092013         ธงสารสารไกร์ธี         ๑         ๑           รายการกาน         00.092013         ธงสารสารไกร์ธี         ๑         ๑           รายการกาน         00.092013         ธงสารสารไกร์ธี         ๑         ๑           รายการกาน         0.003         จะสารสารไกร์ธี         ๑         ๑           รายการกาน         ๑         ๑         ๑         ๑         ๑           รายการกาน         ๑         ๑         ๑         ๑         ๑ <th>เลขที่ปอบ</th> <th></th> <th>ถึง</th> <th></th> <th>•</th>                                                                                                    | เลขที่ปอบ                                 |                    | ถึง                 |                | •  |
|                                                                                                    | ດ້າເຄື່ອດ                                 |                    |                     |                |    |
| มลิสร์สหรัด       1000       ค.ศ. 1000       ๑         สุมรับสมบาน       2500700010       ๑       ๑         ค.ศ.ศ.ศ.ศ.ศ.ศ.ศ.ศ.ศ.ศ.ศ.ศ.ศ.ศ.ศ.ศ.ศ.ศ.ศ                                                                                                    | หมวดสินทรัพย์                             | 12040100           | 60                  | 12110100       | •  |
| ชุมปลิมอน         2500700011         ดัง         250070010         ตัด           แหล้าส่งสุด         ดัง         ดัง         ดัง         ดัง         ดัง           แหล้าส่งแหลงค่างคน         ดัง         ดัง         ดัง         ดัง         ดัง           รายการกน         000001         ดัง         ดัง         ดัง         ดัง         ดัง           รายการกน         000001         ดัง         ดัง         ดัง         ดัง         ดัง           รายการกน         000001         ดะสะสามปัญธิ         ดัง         ดัง         ดัง         ดัง           รายการกน         000000000000000000000000000000000000                                                                                                    | รหัสจังหวัด                               | 1000               | to.                 | 1000           | 4  |
| ดสังหัสดุ       กัง       ๑         ทั่งที่ง       กัง       ๑         รามการกรม       30.09.2013       ๑         รามการกรม       30.09.2013       ๑         รามทำรมหมดท่าน       30.09.2013       ๑         รามทำรมหระท       01       ๑         รามทารกรม       30.09.2013       ๑         รามทารกรม       30.09.2013       ๑         รามทารกรม       30.09.2013       ๑         รามทารกรม       30.09.2013       ๑         รามทารกรม       30.09.2013       ๑         รามทารกรม       30.09.2013       ๑         รามทารกรม       01       ๑       ๑         รามทารกรม       30.09.2013       ๑       ๑         รามทารกรม       ๑       ๑       ๑         รามทารกรม       ๑       ๑       ๑         รามทารกรม       ๑       ๑       ๑         รามทารกรม       ๑       ๑       ๑         รามทารกรม       ๑       ๑       ๑         รามทารกรม       ๑       ๑       ๑         รามทารกรม       ๑       ๑       ๑       ๑         รามทารกรม       ๑       ๑       ๑      ๑                                                                                                    | ศนบ์ดินทุน                                | 2500700001         | ຄົນ                 | 2500700010     | \$ |
| ร้าง       รัง         รายการกน       รัง         การกำรมองกับ       รัง         รายการกน       30.09.2013         เบอร่ามกันอาราน       30.09.2013         เบอร่ามกันอาราน       30.09.2013         เบอร่ามกันอาราน       30.09.2013         เบอร่ามกันอาราน       30.09.2013         เบอร่ามกันอาราน       30.09.2013         เบอร่ามกันอาราน       30.09.2013         เบอร่ามกันอาราน       30.09.2013         เบอร่ามกันอาราน       30.09.2013         เบอร่ามกันอาราน       30.09.2013         เบอร่ามกันอาราน       30.09.2013         เบอร่ามกันอาราน       30.09.2013         เบอร่ามกันอาราน       30.09.2013         เบอร่ามกันอาราน       5.3         เบอร่ามกันอาราน       5.3         เบอร่ามกันอาราน       5.3         เบอร่ามการการ       5.3         เบอร่ามการ       5.3         เบอร่ามการการ       5.3         เบอร่ามการการการ       5.3         เบอร่ามการการ       5.3         เบอร่ามการการ       5.3         เบอร่ามการการ       5.3         เบอร่ามการการ       5.3         เบอร่ามการการการ       5.3         เบอร่ามการการการ       5.                                                                                                    | คลังพัสด                                  |                    | ຄົນ                 |                | 4  |
|                                                                                                    | thete                                     |                    | ດັ່ນ                |                | 4  |
| รามการงาน<br>การกำรมองกับ<br>สัมร์รามสามารงาน<br>เบรรร่ามสำนราชาก 01 ตะสะสามปัญชี<br>รามการสินอร์กา :<br>รามการสินอร์กา :<br>รามกา | เลขที่กลุ่มสินหรัพบั                      |                    | 65                  |                | 4  |
| รามการงาน                                                                                                    |                                           |                    |                     |                |    |
|                                                                                                    | รายการงาน                                 |                    |                     |                |    |
|                                                                                                    |                                           |                    |                     |                |    |
| รายการสินหรับน         30.09.2013           แหล่าเสื้อมารคา         01         ค.ส.ดามปัญชี           Sort version         0003         หรือเกิดร้องคุณหระดอดแหล้าหน่           ใช้การแปละล่า         ;                                                                                                    | provenue //                               |                    |                     |                |    |
| สมการภาส         3009.2015           เบตร่ามสั้นสรรคา         01         ค.ส.ดานปัญชี           Sort version         0003         จะสิตระสมบัญชี           ใช้การแปละต่า         •         •           รามการสินเกร้ายมี         •         •           เมลองสินสีลัก/<br>รุปแบบการและง<br>] ใช่เสียแปร ALV         •         •           ชั้นสือแปร ALV         •         •           ชั้นสือแปร ALV         •         •           ชั้นสือแปร ALV         •         •           ทั่นที่โอแปรงการ         •         •           สิมสือก/<br>รุปแบบการและง<br>•         •           หน้อมสุดรามแบบระสามาร์สินเป็น<br>นมที่เล่าแรงรากาน         •         •           ทั่นที่โอแปรงการ         •         •           ทั่นที่เล่าประเทราราการ         •         •           ทั่นที่เล่านระการการ         •         •           ทั่นที่เล่านระเทรารไม่เล่าสัม         •         •                                                                                                    | การการแนตรก                               | 20.00.2012         |                     |                |    |
| บัน         เม่าเหายังชุม           Sort version         0003         ระที่สะสันร์สะหน่างสะหน่าง           ใช้การแปละค่า         .           รามการสินกรัพย์         .           ระบบการสินกรัพย์         .           และธรริมเลือก         .           รูปแบบการและง         .           รูปแบบการและง         .           ใช้แล้นแบ่ง ALV         .           สำนล็อกถิ่งไป         .           สำนล็อกถิ่งไป         .           มมที่เลิมแบ่ง ALV         .           สำนล็อกถิ่งไป         .           มมที่เลิมแบ่ง ALV         .           สำนล็อกถิ่งไป         .           มมที่เลิมแปม         .           มมที่เลิมแปม         .           มมที่และประหน่างทางกาน         .           ส่วง         .           ทุ่มที่และประหน่างทางการ         .           ส่วง         .           สำนท้ามเลิม         .           สำนท่ามห์และประหน่างทางไป         .                                                                                                    | านจารายจาย                                | 30.09.2013         | an austant          |                |    |
|                                                                                                    | Cesture                                   | 01                 | ราส.ดานบาญช         | have been tout |    |
| รายการสินหรีพย์<br>รายการสินหรีพย์<br>พร้อมสรามของกลุ่มต่านั้น<br>แสลงสัวเลือก<br>รูปแบบการแสดง<br>โช้เส้นแบ่ง ALV<br>สำเมือกถือไป<br>บัญชีวเมลุล ถึง ๑<br>วันที่โอแบ้นหุน ถึง ๑<br>วันที่โอแบ้นหุน ถึง ๑<br>วันที่โอแบ้นหุน ถึง ๑<br>วันที่มาแลกการทำงาน ถึง ๑<br>วันที่มาแรายการ ถึง ๑<br>วันที่มาแรายการ ถึง ๑                                                                                                    | Sort version                              | 0003               | รหสบราษท่านญาชาบอุล | การสาขารพบ     |    |
| รามการสิมภริพย์<br>หรือแลรามของกลุ่มตร์หนึ่น<br>แสดงสร้าเลือก<br>รูปแบบการแสดง<br>ไปช่าสิมแบ่ง ALV<br>ชันเลือกกัตไป<br>บัญชีงบลูล<br>ชันร์โอแป้มรุณ<br>ชันร์โอแป้มรุณ<br>ชันร์โอเป็นรูณ<br>ชันร์โอเป็นรูณ<br>ชันร์โอเป็นรูณิชันร์โอเป็นรูณ<br>ชันร์โอเป็นรูณิชันร์โอเป็นรูณิชันร์โอเป็นรูณิชันร์โอเป็นรูณ<br>ชันร์โอเป็นรูณ<br>ชันร์โอเป็นรูณิชันร์โอเป็นรูณิชันร์โอเป็นรูณิชันร์โอเป็นรูณิชันร์โอเป็นรูณิชันร์โอเป็นรูณิชันร์โอเป็นรูณิมริน<br>ชันร์โอเป็นรูณิชันร์โอเป็นรูณิชันร์โอเป็นรูณิมริน<br>ชันร์โอเป็นรูณิชันร์โอเป็นรูณิชันร์โอเป็นรูณิชันร์โอเป็นรูณิชันร์โอเป็นรูณิชันร์โอเป็นรูณิชีนร์โอเป็นรูณิชันร์โอเป็นรูณิชันร์โอเป็นรูณิชันร์โอเป็นรูณิชันร์โอเป็นรูณิชันร์โอเป็นรูณิชันร์โอเป็นรูนระจาร์โอเป็นรูณิชันร์โอเป็นรูณิชันร์โอเป็นรูณิชันร์โอเป็นรูณิชันร์โอเป็นรูณิชันร์โอเป็นรูนร์โอเป็นรูณิชันร์โอเป็นรูณิชันร์โอเป็นรูณิชันร์โอเป็นรูณิชันร์โอเป็นรูณิชันร์โอเป็นรูณิชันร์โอเป็นร์โอเป็นรูณิชีนร์โอเป็นรูณิชีนร์โอเป็นรูณิชีนร์โอเป็นร์โอเป็นรูณิชีนร์โอเป็นรูณิชีนร์โอเป็นรูณิชีนร์โอเป็นรูณิชีนร์โอเป็นร์โอเป็นรูณิชีนร์โอเป็นรูณิชีนร์โอเป็นรูณิชีนร์โอเป็นรูนิ<br>ชันร์โอเปนนร์โอเป็นรูนิน<br>ชันร์โอเป็นร์                                                                                                    | 350751104347 ;                            |                    |                     |                |    |
|                                                                                                    | รายการสินทรัพย์                           |                    |                     |                |    |
|                                                                                                    |                                           |                    |                     |                |    |
| แสดงสำเลือก<br>รูปแบบการแสดง<br>โช้เส้นแบ่ง ALV<br>ตำเลือกถัดไป<br>บัญชีวบลุล ถึง เจ้า<br>วันที่อนเป็นทุน ถึง เจ้า<br>วันที่อนเป็นทุน ถึง จำ<br>บัญชีวบลุล ถึง จำ<br>บัญชีวบลุล ถึง จำ<br>บัญชีวบลิล ถึง จำ<br>บัญชีวบลิล จำ<br>บัญชีวบลิล ถึง จำ<br>บัญชีวบลิล ถึง จำ              | หรือผสรามของกลุ่มเท่าเป็น                 |                    |                     |                |    |
| มสองสำเลือก<br>รูปแบบการแสดง<br>โซ้เส้นแป่ง ALV<br>สำเลือกถิลโป<br>บัญชีวเฉตุล ถึง จั<br>วินที่โอแป้นทุน ถึง จั<br>วินที่มาแลกการทำงาน ถึง จั<br>ประเทศรายการ ถึง จั<br>วินที่ผ่านรายการ ถึง จั                                                                                                    |                                           |                    |                     |                |    |
| รูปแบบการแสดง                                                                                                    | แสดงสวเลือก                               |                    |                     |                |    |
|                                                                                                    | รูปแบบการแสดง                             |                    |                     |                |    |
| สัวเลือกถังไป<br>ปัญชีงบลุล ถึง ๑<br>วินที่โอนเป็นทุน ถึง ๑<br>วินที่มาเล็กการทำงาน ถึง ๑<br>ประเททรายการ ถึง ๑<br>วินที่ผ่านรายการ ถึง ๑<br>วินที่ผ่านรายการ ถึง ๑                                                                                                    | 🗌 ใช้เส้นแบ่ง ALV                         |                    |                     |                |    |
| ปัญชีงบลูล ถึง ♥<br>วันที่โอนเป็นทุน ถึง ๑<br>วันที่มอแล็กการทำงาน ถึง ๑<br>วันที่มาแรายการ ถึง ♥<br>วันที่ม่านรายการ ถึง ♥<br>ภัพที่ม่านรายการ ถึง ♥                                                                                                    | ส่วเลือกถัดไป                             |                    |                     |                |    |
| วินที่โอนเป็นทุน  วินที่โอนเป็นทุน  ถึง  จึง  จึง  จึง  จึง  จึง  จึง  จึง                                                                                                    | บัณซึ่งแดล                                |                    | 5.                  |                | •  |
| วันเที่มกเล็กการทำงาน ถึง ๑ํ<br>ประเททรายการ ถึง ๑ํ<br>วันเที่ม่าแรายการ ถึง ๑ํ<br>วันเที่ม่าแรายการ ถึง ๑ํ<br>การแตนไม่ม.แบทรบัเพิ่มเดิม<br>สำหนังราชโตโมโดม<br>□ ทินทับราชโตโมโครพิช                                                                                                    | วันที่โอนเป็นหน                           |                    | 5.                  |                | 4  |
| ประเททรายการ ถึง ๑<br>วินที่ผ่าแรายการ ถึง ๑<br>กาหแตปมผ.แบทชโเพิ่มเดิม<br>สำแห้วเห็มเดิม<br>■ ริณที่บราชโตโมโครพิช                                                                                                    | สมส์ของ 5000540 เราะ                      |                    | 10                  |                | 4  |
| บารงมารายการ วันที่ผ่านรายการ ถึง                                                                                                    |                                           |                    | 10                  |                |    |
| วนทหานรายการ<br>ถ้าหนดปมผ.แบทช์เพิ่มเดิม<br>ส่วนเห็วเพิ่มเดิม<br>□ ทินต์บรรทิสไมโครพิช                                                                                                    | บระเทศรายการ                              |                    | 63                  |                |    |
| กำหนดปมม.แบทซ์เพิ่มเดิม<br>ส่วนหัวเพิ่มเดิม<br>                                                                                                    | านทางปรายการ                              |                    | 63                  |                |    |
| กำหนดปมม.แบทซ์เพิ่มเดิม<br>ส่วนเห้าเห็มเดิม<br>□ พิมพ์บรรทิลไมโครพิช                                                                                                    |                                           |                    |                     |                |    |
| ส่วนหัวเพิ่มเดิม<br>   พิมพ์บรรฟลไมโครพิช                                                                                                    | กำหนดปมม.แบทช์เพิ่มเดิม                   |                    |                     |                |    |
| 🗌 พิมพ์บรรชลไมโครพิช                                                                                                    | ส่วนหัวเพิ่มเดิม                          |                    |                     |                |    |
|                                                                                                    | 🗌 พิมพ์บรรทัดไมโครพิช                     |                    |                     |                |    |

ภาพที่ 2

หน้าจอ **รายงานการโอนสินทรัพย์ระหว่างจังหวัดภายในกรม** ระบุเงื่อนไขการเรียกรายงาน ตามภาพที่ 2

รหัสหน่วยงาน
 ระบุรหัสหน่วยงานระดับกรม 4 หลัก ตัวอย่างระบุ 2507
 -เลขที่สินทรัพย์
 ระบุเลขที่สินทรัพย์ จำนวน 12 หลัก หรือกดปุ่ม ➡ เพื่อระบุ
 รหัสสินทรัพย์ที่ต้องการตรวจสอบ หรือระบุเป็นค่าช่วงระหว่าง
 สินทรัพย์เลขที่...ถึงเลขที่... ตัวอย่างระบุ 10000000001 ถึง
 10000000999

| -เลขที่ย่อย                                                           | ระบุเลขที่ย่อย จำนวน 4 หลัก หรือกดปุ่ม 🖻 เพื่อระบุ<br>เลขที่ย่อยที่ต้องการตรวจสอบ หรือระบุเป็นค่าช่วงระหว่างสินทรัพย์<br>เลขที่ถึงเลขที่ (ถ้ามี)                                                                                             |
|-----------------------------------------------------------------------|----------------------------------------------------------------------------------------------------|
| ตัวเลือก                                                              |                                                                                                    |
| - หมวดสินทรัพย์                                                       | ระบุหมวดสินทรัพย์ จำนวน 8 หลัก หรือกดปุ่ม 🖻 เพื่อระบุ<br>หมวดสินทรัพย์ที่ต้องการตรวจสอบ หรือระบุเป็นค่าช่วงระหว่าง<br>หมวดสินทรัพย์ถึงหมวดสินทรัพย์ ตัวอย่างระบุ 12040100 ถึง<br>12110100                                                    |
| - รหัสจังหวัด                                                         | ระบุจังหวัด จำนวน 4 หลัก ที่ต้องการเรียกรายงาน สามารถระบุเป็น<br>ค่าเดี่ยว (จังหวัดเดียว) หรือกดปุ่ม 🖻 เพื่อระบุค่าเป็นช่วงระหว่าง<br>จังหวัด ถึงจังหวัดตัวอย่างระบุ 1000 ถึง 1000                                                           |
| - ศูนย์ต้นทุน                                                         | ระบุศูนย์ต้นทุนที่ต้องการเรียกรายงาน จำนวน 10 หลัก สามารถระบุ<br>เป็นค่าเดี่ยว (ศูนย์ต้นทุนเดียว) หรือ กดปุ่ม 🖻 เพื่อระบุศูนย์ต้นทุน<br>เพิ่ม หรือระบุเป็นค่าช่วงระหว่างศูนย์ต้นทุน ถึงศูนย์ต้นทุน<br>ตัวอย่างระบุ 2500700001 ถึง 2500700010 |
| - คลังพัสดุ                                                           | ไม่ต้องระบุ                                                                                                    |
| - ที่ตั้ง                                                             | ไม่ต้องระบุ                                                                                                    |
| - เลขที่กลุ่มสินทรัพย์                                                | ไม่ต้องระบุ                                                                                                    |
| - รายการงาน                                                           | ไม่ต้องระบุ                                                                                                    |
| การกำหนดค่า                                                           |                                                                                                    |
| - วันที่รายงาน                                                        | ระบุวัน เดือน ปี ที่ต้องการเรียกรายงาน (วันสิ้นเดือน)                                                                                                    |
| - เขตค่าเสื่อมราคา                                                    | ระบุ 01 คือ ค่าเสื่อมราคาตามบัญชี                                                                                                    |
| - sort version                                                        | เลือกรูปแบบรายงานที่ต้องการให้แสดงข้อมูล                                                                                                    |
| - วิธีการแปลงค่า                                                      | ไม่ต้องระบุ                                                                                                    |
| - รายการสินทรัพย์<br>หรือผลรวมของกลุ่มเท่านั้น<br><b>แสดงตัวเลือก</b> | กดเลือก 应 เพื่อให้รายงานแสดงรายการสินทรัพย์ 🛛 ตามภาพที่ 3<br>กดเลือก 应 เพื่อให้รายงานแสดงผลรวมของเท่านั้น ตามภาพที่ 4                                                                                                    |
| - รูปแบบการแสดง                                                       | ไม่ต้องระบุ                                                                                                    |
| - ใช้เส้นแบ่ง ALV                                                     | กดปุ่ม 🗹 ์ใช้เส้นแบ่ง ALV                                                                                                    |
| ตัวเลือกถัดไป                                                         |                                                                                                    |
| - บัญชีงบดุล                                                          | ระบุเลขที่บัญชีแยกประเภททั่วไป หรือไม่ระบุ                                                                                                    |
| - วันที่โอนเป็นทุน                                                    | ระบุ๋ วัน เดือน ปี ที่โอนเป็นทุน หรือไม่ระบุ                                                                                                    |
| - วันที่ยกเลิกการทำงาน                                                | ระบุ วัน เดือน ปี ที่ยกเลิกการทำงาน หรือ ไม่ระบุ                                                                                                    |
| - ประเภทรายการ                                                        | ระบุประเภทการได้มาของสินทรัพย์ ดังนี้                                                                                                    |
|                                                                       | 300 – โอนตัดจำหน่ายการได้มาปีก่อนหน้า                                                                                                    |
|                                                                       | 310 – รับโอนการได้มาของปีก่อนหน้า                                                                                                    |
| - วันที่ผ่านรายการ                                                    | ระบุ วัน เดือน ปี ที่ผ่านรายการสินทรัพย์ หรือ ไม่ระบุ                                                                                                    |

### กำหนดปมผ.แบทซ์เพิ่มเติม

ส่วนหัวเพิ่มเติม
 ไม่ต้องระบุ
 พิมพ์บรรทัดไมโครพีช ไม่ต้องระบุ

กดปุ่ม 🖭 ระบบจะแสดงรายงานรายงานการโอนสินทรัพย์ระหว่างจังหวัดภายในกรม ตามภาพที่ 3

| L9<br>รายการ(L) แก้ไซ(E) ไปที่(G   | ) การกำหนดค่า( <u>S</u> )                | ระบบ(Y) ซีซีซี(H)                                   |                          |                           |      |                       |                          | SAP                        |
|------------------------------------|------------------------------------------|-----------------------------------------------------|--------------------------|---------------------------|------|-----------------------|--------------------------|----------------------------|
| <b>Ø</b>                           |                                          | 😧 🚷 📮 🕅 🖓 🕄                                         | 8928 🗵                   | 2   🕲 🖪                   |      |                       |                          |                            |
| ราบงานการโอนสินหรัห                | แประเกว่างจังเ                           | กัดกานในกรม                                         |                          |                           |      |                       |                          |                            |
| K ( ) N C A 7                      | 7   2 %   2                              | 1 1 1 1 1 1 1 1 1 1 1 1 1 1 1 1 1 1 1 1             | 🔲 🛃 สินหรัพย์            | 🗋 รายการงาน เพิ่มในรายการ | รงาน |                       |                          |                            |
| วันที่รายงาน : 3<br>สร้างเมื่อ : 3 | 0.09.2013<br>0.04.2013                   | รายงานการโอนสินทรัพย์ระ                             | หว่างจังหวัดภายในกรม - ( | 01 คส.ตามปัญชี            |      |                       |                          |                            |
| รหัสหน่วยงาน<br>2507               | ปัญชีงบดุลAPC<br>1206010101              | หมวดสิ<br>12060:                                    | แทรัพย์<br>100           |                           |      |                       |                          |                            |
| สิมทริทย์ SNo.<br>เลขเอกสาร        | Cap.date<br>Postg Date<br>ข้อความ/ศาชอ   | ศ้าอธิบายของสินทรัพย์<br>TTy วินคิด ท/ส             | การอ้างอิง               | ปรีมาณ                    | BUn  | การโอน<br>การโอน      | โอนคส.ปกติ<br>โอนคส.ปกติ | โอนคส.พิเศษ<br>โอนคส.พิเศษ |
| E 10000000417 0<br>500000022       | 12.11.2012<br>12.11.2012<br>IFW12100000  | เครื่องสแกนเนอร์<br>310 12.11.2012<br>100001526407  |                          | 1.0                       |      | 5,000.00<br>5,000.00  | 2,032.88-<br>2,032.88-   | 0.00                       |
| 500000023                          | 12.11.2012                               | 300 12.11.2012                                      |                          |                           |      | 5,000.00-             | 2,032.88                 | 0.00                       |
| 590000006                          | 12.11.2012                               | 300 12.11.2012                                      |                          |                           |      | 5,000.00              | 2,032.88-                | 0.00                       |
| ▲ 10000000420 0<br>500000030       | 13.11.2012<br>13.11.2012                 | เครื่องสแกนเนอร์<br>310 13.11.2012                  | 1                        |                           |      | 2,000.00<br>50,000.00 | 1,068.50-<br>26,657.53-  | 0.00                       |
| 500000031                          | 13.11.2012<br>51.auviswi                 | 310 13.11.2012                                      |                          |                           |      | 10,000.00             | 5,331.51-                | 0.00                       |
| 500000035                          | 15.11.2012<br>IFW12100000                | 310 15.11.2012                                      |                          |                           |      | 50,000.00             | 26,712.33-               | 0.00                       |
| 500000036                          | 15.11.2012                               | 310 15.11.2012                                      |                          |                           |      | 2,000.00              | 1,068.50-                | 0.00                       |
| 590000009                          | 13.11.2012                               | 310 13.11.2012                                      |                          |                           |      | 50,000.00-            | 26,657.53                | 0.00                       |
| 590000010                          | 13.11.2012<br>รับสิมงรัตย์               | 310 13.11.2012                                      |                          |                           |      | 10,000.00-            | 5,331.51                 | 0.00                       |
| 590000012                          | 15.11.2012<br>IFW12100000                | 310 15.11.2012<br>000001557A07                      |                          |                           |      | 50,000.00-            | 26,712.33                | 0.00                       |
| ☐ 10000000016 13<br>500000068      | 01.01.2013<br>01.01.2013                 | <mark>คอมพิวเตอร์ HP 1 ชุด</mark><br>310 01.01.2013 | 250070001010             | 1                         | MAC  | 0.00<br>6,600.00      | 0.00<br>1,790.13-        | 0.00                       |
| 590000024                          | 1 อนสนทรพย<br>01.01.2013<br>โอนสินทรัพย์ | 310 01.01.2013                                      | 250070001010             | 1                         | MAC  | 6,600.00-             | 1,790.13                 | 0.00                       |

ภาพที่ 3 (กรณีเลือกรายการสินทรัพย์)

## หน้าจอ **รายงานการโอนสินทรัพย์ระหว่างจังหวัดภายในกรม -01 คส.ตามบัญชี** แสดงรายละเอียดตามภาพที่ 4

| - รหัสหน่วยงาน    | ระบบแสดงรหัสหน่วยงาน จำนวน 4 หลัก ตัวอย่างแสดง    |
|-------------------|---------------------------------------------------|
|                   | รหัสหน่วยงาน 2507 สนง.ตำรวจแห่งชาติ               |
| - บัญชีงบดุลAPC   | ระบบแสดงรหัสบัญชีแยกประเภท จำนวน 10 หลัก          |
|                   | ตัวอย่างแสดง 1206010101 คือ บัญชีครุภัณฑ์สำนักงาน |
| - หมวดสินทรัพย์   | ระบบแสดงหมวดสินทรัพย์ จำนวน 8 หลัก                |
|                   | ตัวอย่างแสดง 12060100 คือ ครุภัณฑ์สำนักงาน        |
| - สินทรัพย์       | ระบบแสดงเลขที่สินทรัพย์ จำนวน 12 หลัก             |
| - เลขที่สินทรัพย์ | ระบบแสดงเลขที่สินทรัพย์ จำนวน 12 หลัก             |
| - เลขเอกสาร       | ระบบแสดงเลขที่เอกสารที่ผ่านรายการ                 |

- Sno.
- วันคิดมูลค่า ส/ท
- คำอธิบายของสินทรัพย์
- ระบบแสดงรายละเอียดของสินทรัพย์
- ข้อความ/คำขอ
- **-** ⊤⊤y

- ระบบแสดงข้อความอธิบายสินทรัพย์
- ระบบแสดงคำอธิบายตามที่บันทึกการได้มาของสินทรัพย์

ระบบแสดง วัน เดือน ปี ที่คิดมูลค่าสินทรัพย์

ระบบแสดงเลขที่สินทรัพย์ย่อย จำนวน 4 หลัก (ถ้ามี)

| -                     |                  | ten r                    |                             |                                            |                  |             |     |
|-----------------------|------------------|--------------------------|-----------------------------|--------------------------------------------|------------------|-------------|-----|
| รายกา                 | s(L) แก้ไซ(E) ไป | ที่(G) การกำห            | ແທກ່າ(S) ສະບຸນ(Y) ໃຊ້ໃຫ້(H) |                                            |                  |             |     |
|                       |                  | a d E                    |                             |                                            |                  |             |     |
| ราบงา                 | ามการโอนสินเ     | ารพบระการ                | างจังเก้ดกาบใบกรม (เฉพ      | าะสืบหรัพบที่ได้มาไป                       |                  |             |     |
| 4 4                   |                  |                          | * 1、1、19 17 49   田 ·        | 🗄 🧐 🚺 🔛 🗗 Auvitaci                         |                  |             |     |
| เทีรายง<br>โางเมื่อ : | na :             | 30.09.2013<br>20.09.2013 | รายงานการโอนสินทรัตย์ระหว่  | างจังหวัดภายในกรม (เฉพาะสินทรัพย์ที่ได้มาโ | น - 01 คส.ดามปัญ |             |     |
| গ্ৰম                  | UND APC          | พมวลสินท                 | 1                           | การโอน                                     | โอนคส.ปกลี       | โอแคส.พิเศษ | as. |
| 250                   | 7 1205020101     | 12050200                 | อาคารสำนักงาน               | 1,730,000.00-                              | 24,506.85        | 0.00        | THB |
| 250                   | 7 1205020101     |                          |                             | 1,730,000.00-                              | 24,506.85        | 0.00        | THB |
| 250                   | 7 1205040101     | 12050400                 | สิ่งปลูกสร้าง               | 0.00                                       | 0.00             | 0.00        | THB |
| 250                   | 7 1205040101     |                          |                             | 0.00                                       | 0.00             | 0.00        | THB |
| 250                   | 7 1206010101     | 12060100                 | ครูสัณฑ์สมง.                | 0.00                                       | 0.00             | 0.00        | THB |
| 250                   | 7 1206010101     | 1 1                      |                             | 0.00                                       | 0.00             | 0.00        | THB |
| 250                   | 7 1206020101     | 12060200                 | คุรภัณฑ์บานพาหนะ            | 800,000.00                                 | 1,315.07-        | 0.00        | THB |
| 250                   | 7 1206020101     | (=)                      | )(                          | 800,000.00                                 | 1,315.07-        | 0.00        | THB |
| 250                   | 7 1206030101     | 12060300                 | ครภัณฑ์ไฟฟ้า                | 100,000.00                                 | 164.38-          | 0.00        | THB |
| 250                   | 7 1206030101     |                          |                             | 100,000.00                                 | 164.38-          | 0.00        | THB |
| 250                   | 7 1206070101     | 12060700                 | คุรภัณฑ์ก่อสร้าง            | 900,000.00-                                | 1,479.45         | 0.00        | THB |
| 250                   | 7 1206070101     | 0                        | (0                          | 900,000.00-                                | 1,479.45         | 0.00        | THB |
| 250                   | 7 1206100101     | 12061000                 | ครภัณฑ์คอมพิวเตอร์          | 1,730,000.00                               | 24,506.85-       | 0.00        | THB |
| 250                   | 7 1206100101     |                          | ()                          | 1,730,000.00                               | 24,506.85-       | 0.00        | THB |
| * 250                 | 7                |                          | 1                           | 0.00                                       | 0.00             | 0.00        | THB |

## บทที่ 9 รายงานการโอนสินทรัพย์ระหว่างจังหวัดภายในกรม (เฉพาะได้มาในปีปัจจุบัน) : ZFA007

รายงานการโอนสินทรัพย์ระหว่างจังหวัดภายในกรม (เฉพาะได้มาในปีปัจจุบัน) เป็นรายงานที่ แสดงรายการสินทรัพย์ที่โอนระหว่างศูนย์ตันทุน หรือหน่วยเบิกจ่ายภายในกรมเดียวกัน โดยระบุเงื่อนไขการ โอน 320 – โอนตัดจำหน่ายการได้มาปีปัจจุบัน, 330- รับโอนการได้มาปีปัจจุบัน ระบบจะแสดงรายละเอียด เกี่ยวกับเลขที่เอกสารที่บันทึกรายการ วัน เดือน ปี ที่ผ่านรายการ มูลค่า ค่าเสื่อมราคาของสินทรัพย์ที่ทำการโอน

#### วิธีการเรียกรายงาน

เข้าเมนู SAP→ส่วนเพิ่มเติม → ส่วนเพิ่มเติม - ระบบสินทรัพย์ถาวร → รายงานสินทรัพย์ → รายงานจากการบันทึกรายการสินทรัพย์ → ZFA007 – รายงานการโอนสินทรัพย์ระหว่างจังหวัด ภายในกรม (เฉพาะได้มาในปีปัจจุบัน) ดับเบิ้ลคลิกที่

**ZFA007 - รายงานการโอนสินทรัพย์ระหว่างจังหวัดภายในกรม(เฉพาะได้มาในปีปจบ.)** หรือพิมพ์คำสั่งงาน : ZFA007 ตามภาพที่ 1 แล้วกด Enter หรือ *เ*พื่อเข้าสู่หน้าจอ "รายงานการโอนสินทรัพย์ระหว่างจังหวัดภายในกรม (เฉพาะได้มาในปีปัจจุบัน)" ตามภาพที่ 2

| 上<br>มนู(M) แก้ไข(E) มนูโปรด(F) พิเศษ(A) ระบบ(Y) วิธีใช้(H)                |
|----------------------------------------------------------------------------|
| 🞯 ZFA007 🔹 🔄 🕓 🚱 🛞 🕒 🛗 🖓 🖏 🕄 🎦 🖓 🗷 🕄 🚱 🖫                                   |
| SAP Easy Access ระบบ SAP R/3                                               |
| 🚯 📑 💫 🔓 เมนูอื่น 😽 🔠 🥢 💌 🔺 🚯 สร้างบทบาท 🛛 🞯 กำหนดผู้ใช้ 🌛 เอกสารอธิบาย     |
|                                                                            |
| Favorites                                                                  |
|                                                                            |
|                                                                            |
|                                                                            |
|                                                                            |
|                                                                            |
|                                                                            |
|                                                                            |
|                                                                            |
| 🔍 🔍 สามเพิ่มเดิม - ระเททโดเซีเพื่อการเริ่มาร                               |
| 🧹 🔄 ส่วนเพิ่มเติม - ระบบสินทรัพย์กาวร                                      |
| 🕨 🦲 ข้อมูลหลักสินทรีพย์                                                    |
| 🕨 🦲 การได้มาของสินทรัพย์                                                   |
| 🕨 🦲 การโอนสินหารัพย์                                                       |
| 🕨 🦲 การโอนสินทรัพย์ระหว่างทำเป็นสินทรัพย์กาวร                              |
| 🕨 🦲 การศัตจำหน่ายสินหารัพย์                                                |
| 🕨 🦲 การปรับมูลค่าสินทรัพย์                                                 |
| 🕨 🧰 การแก้ไขเอกสาร                                                         |
| 🕨 🧰 การกลับรายการเอกสาร                                                    |
| 🕨 🧰 การประมวลผลข้อมูลสินทรัพย์                                             |
| 🔽 🚍 รายงานสินทรพย์                                                         |
|                                                                            |
| 🗭 S_ALR_87012037 - รายงานการเปลี่ยนแปลงข้อมูลหลักสินทรัพย์                 |
|                                                                            |
| 🎯 🚍 รายงานจากการบันทึกรายการสินทรัพย์                                      |
| 😡 S_ALR_87012050 - รายงานการบันทึกรับสินทรัพย์                             |
| 🖓 ZFA001 - รายงานค่าใช้จ่ายปรับปรุงต่อเดิมสินทรัพย์ อ้างอิงประเภทรายการ 11 |
| ZFA003 - รายงานการบันเทิกรับสินกรัพย์ระหว่างทำ (AUC)                       |
| VZFA004 - รายงานการตัดจำหน่ายสินทร์พย์โดยการขาย                            |
| VZ ZFA005 - รายงานการตัดจำหน่ายสินทรีพย์ (ไม่รวมการชาย)                    |
| CAOD6 - รายงานการโลนสินทรพย์ระหว่างรังหวัดภายในกรม                         |
| FV ZEA007 - ร้ายงานการโอนสนบรพยระหว่างจังหวดภายในกรม(เฉพาะได้มาในปีปจบ.)   |
| V ZFA008 - รายงานการโอนสนทรีพยระหวางกรม                                    |

| รายงานการโอนสินทรัพย์ระเ  | หว่างจังหวัดกายในกร | เ (เฉพาะสิน)                        | ทรัพย์ที่ได้มาใน |    |  |  |
|---------------------------|---------------------|-------------------------------------|------------------|----|--|--|
| D 🔁 🕱                     |                     |                                     |                  |    |  |  |
| สัสหน่วยงาน               | 2507                | ถึง                                 |                  | 4  |  |  |
| ณที่สินทรัพย์             | 10000000001         | ถึง                                 | 10000000999      | \$ |  |  |
| นที่ปอบ                   |                     | ถึง                                 |                  | \$ |  |  |
| billion /                 |                     |                                     |                  |    |  |  |
| หมวลสิมทรัพม์             | 12040100            | రు                                  | 12110100         |    |  |  |
| ระโสวันหวัด               | 1000                | 6.                                  | 9600             | -  |  |  |
| สามนัสมุทร                | 2500700001          | 6.                                  | 2500700010       | -  |  |  |
| จะที่พัฒน                 | 2000/00001          | ň.                                  | 2000/00010       | -  |  |  |
| dež.                      |                     | ň.                                  |                  |    |  |  |
| manda da Maranda aŭ       |                     | 5.                                  |                  |    |  |  |
| เสษากฎมอนหาวิทย           |                     | 115                                 |                  | 1  |  |  |
|                           |                     |                                     |                  |    |  |  |
| รายการงาน                 |                     |                                     |                  |    |  |  |
|                           |                     |                                     |                  |    |  |  |
| กรกำหนดค่า                |                     |                                     |                  |    |  |  |
| วันที่รายงาน              | 30.09.2013          |                                     |                  |    |  |  |
| เขตคำเสื่อมราคา           | 01                  | าส.ตามบัญชี                         |                  |    |  |  |
| Sort version              | 0003                | รหัสบริษัท/บัญชีงบดุล/หมวดสินทรัพย์ |                  |    |  |  |
| าธีการแปลงค่า ;           |                     |                                     |                  |    |  |  |
|                           |                     |                                     |                  |    |  |  |
| รายการสินทรัพย์           | ۰                   |                                     |                  |    |  |  |
|                           |                     |                                     |                  |    |  |  |
| หรือผลรามของกลุ่มเท่านั้น | 0                   |                                     |                  |    |  |  |
| สองร้างอื่อก /            |                     |                                     |                  |    |  |  |
| an lan a social allon     |                     |                                     |                  |    |  |  |
| Jeneral ALV               |                     |                                     |                  |    |  |  |
| - Constance of a          |                     |                                     |                  |    |  |  |
| วเลือกติดไป               |                     |                                     |                  |    |  |  |
| บัญชีงบลุล                |                     | ถึง                                 |                  |    |  |  |
| วินที่โอนเป็นทุน          |                     | ถึง                                 | \$               |    |  |  |
| วันที่มกเล็กการทำงาน      |                     | ถึง                                 | \$               |    |  |  |
| ประเททรายการ              | 320 🕑               | ถึง                                 | \$               |    |  |  |
| วันที่ผ่านรายการ          |                     | ถึง                                 | <b>\$</b>        |    |  |  |
|                           |                     |                                     |                  |    |  |  |
| าหนดปมด.แบทช่เพิ่มเดิม    |                     |                                     |                  |    |  |  |
| ส่วนหัวเพิ่มเดิม          |                     |                                     |                  |    |  |  |
|                           |                     |                                     |                  |    |  |  |

ภาพที่ 2

## หน้าจอ **รายงานการโอนสินทรัพย์ระหว่างจังหวัดภายในกรม (เฉพาะที่ได้มาในปีปัจจุบัน)** ระบุเงื่อนไขการเรียกรายงาน ตามภาพที่ 2 ดังนี้

| - รหัสหน่วยงาน               | ระบุรหัสหน่วยงานระดับกรม 4 หลัก ตัวอย่างระบุ 2507                       |
|------------------------------|-------------------------------------------------------------------------|
| - เลขที่สินทรัพย์            | ระบุเลขที่สินทรัพย์ จำนวน 12 หลัก หรือกดปุ่ม 🖻 เพื่อระบุ                |
|                              | รหัส <sup>์</sup> สินทรัพย์ที่ต้องการตรวจสอบ หรือระบุเป็นค่าช่วงระหว่าง |
|                              | สินทรัพย์เลขที่ถึงเลขที่ ตัวอย่างระบุ 100000000001 ถึง                  |
|                              | 10000000999                                                             |
| - เลขที่ย่อย                 | ระบเลขที่ย่อย จำนวน 4 หลัก หรือกดป่ม  เพื่อระบ                          |
|                              | เลขที่ย่อยที่ต้องการตรวจสอบ หรือระบุเป็นค่าช่วงระหว่างสินทรัพย์         |
|                              | เลขที่ถึงเลขที่ (ถ้ามี)                                                 |
| ตัวเลือก                     |                                                                         |
| - หมวดสินทรัพย์              | ระบุหมวดสินทรัพย์ จำนวน 8 หลัก หรือกดปุ่ม 🖻 เพื่อระบุ                   |
|                              | หมว <sup>์</sup> ดสินทรัพย์ที่ต้องการตรวจสอบ หรือระบุเป็นค่าช่วงระหว่าง |
|                              | หมวดสินทรัพย์ถึงหมวดสินทรัพย์ ตัวอย่างระบุ 12040100 ถึง                 |
|                              | 12110100                                                                |
| - รหัสจังหวัด                | ระบุจังหวัด จำนวน 4 หลัก ที่ต้องการเรียกรายงาน สามารถระบุเป็น           |
|                              | ค่าเดี่ยว (จังหวัดเดียว) หรือกดปุ่ม 🖻 เพื่อระบุค่าเป็นช่วงระหว่าง       |
|                              | จังหวัด ถึงจังหวัดตัวอย่างระบุ 1000 ถึง 9600                            |
| - ศูนย์ต้นทุน                | ระบุศูนย์ต้นทุนที่ต้องการเรียกรายงาน จำนวน 10 หลัก สามารถระบุ           |
| 'U Y                         | เป็นค่ำเดี่ยว (ศูนย์ต้นทุนเดียว) หรือ กดปุ่ม 🖻 เพื่อระบุศูนย์ต้นทุน     |
|                              | เพิ่ม หรือระบุเป็นค่าช่วงระหว่างศูนย์ต้นทุ่น ถึงศูนย์ต้นทุ่น            |
|                              | ตัวอย่างระบ 2500700001 ถึง 2500700010                                   |
| - คลังพัสดุ                  | ไม่ต้องระบุ                                                             |
| - ที่ตั้ง                    | ไม่ต้องระบุ                                                             |
| - เลขที่กลุ่มสินทรัพย์       | ไม่ต้องระบุ                                                             |
| - รายการงาน                  | ไม่ต้องระบุ                                                             |
| การกำหนดค่า                  | ,                                                                       |
| - วันที่รายงาน               | ระบุวัน เดือน ปี ที่ต้องการเรียกรายงาน (วันสิ้นเดือน)                   |
| - เขตค่าเสื่อมราคา           | ระบุ 01 คือ ค่าเสื่อมราคาตามบัญชี                                       |
| - sort version               | เลือกรูปแบบรายงานที่ต้องการให้แสดงข้อมูล                                |
| - วิธีการแปลงค่า             | ไม่ต้องระบุ                                                             |
| - รายการสิบทรัพย์            | กดเลือก 🔟 เพื่อให้รายงาบแสดงรายการสิบทรัพย์ ตาบกาพที่ 3                 |
| หรือผลราบของกล่บแท่าบั้น     | กดเลือก 🤽 เพื่อให้รายงานแสดงรายการสิบทรัพย์ ตามกาพที่ 4                 |
| ที่วังพี่ถ้าสงบังก็ผู้สะการะ |                                                                         |
| - ราในบากกรแสดง              | ไม่ต้องระบ                                                              |
| - ใช้เส้นแบ่ง AI V           | กดงไม ✔ ใช้เส้นแบ่ง AI V                                                |
|                              |                                                                         |

## ตัวเลือกถัดไป

- บัญชีงบดุล ระบุเลขที่บัญชีแยกประเภททั่วไป หรือไม่ระบุ
- วันที่โอนเป็นทุน ระบุ วัน เดือน ปี ที่โอนเป็นทุน หรือไม่ระบุ
- วันที่ยกเลิกการทำงาน ระบุ วัน เดือน ปี ที่ยกเลิกการทำงาน หรือ ไม่ระบุ
  - ประเภทรายการ ระบบแสดงประเภทรายการ อัตโนมัติ ตัวอย่างแสดง
    - 320 โอนตัดจำหน่ายการได้มาปีปัจจุบัน
  - วันที่ผ่านรายการ
     ระบุ วัน เดือน ปี ที่ผ่านรายการสินทรัพย์ หรือ ไม่ระบุ

### กำหนดปมผ.แบทซ์เพิ่มเติม

ส่วนหัวเพิ่มเติม
 ไม่ต้องระบุ
 พิมพ์บรรทัดไมโครพีช ไม่ต้องระบุ

กดปุ่ม 座 ระบบจะแสดงรายงานการโอนสินทรัพย์ระหว่างจังหวัดภายในกรม (เฉพาะที่ได้มาในปี ปัจจุบัน) ตามภาพที่ 3

| ี้ รา                     | บการ( <u>L)</u> แก้ไซ(E) ไปที่(G        | ) การกำหนดค่า(S                          | ) ระบบ(Y) วิธีใช้(H)                   |                        |                |                      |          |                  |                          | SAP                        |
|---------------------------|-----------------------------------------|------------------------------------------|----------------------------------------|------------------------|----------------|----------------------|----------|------------------|--------------------------|----------------------------|
| Ø                         | l                                       |                                          | 6.6. 🗅 🚯 🚱                             | 8888                   | 2 🔞 🖪          | l                    |          |                  |                          |                            |
| ราเ                       | นงานการโอนสินหรัด                       | เประนา่างจังเ                            | เว้ดกายในกรม (เล                       | พาะสิบหรัพบ์ที่ไ       | โด้มาใน        |                      |          |                  |                          |                            |
| K                         | < > > > > > > > > > > > > > > > > > > > | 7   2 %   0                              | b 🐨   🎟 🖷 🐨 🖬                          | 🔲 💼 สินหารัพย์         | 🗋 รายการ       | งาน เพิ่มในรายกา     | เรงาน    |                  |                          |                            |
| ณ <i>ที่</i> ร<br>เริ่วงเ | ายงาน: 3<br>มือ: 3                      | 0.09.2013                                | รายงานการโอนสินทรัพย์ระ                | หว่างจังหวัดภายในกรม ( | เฉพาะสินทรัพย์ | ที่ได้มาใน - 01 คส.เ | ตามปัญชี |                  |                          |                            |
| หัสห                      | น่วยงาน                                 | บัญซึ่งแดลAPC                            | หมวดสิ                                 | แหร่พย์                |                |                      |          |                  |                          |                            |
| 507                       |                                         | 1206010101                               | 12060                                  | 100                    |                |                      |          |                  |                          |                            |
| 2                         | สินหารัพย์ SNo.<br>เสขเอกสาร            | Cap.date<br>Postg Date                   | ศาอธิบายของสินทรัพย์<br>TTy วันคิด ท/ส | การอ้างอิง             | 1              | ปรีมาณ               | BUn      | การโอน<br>การโอน | โอนคส.ปกติ<br>โอนคส.ปกติ | โอนคส.พิเศษ<br>โอนคส.พิเศษ |
| ~                         | · · · · · · · · · · · · · · · · · · ·   | I more a mater and                       |                                        | -                      |                |                      | 1.4.7.4  |                  |                          | 1                          |
|                           | 10000000123 1<br>5000000051             | 08.01.2013<br>08.01.2013<br>โอนสินทรัพย์ | ชารองโดะ<br>330 08.01.2013             | 25007000010            |                |                      |          | 5,000.00         | 21.69-                   | 0.00                       |
|                           | 590000021                               | 08.01.2013<br>โอนสินหารัพย์              | 330 08.01.2013                         | 25007000010            |                |                      |          | 5,000.00-        | 21.69                    | 0.00                       |
| 6                         | 10000000127 0                           | 20.12.2012                               | test                                   |                        |                | _                    | 111      | 0.00             | 0.00                     | 0.00                       |
|                           | 500000051                               | 08.01.2013<br>โอนสินทรัพย์               | 320 08.01.2013                         | 2500/000010            |                |                      |          | 5,000.00-        | 21.69                    | 0.00                       |
|                           | 590000021                               | 08.01.2013<br>โอนสินหารัพย์              | 320 08.01.2013                         | 25007000010            |                |                      |          | 5,000.00         | 21.69-                   | 0.00                       |
| Ð                         | 10000000129 1                           | 11.01.2013                               | test                                   |                        |                |                      |          | 0.00             | 0.00                     | 0.00                       |
|                           | 500000075                               | 11.01.2013<br>test                       | 320 11.01.2013                         | 250070001010           |                | 1                    | EA       | 10,000.00-       | 0.00                     | 0.00                       |
|                           | 5900000045                              | 22.03.2013<br>test                       | 320 11.01.2013                         | 250070001010           |                | 1                    | EA       | 10,000.00        | 0.00                     | 0.00                       |
| E                         | 10000000130 0                           | 11.01.2013                               | test                                   |                        |                |                      | 18.13    | 0.00             | 0.00                     | 0.00                       |
|                           | 500000075                               | 11.01.2013<br>test                       | 330 11.01.2013                         | 250070001010           |                | 1                    | EA       | 10,000.00        | 0.00                     | 0.00                       |
|                           | 5900000045                              | 22.03.2013<br>test                       | 330 11.01.2013                         | 250070001010           |                | 1                    | EA       | 10,000.00-       | 0.00                     | 0.00                       |
| Ð                         | 10000000367 0                           | 15.10.2012                               | สินหรัดย์รับบริจาค                     |                        |                |                      | 110      | 5,000.00-        | 97.03                    | 0.00                       |
|                           | 500000052                               | 08.01.2013<br>โอนสินหรัพย์               | 320 08.01.2013                         | 25007000010            |                | 1                    | EA       | 5,000.00-        | 97.03                    | 0.00                       |
| 6                         | 10000000419 0                           | 12.11.2012                               | เครื่องสแกนเนอร์                       |                        |                |                      | 1111     | 10,000.00        | 0.00                     | 0.00                       |
|                           | 500000024                               | 12.11.2012<br>IFW12100000                | 330 12.11.2012<br>000001527A07         |                        |                | 1                    | EA       | 10,000.00        | 0.00                     | 0.00                       |
| 6                         | 10000000452 0                           | 17.01.2013                               | เก้าอี้โซฟารับแขก                      | and the second second  |                |                      | LI 11    | 25,000.00-       | 171.23                   | 0.00                       |
|                           | 5000000100                              | 06.02.2013<br>โอนสินทรัพย์เก้า           | 320 06.02.2013<br>เอ้โซฟารับแขก        | 500000079              |                |                      |          | 25,000.00-       | 171.23                   | 0.00                       |

## ภาพที่ 3 (กรณีเลือกรายการสินทรัพย์)

หน้าจอ รายงานการโอนสินทรัพย์ระหว่างจังหวัดภายในกรม (เฉพาะที่ได้มาในปีปัจจุบัน)-01 คส.ตามบัญชี แสดงรายละเอียด ตามภาพที่ 3

- วันที่รายงาน ระบบแสดงวัน เดือน ปี ที่ต้องการเรียกรายงาน (วันสิ้นเดือน)
- สร้างเมื่อ ระบบแสดง วัน เดือน ปี ที่สร้างข้อมูลสินทรัพย์
- รหัสหน่วยงาน ระบบแสดงรหัสหน่วยงาน จำนวน 4 หลัก ตัวอย่างแสดง

- บัญชีงบดุลAPC ระบบแสดงรหัสบัญชีแยกประเภท จำนวน 10 หลัก ตัวอย่างแสดง 1206010101 คือ บัญชีครุภัณฑ์สำนักงาน - หมวดสินทรัพย์ ระบบแสดงหมวดสินทรัพย์ จำนวน 8 หลัก ตัวอย่างแสดง 12060100 คือ ครุภัณฑ์สำนักงาน - สิบทรัพย์ ระบบแสดงเลขที่สินทรัพย์ จำนวน 12 หลัก - เลขที่สินทรัพย์ ระบบแสดงเลขที่สินทรัพย์ จำนวน 12 หลัก ระบบแสดงเลขที่เอกสารที่ผ่านรายการ - เลขเอกสาร ระบบแสดงเลขที่สินทรัพย์ย่อย จำนวน 4 หลัก (ถ้ามี) - Sno. - วันคิดมูลค่า ส/ท ระบบแสดง วัน เดือน ปี ที่คิดมูลค่าสินทรัพย์ คำอธิบายของสินทรัพย์ ระบบแสดงรายละเอียดของสินทรัพย์ ระบบแสดงข้อความอธิบายสินทรัพย์ - ข้อความ/คำขอ ระบบแสดงคำอธิบายตามที่บันทึกการได้มาของสินทรัพย์ - TTy 320 – โอนตัดจำหน่ายการได้มาปีปัจจุบัน 330- รับโอนการได้มาปีปัจจุบัน - การอ้างอิง ระบบแสดงข้อมูลการอ้างอิงที่บันทึก - ปริมาณ ระบบแสดง จำนวนสินทรัพย์ ระบบแสดงหน่วยนับตามที่ระบ - Bun ระบบแสดงมูลค่าสินทรัพย์ที่โอน - การโอน - โอนคส.ปกติ ระบบแสดงค่าเสื่อมราคาของสินทรัพย์ที่โอน ระบบแสดงมูลค่าเป็น 0.00 - โอนคส.พิเศษ

| ี่<br>รายการ(L) แก้ใช(E)<br>⊘  | "ไปที่(G) การกำห<br>🗃 🖡</th <th>นดค่า(S) ระบบ(Y) วิธีใช้(<u>-</u><br/>   (C) (C) (C) (P) (P) (P) (P) (P) (P) (P) (P) (P) (P</th> <th>)<br/>ង፡<b>ះ</b> የጉጉድ፡ 🖩</th> <th></th> <th></th> <th></th> <th></th> | นดค่า(S) ระบบ(Y) วิธีใช้( <u>-</u><br>   (C) (C) (C) (P) (P) (P) (P) (P) (P) (P) (P) (P) (P | )<br>ង፡ <b>ះ</b> የጉጉድ፡ 🖩    |                           |                |             |     |
|--------------------------------|----------------------------------------------------------------------------------------------------|---------------------------------------------------------------------------------------------|-----------------------------|---------------------------|----------------|-------------|-----|
| รายงานการโอนสิเ                |                                                                                                    | างจังนวัดกายในกรม                                                                           | (เฉพาะสิบหรัพย์ผิ           | 1<br>ป้าด้มาใน            |                |             |     |
|                                | 77 2                                                                                                    | <u>%</u> ↓ < <b>b</b> ▼ <b>b</b>                                                            |                             | 🕂 สินหารัพย์              |                |             |     |
| วันที่รายงาน :<br>สร้างเมื่อ : | 30.09.2013<br>25.09.2013                                                                                                    | รายงานการโอนสินท                                                                            | รัพย์ระหว่างจังหวัดภายในกรม | (เฉพาะสินทรัพย์ที่ได้มาใน | เ-01 คส.ตามบัญ |             | 1   |
| รหัส บัญชี: APC                | หมวดสินท                                                                                                    | 1                                                                                           |                             | การโอน                    | โอนคส.ปกติ     | โอนคส.พิเศษ | สง. |
| 2507 1205020101                | 12050200                                                                                                    | อาคารสำนักงาน                                                                               |                             | 1,730,000.00-             | 24,506.85      | 0.00        | THB |
| * 2507 1205020101              |                                                                                                    | 1                                                                                           |                             | 1,730,000.00-             | 24,506.85      | 0.00        | THB |
| 2507 1205040101                | 12050400                                                                                                    | สิ่งปลูกสร้าง                                                                               |                             | 0.00                      | 0.00           | 0.00        | THB |
| * 2507 1205040101              |                                                                                                    | 1                                                                                           |                             | 0.00                      | 0.00           | 0.00        | THB |
| 2507 1206010101                | 12060100                                                                                                    | ครุภัณฑ์สนง.                                                                                |                             | 0.00                      | 0.00           | 0.00        | THB |
| * 2507 1206010101              |                                                                                                    | 1                                                                                           |                             | 0.00                      | 0.00           | 0.00        | THB |
| 2507 1206020101                | 12060200                                                                                                    | คุรภัณฑ์ยานพาหนะ                                                                            |                             | 800,000.00                | 1,315.07-      | 0.00        | THB |
| * 2507 1206020101              |                                                                                                    | 1                                                                                           |                             | 800,000.00                | 1,315.07-      | 0.00        | THB |
| 2507 1206030101                | 12060300                                                                                                    | คุรภัณฑ์ไฟฟ้า                                                                               |                             | 100,000.00                | 164.38-        | 0.00        | THB |
| * 2507 1206030101              |                                                                                                    |                                                                                             |                             | 100,000.00                | 164.38-        | 0.00        | THB |
| 2507 1206070101                | 12060700                                                                                                    | คุรภัณฑ์ก่อสร้าง                                                                            |                             | 900,000.00-               | 1,479.45       | 0.00        | THB |
| * 2507 1206070101              |                                                                                                    |                                                                                             |                             | 900,000.00-               | 1,479.45       | 0.00        | THB |
| 2507 1206100101                | 12061000                                                                                                    | คุรภัณฑ์คอมพิวเตอร์                                                                         |                             | 1,730,000.00              | 24,506.85-     | 0.00        | THB |
| * 2507 1206100101              |                                                                                                    |                                                                                             |                             | 1,730,000.00              | 24,506.85-     | 0.00        | THB |
| ** 2507                        |                                                                                                    | 1                                                                                           |                             | 0.00                      | 0.00           | 0.00        | THB |

บทที่ 10 รายงานการโอนสินทรัพย์ระหว่างกรม : ZFA008

รายงานการโอนสินทรัพย์ระหว่างกรม เป็นรายงานที่แสดงรายการสินทรัพย์ที่หน่วยงานทำการ โอนสินทรัพย์ระหว่างกรม โดยระบุเงื่อนไขการโอน โดยระบบจะแสดงรายการสินทรัพย์ตามหมวดสินทรัพย์ว่ามี การโอนสินทรัพย์ของกรมใดไปให้กรมใด และสามารถเรียกดูรายละเอียดของสินทรัพย์และข้อมูลทางบัญชีที่ เกี่ยวข้องได้

#### วิธีการเรียกรายงาน

เข้าเมนู SAP→ส่วนเพิ่มเติม → ส่วนเพิ่มเติม - ระบบสินทรัพย์ถาวร → รายงานสินทรัพย์ → รายงานจากการบันทึกรายการสินทรัพย์ → ZFA008 – รายงานการโอนสินทรัพย์ระหว่างกรม ดับเบิ้ลคลิกที่ **ZFA008 - รายงานการโอนสินทรัพย์ระหว่างกรม** ตามภาพที่ 1 แล้วกด Enter หรือ เพื่อเข้าสู่หน้าจอ "การโอนสินทรัพย์ระหว่างกรม" ตามภาพที่ 2

| ั<br>เมนู(M) แก้ใข(E) เมนูโปรด(E) พิเศษ(A) ระบบ(Y) วิธีใช้(H)                                                                                                    |
|----------------------------------------------------------------------------------------------------|
| 🞯 ZFA008 💿 🔄 🔛 🚱 🚱 🔛 🛗 🖓 🖏 🖏 🔛 📰 💌 🖉 🚱 🖫                                                                                                    |
| SAP Easy Access எசப்ப SAP R/3                                                                                                    |
| 🕼 🖻   🏷   🖧 เมแอน   😹 🔠 🥒   🗨 🔺   🚱 สร้างบทบาท   🞯 กำหนดผู้ใช้ 🗟 เอกสารอธิบาย                                                                                                    |
| <ul> <li>Favorites</li> <li>เมนู SAP</li> <li>สำนักงาน</li> <li>สำนักงาน</li> <li>สำนักงา</li></ul> |
| <ul> <li>AW01N - รายงานสินทรัพย์รายตัว</li> <li>S_ALR_87012037 - รายงานการเปลี่ยนแปลงข้อมูลหลักสินทรัพย์</li> <li>S_ALR_87012056 - รายงานสินทรัพย์ที่ยังไม่ผ่านรายการ</li> <li>รายงานจากการบันทึกรายการสินทรัพย์</li> </ul>                                                                                                    |
| <ul> <li>S_ALR_87012050 - รายงานการเป็นทึกรับสินทรัพย์</li> <li>ZFA001 - รายงานค่าใช้จ่ายปรับปรุงต่อเต็มสินทรัพย์ อ้างอิงประเภทรายการ 11</li> <li>ZFA003 - รายงานการเป็นทึกรับสินทรัพย์ระหว่างทำ (AUC)</li> <li>ZFA004 - รายงานการต้ดจำหน่ายสินทรัพย์โดยการขาย</li> <li>ZFA005 - รายงานการต้ดจำหน่ายสินทรัพย์ (ไม่รวมการชาย)</li> <li>ZFA006 - รายงานการโอนสินทรัพย์ระหว่างจังหวัดภายในกรม</li> <li>ZFA007 - รายงานการโอนสินทรัพย์ระหว่างจังหวัดภายในกรม</li> <li>ZFA007 - รายงานการโอนสินทรัพย์ระหว่างจังหวัดภายในกรม</li> </ul>                                                                                                    |

| ີ<br>ໂປະແທນ(P) ແກ້ໃຈ(E) ໃປກີ(G) ຂະບະ(Y) ໃຊ້ໃຫ້( | H).         |                                     |             |    |  |  |
|-------------------------------------------------|-------------|-------------------------------------|-------------|----|--|--|
|                                                 | 60 00 🚨 1 😥 | 12222                               | x 🖉 🕲 🖪     |    |  |  |
| การโอนสินหรัพบ์ระหว่างกรม                       |             |                                     |             |    |  |  |
| © 🔁 📕                                           |             |                                     |             |    |  |  |
| รพัฒนา่วยงาน                                    | 1206        | ถึง                                 |             | \$ |  |  |
| เลขที่สินทรัพย์                                 | 10000000001 | ពីរ                                 | 10000009999 | 9  |  |  |
| เลขที่ปอย                                       | · · · · ·   | ถึง                                 |             | •  |  |  |
| สวเลือก /                                       |             |                                     |             |    |  |  |
| หมวดสินทรัพย์                                   | 12040100    | ถึง                                 | 12110100    | -  |  |  |
| งหัสจังหวัด                                     | 1000        | ถึง                                 | 1000        | \$ |  |  |
| ศูนย์ดันทุน                                     | 1200600001  | ถึง                                 | 1200600010  | \$ |  |  |
| คลังพัสดุ                                       |             | ถึง                                 |             | -  |  |  |
| ที่สัง                                          |             | ถึง                                 |             | \$ |  |  |
| เลขที่กลุ่มสินหรัพย์                            |             | ถึง                                 |             | \$ |  |  |
|                                                 |             |                                     |             |    |  |  |
| รายการงาน                                       |             |                                     |             |    |  |  |
|                                                 |             |                                     |             |    |  |  |
| การกำหนดค่า                                     |             |                                     |             |    |  |  |
| วันที่รายงาน                                    | 30.09.2009  |                                     |             |    |  |  |
| เขตคำเสื่อมราคา                                 | 01          | คส.ตามบัญชี                         |             |    |  |  |
| Sort version                                    | 0003        | รหัสปริษัท/บัญชีงปดุล/หมวดสินทรัพย์ |             |    |  |  |
| วิธีการแปลงค่า ;                                |             |                                     |             |    |  |  |
| รายการสินหรัพย์                                 | 0           |                                     |             |    |  |  |
|                                                 |             |                                     |             |    |  |  |
| หรือผลรามของกลุ่มเท่านั้น                       | 0           |                                     |             |    |  |  |
| แสวงสัมเร็วด                                    |             |                                     |             |    |  |  |
| et lus a societ actual                          |             |                                     |             |    |  |  |
| 1813mmis ALV                                    |             |                                     |             |    |  |  |
|                                                 |             |                                     |             |    |  |  |
| ด้วเลือกถัดไป                                   |             |                                     |             |    |  |  |
| ນັດເຮັ່ງບອຸລ                                    |             | ถึง                                 |             | \$ |  |  |
| วันที่โอนเป็นทุน                                |             | ถึง                                 |             | \$ |  |  |
| วันที่บกเล็กการทำงาน                            |             | ถึง                                 |             | \$ |  |  |
| ประเภทรายการ                                    | 151         | ถึง                                 |             | 2  |  |  |
| วันที่ผ่านรายการ                                |             | ถึง                                 |             | \$ |  |  |
|                                                 |             |                                     |             |    |  |  |
| กำหนดปมม.แบทช่เพิ่มเดิม                         |             |                                     |             |    |  |  |
| ส่วนหัวเพิ่มเดิม                                |             |                                     |             |    |  |  |
| 🗌 พิมพ์บรรทัดไมโครพีช                           |             |                                     |             |    |  |  |

ภาพที่ 2

| หน้าจอ <b>การโอนสินทรัพย์ระหว่าง</b> ก         | <b>เรม</b> ระบุเงื่อนไขการเรียกรายงาน ตามภาพที่ 2 ดังนี้                |
|------------------------------------------------|-------------------------------------------------------------------------|
| - รหัสหน่วยงาน                                 | ระบุรหั้สหน่วยงานระดับกรม 4 หลัก ตัวอย่างระบุ 1206                      |
| - เลขที่สินทรัพย์                              | ระบุเลขที่สินทรัพย์ จำนวน 12 หลัก หรือกดปุ่ม 🖻 เพื่อระบุ                |
|                                                | รหัส <sup>์</sup> สินทรัพย์ที่ต้องการตรวจสอบ หรือระบูเป็นค่าช่วงระหว่าง |
|                                                | สินทรัพย์เลขที่ถึงเลขที่ ตัวอย่างระบุ 100000000001 ถึง                  |
|                                                | 10000009999                                                             |
| - เลขที่ย่อย                                   | ระบุเลขที่ย่อย จำนวน 4 หลัก หรือกดปุ่ม  เพื่อระบุ                       |
|                                                | เลขที่ย่อยที่ต้องการตรวจสอบ หรือระบุเป็นค่าช่วงระหว่างสินทรัพย์         |
|                                                | เลขที่ถึงเลขที่ (ถ้ามี)                                                 |
| ตัวเลือก                                       |                                                                         |
| - หมวดสินทรัพย์                                | ระบุหมวดสินทรัพย์ จำนวน 8 หลัก หรือกดปุ่ม 🖻 เพื่อระบุ                   |
|                                                | หมวดสินทรัพย์ที่ต้องการตรวจสอบ หรือระบุเป็นค่าช่วงระหว่าง               |
|                                                | หมวดสินทรัพย์ถึงหมวดสินทรัพย์ ตัวอย่างระบุ 12040100 ถึง                 |
|                                                | 12110100                                                                |
| - รหัสจังหวัด                                  | ระบุจังหวัด จำนวน 4 หลัก ที่ต้องการเรียกรายงาน สามารถระบุเป็น           |
|                                                | ค่าเดี่ยว (จังหวัดเดียว) หรือกดปุ่ม 🖻 เพื่อระบุค่าเป็นช่วงระหว่าง       |
|                                                | จังหวัด ถึงจังหวัดตัวอย่างระบุ 1000 ถึง 9600                            |
| - ศูนย์ต้นทุน                                  | ระบุศูนย์ต้นทุนที่ต้องการเรียกรายงาน จำนวน 10 หลัก สามารถระบุ           |
|                                                | เป็นค่าเดี่ยว (ศูนย์ต้นทุนเดียว) หรือ กดปุ่ม 🖻 เพื่อระบุศูนย์ต้นทุน     |
|                                                | เพิ่ม หรือระบุเป็นค่าช่วงระหว่างศูนย์ต้นทุ่น ถึงศูนย์ต้นทุ่น            |
|                                                | ตัวอย่างระบุ 2500700001 ถึง 2500700010                                  |
| - คลังพัสดุ                                    | ไม่ต้องระบุ                                                             |
| - ที่ตั้ง                                      | ไม่ต้องระบุ                                                             |
| - เลขที่กลุ่มสินทรัพย์                         | ไม่ต้องระบุ                                                             |
| - รายการงาน                                    | ไม่ต้องระบุ                                                             |
| การกำหนดค่า                                    |                                                                         |
| - วันที่รายงาน                                 | ระบุวัน เดือน ปี ที่ต้องการเรียกรายงาน (วันสิ้นเดือน)                   |
| - เขตค่าเสื่อมราคา                             | ระบุ 01 คือ ค่าเสื่อมราคาตามบัญชี                                       |
| - sort version                                 | เลือกรูปแบบรายงานที่ต้องการให้แสดงข้อมูล                                |
| - วิธีการแปลงค่า                               | ไม่ต้องระบุ                                                             |
| - รายการสินทรัพย์                              | กดเลือก 应 เพื่อให้รายงานแสดงรายการสินทรัพย์ ตามภาพที่ 3                 |
| <ul> <li> หรือผลรวมของกลุ่มเท่านั้น</li> </ul> | กดเลือก 🔟 เพื่อให้รายงานแสดงรายการสินทรัพย์ ตามภาพที่ 4                 |

## แสดงตัวเลือก

| - รูปแบบการแสดง         | ไม่ต้องระบุ                                           |  |  |  |  |  |
|-------------------------|-------------------------------------------------------|--|--|--|--|--|
| - ใช้เส้นแบ่ง ALV       | กดปุ่ม 🗹 ใช้เส้นแบ่ง ALV                              |  |  |  |  |  |
| ตัวเลือกถัดไป           |                                                       |  |  |  |  |  |
| - บัญชีงบดุล            | ระบุเลขที่บัญชีแยกประเภททั่วไป หรือไม่ระบุ            |  |  |  |  |  |
| - วันที่โอนเป็นทุน      | ระบุ วัน เดือน ปี ที่โอนเป็นทุน หรือไม่ระบุ           |  |  |  |  |  |
| - วันที่ยกเลิกการทำงาน  | ระบุ วัน เดือน ปี ที่ยกเลิกการทำงาน หรือ ไม่ระบุ      |  |  |  |  |  |
| - ประเภทรายการ          | ระบบแสดงประเภทรายการ อัตโนมัติ ตัวอย่างแสดง           |  |  |  |  |  |
|                         | 151 – ได้มาสุทธิจากการโอนระหว่างกรมของได้มาปี ปจบ.    |  |  |  |  |  |
| - วันที่ผ่านรายการ      | ระบุ วัน เดือน ปี ที่ผ่านรายการสินทรัพย์ หรือ ไม่ระบุ |  |  |  |  |  |
| กำหนดปมผ.แบทซ์เพิ่มเติม |                                                       |  |  |  |  |  |
| - ส่วนหัวเพิ่มเติม      | ไม่ต้องระบุ                                           |  |  |  |  |  |
| 🔲 พิมพ์บรรทัดไมโครพีช   | ไม่ต้องระบุ                                           |  |  |  |  |  |

กดปุ่ม 🚇 ระบบจะแสดงรายงานรายงานการโอนสินทรัพย์ระหว่างกรม ตามภาพที่ 3

| ?<br>เรายเ        | การ(L) แก้ไซ(E) ไปที่(G      | ) การกำหนดค่า(S                             | ) ສນນ(Y) ີສີໃช້(H)                                     | مرور محمد ورار     |             |               |     |                        |                          | SAP                        |
|-------------------|------------------------------|---------------------------------------------|--------------------------------------------------------|--------------------|-------------|---------------|-----|------------------------|--------------------------|----------------------------|
| 0                 |                              | 0.00                                        | 0 😢 🗅 H) H) 🖇                                          | 0 10 A A 🛛         | 2 🛛 🖪       |               |     |                        |                          |                            |
| 175               | โอนสินทรัพบ์ระหว่า           | างกรม                                       |                                                        |                    |             |               |     |                        |                          |                            |
| •                 |                              | 7   2 %   4                                 | ) 🐨 🖩 🖷 🕤 🖬                                            | 🔲 🛃 สินทรัพย์      | 🗋 รายการงาน | เพิ่มในรายการ | งาน |                        |                          |                            |
| ที่ราย<br>างเมื่อ | มงาน: 3<br>อ: 3              | 0.09.2009<br>0.04.2013                      | การโอนสินทรัพย์ระหว่างกรม                              | ม - 01 คส.ตามบัญชี |             |               |     |                        |                          |                            |
| ами́:<br>06       | วยงาน                        | นัญซึ่งบดุลAPC<br>1206010101                | หมวดสิน<br>120601                                      | หารัพย์<br>00      |             |               |     |                        |                          |                            |
| 2                 | สินทาริพย์ SNo.<br>เลขเอกสาร | Cap.date<br>Postg Date<br>ข้อความ/คำขอ      | ศ้าอธิบายของสินทรัพย์<br>TTy วันคิด ท/ส                | การอ้างอิง         | 1           | ปรีมาณ        | BUn | การโอน<br>การโอน       | โอนคส.ปกติ<br>โอนคส.ปกติ | โอนคส.พิเศษ<br>โอนคส.พิเศษ |
| 2                 | 100000000154 0<br>5000000001 | 01.10.2008<br>01.10.2008                    | test_intercom_asset<br>157 01.10.2008                  | 1903               | 1           | 1             | EA  | 9,554.85<br>9,554.85   | 0.00                     | 0.00                       |
|                   | 500000002                    | 01.10.2008<br>ໂອນສີນທຣັສເມືອງເ              | 157 01.10.2008                                         | 1903               |             | 1             | EA  | 9,554.85               | 0.00                     | 0.00                       |
|                   | 500000004                    | 01.10.2008<br>โอนสินทรัพย์จาก               | 157 01.10.2008<br>1903 ไป 1206                         | 1903               |             | 1             | EA  | 9,554.85               | 0.00                     | 0.00                       |
|                   | 5900000001                   | 01.10.2008<br>ໂວນສືນກາຈັສມ໌ຈາກ              | 157 01.10.2008<br>1903 \ul 1206                        | 1903               |             | 1             | EA  | 9,554.85-              | 0.00                     | 0.00                       |
|                   | 590000002                    | 01.10.2008<br>โอนสินหรัดย์จาย               | 157 01.10.2008<br>1903 ใป 1206                         | 1903               |             | 1             | EA  | 9,554.85-              | 0.00                     | 0.00                       |
| 9 ;               | 100000000155 0<br>5000000003 | 01.10.2008<br>01.10.2008<br>โอนสินทรัพย์จาก | test_intercom_asset<br>157 01.10.2008<br>1903 \ul 1207 | 1903               |             | 1             | EA  | 7,880.10<br>7,880.10   | 0.00                     | 0.00                       |
|                   | 500000005                    | 01.10.2008<br>โอนสินทรัพย์จาก               | 157 01.10.2008<br>1903 \u 1207                         | 1903               |             | 1             | EA  | 7,880.10               | 0.00                     | 0.00                       |
|                   | 590000003                    | 01.10.2008<br>โอนสินหรัพย์จาก               | 157 01.10.2008<br>1903 ใป 1207                         | 1903               |             | 1             | EA  | 7,880.10-              | 0.00                     | 0.00                       |
|                   | * ผลรวม                      |                                             |                                                        |                    |             |               |     | 17,434.95<br>17,434.95 | 0.00                     | 0.00                       |
| 1                 | ** พลรวม                     | -                                           | 1                                                      |                    | -           |               |     | 17,434.95<br>17,434.95 | 0.00                     | 0.00                       |

ภาพที่ 3 (กรณีเลือกรายการสินทรัพย์ )

### หน้าจอ **รายงานการโอนสินทรัพย์ระหว่างกรม** แสดงรายละเอียดตามภาพที่ 3 ดังนี้

- รหัสหน่วยงาน ระบบแสดงรหัสหน่วยงาน จำนวน 4 หลัก ตัวอย่างแสดง 1206
- บัญชีงบดุลAPC ระบบแสดงรหัสบัญชีแยกประเภท จำนวน 10 หลัก
- ตัวอย่างแสดง 1206010101 คือ บัญชีครุภัณฑ์สำนักงาน - หมวดสินทรัพย์
  - ระบบแสดงหมวดสินทรัพย์ จำนวน 8 หลัก
    - ตัวอย่างแสดง 12060100 คือ ครุภัณฑ์สำนักงาน

ระบบแสดงข้อความอธิบายสินทรัพย์

ระบบแสดงข้อมลการอ้างอิงที่บันทึก

ระบบแสดงคำอธิบายตามที่บันทึกการได้มาของสินทรัพย์ ตัวอย่างแสดง

275- การตัดจำหน่าย ส/ท ที่ได้มาในปี ปจบ.โดยการโอนระหว่างกรม

151 – ได้มาสุทธิจากการโอนระหว่างกรมของได้มาปี ปจบ.

- ระบบแสดงเลขที่สินทรัพย์ จำนวน 12 หลัก
- ระบบแสดงเลขที่เอกสารที่ผ่านรายการ - เลขเอกสาร
- ระบบแสดงเลขที่สินทรัพย์ย่อย จำนวน 4 หลัก (ถ้ามี) - Sno.
- ระบบแสดง วัน เดือน ปี ที่คิดมูลค่าสินทรัพย์ - วันคิดมูลค่า ส/ท
- คำอธิบายของสินทรัพย์ ระบบแสดงรายละเอียดของสินทรัพย์
  - ข้อความ/คำขอ
  - TTy

- สินทรัพย์

- การอ้างอิง
- ปริมาณ ระบบแสดง จำนวนสินทรัพย์
- ระบบแสดงหน่วยนับตามที่ระบุ - Bun
- การโอน ระบบแสดงมูลค่าสินทรัพย์ที่โอน
- ระบบแสดงค่าเสื่อมราคาของสินทรัพย์ที่โอน - โอนคส.ปกติ
- โอนคส.พิเศษ ระบบแสดงมูลค่าเป็น 0.00

#### รายการ(L) แก้ไข(E) ไปที่(G) การกำหนดค่า(S) ระบบ(Y) วิธีใช้(H) 🛯 🗸 📙 🔇 🚱 🚱 🖨 🛗 🖓 🖓 🎝 🖓 💭 🖉 🔜 😨 🚱 📑 0

|     | _ |       |                 |       |          |        |  |
|-----|---|-------|-----------------|-------|----------|--------|--|
|     |   |       |                 |       |          |        |  |
|     |   |       |                 |       |          |        |  |
|     | ~ | -     | a.              | 0     |          |        |  |
| 0.0 |   | 1-201 | 4 1 3 1 80      | 10000 | 100 0 01 | A 49 4 |  |
|     |   | 12111 | /// <b>.</b> // | 10.1  |          |        |  |

|                                | 7 7   2 %   4 3 0 1                 | 🛛 🗞   🇮 🖷 🐨 🚺   💷 🛃 âunimú        |            |             |     |
|--------------------------------|-------------------------------------|-----------------------------------|------------|-------------|-----|
| วันที่รายงาน :<br>สร้างเมื่อ : | 30.09.2009 การโอนสินง<br>25.09.2013 | กรัพย์ระหว่างกรม - 01 คส.ตามปัญชี |            |             | 1   |
| รหัส ปัญชี: APC                | หมวดสินท                            | การโอน                            | โอนคส.ปกติ | โอนคส.พิเศษ | สง. |
| 1206 1206010101                | 12060100 ครุภัณฑ์สนง.               | 17,434.95                         | 0.00       | 0.00        | THB |
| * 1206 1206010101              |                                     | 17,434.95                         | 0.00       | 0.00        | THB |
| 1206 1206030101                | 12060300 คุรภัณฑ์ไฟฟ้า              | 20,000.00-                        | 345.21     | 0.00        | THB |
| * 1206 1206030101              |                                     | 20,000.00-                        | 345.21     | 0.00        | THB |
| ** 1206                        |                                     | 2,565.05-                         | 345.21     | 0.00        | THB |

## บทที่ 11 รายงานการตัดจำหน่ายสินทรัพย์โดยการขาย : ZFA004

รายงานการตัดจำหน่ายสินทรัพย์โดยการขาย เป็นรายงานที่แสดงรายการสินทรัพย์ที่มีการตัด จำหน่ายออกจากระบบ โดยระบุเงื่อนไขการตัดจำหน่ายเป็น 210 –การตัอจำหน่าย (ขาย) สินทรัพย์ที่ได้มาก่อน ปีงบประมาณปัจจุบัน และ 260 –การตัดจำหน่าย (ขาย) สินทรัพย์ที่ได้มาปีงบประมาณปัจจุบัน โดยระบบจะ แสดงรายละเอียดของสินทรัพย์ที่ตัดจำหน่าย เลขที่เอกสารที่บันทึกรายการ เงื่อนไขการตัดจำหน่าย มูลค่า ค่า เสื่อมราคาสะสม และบัญชีค่าตัดจำหน่าย (มูลค่า-ค่าเสื่อมราคาสะสม)

#### วิธีการเรียกรายงาน

เข้าเมนู SAP→ส่วนเพิ่มเติม → ส่วนเพิ่มเติม - ระบบระบบสินทรัพย์ถาวร→ รายงาน สินทรัพย์→รายงานจากการบันทึกรายการสินทรัพย์ →ZFA004 – รายงานการตัดจำหน่ายสินทรัพย์โดยการ ขาย ดับเบิลคลิกที่ <u>ZFA004 - รายงานการตัดจำหน่ายสินทรัพย์โดยการขาย</u> หรือพิมพ์คำสั่งงาน ZFM004 ตามภาพที่ 1 แล้วกด Enter หรือ กดปุ่ม <u></u>เพื่อเข้าสู่หน้าจอ "รายงานการตัดจำหน่ายสินทรัพย์โดยการขาย" ตามภาพที่ 2

| [ - [ เมนู(M) แก้ไซ(E) เมนูโปรด(E) พิเศษ(A) ระบบ(Y) วิธีใช้(H)                                                                                                    |
|----------------------------------------------------------------------------------------------------|
| 🖉 <mark>ZFA004 🔤 🕢 🔲 I 😋 🚱 ⊗ I 🖨 🕼 🖓 I 🏝 🏠 🏠 🖓 I 🛒 🖉 I 😨 🖪</mark>                                                                                                    |
| SAP Easy Access ระบบ SAP R/3                                                                                                    |
| 🕼 🖻   🏷   📇 เมนูอัน   😹 🖼 🥒   🗨 🔺   🚺 สร้างบทบาท   🞯 กำหนดผู้ใช้ 🔂 เอกสารอธิบาย                                                                                                    |
| <ul> <li>► Favorites</li> <li>✓ 🔄 เมนู SAP</li> <li>▶ ลำนักงาน</li> <li>▶ ลำมนประกอบระหว่างระบบงาน</li> <li>▶ ลอจิสติก</li> <li>▶ การบัญชี</li> <li>▶ พรัพยากรบุคคล</li> </ul>                                                                                          |
| <ul> <li>▶</li></ul>                                                                                                    |
| ▶                                                                                                    |
| <ul> <li>ขอมูลหลักสนทรพย</li> <li>การได้มาของสินทรัพย์</li> <li>การโอนสินทรัพย์</li> </ul>                                                                                                    |
| <ul> <li>Insโอนสินทรัพย์ระหว่างทำเป็นสินทรัพย์กาวร</li> <li>Insตัดจำหน่ายสินทรัพย์</li> <li>Insdoornaturisพย์</li> <li>Insdoornaturisพย์</li> </ul>                                                                                                    |
| <ul> <li>▶</li></ul>                                                                                                    |
| 🖗 🛄 การประมวลผลขอมูลลแทรพย<br>🏱 🔁 รายงานสินทรัพย์                                                                                                    |
| <ul> <li>AW01N - รายงานสินทรัพย์รายตัว</li> <li>S_ALR_87012037 - รายงานการเปลี่ยนแปลงข้อมูลหลักสินทรัพย์</li> <li>S_ALR_87012056 - รายงานสินทรัพย์ที่ยังไม่ผ่านรายการ</li> <li>S_ALR_87012056 - รายงานสินทรัพย์</li> </ul>                                              |
| <ul> <li>S_ALR_87012050 - รายงานการบันทึกรับสินทรัพย์</li> <li>ZFA001 - รายงานค่าใช้จ่ายปรับปรุงต่อเติมสินทรัพย์ อ้างอิงประเภทรายการ 11</li> <li>ZFA003 - รายงานการบันทึกรับสินทรัพย์ระหว่างทำ (AUC)</li> <li>ZFA004 - รายงานการตัดจำหน่วยสินทรัพย์โดยการขาย</li> </ul> |
| <ul> <li>Ø ZFA005 - รายงานการตัดจำหน่ายสินทรัพย์ (ไม่รวมการขาย)</li> <li>Ø ZFA006 - รายงานการโอนสินทรัพย์ระหว่างจังหวัดภายในกรม</li> </ul>                                                                                                    |

| ∈<br>โปรแกรม(P) แก้ไซ(E) ไปที่(G) ระบบ( | Y) 1816(H)                            |                                 |        |
|-----------------------------------------|---------------------------------------|---------------------------------|--------|
| 🖉 I 🛛 🔊 🖓                               | C C C C C C C C C C C C C C C C C C C | 8 🛛 🖉 🕲 🖫                       |        |
| รายงานการดัดจำหน่ายสินเ                 | ทรัพบ์โดยการขาย                       |                                 |        |
| <mark>⊕</mark>                          |                                       |                                 |        |
| รพัฒนวยงาน                              | 2507                                  | ถึง                             | \$     |
| เลยที่สินทรัพย์                         | 10000000001                           | ถึง 100000000                   | 999 😒  |
| เลขที่บ่อย                              |                                       | ถึง                             | \$     |
| ตัวเลือก /                              |                                       |                                 |        |
| หมวดสินทรัพบั                           | 12040100                              | ถึง 12110100                    | \$     |
| รหัสจังหวัด                             | 1000                                  | ถึง 1000                        | \$     |
| ศูนย์ดันทุน                             | 2500700001                            | ถึง 250070001                   | ) 🗖    |
| คลังพัฒจ                                |                                       | ถึง                             | \$     |
| ที่ส้ง                                  |                                       | ถึง                             | 4      |
| เลขที่กลุ่มสินทรัพย์                    |                                       | ถึง                             | \$     |
| รายการงาน                               |                                       |                                 |        |
|                                         |                                       |                                 |        |
| การกำหนดค่า                             |                                       |                                 |        |
| วันที่รายงาน                            | 30.09.2013                            |                                 |        |
| เขตค่าเสื่อมราคา                        | 01 คส.                                | ตามบัญชี                        |        |
| Sort version                            | 0003 suña                             | บริษัท/บัญชีงบดุล/หมวดสินทรัพบ์ |        |
| วิธีการแปลงค่า ;                        |                                       |                                 |        |
| รายการสินหรัพย์                         |                                       |                                 |        |
| หรือผสรามของกลุ่มเท่านั้น               | •                                     |                                 |        |
|                                         |                                       |                                 |        |
| แสดงด้วเลือก                            |                                       |                                 |        |
| รูปแบบการแสลง                           |                                       |                                 |        |
| □ใช้เส้นแบ่ง ALV                        |                                       |                                 |        |
| สำเลือกถัดไป                            |                                       |                                 | 704142 |
| บัญชีงนดุล                              |                                       | ถึง                             | -      |
| วนที่โอนเป็นทุน                         |                                       | ถึง                             | \$     |
| วันที่ยกเล็กการทำงาน                    |                                       | ถึง                             | \$     |
| ประเททรายการ                            | 210                                   | <i>¥</i>                        |        |
| วันที่ผ่านรายการ                        |                                       | ถึง                             | •      |
| กำหาและไมน แนลหน้เพิ่มเดีย              |                                       |                                 |        |
| ส่วนหัวเพิ่มต้น                         |                                       |                                 |        |
| โล้มพ์ เรรงไอไมโอรซิช                   |                                       |                                 |        |
|                                         |                                       |                                 |        |

ภาพที่ 2

หน้าจอ **รายงานการตัดจำหน่าสินทรัพย์โดยการขาย** ระบุเงื่อนไขการเรียกรายงาน ตามภาพที่ 2 ดังนี้

- รหัสหน่วยงาน
- เลขที่สินทรัพย์

ระบุรหัสหน่วยงานระดับกรม 4 หลัก ตัวอย่างระบุ 2507 ระบุเลขที่สินทรัพย์ จำนวน 12 หลัก หรือกดปุ่ม 🖻 เพื่อระบุ รหัสสินทรัพย์ที่ต้องการตรวจสอบ หรือระบุเป็นค่าช่วงระหว่าง สินทรัพย์เลขที่...ถึงเลขที่... ตัวอย่างระบุ 100000000001 ถึง 10000000999

| - เลขที่สินทรัพย์ย่อย                      | ระบุเลขที่สินทรัพย์ย่อย จำนวน 4 หลัก หรือกดปุ่ม 🖻 เพื่อระบุ<br>รหัสสินทรัพย์ที่ต้องการตรวจสอบ หรือระบุเป็นค่าช่วงระหว่าง                                                                                                    |
|--------------------------------------------|----------------------------------------------------------------------------------------------------|
| 04 - <del>4</del> 4                        | สินทรัพย์เลขทีถึงเลขที                                                                                                    |
| ตัวเลือก                                   |                                                                                                    |
| - หมวดสินทรัพย์                            | ระบุหมวดสินทรัพย์ จำนวน 8 หลัก หรือกดปุ่ม 🖻 เพื่อระบุ<br>หมวดสินทรัพย์ที่ต้องการตรวจสอบ หรือระบุเป็นค่าช่วงระหว่าง<br>หมวดสินทรัพย์ถึงหมวดสินทรัพย์ ตัวอย่างระบุ 12040100 ถึง<br>12110100                                                    |
| - รหัสจังหวัด                              | ระบุจังหวัด จำนวน 4 หลัก ที่ต้องการเรียกรายงาน สามารถระบุเป็น<br>ค่าเดี่ยว (จังหวัดเดียว) หรือกดปุ่ม 🖻 เพื่อระบุค่าเป็นช่วงระหว่าง<br>จังหวัด ถึงจังหวัดตัวอย่างระบุ 1000 ถึง 1000                                                           |
| - ศูนย์ต้นทุน                              | ระบุศูนย์ต้นทุนที่ต้องการเรียกรายงาน จำนวน 10 หลัก สามารถระบุ<br>เป็นค่าเดี่ยว (ศูนย์ต้นทุนเดียว) หรือ กดปุ่ม 🖻 เพื่อระบุศูนย์ต้นทุน<br>เพิ่ม หรือระบุเป็นค่าช่วงระหว่างศูนย์ต้นทุน ถึงศูนย์ต้นทุน<br>ตัวอย่างระบุ 2500700001 ถึง 2500700010 |
| - คลังพัสดุ                                | ไม่ต้องระบุ                                                                                                    |
| - ที่ตั้ง                                  | ไม่ต้องระบุ                                                                                                    |
| - เลขที่กลุ่มสินทรัพย์                     | ไม่ต้องระบุ                                                                                                    |
| - รายการงาน                                | ไม่ต้องระบุ                                                                                                    |
| การกำหนดค่า                                | ,                                                                                                    |
| - วันที่รายงาน                             | ระบุวัน เดือน ปี ที่ต้องการเรียกรายงาน (วันสิ้นเดือน)                                                                                                    |
| - เขตค่าเสื่อมราคา                         | ระบุ <sup>๋</sup> 01 ค่าเสื่อราคาตามบัญชี (วิธีเส้นตรง)                                                                                                    |
| - Sort Version                             | เลือกรูปแบบรายงานที่ต้องการให้แสดงข้อมูล                                                                                                    |
| - วิธีการแปลงค่า                           | ไม่ต้องระบุ                                                                                                    |
| - รายการสินทรัพย์                          | กดเลือก 🔟 เพื่อให้รายงานแสดงรายการสินทรัพย์ ตามภาพที่ 3                                                                                                    |
| หรือผลรวมของกลุ่มเท่านั้น<br>แสวงซัอเสือว  | กดเลือก 🔟 เพื่อให้รายงานแสดงผลรวมของเท่านั้น ตามภาพที่ 4                                                                                                    |
| ระทุกษายาวะกันอา                           | ງ ເຫຼັງ ອອນອງ                                                                                                    |
| - มู่ ประบบเกาสระเทท<br>ใช้เฉี้ยาแข่นๆ ALV | เมทยง เอ บุ<br>กลงไน 🔽 ใช้แส้งแนงไง ALV                                                                                                    |
| - เบเถนแบง ∧∟ง<br>ตัวเลือกภัดไป            |                                                                                                    |
| - บัญชีงบดล                                | ระบบลุขที่บักเซีบบกประบภททั่วไป หรือไประบ                                                                                                    |
| - วันที่โลนเป็นทน                          | ระบุรับบที่เรียนอาเวรอนที่ที่รับ ที่ร่อนสรบุ<br>ระบุวัน เดือน ปี ที่โอนเป็นหนุ หรือไประบุ                                                                                                    |
| - วับที่ยกเลิกการทำงาบ                     | ระบุวัน เดือบ ปี ที่ยุกเลิกการทำงาบ หรือ ไม่ระบ                                                                                                    |
| - ประเภทรายการ                             | ระบาแสดงประเภทการได้บาอัตโบบัติ ตัวอย่างแสดง                                                                                                    |
|                                            | 210 –การตัดจำหน่วย (ขาย) สิบทรัพย์ที่ได้บาก่อบบี้ไม่ ประบากบัโจจบับ                                                                                                    |
| - วับที่ผ่านรายการ                         | ระบ วัน เดือน ปี ที่ผ่านรายการสิบทรัพย์ หรือไประบ                                                                                                    |
| กำหนดปมผ.แบทซ์เพิ่มเติม                    |                                                                                                    |
| - ส่วนหัวเพิ่มเติม                         | ไม่ต้องระบ                                                                                                    |
| - พิมพ์บรรทัดไมโครฟิช                      | ่่กดเลือก หรือไม่ระบ                                                                                                    |
|                                            | 4                                                                                                    |

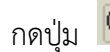

กดปุ่ม 🕑 ระบบจะแสดงรายงานการตัดจำหน่ายสินทรัพย์โดยการขาย ตามภาพที่ 3

| 🕞<br>รายการ(L) แก้ไซ(E) ไปที่(G) การกำหนดค่า(S                                                                   | ) <del>ຂບບ(Y)</del> ໃຫ້ຮັ(H)                                                           |                                                                                    | SAP                                      |
|----------------------------------------------------------------------------------------------------|----------------------------------------------------------------------------------------|------------------------------------------------------------------------------------|------------------------------------------|
|                                                                                                    | 9 9 9 1 🔤 (H) (H) 1 20 1 40 40 1 1 1 1 1 1 1 1 1 1 1 1 1 1 1                           |                                                                                    |                                          |
| รายงานการตัดจำเน่าบสินหรัพบ์โดเ                                                                                  | บการขาย                                                                                |                                                                                    |                                          |
|                                                                                                    | 🗟 🐨   🌐 🖷 🕤 🚺   📑 🛃 สินทรัพย์   🗋 รายการงาน   เพิ่มในรายการงาน                         |                                                                                    |                                          |
| วันที่รายงาน : 30.09.2013<br>สร้างเมื่อ : 30.04.2013                                                             | รายงานการตัดจำหน่ายสินทรัพย์โดยการขาย - 01 คส.ตามบัญชี                                 |                                                                                    |                                          |
| วันที่รายงาน : 30.09.2013<br>สร้างเมื่อ : 30.04.2013                                                             | รายงานการตัดจำหน่ายสินทริพย์โดยการขาย - 01 คส.ตามบัญชี                                 |                                                                                    |                                          |
| รหัสหน่วยงาน ปัญชีงบดูลAPC<br>2507 1206010101                                                                    | หมวดสินทรีพย์<br>12060100                                                              |                                                                                    |                                          |
| A         สิมหาหม่         SNo.         Cap.date<br>ที่มหาสิม<br>Postg Date           ที่มีคือค่าสภา         TTy | ศาลธินายของสินทริทย์<br>ศาลธินายของสินทริทย์<br>ส่งความ/สาคล<br>การอ้างอิ่ง ปริมาณ BUn | การต่อจำหน่วย คส.ที่ต้อจำบ<br>รายใต้ต้อจำย ชาติทุน<br>ชาติทุน                      | ເຈົ້ານັບເງນີທີລາຍ ສວ<br>ກຳໂຮ<br>ສວ       |
| E 10000000019 0 24.08.2009<br>09.10.2012<br>5000000050 09.10.2012<br>09.10.2012 210<br>00.00.0000                | test cal depre for 1612                                                                | 9,296.16-<br>0,00<br>9,296.16-<br>0,00<br>0,00<br>0,00                             | 5,663.65-<br>0.00<br>5,663.65-<br>TH     |
| * 10791 *                                                                                                    |                                                                                        | 9,296.16-<br>0.00<br>9,286.16-<br>0.00<br>3,632.51<br>3,632.51<br>0.00             | 5,663.65-<br>0.00<br>5,663.65-<br>TH     |
| ** 10730                                                                                                    |                                                                                        | 9,296.16-<br>0.00<br>9,286.16-<br>0.00<br>0.00<br>3,632.51<br>3,632.51<br>3,632.51 | 5,663.65-<br>0.00<br>5,663.65-<br>TH     |
| **** нати                                                                                                    |                                                                                        | 909,296.16-<br>0.00<br>909,296.16-<br>0.00<br>3,632.51<br>0.00<br>3,632.51         | 905,663.65- TH<br>0.00<br>905,663.65- TH |

ภาพที่ 3 (กรณีเลือกรายการสินทรัพย์)

หน้าจอ รายงานการตัดจำหน่ายสินทรัพย์โดยการขาย-01 คส.ตามบัญชี แสดงรายละเอียดตามภาพที่ 3

- วันที่ของรายงาน
- สร้างเมื่อ
- รหัสหน่วยงาน
- บัญชีงบดุล APC
- หมวดสินทรัพย์
- เลขที่สินทรัพย์
- วันคิดมูลค่าส/ท
- วันที่ผ่านรายการ
- TTy
- คำอธิบายของสินทรัพย์
- ข้อความ/คำขอ
- การอ้างอิง

ระบบแสดง วัน เดือน ปี ที่สร้างข้อมูลสินทรัพย์ ระบบแสดงรหัสหน่วยงาน จำนวน 4 หลัก ตัวอย่างแสดง รหัสหน่วยงาน 2507 สนง.ต่ำรวจแห่งชาติ ระบบแสดงรหัสบัญชีแยกประเภท จำนวน 10 หลัก

ระบบแสดง วัน เดือน ปี ที่เรียกดูรายงาน

- ตัวอย่างแสดง 1206010101 คือ บัญชีครุภัณฑ์สำนักงาน
- ระบบแสดงหมวดสินทรัพย์ จำนวน 8 หลัก
- ตัวอย่างแสดง 12060100 คือ ครุภัณฑ์สำนักงาน
- ระบบแสดงเลขที่สินทรัพย์ จำนวน 12 หลัก
- ระบบแสดง วัน เดือน ปี ที่คิดมูลค่าสินทรัพย์
- ระบบแสดง วัน เดือน ปี ที่ผ่านรายการ (วันที่มีผลทางบัญชี)
- ระบบแสดงคำอธิบายตามที่บันทึกการได้มาของสินทรัพย์
  - ระบบแสดงรายละเอียดของสินทรัพย์
  - ระบบแสดงข้อความอธิบายสินทรัพย์
- ระบบแสดงข้อมูลการอ้างอิงที่บันทึก
- ระบบแสดง จำนวนสินทรัพย์ - ปริมาณ

- Bun

- ระบบแสดงหน่วยนับตามที่ระบุ
- การตัดจำหน่าย
- ระบบแสดงมูลค่าสินทรัพย์ที่ตัดจำหน่าย ระบบแสดงค่าเสื่อมราคาสะสม
- ค่าเสื่อมที่ตัดจำหน่าย(ขาดทุน)
   ค่าบัญชีตัดจำหน่าย(กำไร)
  - ระบบแสดงมูลค่าสินทรัพย์คงเหลือ

- สง.

ระบบแสดงสกุลเงิน THB

| เ⊂<br>รายการ(L) แก้ไข(E) ไปที่(G) การคำหนดค่า(S) ระบบ(Y) รีธีใช้(H)                                      |                                                 |                        |                       |             |
|----------------------------------------------------------------------------------------------------|-------------------------------------------------|------------------------|-----------------------|-------------|
|                                                                                                    | " ይ ይ 📰 🖉 🔞 🖪                                   |                        |                       |             |
| รายงานการตัดจำหน่ายสินหรัพย์โดยการขาย                                                                    |                                                 |                        |                       |             |
|                                                                                                    | 🔁 🚺 📘 🛃 ລືແນາວັທຍ໌                              |                        |                       |             |
| มเท็รายงาน : 30.09.2013 รายงานการศัตจำหน่ายสินทรัพย์โดยการชาย - 01 คส.ดามบัญชี<br>ห้างเมื่อ : 20.09.2013 |                                                 |                        |                       | 1           |
| รหัส เปัญชี: APC หมวดสัมหา                                                                               | การตัดจำหน่าบ<br>รายได้ตัดจำย<br>ดินเทุนตัดจ่าย | คส.ที่ตัดจำบ<br>ขาดทุน | การตัดจำหน่าย<br>กำไร | <b>ਕ</b> ਹ. |
| 2507 1204010101 12040100 ที่ดีน-ของหน่วยงาน                                                              | 0.00<br>0.00<br>0.00                            | 0.00<br>0.00           | 0.00                  | THB         |
| * 2507 1204010101                                                                                        | 0.00<br>0.00<br>0.00                            | 0.00                   | 0.00                  | THB         |
| 2507 1206010101 12060100 ครุสณหรัสนง.                                                                    | 9,296.16-<br>0.00<br>0.00                       | 3,632.51<br>5,663.65-  | 5,663.65-<br>0.00     | THB         |
| * 2507 1206010101                                                                                        | 9,296.16-<br>0.00<br>0.00                       | 3,632.51<br>5,663.65-  | 5,663.65-<br>0.00     | THB         |
| ** 2507                                                                                                  | 9,296.16-<br>0.00<br>0.00                       | 3,632.51<br>5,663.65-  | 5,663.65-<br>0.00     | THB         |

## บทที่ 12 รายงานการตัดจำหน่ายสินทรัพย์ (ไม่รวมการขาย) : ZFA005

รายงานการตัดจำหน่ายสินทรัพย์ (ไม่รวมการขาย) เป็นรายงานที่แสดงรายการสินทรัพย์ที่มี การตัดจำหน่ายออกจากระบบ โดยระบุเงื่อนไขการตัดจำหน่ายเป็น, 200 -การตัดจำหน่าย (บริจาค) ส/ทที่ได้มาปีก่อน 201- การตัดจำหน่าย (สูญหาย) ส/ทที่ได้มาปีก่อน, 202 - การตัดจำหน่าย (รื้อถอน) ส/ทที่ได้มาปีก่อน, 250 - การตัดจำหน่าย (บริจาค) ส/ทที่ได้มาปีปัจจุบัน, 251 – การตัดจำหน่าย (สูญหาย) ส/ทที่ได้มาปีปัจจุบัน, 260 – การตัดจำหน่าย (รื้อ ถอน) ส/ทที่ได้มาปีปัจจุบัน โดยระบบจะแสดงรายละเอียดของสินทรัพย์ที่ตัด จำหน่าย เลขที่เอกสารที่บันทึกรายการ เงื่อนไขการตัดจำหน่าย มูลค่า ค่าเสื่อมราคา และบัญชีค่าตัดจำหน่าย (มูลค่า-ค่าเสื่อมราคาสะสม)

#### วิธีการเรียกรายงาน

เข้าเมนู SAP→ส่วนเพิ่มเติม → ส่วนเพิ่มเติม - ระบบระบบสินทรัพย์ถาวร→ รายงาน สินทรัพย์→รายงานจากการบันทึกรายการสินทรัพย์ →ZFA005 - รายงานการตัดจำหน่ายสินทรัพย์ (ไม่รวมการขาย) ดับเบิลคลิกที่ <sup>©</sup> ZFA005 - รายงานการตัดจำหน่ายสินทรัพย์ (ไม่รวมการขาย) หรือพิมพ์คำสั่งงาน ZFM005 ตามภาพที่ 1 แล้วกด Enter หรือ กดปุ่ม <sup>©</sup> เพื่อเข้าสู่หน้าจอ "รายงานการตัดจำหน่ายสินทรัพย์ (ไม่รวมการขาย)" ตามภาพที่ 2

| ビー<br>มนู(M) แก้ไข(E) มนูโปรด(E) พิเศษ(A) ระบบ(Y) วิธีใช้(H)                                                                                                    |
|----------------------------------------------------------------------------------------------------|
| 🖉 ZFA005 🔠 🕢 🔜 I 😳 🚱 😒 I 🖴 🕼 🖓 I 🏝 🏠 🏠 🖓 I 🛒 🖉 I 🛞 📳                                                                                                    |
| SAP Easy Access எப்ப SAP R/3                                                                                                    |
| 🕼 🖻   🏷   📇 เมนูอัน   🐙 🖾 🥟   🗨 🔺   🚺 สร้างบทบาท   🞯 กำหนดผู้ใช้ 🗟 เอกสารอธิบาย                                                                                                    |
|                                                                                                    |
| → Favorites                                                                                                    |
|                                                                                                    |
| 🔉 🦳 ส่วนประกอบระหว่างระบบงาน                                                                                                    |
| 🕑 🧰 ลอจิสติก                                                                                                    |
| 🕨 🗀 การบัญชี                                                                                                    |
| 🕨 🗀 หรัพยากรบุคคล                                                                                                    |
| 🕒 🕒 ระบบสารสนเทศ                                                                                                    |
| 🖉 🛄 เครื่องมือ                                                                                                    |
|                                                                                                    |
|                                                                                                    |
|                                                                                                    |
|                                                                                                    |
| ັ້                                                                                                    |
| 🕨 🦳 การโอแสินทรัพย์ระหว่างทำเป็นสินทรัพย์กาวร                                                                                                    |
| 🕨 🧰 การตัดจำหน่ายสินทรัพย์                                                                                                    |
| 🕨 🧀 การปรับมูลค่าสินทรัพย์                                                                                                    |
| 🕨 🛄 การแก้ไขเอกสาร                                                                                                    |
| 🕑 🥅 การกลับรายการเอกสาร                                                                                                    |
| 🕑 🦲 การประมวลผลข้อมูลสินทรัพย์                                                                                                    |
| ✓ ฐารปรามสัมหรีพย์                                                                                                    |
| () A WUIN - รายงานสมบริหยาวยอา<br>() S. A.B. 97712027 - ระบายวองระบารี่สามาร์อาซิกรับราชาร์อาซิกร์                                                                                                    |
| $\nabla = \sum_{i=1}^{N} \sum_{j=1}^{N} \sum_{i=1}^{N} \sum_{j=1}^{N} \sum_{i=1}^{N} \sum_{i=1}^{N} \sum_{j=1}^{N} \sum_{i=1}^{N} \sum_{j=1}^{N} \sum_{i=1}^{N} \sum_{j=1}^{N} \sum_{i=1}^{N} \sum_{j=1}^{N} \sum_{i=1}^{N} \sum_{j=1}^{N} \sum_{i=1}^{N} \sum_{i=1}^{N} $ |
|                                                                                                    |
| Ø S_ALR_87012050 - รายงานการบันทึกรับสินทรัพย์                                                                                                    |
| 😥 ZFA001 - รายงานค่าใช้จ่ายปรับปรุงต่อเติมสินทรัพย์ อ้างอิงประเภทรายการ 11                                                                                                    |
| 😥 ZFA003 - รายงานการบันทึกรับสินทรัพย์ระหว่างทำ (AUC)                                                                                                    |
| 🥯 ZFA004 - รายงานการตัดจำหน่ายสินทรัพย์โดยการชาย                                                                                                    |
| 😥 ZFA005 - รายงานการตัดจำหน่ายสินทรัพย์ (ใน่รวมการขาย)                                                                                                    |
| ♥ ZFA006 - รายงานการโอนสินทรัพย์ระหว่างจังหวัดภายในกรม                                                                                                    |
| 🗘 ZFAUU7 - รายงานการโอนสนทรพยระหว่างจงหวดภายในกรม(เฉพาะเดิมาในปันจบ.)                                                                                                    |

| ີ<br>ໃປສະດານ(P) ະດີໄນ(E) ໃປທີ່(G) ສາມະ(Y)                                                                                                    | <b>жнен</b> )         |                       |                |   |
|----------------------------------------------------------------------------------------------------|-----------------------|-----------------------|----------------|---|
| C 1 0 0 0                                                                                                    | C 😧 😫 🗖 🕼 🕼 🖓 🖓       | 1001001               | 0 🖪            |   |
| รายงานการดัดจำหน่ายสินห                                                                                                    | รัพบ์ (ไม่รวมการขาย,  | )                     |                |   |
| © ⊗ <b>≡</b>                                                                                                    |                       |                       |                |   |
| รหัสหน่วยงาน                                                                                                    | 2507                  | రు                    | 1              | • |
| เลขที่สินหรัพบั                                                                                                    | 100000000001          | రు                    | 10000000999    |   |
| เสขที่ม่อม                                                                                                    |                       | ពីរ                   |                | ٩ |
| dullas /                                                                                                    |                       |                       |                |   |
| หมวดสินหรีพย์                                                                                                    | 12040100              | 61                    | 12110100       | • |
| รษัสจังหวัด                                                                                                    | 1000                  | ຄົນ                   | 1000           | • |
| สุนปลิมพุม                                                                                                    | 2500700001            | రు                    | 2500700010     | 4 |
| คลังพัสดุ                                                                                                    | and the second second | ຄົນ                   |                |   |
| elds.                                                                                                    |                       | ຄົ້ນ                  |                | • |
| เลขที่กลุ่มสินหรัพบ่                                                                                                    |                       | ຄົນ                   |                | • |
|                                                                                                    |                       |                       |                |   |
| รายการงาน                                                                                                    |                       |                       |                |   |
|                                                                                                    |                       |                       |                |   |
| การกำหนดค่า                                                                                                    |                       | 2                     |                |   |
| วันที่รายงาน                                                                                                    | 30.09.2013            |                       |                |   |
| เบตต่าเสียมราคา                                                                                                    | 01                    | คส.ตามบัญชี           |                |   |
| Sort version                                                                                                    | 0003                  | รหัสเภิษัท/บัญชีงบดุล | /หมวดสินทรัพบ์ |   |
| Monsaulawin ;                                                                                                    |                       |                       |                |   |
| รายการสินหรัพย์                                                                                                    | ٠                     |                       |                |   |
| หรือผลรามของกลุ่มเท่านั้น                                                                                                    | •                     |                       |                |   |
|                                                                                                    |                       |                       |                |   |
| แสดงสำเลือก /                                                                                                    |                       |                       |                |   |
| ระโนบทารแสดง                                                                                                    |                       |                       |                |   |
| 🗌 ใช้เส้นแบ่ง ALV                                                                                                    |                       |                       |                |   |
| Contraction and the second second sec |                       |                       |                |   |
| ศาเลอกกัดโป                                                                                                    |                       | 1.2                   |                |   |
| บญชงบดุล                                                                                                    |                       | 63                    |                |   |
| านงาโอนเป็นงาน                                                                                                    |                       | 65                    |                |   |
| วินที่ยกเลิกการทำงาน                                                                                                    |                       | 65                    |                |   |
| ประเททายการ                                                                                                    | 200                   | - <u>P</u>            |                |   |
| วันที่ผ่านรายการ                                                                                                    |                       | ถึง                   |                | 2 |
|                                                                                                    |                       |                       |                |   |
| ถ้าหนดปมม.แบทช่เห็มเดิม                                                                                                    |                       |                       |                |   |
| ส่วนหัวเพิ่มเดิม                                                                                                    |                       |                       |                |   |
| 🗌 พิมพ์บรรทัลโมโครพิช                                                                                                    |                       |                       |                |   |

ภาพที่ 2
| หน้าจอ <b>รายงานการตัดจำหน่ายสิ</b> น | <b>เทรัพย์ (ไม่รวมการขาย)</b> ระบุเงื่อนไขการเรียกรายงาน ตามภาพที่ 2 ดังนี้ |
|---------------------------------------|-----------------------------------------------------------------------------|
| - รหัสหน่วยงาน                        | ระบุรหัสหน่วยงานระดับกรม 4 หลัก ตัวอย่างระบุ 2507                           |
| - เลขที่สินทรัพย์                     | ระบุเลขที่สินทรัพย์ จำนวน 12 หลัก หรือกดปุ่ม 🖻 เพื่อระบุ                    |
|                                       | รหัสสินทรัพย์ที่ต้องการตรวจสอบ หรือระบุเป็นค่าช่วงระหว่าง                   |
|                                       | สินทรัพย์เลขที่ถึงเลขที่ ตัวอย่างระบุ 100000000001 ถึง                      |
|                                       | 10000000999                                                                 |
| - เลขที่ย่อย                          | ระบุเลขที่สินทรัพย์ย่อย จำนวน 4 หลัก หรือกดปุ่ม া 🖻 เพื่อระบุ               |
|                                       | รหัส <sup>์</sup> สินทรัพย์ที่ต้องการตรวจสอบ หรือระบุเป็นค่าช่วงระหว่าง     |
|                                       | สินทรัพย์เลขที่ถึงเลขที่                                                    |
| ตัวเลือก                              |                                                                             |
| - หมวดสินทรัพย์                       | ระบุหมวดสินทรัพย์ จำนวน 8 หลัก หรือกดปุ่ม   เพื่อระบุ                       |
|                                       | หมวดสินทรัพย์ที่ต้องการตรวจสอบ หรือระบุเป็นค่าช่วงระหว่าง                   |
|                                       | หมวดสินทรัพย์ถึงหมวดสินทรัพย์ ตัวอย่างระบุ 12040100 ถึง                     |
|                                       | 12110100                                                                    |
| - รหัสจังหวัด                         | ระบุจังหวัด จำนวน 4 หลัก ที่ต้องการเรียกรายงาน สามารถระบุเป็น               |
|                                       | ค่าเดี่ยว (จังหวัดเดียว) หรือกดปุ่ม  เพื่อระบุค่าเป็นช่วงระหว่าง            |
|                                       | จังหวัด ถึงจังหวัดตัวอย่างระบุ 1000 ถึง 1000                                |
| - ศูนย์ต้นทุน                         | ระบุศูนย์ต้นทุนที่ต้องการเรียกรายงาน จำนวน 10 หลัก สามารถระบุ               |
|                                       | เป็นค่าเดี่ยว (ศูนย์ต้นทุนเดียว) หรือ กดปุ่ม 🖻 เพื่อระบุศูนย์ต้นทุน         |
|                                       | เพิ่ม หรือระบุเป็นค่าช่วงระหว่างศูนย์ต้นทุน ถึงศูนย์ต้นทุน                  |
|                                       | ตัวอย่างระบุ 2500700001 ถึง 2500700010                                      |
| - คลังพัสดุ                           | ไม่ต้องระบุ                                                                 |
| - ที่ตั้ง                             | ไม่ต้องระบุ                                                                 |
| - เลขที่กลุ่มสินทรัพย์                | ไม่ต้องระบุ                                                                 |
| - รายการงาน                           | ไม่ต้องระบุ                                                                 |
| การกำหนดค่า                           |                                                                             |
| - วันที่รายงาน                        | ระบุวัน เดือน ปี ที่ต้องการเรียกรายงาน (วันสิ้นเดือน)                       |
| - เขตค่าเสื่อมราคา                    | ระบุ 01 ค่าเสื่อราคาต <sub>า</sub> มบัญชี (วิธีเส้นตรง)                     |
| - Sort Version                        | เลือกรูปแบบรายงานที่ต้องการให้แสดงข้อมูล (ภาคผนวก 7)                        |
| - วิธีการแปลงค่า                      | ไม่ต้องระบุ                                                                 |
| - รายการสินทรัพย์                     | กดเลือก 🔟 เพื่อให้รายงานแสดงรายการสินทรัพย์ ตามภาพที่ 3                     |
| หรือผลรวมของกลุ่มเท่านั้น             | กดเลือก 🔟 เพื่อให้รายงานแสดงผลรวมของเท่านั้น ตามภาพที่ 4                    |
| แสดงตัวเลือก                          |                                                                             |
| - รูปแบบการแสดง                       |                                                                             |
| - ใช้เส้นแบ่ง ALV                     | กดปุ่ม 🗹 ใช้เส้นแบ่ง ALV                                                    |

## ตัวเลือกถัดไป

- บัญชีงบดุล
- วันที่โอนเป็นทุน
- วันที่ยกเลิกการทำงาน
- ประเภทรายการ

ระบุเลขที่บัญชีแยกประเภททั่วไป หรือไม่ระบุ ระบุ วัน เดือน ปี ที่โอนเป็นทุน หรือไม่ระบุ ระบุ วัน เดือน ปี ที่ยกเลิกการทำงาน หรือ ไม่ระบุ

- ระบบแสดงประเภทการได้มาของสินทรัพย์อัตโนมัติ
  - 200 -การตัดจำหน่าย (บริจาค) ส/ทที่ได้มาปีก่อน

กดปุ่ม 🕑 ระบบจะแสดงรายงานรายงานการตัดจำหน่ายสินทรัพย์ (ไม่รวมการขาย) ตามภาพที่ 3

| รายการ(L) แก้ไซ(E) ไม | ปที่(G) การกำหา<br>🔳 D 📕     | aain(S) seuu(Y) කිලි(H)<br>ල ල 👷 📮 🖺 🔀 🕄 🕈    | 108 🛛 🖉 🖉             |                       |                              |                        |                        | SAP         |
|-----------------------|------------------------------|-----------------------------------------------|-----------------------|-----------------------|------------------------------|------------------------|------------------------|-------------|
| ายงานการตัดจำน        | น่ามสินหรัง                  | น์ (ใน่รามการขาน)                             |                       |                       |                              |                        |                        |             |
| ( ) DIGA              |                              |                                               | 🖶 ລີແນວັນນ໌           | รายการงาน เพิ่มในรายก | 15.1711                      |                        |                        |             |
| M 11701 : 30          | 09 2013                      | รวม ขายอรต์อร่วมต่อมสิมช์ (ปีเร็จม            | 01 ex enul            | ouf                   |                              |                        |                        |             |
| n 'a: 30.             | .04.2013                     | The full table for the territies ( 117 an     | 111010) - 01 HWAI ING | <b>1</b> 00           |                              |                        |                        |             |
| fa ยงาน<br>607        | บัญซึ่งบดุลAPC<br>1206100101 | หมวดสินทรัตย์<br>12061000                     |                       |                       |                              |                        |                        |             |
| 🚖 รพย์ SNo.           | Cap.date<br>วันเที่เลิก      | ศาอธิบายของสินทรัพย์<br>ศาอธิบายของสินทรัพย์  |                       |                       | การสดจำหน่าย<br>รายได้สดจ่าย | คส.ที่ตัดจำบ<br>ขาดหุน | คำบัญชีติลจ่าย<br>กำไร | สง.         |
| เลขเอกสาร             | Postg Date<br>ਸੰਪਜ਼ੰਜ 11/ਕ   | ข้อความ/คำขอ<br>TTy การอ้างอิง                | ปรีมาณ                | BUn I                 | DILP JUDIT 4 10              |                        |                        | <b></b> ಪು. |
| ≅ 00000178 0          | 29.07.2011<br>11.01.2013     | คอมพิวเตอร์ PC                                |                       |                       | 0.00                         | 0.00                   | 0.00                   | THB         |
| 500000034             | 13.11.2012<br>13.11.2012     | เป็นทึกตัดจำหน่ายสินทรัพย์เนื่องจากสิน<br>200 | หารัพย์ผิดหมวด<br>1   | MAC                   | 5,900.00-<br>0.00            | 1,525.91<br>4,374.09-  | 4,374.09-<br>0.00      | THB         |
| 5900000011            | 13.11.2012<br>13.11.2012     | บันทึกตัดจำหน่ายสินทรัพย์เนื่องจากสิน<br>200  | หรัพย์ผิดหมวด<br>1    | MAC                   | 5,900.00<br>0.00<br>0.00     | 1,525.91-<br>4,374.09  | 4,374.09<br>0.00       | THB         |
| ≥ 00000198 0          | 25.07.2011<br>20.12.2012     | คอมพิวเตอร์ PC                                |                       |                       | 5,500.00-<br>0.00            | 1,546.03<br>3,953.97-  | 3,953.97-<br>0.00      | THB         |
| 5000000041            | 20.12.2012<br>20.12.2012     | ศักจำหน่าย<br>200 250070001010                | 1                     | MAC                   | 5,500.00-<br>0.00<br>0.00    | 1,546.03<br>3,953.97-  | 3,953.97-<br>0.00      | THB         |
| ≥ 00000230 0          | 24.08.2011                   | คอมพิวเตอร์                                   | 2                     |                       | 0.00                         | 0.00                   | 0.00                   | THB         |
| 500000078             | 11.01.2013<br>11.01.2013     | trest<br>200 250070001010                     | 1                     | MAC                   | 16,500.00-<br>0.00           | 4,565.75<br>11,934.25- | 11,934.25-<br>0.00     | THB         |
| 590000030             | 11.01.2013<br>11.01.2013     | trest<br>200 250070001010                     | 1                     | MAC                   | 16,500.00<br>0.00<br>0.00    | 4,565.75-<br>11,934.25 | 11,934.25<br>0.00      | THB         |
| ≥ 00000371 0          | 17.10.2012<br>17.10.2012     | test                                          | 2                     |                       | 2,000.00-<br>0.00<br>0.00    | 0.00 2,000.00-         | 2,000.00-<br>0.00      | THB         |
| 500000003             | 17.10.2012<br>17.10.2012     | 250                                           | 1                     | EA I                  | 2,000.00-<br>0.00            | 0.00 2,000.00-         | 2,000.00-<br>0.00      | THB         |

ภาพที่ 3 (กรณีเลือกรายการสินทรัพย์)

หน้าจอ **รายงานการตัดจำหน่ายสินทรัพย์ (ไม่รวมการขาย) -01 คส.ตามบัญชี** แสดงรายละเอียด ตามภาพที่ 3

| - วันที่ของรายงาน | ระบบแสดง วัน เดือน ปี ที่เรียกดูรายงาน               |
|-------------------|------------------------------------------------------|
| - สร้างเมื่อ      | ระบบแสดง วัน เดือน ปี ที่สร้างข้อมูลสินทรัพย์        |
| - รหัสหน่วยงาน    | ระบบแสดงรหัสหน่วยงาน จำนวน 4 หลัก ตัวอย่างแสดง       |
|                   | รหัสหน่วยงาน 2507 สนง.ตำรวจแห่งชาติ                  |
| - บัญชีงบดุล APC  | ระบบแสดงรหัสบัญชีแยกประเภท จำนวน 10 หลัก             |
|                   | ตัวอย่างแสดง 1206100101 คือ บัญชีครุภัณฑ์คอมพิวเตอร์ |
| - หมวดสินทรัพย์   | ระบบแสดงหมวดสินทรัพย์                                |
|                   | ตัวอย่างแสดง 12061000 คือ ครุภัณฑ์คอมพิวเตอร์        |
| - เลขที่สินทรัพย์ | ระบบแสดงเลขที่สินทรัพย์ จำนวน 12 หลัก                |
|                   |                                                      |

- เลขเอกสาร
- Sno.
- วันคิดมูลค่า ส/ท
- คำอธิบายของสินทรัพย์
- ข้อความ/คำขอ
- TTy
- การอ้างอิง
- ปริมาณ
- Bun
- การตัดจำหน่าย
- ระบบแสดงมูลค่าสินทรัพย์ที่ตัดจำหน่าย - ค่าเสื่อมที่ตัดจำหน่าย(ขาดทุน) ระบบแสดงค่าเสื่อมราคาสะสม
- ค่าบัญชีตัดจำหน่าย(กำไร)
- สง.

ระบบแสดงมูลค่าสินทรัพย์คงเหลือ

ระบบแสดง จำนวนสินทรัพย์

ระบบแสดงหน่วยนับตามที่ระบุ

ระบบแสดงเลขที่เอกสารที่ผ่านรายการ

ระบบแสดงรายละเอียดของสินทรัพย์ ระบบแสดงข้อความอธิบายสินทรัพย์

ระบบแสดงข้อมูลการอ้างอิงที่บันทึก

ระบบแสดงเลขที่ย่อย จำนวน 4 หลัก (ถ้ามี)

ระบบแสดง วัน เดือน ปี ที่คิดมูลค่าสินทรัพย์

ระบบแสดงคำอธิบายตามที่บันทึกการได้มาของสินทรัพย์

ระบบแสดงสกุลเงิน THB

| tinns(L) | unite(E) | 1091(G) | การการแม | en(S) | 3100() | <li>(H) 18166(H)</li> |      | <br> |  |
|----------|----------|---------|----------|-------|--------|-----------------------|------|------|--|
|          |          |         | 9 2      | 00    | 06     | En 66 68              | 8000 | 0.8  |  |

| - Fir-            |                | the second second second second second second second second second second second second second second second s |
|-------------------|----------------|----------------------------------------------------------------------------------------------------|
| บงานการกัดจำแบ่าน | เสียกรัพย์ (ไม | รามการขาบ)                                                                                                    |

| เท็รายงาน :<br>เวงเมือ : | 30.09.2013 รายงานการศัล∢าหน่ายสี<br>20.09.2013 | แหร้ดย์ (ไม่รวมการขาย) - 01 คส.ดามปัญชี        |                         |                       |     |
|--------------------------|------------------------------------------------|------------------------------------------------|-------------------------|-----------------------|-----|
| sata   chayel: APC       | พมริตะหร่                                      | การต้อจำหน่วย<br>รายได้ต้อจำบ<br>เดิมรูนสือจำบ | คส.ที่สัตจำบ<br>ชาติทุน | การศีลจำหน่าย<br>กำไร | #J. |
| 2507 1204020101          | 12040200 ที่ดีณ-ที่ราชหัสดุ                    | 12,000.00-<br>0.00<br>0.00                     | 0.00<br>12,000.00-      | 12,000.00-            | THB |
| 2507 1204020101          |                                                | 12,000.00-<br>0.00<br>0.00                     | 0.00 12,000.00-         | 12,000.00-<br>0.00    | THB |
| 2507 1205010101          | 12050100 อาคารศักลาศัน                         | 0.00<br>0.00<br>0.00                           | 0.00                    | 0.00                  | THE |
| 2507 1205010101          |                                                | 0.00<br>0.00<br>0.00                           | 0.00                    | 0.00                  | THB |
| 2507 1205040106          | 12050401 สิ่งปลูกสร้างราชพัฒน                  | 0.00<br>0.00<br>0.00                           | 0.00                    | 0.00                  | THE |
| 2507 1205040106          |                                                | 0.00<br>0.00<br>0.00                           | 0.00                    | 0.00                  | THB |
| 2507 1206010101          | 12060100 ครุศัณฑ์สมง.                          | 20,000.00-<br>0.00<br>0.00                     | 620.09<br>19,379.91-    | 19,379.91-<br>0.00    | THB |
| 2507 1206010101          |                                                | 20,000.00-<br>0.00<br>0.00                     | 620.09<br>19,379.91-    | 19,379.91-<br>0.00    | THB |

ภาพที่ 4 (กรณีเลือกผลรวมของกลุ่มเท่านั้น)

# บทที่ 13 รายงานค่าเสื่อมราคาที่ผ่านรายการโดยสินทรัพย์และงวดเวลา : S\_P99\_41000192

รายงานค่าเสื่อมราคาที่ผ่านรายการโดยสินทรัพย์และงวดเวลา เป็นรายงานที่แสดงมูลค่าของ ค่าเสื่อมราคาที่ได้มีการประมวลผลค่าเสื่อมราคาประจำงวด (เดือน) ในระบบเรียบร้อยแล้ว โดยระเบียบจะ แสดงรายละเอียดของสินทรัพย์แต่ละรายการว่าในปีบัญชีที่เรียกรายงาน มีการประมวลค่าเสื่อมราคาในงวดใด แต่ละงวดมีค่าเสื่อมราคาเท่าใด และแสดงผลรวมของค่าเสื่อมราคาที่ผ่านการประมวลค่าเสื่อมราคาแล้ว

#### วิธีการเรียกรายงาน

เข้าเมนู SAP→ส่วนเพิ่มเติม → ส่วนเพิ่มเติม - ระบบสินทรัพย์ถาวร → รายงานสินทรัพย์ → รายงานค่าเสื่อมราคา → S\_ P99\_41000192 – รายงานค่าเสื่อมราคาที่ผ่านรายการโดยสินทรัพย์ และงวดเวลา

ดับเบิ้ลคลิกที่ 🐼 <u>S\_P99\_41000192 - รายงานค่าเสือมราคาที่ผ่านรายการโดยสินหรัพย์และงวดเวลาท</u>ี่ หรือพิมพ์ คำสั่งงาน : S\_ P99\_41000192 ตามภาพที่ 1 แล้วกด Enter หรือ 🎴 เพื่อเข้าสู่หน้าจอ "ค่าเสื่อมราคาที่ผ่าน รายการโดยสินทรัพย์และงวดเวลาที่ผ่านรายการ" ตามภาพที่ 2

| 」<br>ມາແ(M) ແກ້ໃຈ(E) ມາແໂປະຄ(F) พิเศษ( <u>A</u> )                                 |
|-----------------------------------------------------------------------------------|
| 🕼 S_P99_41000192 🛛 🛛 🔲 🕼 🚱 🛞 🕒 🖓 🖓 🖏 🎝 🏠 🖾 🖾 🖾 🖾                                  |
| SAP Easy Access ระบบ SAP R/3                                                      |
| 🚯 📑   🏷   🖧 เมนูอื่น   😹 🖽 🥢   💌 🔺   🚱 สร้างบหาบาท   🞯 กำหนดผู้ใช้ 🔂 เอกสารอธิบาย |
|                                                                                   |
| 🏱 🔄 ส่วนเพิ่มเติม                                                                 |
| 👂 🛄 ส่วนเพิ่มเติม - ระบบบัญชีเพื่อการบริหาร                                       |
| 🖓 🖾 ส่วนเพิ่มเติม - ระบบสินทรัพย์ถาวร                                             |
| 🕑 🛄 ข้อมูลหลักสินทรัพย์                                                           |
| 🕑 🛄 การได้มาของสินทรัพย์                                                          |
| 🖉 🛄 การไอนสันทร์พย                                                                |
| 🕼 🛄 การโอนสนทรพยระหว่างหาเป็นสนทรพยกาวร                                           |
| 🕼 🛄 การตดจาหนายสนทรพย                                                             |
| 🖉 🛄 การประบบผูลศาสนทรพย                                                           |
|                                                                                   |
| 🖉 🧫 🛄 ຄາຍເຊຍາຍອີດແລະອີດແລະອີນແດ້ນແມ້                                              |
| 🖉 🖾 การประมาณคลอยมูลสนทรคอ                                                        |
| 🖸 AW01N - รวยบวนสิบเศรีพย์รวยสัว                                                  |
| 🖗 S ALR 87012037 - รายงานการเปลี่ยนแปลงข้อมอหลักสินทรัพย์                         |
| S ALR 87012056 - รายงานสินทรัพย์ที่ยัง"ไม่ผ่านรายการ                              |
| 🖓 🚖 รายงานจากการบันทึกรายการสินทรัพย์                                             |
| S_ALR_87012050 - รายงานการบันทึกรับสินทรัพย์                                      |
| 🛇 ZFA001 - รายงานค่าใช้จ่ายปรับปรุงต่อเติมสินทรัพย์ อ้างอิงประเภทรายการ 11        |
| 💬 ZFA003 - รายงานการบันทึกรับสินทรัพย์ระหว่างทำ (AUC)                             |
| 😥 ZFA004 - รายงานการตัดจำหน่ายสินทรัพย์โดยการขาย                                  |
| 😥 ZFA005 - รายงานการตัดจำหน่ายสินทรัพย์ (ใม่รวมการขาย)                            |
| 🧭 ZFA006 - รายงานการโอนสินทรัพย์ระหว่างจังหวัดภายในกรม                            |
| 🧭 ZFA007 - รายงานการโอนสินทรัพย์ระหว่างจังหวัดภายในกรม(เฉพาะได้มาในปีปจบ.)        |
| 🛇 ZFA008 - รายงานการโอนสินทรัพย์ระหว่างกรม                                        |
| 🖓 🖾 รายงานค่าเสื่อมราคา                                                           |
| 😥 S_P99_41000192 - รายงานค่าเสื่อมราคาที่ผ่านรายการโดยสินทรัพย์และงวดเวลาท        |
| 😡 S_ALR_87010175 - รายงานค่าเสื่อมราคาที่ผ่านรายการ สัมพันธ์กับศูนย์ต้นทุน        |
| ♥ S_ALR_87012004 - รายงานค่าเสือมราคาทั้งหมด                                      |

| ี โปรแกรม(P) แก้ไข(E) ไปที่(G) ระบบ(Y) วิธีใช้(H) |                      |         |             |          |
|---------------------------------------------------|----------------------|---------|-------------|----------|
| I I I I I I I I I I I I I I I I I I I             | 34434  4  4  4       | 💥 🛃   🦉 | ) 🖪         |          |
| ค่าเสื่อมราคาที่ผ่านรายการโดยสินท                 | รัพย์และงวดเวลาที่ผ่ | านรายค  | רר          |          |
| <b>(</b>                                          |                      |         |             |          |
|                                                   |                      |         |             |          |
| General data selections                           |                      |         |             |          |
| รหัสหน่วยงาน                                      | 2507                 | ถึง     |             | <b>P</b> |
| เลขที่สินทรัพย์                                   | 10000000001          | ถึง     | 10000000999 | ⇒        |
|                                                   |                      |         |             |          |
| สนะโด้มหาน                                        | 2500700001           | อึง     | 2500700010  | <b></b>  |
| - Gannata                                         | 2000/00001           |         | 2000/00010  |          |
|                                                   |                      |         |             |          |
| เขต                                               | 1                    |         |             |          |
| ปีบัญชี                                           | 2012                 |         |             |          |
| งวดการผ่านรายการ                                  | 12                   |         |             | -        |
|                                                   |                      |         |             |          |
|                                                   |                      |         |             |          |
|                                                   |                      |         |             |          |
| Output specification                              |                      |         |             |          |
| Layout                                            |                      |         |             |          |
|                                                   |                      |         |             |          |
|                                                   |                      |         |             |          |
|                                                   |                      |         |             |          |
|                                                   |                      |         |             |          |
|                                                   |                      |         |             |          |
|                                                   |                      |         |             |          |
|                                                   |                      |         |             |          |

ภาพที่ 2

หน้าจอ **ค่าเสื่อมราคาที่ผ่านรายการโดยสินทรัพย์และงวดเวลาที่ผ่านรายการ** ระบุเงื่อนไขการเรียกรายงาน ตามภาพที่ 2 ดังนี้

| General data selections |                                                                    |
|-------------------------|--------------------------------------------------------------------|
| -รหัสหน่วยงาน           | ระบุรหัสหน่วยงานระดับกรม 4 หลัก ตัวอย่างระบุ 2507                  |
| -เลขที่สินทรัพย์        | ระบุเลขที่สินทรัพย์ จำนวน 12 หลัก หรือกดปุ่ม   เพื่อระบุ           |
|                         | รหัสสินทรัพย์ที่ต้องการตรวจสอบ หรือระบุเป็นค่าช่วงระหว่าง          |
|                         | สินทรัพย์เลขที่ถึงเลขที่ ตัวอย่างระบุ 100000000001 ถึง             |
|                         | 1000000999                                                         |
| -ศูนย์ต้นทุน            | ระบุศูนย์ต้นทุนที่ต้องการเรียกรายงาน จำนวน 10 หลัก สามารถระบุ      |
|                         | เป็นค่าเดี่ยว (ศูนย์ต้นทุนเดียว) หรือ กดปุ่ม  เพื่อระบุศูนย์ต้นทุน |
|                         | เพิ่ม หรือระบุเป็นค่าช่วงระหว่างศูนย์ต้นทุน ถึงศูนย์ต้นทุน         |
|                         | ตัวอย่างระบุ 2500700001 ถึง 2500700010                             |
| -เขต                    | ระบุ 01 คือ ค่าเสื่อมราคาตามบัญชี                                  |
| -ปีบัญชี                | ระบุปีบัญชี จำนวน 4 หลัก เป็นปี ค.ศ. ตัวอย่างระบุ 2012             |
| -งวดการผ่านรายการ       | ระบุงวดที่ต้องการเรียกรายงาน ตัวอย่างระบุ 12                       |
| Output specification    |                                                                    |
| - Layout                | ไม่ต้องระบุ                                                        |
|                         |                                                                    |

# กดปุ่ม 🕑 ระบบจะแสดงรายงานค่าเสื่อมราคาที่ผ่านรายการโดยสินทรัพย์และงวดที่ผ่านรายการ ตามภาพที่ 3

| C<br>Repo | ort <u>E</u> dit <u>G</u> oto                                  | ຈະນນ(Y)      | ቼየፅ( <u>H</u> ) |                     |          |                        |          |                      |            |            |          |               |          |  |
|-----------|----------------------------------------------------------------|--------------|-----------------|---------------------|----------|------------------------|----------|----------------------|------------|------------|----------|---------------|----------|--|
| 0         |                                                                | 8            | ا 🔒 ۱           | 😋 📀 🚷 I 🖴 🕷         | ) (#3 I  | 88.881                 | 2        | 🔞 🖪                  |            |            |          |               |          |  |
| ด่าเลื    | ใจบราคาที่ผ่า                                                  | ปรามกา       | รโดมส์เ         | เหรีพบโบละงาด       | เาลาเ    | นี้ผ่านรายการ          |          |                      |            |            |          |               |          |  |
|           |                                                                | a marri      | ,               |                     |          |                        |          |                      |            |            |          |               |          |  |
|           |                                                                |              |                 |                     |          |                        |          |                      |            |            |          |               |          |  |
|           |                                                                |              |                 |                     |          |                        |          |                      |            |            |          |               |          |  |
|           | sia a ki ka ka ka ka ka ka ka ka ka ka ka ka ka                |              |                 |                     |          |                        |          |                      |            |            |          |               |          |  |
| ค่าเสื่   | ่ม่าเสื่อมราคาที่ผ่านรายการโดยสินทรัพย์และงวดเวลาที่ผ่านรายการ |              |                 |                     |          |                        |          |                      |            |            |          |               |          |  |
| รหัส      | สินหารัพย์                                                     | เลชที่ย่อย 🕇 | เวลา Σ          | ค่าเสื่อมราคาปกติ   | ສາງລເວີນ | Σ ค่าเสื่อมมิใต้วางแผน | ສາງລເວີນ | Σ ค่าเสื่อมราคาพิเศษ | สกุลเงิน 2 | ์ ดอกเบี้ย | ສາງລະບີນ | Σ การโอนสำรอง | ສາງລເວີນ |  |
| 2507      | 10000000312                                                    | 0            | 012             | 983.61-             | THB      | 0.00                   | THB      | 0.00                 | THB        | 0.00       | THB      | 0.00          | THB      |  |
| 2507      | 10000000318                                                    |              | 012             | 16,393.44           | THB      | 0.00                   | THB      | 0.00                 | THB        | 0.00       | THB      | 0.00          | THB      |  |
| 2507      | 10000000322                                                    |              | 012             | 163.93-             | THB      | 0.00                   | THB      | 0.00                 | THB        | 0.00       | THB      | 0.00          | THB      |  |
| 2507      | 10000000323                                                    |              | 012             | 163.93-             | THB      | 0.00                   | THB      | 0.00                 | THB        | 0.00       | THB      | 0.00          | THB      |  |
| 2507      | 10000000327                                                    |              | 012             | 36.64               | THB      | 0.00                   | THB      | 0.00                 | THB        | 0.00       | THB      | 0.00          | THB      |  |
| 2507      | 10000000333                                                    |              | 012             | 32.79-              | THB      | 0.00                   | THB      | 0.00                 | THB        | 0.00       | THB      | 0.00          | THB      |  |
| 2507      | 10000000334                                                    |              | 012             | 57.38-              | THB      | 0.00                   | THB      | 0.00                 | THB        | 0.00       | THB      | 0.00          | THB      |  |
| 2507      | 10000000335                                                    |              | 012             | 13.67-              | THB      | 0.00                   | THB      | 0.00                 | THB        | 0.00       | THB      | 0.00          | THB      |  |
| 2507      | 1000000336                                                     |              | 012             | 23.91-              | THB      | 0.00                   | THB      | 0.00                 | THB        | 0.00       | THB      | 0.00          | THB      |  |
| 2507      | 10000000337                                                    |              | 012             | 239.07-             | THB      | 0.00                   | THB      | 0.00                 | THB        | 0.00       | THB      | 0.00          | THB      |  |
| 2507      | 10000000342                                                    |              | 012             | 307.38-             | THB      | 0.00                   | THB      | 0.00                 | THB        | 0.00       | THB      | 0.00          | THB      |  |
| 2507      | 10000000345                                                    |              | 012             | 90.16-              | THB      | 0.00                   | THB      | 0.00                 | THB        | 0.00       | THB      | 0.00          | THB      |  |
| 2507      | 10000000346                                                    |              | 012             | 34.15-              | THB      | 0.00                   | THB      | 0.00                 | THB        | 0.00       | THB      | 0.00          | THB      |  |
| 2507      | 10000000347                                                    |              | 012             | 68.31-              | THB      | 0.00                   | THB      | 0.00                 | THB        | 0.00       | THB      | 0.00          | THB      |  |
| 2507      | 10000000348                                                    |              | 012             | 239.07-             | THB      | 0.00                   | THB      | 0.00                 | THB        | 0.00       | THB      | 0.00          | THB      |  |
| 2507      | 10000000363                                                    |              | 012             | 17.08-              | THB      | 0.00                   | THB      | 0.00                 | THB        | 0.00       | THB      | 0.00          | THB      |  |
| 2507      | 1000000364                                                     |              | 012             | 29.60-              | THB      | 0.00                   | THB      | 0.00                 | THB        | 0.00       | THB      | 0.00          | THB      |  |
| 2507      | 1000000365                                                     |              | 012             | 29.60-              | THB      | 0.00                   | THB      | 0.00                 | THB        | 0.00       | THB      | 0.00          | THB      |  |
| 2507      | 1000000434                                                     |              | 012             | 10,000.00-          | THB      | 0.00                   | THB      | 0.00                 | THB        | 0.00       | THB      | 0.00          | THB      |  |
| 2507      | 10000000448                                                    |              | 012             | 623.80-             | THB      | 0.00                   | THB      | 0.00                 | THE        | 0.00       | THB      | 0.00          | THB      |  |
| 2507      | 10000000403                                                    | 1            | 012             | 623.80-<br>E 054.00 | TUD      | 0.00                   | TUD      | 0.00                 | THD        | 0.00       | THD      | 0.00          |          |  |
| 2507      | 10000000024                                                    | 1            | 012             | 204.00              | THE      | 0.00                   | тыр      | 0.00                 | тыр        | 0.00       | THE      | 0.00          | THE      |  |
| 2507      | 10000000130                                                    |              | 012             | 137.69              | THE      | 0.00                   | THE      | 0.00                 | THE        | 0.00       | THE      | 0.00          | THE      |  |
| 2507      | 1000000000101                                                  |              | 012             | 136.61              | THR      | 0.00                   | THR      | 0.00                 | THR        | 0.00       | THR      | 0.00          | THR      |  |
| 2507      | 10000000237                                                    |              | 012             | 546.45              | THR      | 0.00                   | THR      | 0.00                 | THR        | 0.00       | THB      | 0.00          | THB      |  |
| 2507      | 100000000000000                                                |              | 012             | 6,666,66            | THB      | 0.00                   | THB      | 0.00                 | THB        | 0.00       | THB      | 0.00          | THB      |  |
| 2507      | 10000000021                                                    | 2            | 012             | 1.024.59            | THB      | 0.00                   | THB      | 0.00                 | THB        | 0.00       | THB      | 0.00          | THB      |  |
| 2507      | 10000000021                                                    | -            | 012             | 12,500.00           | THB      | 0.00                   | THB      | 0.00                 | THB        | 0.00       | THB      | 0.00          | THB      |  |
| 2507      | 10000000134                                                    |              | 012             | 62.20-              | THB      | 0.00                   | THB      | 0.00                 | THB        | 0.00       | THB      | 0.00          | THB      |  |
| 2507      | 10000000161                                                    |              | 012             | 98.35-              | THB      | 0.00                   | THB      | 0.00                 | THB        | 0.00       | THB      | 0.00          | THB      |  |
| 2507      | 10000000300                                                    |              | 012             | 273.22-             | THB      | 0.00                   | THB      | 0.00                 | THB        | 0.00       | THB      | 0.00          | THB      |  |
| 2507      | 10000000300                                                    |              | 012             | 3,333.33            | THB      | 0.00                   | THB      | 0.00                 | THB        | 0.00       | THB      | 0.00          | THB      |  |
| 2507      | 10000000161                                                    | 3            | 012             | 118.02-             | THB      | 0.00                   | THB      | 0.00                 | THB        | 0.00       | THB      | 0.00          | THB      |  |
|           |                                                                |              |                 | 24,669,992.35       | THB      | • 0.00                 |          | - 0.00               |            | 0.00       |          | • 0.00        |          |  |

#### ภาพที่ 3

# หน้าจอ รายงานการโอนสินทรัพย์ระหว่างจังหวัดภายในกรม (เฉพาะที่ได้มาในปีปัจจุบัน)-01 คส.ตามบัญชี แสดงรายละเอียดตามภาพที่ 3 ดังนี้

- รหัสหน่วยงาน ระบบแสดงรหัสหน่วยงาน จำนวน 4 หลัก
- สินทรัพย์ ระบบแสดงเลขที่สินทรัพย์ จำนวน 12 หลัก
- เลขที่ย่อย ระบบแสดงเลขที่ย่อยของสินทรัพย์
- เวลา ระบบแสดงงวดที่ประมวลค่าเสื่อมราคา
- ค่าเสื่อมราคาปกติ ระบบแสดงจำนวนค่าเสื่อมราคา
- สกุลเงิน
- ค่าเสื่อมมิได้วางแผน ระบบแสดงข้อมูลกรณีมีการประมวลค่าเสื่อมไม่ตามแผน

ระบบแสดงข้อมูลสกุลเงิน THB

- สกุลเงิน ระบบแสดงข้อมูลสกุลเงิน THB

- ค่าเสื่อมราคาพิเศษ
- สกุลเงิน
- อัตราดอกเบี้ย
- ระบบแสดงข้อมูลสกุลเงิน THB ระบบแสดงข้อมูลกรณีมีดอกเบี้ย

ระบบแสดงข้อมูลสกุลเงิน THB

ระบบแสดงข้อมูลกรณีมีค่าเสื่อมราคาพิเศษ

- สกุลเงิน
- การโอนสำรอง
- สกุลเงิน
- ระบบแสดงกรณีมีการโอนสำรอง
- ระบบแสดงสกุลเงิน THB

# บทที่ 14 รายงานค่าเสื่อมราคาที่ผ่านรายการ สัมพันธ์กับศูนย์ต้นทุน : S\_ALR\_87010175

รายงานค่าเสื่อมราคาที่ผ่านรายการ สัมพันธ์กับศูนย์ต้นทุน เป็นรายงานที่แสดงการผ่าน รายการค่าเสื่อมราคาของสินทรัพย์แต่ละงวดตามหมวดสินทรัพย์และศูนย์ต้นทุน

#### วิธีการเรียกรายงาน

เข้าเมนู SAP→ส่วนเพิ่มเติม → ส่วนเพิ่มเติม - ระบบสินทรัพย์ถาวร → รายงานสินทรัพย์ → รายงานค่าเสื่อมราคา → S\_ALR\_87010175 – รายงานค่าเสื่อมราคาที่ผ่านรายการ สัมพันธ์กับศูนย์ต้นทุน ดับเบิ้ลคลิกที่ 🔀 S\_ALR\_87010175 - รายงานค่าเสื่อมราคาที่ผ่านรายการ สัมพันธ์กับศูนย์ต้นทุน S\_ALR\_87010175 ตามภาพที่ 1 แล้วกด Enter หรือ 🗹 เพื่อเข้าสู่หน้าจอ "ค่าเสื่อมราคาที่ผ่านรายการ,สัมพันธ์ กับศูนย์ต้นทุน" ตามภาพที่ 2

| ບ<br>ເມ $\mathfrak{g}(\underline{M})$ ແກ້ໃນ( $\underline{E}$ ) ເມ $\mathfrak{g}$ ໂປຣຄ( $\underline{E}$ ) ຈິເທາ $\mathtt{H}(\underline{A})$ ຈະບບ( $\underline{Y}$ ) ົາຣີໃຕັ( $\underline{H}$ )                                                                                                    |
|----------------------------------------------------------------------------------------------------|
| 🞯 🛯 S_ALR_87010175 🔹 🔄 🕄 🚱 🚱 🚱 😂 🖨 🖨 🖓 🖓 🖓 🖓 🖓 🖓 🖓                                                                                                    |
| SAP Easy Access ระบบ SAP R/3                                                                                                    |
| 🚯 📑 💫 🔓 เมนูอื่น 🛛 😹 🖄 🦉 💌 🔺 🕼 สร้างบทบาท 🛛 🞯 กำหนดผู้ใช้ 🗟 เอกสารอธิบาย                                                                                                    |
| <ul> <li>ส่วนเพิ่มเติม</li> <li>ส่วนเพิ่มเติม - ระบบบัญชีเพื่อการบริหาร</li> <li>ส่วนเพิ่มเติม - ระบบสินทรัพย์</li> <li>ข้อมูลหลักสินทรัพย์</li> <li>การ"ได้มาของสินทรัพย์</li> <li>การโอนสินทรัพย์</li> <li>การโอนสินทรัพย์</li> <li>การโอนสินทรัพย์</li> <li>การโอนสินทรัพย์</li> <li>การโอนสินทรัพย์</li> <li>การโอนสินทรัพย์</li> <li>การโอนสินทรัพย์</li> <li>การโอนสินทรัพย์</li> <li>การโอนสินทรัพย์</li> <li>การโอนสินทรัพย์</li> <li>การโอนสินทรัพย์</li> <li>การโอนสินทรัพย์</li> <li>การเอิณจำหน่ายสินทรัพย์</li> <li>การปรับมูลค่าสินทรัพย์</li> <li>การแก้ไขเอกสาร</li> <li>การประมวลผลข้อมูลสินทรัพย์</li> <li>รายงานสินทรัพย์</li> </ul> |
| <ul> <li>AW01N - รายงานสินทรัพย์รายตัว</li> <li>S_ALR_87012037 - รายงานการเปลี่ยนแปลงข้อมูลหลักสินทรัพย์</li> <li>S_ALR_87012056 - รายงานสินทรัพย์ที่ยังไม่ผ่านรายการ</li> <li>รายงานจากการบันทึกรายการสินทรัพย์</li> </ul>                                                                                                    |
| <ul> <li>S_ALR_87012050 - รายงานการบันทึกรับสินทรัพย์</li> <li>ZFA001 - รายงานค่าใช้จ่ายปรับปรุงต่อเติมสินทรัพย์ อ้างอิงประเภทรายการ 11</li> <li>ZFA003 - รายงานการบันทึกรับสินทรัพย์ระหว่างทำ (AUC)</li> <li>ZFA004 - รายงานการตัดจำหน่ายสินทรัพย์โดยการขาย</li> <li>ZFA005 - รายงานการตัดจำหน่ายสินทรัพย์ (ไม่รวมการขาย)</li> <li>ZFA006 - รายงานการโอนสินทรัพย์ระหว่างจังหวัดภายในกรม</li> <li>ZFA007 - รายงานการโอนสินทรัพย์ระหว่างจังหวัดภายในกรม(เฉพาะได้มาในปีปจบ.)</li> <li>ZFA008 - รายงานการโอนสินทรัพย์ระหว่างกรม</li> </ul>                                                                                                    |
| <ul> <li>S P99 41000192 - รายงานค่าเสื่อมราคาที่ผ่านรายการโดยสินทรัพย์และงวดเวลาท</li> <li>S_ALR_87010175 - รายงานค่าเสื่อมราคาที่ผ่านรายการ สัมพันธ์กับศูนย์ดันทุน</li> <li>S_ALR_87012004 - รายงานค่าเสื่อมราคาทั้งหมด</li> </ul>                                                                                                    |

| ຼີ<br>โปรแกรม(P) แก้ไข(E) ไปที่(G) | ະະນນ(Y) ຳ້ສຳໃຫ້( <u>H</u> ) |                     |    |
|------------------------------------|-----------------------------|---------------------|----|
|                                    | 4 📙   😋 🚱   📮 🎁 比   8       | 5 15 A 21 🐹 🗷 I 🔞 🖪 |    |
| ค่าเสื่อมราคาที่ผ่านรายกา          | ร,สัมพันธ์กับศูบบ์ด้บทุน    |                     |    |
| ۵ 🔁 🔁                              |                             |                     |    |
| General data selections            |                             |                     |    |
| รหัสหน่วยงาน                       | 2507                        | ถึง                 | \$ |
| ศูนย์ดันหวุน                       | 2500700001                  | ถึง 2500700010      | •  |
| เขต                                | 1                           |                     |    |
| ปีบัญชี                            | 2012                        |                     |    |
| งวดการผ่านรายการ                   | 12                          |                     | 9  |
|                                    |                             |                     |    |
| Output specification               |                             |                     |    |
| Layout                             |                             |                     |    |

ภาพที่ 2

หน้าจอ **ค่าเสื่อมราคาที่ผ่านรายการ,สัมพันธ์กับศูนย์ต้นทุน** ระบุรายละเอียด ตามภาพที่ 2 ดังนี้

| General data selections |                                                         |
|-------------------------|---------------------------------------------------------|
| -รหัสหน่วยงาน           | ระบบแสดงรหัสหน่วยงาน จำนวน 4 หลัก ตัวอย่างแสดง 2507     |
| -ศูนย์ต้นทุน            | ระบุรหัสศูนย์ต้นทุน จำนวน 10 หลัก สามารถระบุเป็นช่วงได้ |
|                         | ตัวอย่างระบุ 2500700001 ถึง 2500700010                  |
| -เขต                    | ระบุ 01 คือ ค่าเสื่อมราคาตามบัญชี                       |
| -ปีบัญชี                | ระบุปีงบประมาณ เป็นปี ค.ศ. ตัวอย่างระบุ 2012            |
| -งวดการผ่านรายการ       | ระบุงวดบัญชี ตัวอย่างระบุ 12                            |
| Output specification    |                                                         |
| - Layout                | ไม่ต้องระบุ                                             |
|                         |                                                         |

กดปุ่ม 🐵 ระบบจะแสดงรายงานค่าเสื่อมราคาที่ผ่านรายการ สัมพันธ์กับศูนย์ต้นทุน ตามภาพที่ 3

| ด่าเสื่อมราคาที่เ | งานราย  | มการ,สัมพับเ  | ด้กับศูบเ    | บดับทุบ            |     |      |     |                   |     |                    |     |          |     |
|-------------------|---------|---------------|--------------|--------------------|-----|------|-----|-------------------|-----|--------------------|-----|----------|-----|
|                   |         |               |              |                    |     |      |     |                   |     |                    |     |          |     |
|                   | a li fa |               | 1.0 - 10     |                    |     |      |     |                   | _   |                    |     |          | _   |
| 3 9 4 8           |         |               |              |                    |     |      |     |                   |     |                    |     |          |     |
| ด่าเสื่อมราคาที่  | ผ่านรา  | ยการ.สัมพั    | ันธ์กับศ     | เนย์ดันทน          |     |      |     |                   |     |                    |     |          |     |
| at and            |         | Succession    | linerated in | n dau Anuranau Iañ |     |      |     | r da fan Maar     |     | E configurations a |     | E facana |     |
| 2507 a 2500700001 | 012     | 10000000000   | 0            | 910 67.            | THR |      | THE | 2 F RADID LET NUM | THR | 2 11 15 13114 1533 | THE | 0.00     | THR |
| 2507              | 012     | 1000000000019 | 0            | 95.25              | THB | 0.00 | THR | 0.00              | THR | 0.00               | THR | 0.00     | THB |
| 2507              | 012     | 100000000021  | 0            | 1.024.59           | THB | 0.00 | THB | 0.00              | THB | 0.00               | THR | 0.00     | THB |
| 2507              | 012     | 10000000021   | 2            | 1.024.59           | THB | 0.00 | THB | 0.00              | THB | 0.00               | THB | 0.00     | THB |
| 2507              | 012     | 10000000023   | 0            | 819.67-            | THB | 0.00 | THB | 0.00              | THB | 0.00               | THB | 0.00     | THB |
| 2507              | 012     | 10000000024   | 1            | 5,854,80-          | THB | 0.00 | THB | 0.00              | THB | 0.00               | THB | 0.00     | THB |
| 2507              | 012     | 10000000025   | 0            | 6,387,28           | THB | 0.00 | THB | 0.00              | THB | 0.00               | THB | 0.00     | THB |
| 2507              | 012     | 10000000030   | 0            | 295.08-            | THB | 0.00 | THB | 0.00              | THB | 0.00               | THB | 0.00     | THB |
| 2507              | 012     | 10000000032   | 0            | 358.61-            | THB | 0.00 | THB | 0.00              | THB | 0.00               | THB | 0.00     | THB |
| 2507              | 012     | 10000000034   | 0            | 819.67-            | THB | 0.00 | THB | 0.00              | THB | 0.00               | THB | 0.00     | THB |
| 2507              | 012     | 10000000036   | 0            | 819.67-            | THB | 0.00 | THB | 0.00              | THB | 0.00               | THB | 0.00     | THB |
| 2507              | 012     | 10000000040   | 0            | 336.42-            | THB | 0.00 | THB | 0.00              | THB | 0.00               | THB | 0.00     | THB |
| 2507              | 012     | 10000000042   | 0            | 30,808.64          | THB | 0.00 | THB | 0.00              | THB | 0.00               | THB | 0.00     | THB |
| 2507              | 012     | 10000000044   | 0            | 102.46-            | THB | 0.00 | THB | 0.00              | THB | 0.00               | THB | 0.00     | THB |
| 2507              | 012     | 10000000046   | 0            | 819.67-            | THB | 0.00 | THB | 0.00              | THB | 0.00               | THB | 0.00     | THB |
| 2507              | 012     | 10000000054   | 0            | 24,634,961.73      | THB | 0.00 | THB | 0.00              | THB | 0.00               | THB | 0.00     | THB |
| 2507              | 012     | 10000000063   | 0            | 819.67-            | THB | 0.00 | THB | 0.00              | THB | 0.00               | THB | 0.00     | THB |
| 2507              | 012     | 10000000023   | 0            | 10,000.00          | THB | 0.00 | THB | 0.00              | THB | 0.00               | THB | 0.00     | THB |
| 2507              | 012     | 10000000021   | 2            | 12,500.00          | THB | 0.00 | THB | 0.00              | THB | 0.00               | THB | 0.00     | THB |
| 2507              | 012     | 10000000337   | 0            | 239.07-            | THB | 0.00 | THB | 0.00              | THB | 0.00               | THB | 0.00     | THB |
| 2507              | 012     | 10000000294   | 0            | 1,024.59           | THB | 0.00 | THB | 0.00              | THB | 0.00               | THB | 0.00     | THB |
| 2507              | 012     | 100000000115  | 0            | 5,122.95           | THB | 0.00 | THB | 0.00              | THB | 0.00               | THB | 0.00     | THB |
| 2507              | 012     | 100000000117  | 0            | 51.19              | THB | 0.00 | THB | 0.00              | THB | 0.00               | THB | 0.00     | THB |
| 2507 2500700010   | 012     | 10000000134   | 2            | 62.20-             | THB | 0.00 | THB | 0.00              | THB | 0.00               | THB | 0.00     | THB |
| 2507              | 012     | 10000000136   | 0            | 68.31-             | THB | 0.00 | THB | 0.00              | THB | 0.00               | THB | 0.00     | THB |
| 2507              | 012     | 10000000136   | 1            | 204.92-            | THB | 0.00 | THB | 0.00              | THB | 0.00               | THB | 0.00     | THB |
| 2507              | 012     | 10000000144   | 0            | 15.31-             | THB | 0.00 | THB | 0.00              | THB | 0.00               | THB | 0.00     | THB |
| 2507              | 012     | 10000000146   | 0            | 409.84             | THB | 0.00 | THB | 0.00              | THB | 0.00               | THB | 0.00     | THB |
| 2507              | 012     | 10000000152   | 0            | 124.59             | THB | 0.00 | THB | 0.00              | THB | 0.00               | THB | 0.00     | THB |
| 2507              | 012     | 10000000161   | 0            | 81.97-             | THB | 0.00 | THB | 0.00              | THB | 0.00               | THB | 0.00     | THB |
| 2507              | 012     | 10000000161   | 1            | 137.69             | THB | 0.00 | THB | 0.00              | THB | 0.00               | THB | 0.00     | THB |
| 2507              | 012     | 10000000161   | 2            | 98.35-             | THB | 0.00 | THB | 0.00              | THB | 0.00               | THB | 0.00     | THB |
| 2507              | 012     | 10000000161   | 3            | 118.02-            | THB | 0.00 | THB | 0.00              | THB | 0.00               | THB | 0.00     | THB |
| 2507              | 012     | 10000000176   | 0            | 81.97-             | THB | 0.00 | THB | 0.00              | THB | 0.00               | THB | 0.00     | THB |
| 2507              | 012     | 10000000198   | 0            | 90.16-             | THB | 0.00 | THB | 0.00              | THB | 0.00               | THB | 0.00     | THB |

# ภาพที่ 3

# หน้าจอรายงาน **ค่าเสื่อมราคาที่ผ่านรายการ,สัมพันธ์กับศูนย์ต้นทุน** แสดงรายละเอียดตามภาพที่ 3

| -รหัสหน่วยงาน         | ระบบแสดงรหัสหน่วยงาน จำนวน 4 หลัก         |
|-----------------------|-------------------------------------------|
| -ศูนย์ต้นทุน          | ระบบแสดงรหัสศูนย์ต้นทุน จำนวน 10 หลัก     |
| -เวลา                 | ระบบแสดงงวดบัญชี                          |
| -สินทรัพย์            | ระบบแสดงเลขที่สินทรัพย์ จำนวน 12 หลัก     |
| -เลขที่ย่อย           | ระบบแสดงจำนวนของสินทรัพย์ย่อย             |
| -ค่าเสื่อมราคาปกติ    | ระบบแสดงจำนวนค่าเสื่อมราคาปกติ            |
| -สกุลเงิน             | ระบบแสดงสกุลเงิน THB                      |
| -ค่าเสื่อมราคาพิเศษ   | ระบบแสดงกรณีมีค่าเสื่อมราคาพิเศษ          |
| -สกุลเงิน             | ระบบแสดงสกุลเงิน THB                      |
| -ค่าเสื่อมมิได้วางแผน | ระบบแสดงกรณีมีการประมวลค่าเสื่อมไม่ตามแผน |
| -สกุลเงิน             | ระบบแสดงสกุลเงิน THB                      |
| -การโอนสำรอง          | ระบบแสดงกรณีมีการโอนสำรอง                 |
| -สกุลเงิน             | ระบบแสดงสกุลเงิน THB                      |
| -อัตราดอกเบี้ย        | ระบบแสดงกรณีมีดอกเบี้ย                    |
| -สกุลเงิน             | ระบบแสดงสกุลเงิน THB                      |

บทที่ 15 รายงานค่าเสื่อมราคาทั้งหมด : S\_ALR\_87012004

รายงานค่าเสื่อมราคาทั้งหมด เป็นรายงานที่แสดงรายละเอียดค่าเสื่อมราคาของสินทรัพย์แยก ตามหมวดสินทรัพย์ โดยระบบแสดงรายละเอียดเกี่ยวกับ วันที่ได้มา อายุการใช้งาน มูลค่าทุน ค่าเสื่อมราคา สะสม (ต้นปี) ค่าเสื่อมราคาตามแผนคงเหลือ มูลค่าตามบัญชีของสินทรัพย์ ณ วันที่รายงาน

#### วิธีการเรียกรายงาน

เข้าเมนู SAP→ส่วนเพิ่มเติม → ส่วนเพิ่มเติม - ระบบสินทรัพย์ถาวร → รายงานสินทรัพย์ → รายงานค่าเสื่อมราคา → S\_ALR\_87012004 - รายงานค่าเสื่อมราคาทั้งหมด ดับเบิ้ลคลิกที่ S\_ALR\_87012004 - รายงานคาเสือมราคาทั้งหมด หรือพิมพ์คำสั่งงาน : S\_ALR\_87012004 ตามภาพที่ 1 แล้วกด Enter หรือ S\_ เพื่อเข้าสู่หน้าจอ "ค่าเสื่อมราคา" ตามภาพที่ 2

| ⊡<br>เมนู(M) แก้ไข(E) เมนูโปรด(F) พิเศษ(A) ระบบ(Y) วิธีใช้(H)                                                                                                    |
|----------------------------------------------------------------------------------------------------|
| 📽 S_ALR_870112004 🗴 🕢 🔜 I 😋 🥝 😒 🖨 🕼 🖓 I 🏵 🖓 🖳 🖉 🖫                                                                                                    |
| SAP Easy Access SELLI SAP R/3                                                                                                    |
| 🕼 📑   🏷   🖧 เมนูอื่น   🕷 🔠 🥒   💌 🔺   🚱 สร้างบทบาท   🞯 กำหนดผู้ใช้ 🗟 เอกสารอธิบาย                                                                                                    |
| <ul> <li>ส่วนเพิ่มเติม</li> <li>ส่วนเพิ่มเติม - ระบบบัญชีเพื่อการบริหาร</li> <li>ส่วนเพิ่มเติม - ระบบสินทรัพย์</li> <li>ล้วนเพิ่มเติม - ระบบสินทรัพย์</li> <li>การใต้มาของสินทรัพย์</li> <li>การโอนสินทรัพย์</li> <li>การโอนสินทรัพย์</li> <li>การโอนสินทรัพย์</li> <li>การโอนสินทรัพย์</li> <li>การโอนสินทรัพย์</li> <li>การเอ็กจำหน่ายสินทรัพย์</li> <li>การปรับมูลค่าสินทรัพย์</li> <li>การแก้ไขเอกสาร</li> <li>การกลับรายการเอกสาร</li> </ul>                                                                                      |
| 🕨 🛄 การประมวลผลข้อมูลสินทรัพย์<br>🏹 🔂 รายงานสินทรัพย์                                                                                                    |
| <ul> <li>AW01N - รายงานสินทรัพย์รายตัว</li> <li>S_ALR_87012037 - รายงานการเปลี่ยนแปลงข้อมูลหลักสินทรัพย์</li> <li>S_ALR_87012056 - รายงานสินทรัพย์ที่ยังไม่ผ่านรายการ</li> <li>S_ALR_87012056 - รายงานสินทรัพย์</li> </ul>                                                                                                    |
| <ul> <li>S_ALR_87012050 - รายงานการบันทึกรับสินทรัพย์</li> <li>ZFA001 - รายงานค่าใช้จ่ายปรับปรุงต่อเดิมสินทรัพย์ อ้างอิงประเภทรายการ 11</li> <li>ZFA003 - รายงานการบันทึกรับสินทรัพย์ระหว่างทำ (AUC)</li> <li>ZFA004 - รายงานการตัดจำหน่ายสินทรัพย์โดยการขาย</li> <li>ZFA005 - รายงานการตัดจำหน่ายสินทรัพย์(ไม่รวมการชาย)</li> <li>ZFA006 - รายงานการโอนสินทรัพย์ระหว่างจังหวัดภายในกรม</li> <li>ZFA007 - รายงานการโอนสินทรัพย์ระหว่างจังหวัดภายในกรม(เฉพาะใต้มาในปีปจบ.)</li> <li>ZFA008 - รายงานการโอนสินทรัพย์ระหว่างกรม</li> </ul> |
| 🤝 🔄 รายงานค่าเสือมราคา                                                                                                    |
| <ul> <li>S_P99_41000192 - รายงานค่าเสื่อมราคาที่ผ่านรายการโดยสินทรัพย์และงวดเวลาท</li> <li>S_ALR_87010175 - รายงานค่าเสื่อมราคาที่ผ่านรายการ สัมพันธ์กับสูนย์ต้นทุน</li> <li>S_ALR_87012004 - รายงานค่าเสื่อมราคาทั้งหมด</li> </ul>                                                                                                    |
| 🖉 🛄 รายงานยอดสนทรพยคงเหลอ                                                                                                    |

|                                                                                                    | 日日第1894                  | 2 & 2   🐹 🗾 🔞 📑                                     |          |  |  |  |  |
|----------------------------------------------------------------------------------------------------|--------------------------|-----------------------------------------------------|----------|--|--|--|--|
| ค่าเสื่อมราคา                                                                                                    |                          |                                                     |          |  |  |  |  |
| 🕹 🔁 📕 🖺                                                                                                    |                          |                                                     |          |  |  |  |  |
| รหัสหน่วยงาน                                                                                                    | 2507                     | ถึง                                                 | 9        |  |  |  |  |
| <u>ตัวเลือก</u><br>หมวดสินทรัพบ์<br>รหัสจังหวัด                                                                                                    | 12040100<br>1000         | ถึง 12110100<br>ถึง 1000                            | \$<br>\$ |  |  |  |  |
|                                                                                                    |                          |                                                     |          |  |  |  |  |
| การกำหนดค่า<br>วันที่รายงาน<br>เบตค่าเสื่อมราคา<br>Sort version<br>รายการสินทรัพย์<br>หรือเลขที่หลักเท่านั้น<br>หรือเลขที่หลักเท่านั้น<br>หรือผลรวมของกลุ่มเท่านั้น<br>แสดงตัวเลือก<br>รูปแบบการแสดง<br>] ใช้เส้นแบ่ง ALV | 30.09.2013<br>01<br>0001 | คส.ตามบัญชี<br>รหัสบริษัท/เขตธุรกิจ/รายการขอดคงเหล็ |          |  |  |  |  |
| ตัวเลือกกัดไป<br>ค่าเสื่อมราคาที่ได้วางแผนไว้<br>มูลค่าตามบัญชี                                                                                                    |                          | ถึง<br>ถึง                                          | \$<br>\$ |  |  |  |  |
| การกำหนดกัดไป<br>แสดงค่าเสื่อมราคาพิเศษต่างหาก<br>เวอร์ชันการจำลอง                                                                                                    | -                        |                                                     |          |  |  |  |  |

ภาพที่ 2

หน้าจอ **ค่าเสื่อมราคา** ระบุเงื่อนไขการเรียกรายงาน ตามภาพที่ 2 ดังนี้

| - รหัสหน่วยงาน<br>ตัวเลือก | ระบุรหัสหน่วยงานระดับกรม 4 หลัก ตัวอย่างระบุ 2507                                                                                                    |
|----------------------------|----------------------------------------------------------------------------------------------------|
|                            |                                                                                                    |
| - หมวดสินทรัพย์            | ระบุหมวดสินทรัพย์ จำนวน 8 หลัก หรือกดปุ่ม  เพื่อระบุ                                                                                                    |
|                            | หมวดสินทรัพย์ที่ต้องการตรวจสอบ หรือระบุเป็นค่าช่วงระหว่าง                                                                                                    |
|                            | หมวดสินทรัพย์ถึงหมวดสินทรัพย์ ตัวอย่างระบุ 12040100 ถึง                                                                                                    |
|                            | 12110100                                                                                                    |
| - รหัสจังหวัด              | ระบุจังหวัด จำนวน 4 หลัก ที่ต้องการเรียกรายงาน สามารถระบุเป็น<br>ค่าเดี่ยว (จังหวัดเดียว) หรือกดปุ่ม 🖻 เพื่อระบุค่าเป็นช่วงระหว่าง<br>จังหวัด ถึงจังหวัดตัวอย่างระบ 1000 ถึง 1000 |
|                            | 9                                                                                                    |

#### การกำหนดค่า

- วันที่รายงาน ระบุวัน เดือน ปี ที่ต้องการเรียกรายงาน (วันสิ้นเดือน)
- เขตค่าเสื่อมราคา ระบุ 01 คือ ค่าเสื่อมราคาตามบัญชี
- Sort version เลือกรูปแบบรายงานที่ต้องการให้แสดงข้อมูล
- รายการสินทรัพย์ กดเลือก 🔟 เพื่อให้รายงานแสดงรายการสินทรัพย์ ตามภาพที่ 3
  - ... หรือเลขที่หลักเท่านั้น กดเลือ ... หรือผลรวมของกลุ่มเท่านั้น กดเลือ
- กดเลือก 🔟 เพื่อให้รายงานแสดงรายการสินทรัพย์ ตามภาพที่ 4 กดเลือก 🔟 เพื่อให้รายงานแสดงรายการสินทรัพย์ ตามภาพที่ 5

#### แสดงตัวเลือก

| - รูปแบบการแสดง                | ไม่ต้องระบุ              |
|--------------------------------|--------------------------|
| - ใช้เส้นแบ่ง ALV              | กดปุ่ม 🗹 ใช้เส้นแบ่ง ALV |
| ตัวเลือกถัดไป                  |                          |
| - ค่าเสื่อมราคาที่ได้วางแผนไว้ | ไม่ต้องระบุ              |
| - มูลค่าตามบัญชี               | ไม่ต้องระบุ              |
| การกำหนดถัดไป                  |                          |
| 🔲 แสดงค่าเสื่อมราคาพิเศษ       | <i>เ</i> ต่างหาก         |
| - เวอร์ชันการจำลอง             | 🔲 ไม่ต้องระบุ            |
|                                |                          |

กดปุ่ม 🚇 ระบบจะแสดงรายงานค่าเสื่อมราคา ตามภาพที่ 3 -5 ตามลำดับ

| 🔄<br>รายการ(L) ແກ້ໃນ(E)        | ใปที่(G) การกำหนดค่า(S) ระบบ(Y)                                        | 活(iá(H)                                      |                            |                                               |                                                 | SAP                            |
|--------------------------------|------------------------------------------------------------------------|----------------------------------------------|----------------------------|-----------------------------------------------|-------------------------------------------------|--------------------------------|
| 0                              | 8 4 🗐 I 😋 🚱 😫                                                          | 88 2222                                      | 2 0 5                      |                                               |                                                 | 9                              |
| ค่าเสื่อมราคา                  |                                                                        |                                              |                            |                                               |                                                 |                                |
|                                | 3772% 138                                                              | f 🗣 🖬 🖷 🖬 🔲 🖬                                | 🛃 สินหารัพย์ 📔 🗋 รายการงาช | แ เพิ่มในรายการงาน                            |                                                 |                                |
| วันที่รายงาน :<br>สร้างเมื่อ : | 30.09.2013 ค่าเสื่อมราคา<br>20.09.2013                                 | - 01 คส.ตามปัญชี                             |                            |                                               |                                                 |                                |
| รหัสหน่วยงาน<br>2507           | ปัญชีงบดุลAPC<br>1204010101                                            | หมวดสินทรัพย์<br>12040100                    |                            |                                               |                                                 |                                |
| สินทรัพย์                      | SNo. Cap.date สำอธิบา<br>ดีบี เริ่มดำนวณ อายุ<br>ดสัง ศ.ดันทุน ที่ตั้ง | เของสินหรัพย์<br>SDep.start<br>ผู้ชาย องค์ปะ | บริมาณ BUn<br>ระกอบ WBS    | ค่าได้มาสะสม<br>รก.ค่าการได้มา<br>ดีราคาเพิ่ม | ค่าเสื่อมสะสม<br>ค่าเสื่อมตามแผน<br>Trns.AccDep | เริ่มคำตามบ/ช<br>คำบ/ชสั้นงวด  |
| 10000000403                    | 0 29.10.2012 ที่ดิน ย่า<br>0000 01.10.2012 000/000<br>2500700010       | เรีชดา เลขที่โฉนด<br>0000                    | 1 KM2                      | 0.00                                          | 0.00                                            | 0.00                           |
| 10000000410                    | 0 29.04.2011 ที่ดีน-มีน<br>0000 01.04.2011 000/001<br>2500700010       | เรี โณเดเลขที่ 51/2551<br>00000              | 0 M2                       | 0.00<br>0.00<br>0.00<br>0.00                  | 0.00 0.00 0.00 0.00                             | 0.00                           |
| 10000000496                    | 0 16.08.2013 パネル<br>0000 01.08.2013 000/000<br>2500700010              | 0000                                         | 1 EA                       | 0.00<br>500,000.00<br>0.00                    | 0.00<br>0.00<br>0.00                            | 0.00                           |
| * หมวดสินทรัตย์                | 12040100 ที่ดิน-ของหน่วยงาน                                            | Tels Ve                                      |                            | 0.00<br>1,400,000.00<br>0.00                  | 0.00<br>0.00<br>0.00                            | 0.00                           |
| ** บัญซึ่งบดุล APC             | 1204010101 ที่ดินมีกรรมสิทธิ์                                          |                                              |                            | 0.00<br>1,400,000.00<br>0.00                  | 0.00<br>0.00<br>0.00                            | 0.00                           |
| วันที่รายงาน :<br>สร้างเมื่อ : | 30.09.2013 ค่าเสื่อมราคา<br>20.09.2013                                 | - 01 คส.ตามปัญชี                             |                            |                                               |                                                 |                                |
| รพัฒหน่วยงาน<br>2507           | ปัญชีงบดุลAPC<br>1204020101                                            | หมวดสินทรัพย์<br>12040200                    |                            |                                               |                                                 |                                |
| สินหารัพย์                     | SNo. Cap.date คำอธิบา<br>คีย์ เริ่มศานวณ อานุ<br>คลัง ศ.ดันทุน ที่ดั่ง | มของสินทรัพย์<br>SDep.start<br>ผู้ชาย องค์ป  | ปรีมาณ BUn sะกอบ WBS       | ค่าได้มาสะสม<br>รก.ค่าการได้มา<br>ดีราคาเพิ่ม | ค่าเสื่อมสะสม<br>ค่าเสื่อมตามแผน<br>Trns.AccDep | เริ่มคำตามบ/ช<br>ค่าบ/ชสิ้นงวด |
| 10000000142                    | 0 02.04.2012 test<br>0000 01.04.2012 000/000<br>2500700010             | 0000                                         | 1 EA                       | 10,000.00<br>0.00<br>0.00                     | 0.00<br>0.00<br>0.00                            | 10,000.00                      |
| 10000000476                    | 0 01.02.2013 ที่ราชพัส<br>0000 01.02.2013 000/000<br>2500700001        | 0000                                         | 2 EA                       | 0.00<br>8,000.00<br>0.00                      | 0.00                                            | 0.00                           |

ภาพที่ 3 (กรณีเลือกรายการสินทรัพย์)

ระบบแสดงรหัสหน่วยงาน จำนวน 4 หลัก ตัวอย่างแสดง

ตัวอย่างแสดง 1204010101 คือ บัญชีที่ดินที่มีกรรมสิทธิ์

ระบบแสดงรหัสบัญชีแยกประเภท จำนวน 10 หลัก

ตัวอย่างแสดง 12040100 คือ ที่ดินของหน่วยงาน

ระบบแสดงเลขที่สินทรัพย์ย่อย จำนวน 4 หลัก (ถ้ามี)

ระบบแสดง วัน เดือน ปี ที่เริ่มคำนวณค่าเสื่อมราคา

ระบบแสดงหมวดสินทรัพย์ จำนวน 8 หลัก

ระบบแสดงเลขที่สินทรัพย์ จำนวน 12 หลัก

ระบบแสดง วัน เดือน ปี ที่บันทึกรายการ

ระบบแสดงศูนย์ต้นทุน จำนวน 10 หลัก

ระบบแสดงรายละเอียดของสินทรัพย์ ระบบแสดงอายุการใช้งานสินทรัพย์

ระบบแสดง จำนวนสินทรัพย์ ระบบแสดงหน่วยนับตามที่ระบุ

หน้าจอ **รายงานค่าเสื่อมราคา** แสดงรายละเอียดตามภาพที่ 3 ดังนี้

- รหัสหน่วยงาน
- บัญชีงบดุลAPC
- หมวดสินทรัพย์
- สินทรัพย์
- SNo
- Cap.date
- เริ่มคำนวณ
- ศูนย์ต้นทุน
- คำอธิบายของสินทรัพย์
- อายุ
- ปริมาณ
- Bun
- รก.ค่าการได้มา ระบบแสดงมูลค่าสินทรัพย์ที่บันทึก
- เริ่มค่าตามบัญชี ระบบแสดงมูลค่าตามบัญชีสินทรัพย์
- บทที่ 15 รายงานค่าเสื่อมราคาทั้งหมด

| 🔄<br>รายการ(L) ແກ້ໃນ(E)         | "ไปที่(G) การกำหนดค่า(S)                                  | ระบบ(Y) วิธีใช้(H)                                        |                          |                                                                                                    |                                               |                                                 | S/                              |
|---------------------------------|-----------------------------------------------------------|-----------------------------------------------------------|--------------------------|----------------------------------------------------------------------------------------------------|-----------------------------------------------|-------------------------------------------------|---------------------------------|
| 0                               |                                                           | 000000000000000000000000000000000000000                   | 81 🗷 🖉 😭                 |                                                                                                    |                                               |                                                 |                                 |
| ค่าเสื่อมราคา                   |                                                           |                                                           |                          |                                                                                                    |                                               |                                                 |                                 |
|                                 | 377 2% -                                                  | 3 2 7 4 1 4 5 5                                           | 📘 🛃 สินหารัพย์           | 🗋 รายการงาน เพิ่ม                                                                                                    | เนิงรายการงาน                                 |                                                 |                                 |
| วันที่รายงาน :                  | 30.09.2013                                                | ค่าเสื่อมราคา - 01 คส.ตามบัญชี                            |                          | New York Control of Control of Co |                                               |                                                 |                                 |
|                                 | 20.09.2013                                                |                                                           |                          |                                                                                                    |                                               |                                                 |                                 |
| รหัสหน่วยงาน<br>2507            | ปัญชีงบดุลAPC<br>1204010101                               | หมวดสินทรัพย์<br>12040100                                 |                          |                                                                                                    |                                               |                                                 |                                 |
| สินหารัพย์                      | SNo. Cap.date<br>คีบ์ เริ่มคำนวณ<br>คลัง ศ.ดันทุน         | ศาอธิบายของสินทรัพย์<br>อายุ SDep.start<br>ที่ตั้ง ผู้ชาย | ปริมาณ<br>องค์ประกอบ WBS | BUN                                                                                                    | ค่าได้มาสะสม<br>รถ.ค่าการได้มา<br>ตีราคาเพิ่ม | ค่าเสื่อมสะสม<br>ค่าเสื่อมตามแหน<br>Trns.AccDep | เริ่มค่าตามบ/ช<br>ค่าบ/ชสิ้นงวด |
| 10000000403                     | * 29.10.2012<br>0000 01.10.2012<br>2500700010             | ที่ดิน ข่านรัชดา เลขที่โฉแด<br>000/000                    | 1                        | KM2                                                                                                    | 0.00 900,000.00 0.00                          | 0.00                                            | 0.00                            |
| 10000000410                     | * 29.04.2011<br>0000 01.04.2011<br>2500700010             | ที่ดีน-มีนนุรี โฉนดเลขที่ 51/2551<br>000/001              | 00000000                 | M2                                                                                                    | 0.00<br>0.00<br>0.00                          | 0.00<br>0.00<br>0.00                            | 0.00                            |
| 10000000496                     | * 16.08.2013<br>0000 01.08.2013<br>2500700010             | พัฒน<br>000/000                                           | 1 00000000               | EA                                                                                                    | 0.00<br>500,000.00<br>0.00                    | 0.00<br>0.00<br>0.00                            | 0.00                            |
| * หมวดสินทรัพย์                 | 12040100 ที่ดิน-ขอ                                        | งหน่วยงาน                                                 |                          |                                                                                                    | 0.00<br>1,400,000.00<br>0.00                  | 0.00 0.00 0.00                                  | 0.00                            |
| ** ບັດງຮັ່ງບຸດຸລ APC            | 1204010101 ที่ดินมี                                       | กรณสิทธิ์                                                 | i                        | (10.100 <sub>1</sub>                                                                                                    | 0.00<br>1,400,000.00<br>0.00                  | 0.00<br>0.00<br>0.00                            | 0.00                            |
| วันเที่รายงาน :<br>สร้างเมื่อ : | 30.09.2013<br>20.09.2013                                  | ค่าเสื่อมราคา - 01 คส.ดามบัญชี                            |                          |                                                                                                    |                                               |                                                 |                                 |
| รหัสหน่วยงาน<br>2507            | ปัญชีงปดุลAPC<br>1204020101                               | หมวดสินทรัพย์<br>12040200                                 |                          |                                                                                                    |                                               |                                                 |                                 |
| สินหารัพย์                      | SNo. Cap.date<br>คีย์ เริ่มคำนวณ<br>คลัง ศ.ดันหาน         | ศาอธิบายของสินทรีพย์<br>อาน SDep.start<br>ที่ตั้ง ผู้ชาย  | ปริมาณ<br>องค์ประกอบ WBS | BUN                                                                                                    | คำได้มาสะสม<br>รณค่าการได้มา<br>ดีราคาเพิ่ม   | ค่าเสื่อมสะสม<br>ค่าเสื่อมตามแผน<br>Trns.AccDep | เริ่มค่าดามบ/ช<br>ค่าบ/ชลิ้นงวด |
| 10000000142                     | * 02.04.2012<br>0000 01.04.2012<br>2500700010             | test<br>000/000                                           | 1                        | EA                                                                                                    | 10,000.00<br>0.00<br>0.00                     | 0.00                                            | 10,000.00                       |
| 10000000476                     | 01.02.2013<br>0000 01.02.2013<br>2500700001<br>30.01.2013 | ที่ราชพัสดุ<br>000/000<br>ที่ราชพัสดุ                     | 2                        | EA I BU                                                                                                    | 0.00 8,000.00 0.00 0.00 0.00                  | 0.00 0.00 0.00 0.00 0.00                        | 0.00<br>8,000.00<br>0.00        |

# ภาพที่ 4 (กรณีเลือกเลขที่หลักเท่านั้น)

| ⊆<br>รายการ(L) แก้ไข(E) ไปที่(G) การกำหนดค่า(S) ระบบ(Y) วิธีใช้(H) |                                                                                   |                                               |                                                 |                                 |         |  |  |  |
|--------------------------------------------------------------------|-----------------------------------------------------------------------------------|-----------------------------------------------|-------------------------------------------------|---------------------------------|---------|--|--|--|
| 8 4 🗐 I 😋 😧 😫 🗋 🕼 😢 12 12 12 12 12 12 12 12 12 12 12 12 12         |                                                                                   |                                               |                                                 |                                 |         |  |  |  |
| ค่าเสื่อมราคา                                                      | ว่าเสื่อมราคา                                                                     |                                               |                                                 |                                 |         |  |  |  |
|                                                                    |                                                                                   | ᡖ ิสินทรัพย์                                  |                                                 |                                 |         |  |  |  |
| วันที่รายงาน : 30.09.2013<br>สร้างเมื่อ : 20.09.2013               | แท้รายงาน : 30.09.2013 ค่าเสื่อมราคา - 01 คส.ดามปัญชี<br>ถ้างเมื่อ : 20.09.2013 1 |                                               |                                                 |                                 |         |  |  |  |
| รหัส บัญชี: APC หมวดสินท                                           |                                                                                   | ค่าได้มาสะสม<br>รก.ค่าการได้มา<br>ตีราคาเพิ่ม | ค่าเสื่อมสะสม<br>ค่าเสื่อมตามแหน<br>Trns.AccDep | เริ่มค่าตามบ/ช<br>ค่าบ/ชลิ้นงวด | สง.<br> |  |  |  |
| 2507 1204010101 12040100 🗸                                         | ที่ดิน-ของหน่วยงาน                                                                | 0.00<br>1,400,000.00<br>0.00                  | 0.00<br>0.00<br>0.00                            | 0.00                            | THB     |  |  |  |
| * 2507 1204010101                                                  |                                                                                   | 0.00<br>1,400,000.00<br>0.00                  | 0.00<br>0.00<br>0.00                            | 0.00                            | тнв     |  |  |  |
| 2507 1204020101 12040200 📝                                         | ที่ดิน-ที่ราชพัสดุ                                                                | 10,000.00<br>45,000.00<br>0.00                | 0.00<br>0.00<br>0.00                            | 10,000.00                       | тнв     |  |  |  |
| * 2507 1204020101                                                  |                                                                                   | 10,000.00<br>45,000.00<br>0.00                | 0.00 0.00 0.00                                  | 10,000.00                       | THB     |  |  |  |
| 2507 1205010101 12050100 a                                         | อาคารพักอาศัย                                                                     | 500,000.00<br>0.00<br>0.00                    | 14,280.82-<br>12,500.00-<br>0.00                | 485,719.18<br>473,219.18        | THB     |  |  |  |
| * 2507 1205010101                                                  |                                                                                   | 500,000.00<br>0.00<br>0.00                    | 14,280.82-<br>12,500.00-<br>0.00                | 485,719.18<br>473,219.18        | THB     |  |  |  |
| 2507 1205020101 12050200 a                                         | อาคารสำนักงาน                                                                     | 4,193,770.00<br>4,193,770.00-<br>0.00         | 4,193,768.00-<br>24,506.85-<br>4,218,274.85     | 2.00                            | тнв     |  |  |  |

ภาพที่ 5 (กรณีเลือกผลรวมของกลุ่มเท่านั้น)

# บทที่ 16 รายงานการตรวจนับสินทรัพย์ตามศูนย์ต้นทุนและสถานที่ตั้ง : ZFA002

รายงานการตรวจนับสินทรัพย์ตามศูนย์ต้นทุนและสถานที่ตั้ง เป็นรายงานแสดงรายละเอียด สินทรัพย์ ประกอบด้วย เลขที่สินทรัพย์ คำอธิบายของสินทรัพย์ มูลค่าการได้มา ปีที่ได้มา เป็นต้น โดยระบบจะ แสดงข้อมูลตามศูนย์ต้นทุนที่บันทึก

### วิธีการเรียกรายงาน

เข้าเมนู SAP→ส่วนเพิ่มเติม → ส่วนเพิ่มเติม - ระบบระบบสินทรัพย์ถาวร→ รายงาน สินทรัพย์→รายงานยอดสินทรัพย์คงเหลือ →ZFA002 – รายงานการตรวจนับสินทรัพย์ตามศูนย์ต้นทุนและ สถานที่ตั้ง ดับเบิลคลิกที่ **ZFA002 - รายงานการตรวจนับสินทรัพย์ตามศูนย์ต้นทุนและสถานที่ดัง** หรือพิมพ์คำสั่งงาน ZFM002 ตามภาพที่ 1 แล้วกด Enter หรือ กดปุ่ม เพื่อเข้าสู่หน้าจอ "รายงานการตรวจนับสินทรัพย์ตาม ศูนย์ต้นทุนและสถานที่ตั้ง" ตามภาพที่ 2

| ເມ່ ແມ່ $(M)$ ແມ່ມເມັນ(E) ແມ່ນເປັນ(E) ສະເຫດ $(\overline{V})$ ເຮັບເບ $(\overline{V})$ ເຮັບເບ $(\overline{V})$                                                                                                    |
|----------------------------------------------------------------------------------------------------|
| 🖉 ZFA002 🔠 🕢 🔜 I 😋 🚱 😒 I 🖨 🖓 🖓 I 🏝 🏠 🐿 🕰 I 🛒 🖉 📲                                                                                                    |
| SAP Easy Access אבוע SAP R/3                                                                                                    |
| 🕼 🖻   🏷   📇 แมเอ่น   😹 🖼 🥒   💌 🔺   🚺 สร้างบทบาท   🚳 กำหนดผู้ใช้ 🔂 เอกสารอธิบาย                                                                                                    |
| <ul> <li>ส่วนเพิ่มเดิม</li> <li>ส่วนเพิ่มเดิม - ระบบบัญชีเพื่อการบริหาร</li> <li>ส่วนเพิ่มเดิม - ระบบสินทรัพย์การร</li> <li>อัญลหลักสินทรัพย์</li> </ul>                                                                                                    |
| <ul> <li>การได้มาของสินทรัพย์</li> <li>การโอนสินทรัพย์</li> <li>การโอนสินทรัพย์</li> <li>การโอนสินทรัพย์ระหว่างทำเป็นสินทรัพย์กาวร</li> <li>การตัดจำหน่ายสินทรัพย์</li> <li>การปรืบมูลค่าสินทรัพย์</li> <li>การปรืบมูลค่าสินทรัพย์</li> </ul>                                                                                                    |
| <ul> <li>การกลับรายการเอกสาร</li> <li>การประมวลผลข้อมูลสินทรัพย์</li> <li>รายงานสินทรัพย์</li> </ul>                                                                                                    |
| <ul> <li>WOIN - รายงานสินทรัพย์รายตัว</li> <li>S_ALR_87012037 - รายงานการเปลี่ยนแปลงข้อมูลหลักสินทรัพย์</li> <li>S_ALR_87012056 - รายงานสินทรัพย์ที่ยังไม่ผ่านรายการ</li> <li>S_ALR_87012056 - รายงานสินทรัพย์</li> </ul>                                                                                                    |
| <ul> <li>S_ALR_87012050 - รายงานการบันทึกรับสินทรัพย์</li> <li>ZFA001 - รายงานค่าใช้จ่ายปรับปรุงต่อเดิมสินทรัพย์ อ้างอิงประเภทรายการ 11</li> <li>ZFA003 - รายงานการบันทึกรับสินทรัพย์ระหว่างหา (AUC)</li> <li>ZFA004 - รายงานการตัดจำหน่ายสินทรัพย์โดยการขาย</li> <li>ZFA005 - รายงานการตัดจำหน่ายสินทรัพย์ (ไม่รวมการขาย)</li> <li>ZFA006 - รายงานการโอนสินทรัพย์ระหว่างจังหวัดภายในกรม</li> <li>ZFA007 - รายงานการโอนสินทรัพย์ระหว่างจังหวัดภายในกรม</li> <li>ZFA007 - รายงานการโอนสินทรัพย์ระหว่างจังหวัดภายในกรม</li> <li>ZFA007 - รายงานการโอนสินทรัพย์ระหว่างจังหวัดภายในกรม</li> </ul> |
| <ul> <li>รายงานค่าเสือมราคา</li> <li>S_P99_41000192 - รายงานค่าเสื่อมราคาที่ผ่านรายการโดยสินทรัพย์และงวดเวลาท</li> <li>S_ALR_87010175 - รายงานค่าเสื่อมราคาที่ผ่านรายการ สัมพันธ์กับศูนย์ดันทุน</li> <li>S_ALR_87012004 - รายงานค่าเสื่อมราคาทั้งหมด</li> </ul>                                                                                                    |
| <ul> <li>รายงานขอดสินทรัพย์คงเหลือ</li> <li>S_ALR_87011963 - รายงานขอดสินทรัพย์คงเหลือตามรายการสินทรัพย์</li> <li>S_ALR_87011994 - รายงานขอดสินทรัพย์คงเหลือ</li> <li>S_ALR_87011994 - รายงานขอดสินทรัพย์คงเหลือ</li> <li>ZFA002 - รายงานการตรวจนับสินทรัพย์ตามศูนย์ต้นทุนและสถานที่ตั้ง</li> </ul>                                                                                                    |

| Le <sup></sup><br>โปรแกรม(P) แก้ไข(E) ไปที่(G) ระบบ(V) วิธี | เใช้(H)                    |                |             |              |  |
|-------------------------------------------------------------|----------------------------|----------------|-------------|--------------|--|
|                                                             | i CP (2) (31 (1) 🗳 (2) (2) | 3 83 I 🕱 🛃 I ( | 2 🖪         |              |  |
| รายงานการดรวจนับสินทรัพบ์ด                                  | ามศูนย์ดันทนและที่ผ        | ทั้ง           |             |              |  |
| 🕒 🚱 📕                                                       |                            |                |             |              |  |
| รหัสหน่วยงาน                                                | 2507                       | ถึง            |             | ¢            |  |
| เลขที่สินทรัพย์                                             | 10000000001                | ถึง            | 10000000999 | \$           |  |
| เลขที่บ่อย                                                  |                            | ถึง            |             | \$           |  |
| ตัวเลือก                                                    |                            |                |             | Laterature 7 |  |
| หมวดสินทรัพย์                                               | 12040100                   | ถึง            | 12110100    | <b>\$</b>    |  |
| รหัสจังหวัด                                                 | 1000                       | ถึง            | 1000        | <b>\$</b>    |  |
| ศูนย์ดันทุน                                                 | 2500700001                 | ถึง            | 2500700010  | <b>\$</b>    |  |
| คลังพัสดุ                                                   |                            | ถึง            |             | -            |  |
| ที่ตั้ง                                                     |                            | ถึง            |             | \$           |  |
| เลขที่กลุ่มสินทรัพย์                                        |                            | ถึง            |             | \$           |  |
| รายการงาน                                                   |                            |                |             |              |  |
|                                                             |                            |                |             |              |  |
| วันที่รายงาน                                                | 30.09.2013                 |                |             |              |  |
| เขตคำเสื่อมราคา                                             | 01 คะ                      | .ตามบัญชี      |             |              |  |
| วิธีการแปลงค่า ;                                            |                            |                |             |              |  |
| กระเลือดวันไรแครม                                           |                            |                |             |              |  |
| วันที่ตรวจนับสินค้าคงคลังครั                                |                            | ถึง            |             | \$           |  |
|                                                             |                            |                |             | 10.00        |  |
| รูปแบบเอาท์พุท                                              |                            |                |             | _            |  |
| O SAP List Viewer                                           |                            |                |             |              |  |
| snunns ABAP                                                 | 🔿 แสดงในรูปตาราง           |                |             |              |  |
| 🔿 กราฟฟิก                                                   | O Word processing          |                |             |              |  |
| ) วิเคราะห์ABC                                              | 🔿 สเปรดซีท                 |                |             |              |  |
| <ul> <li>ระบบสารสนเทศผู้บริหาร (EIS)</li> </ul>             |                            |                |             |              |  |
| O การเก็บไฟล์                                               |                            |                |             |              |  |
| 🔿 เก็บข้อมูลด้วยรหัส                                        |                            |                |             |              |  |
|                                                             |                            |                |             |              |  |
|                                                             |                            |                |             |              |  |

ภาพที่ 2

| หน้าจอ <b>รายงานการตรวจนับสินทรัพย์</b> | <b>ตามศูนย์ต้นทุนและที่ตั้ง</b> ระบุเงื่อนไขการเรียกรายงาน ตามภาพที่ 2 ดังนี้                                                                                                    |  |  |  |  |  |  |  |
|-----------------------------------------|----------------------------------------------------------------------------------------------------|--|--|--|--|--|--|--|
| - รหัสหน่วยงาน                          | ระบุรหัสหน่วยงานระดับกรม 4 หลัก ตัวอย่างระบุ 2507                                                                                                    |  |  |  |  |  |  |  |
| - เลขที่สินทรัพย์                       | ระบุเลขที่สินทรัพย์ จำนวน 12 หลัก หรือกดปุ่ม 📑 เพื่อระบุ                                                                                                    |  |  |  |  |  |  |  |
|                                         | รหัสสินทรัพย์ที่ต้องการตรวจสอบ หรือระบุเป็นค่าช่วงระหว่าง                                                                                                    |  |  |  |  |  |  |  |
|                                         | สินทรัพย์เลขที่ถึงเลขที่ ตัวอย่างระบุ 100000000001 ถึง                                                                                                    |  |  |  |  |  |  |  |
|                                         | 1000000999                                                                                                    |  |  |  |  |  |  |  |
| - เลขที่สินทรัพย์ย่อย                   | ระบุเลขที่ย่อย จำนวน 4 หลัก หรือกดปุ่ม  เพื่อระบุ                                                                                                    |  |  |  |  |  |  |  |
|                                         | เลขที่ย่อยที่ต้องการตรวจสอบ หรือระบุเป็นค่าช่วงระหว่างสินทรัพย์<br>เลขที่ถึงเลขที่                                                                                                    |  |  |  |  |  |  |  |
| ตัวเลือก                                |                                                                                                    |  |  |  |  |  |  |  |
| - หมวดสินทรัพย์                         | ระบุหมวดสินทรัพย์ จำนวน 8 หลัก หรือกดปุ่ม 🖻 เพื่อระบุ<br>หมวดสินทรัพย์ที่ต้องการตรวจสอบ หรือระบุเป็นค่าช่วงระหว่าง<br>หมวดสินทรัพย์ถึงหมวดสินทรัพย์ ตัวอย่างระบุ 12040100 ถึง<br>12110100 |  |  |  |  |  |  |  |

| - รหัสจังหวัด               | ระบุจังหวัด จำนวน 4 หลัก ที่ต้องการเรียกรายงาน สามารถระบุเป็น<br>ค่าเดี่ยว (จังหวัดเดียว) หรือกดปุ่ม 🖻 เพื่อระบุค่าเป็นช่วงระหว่าง |
|-----------------------------|----------------------------------------------------------------------------------------------------|
|                             | จังหวัด ถึงจังหวัดตัวอย่างระบุ 1000 ถึง 1000                                                                                       |
| - ศูนย์ต้นทุน               | ระบุศูนย์ต้นทุนที่ต้องการเรียกรายงาน จำนวน 10 หลัก สามารถระบุ                                                                      |
|                             | เป็นค่าเดี่ยว (ศูนย์ต้นทุนเดียว) หรือ กดปุ่ม 🖻 เพื่อระบุศูนย์ต้นทุน                                                                |
|                             | เพิ่ม หรือระบุเป็นค่าช่วงระหว่างศูนย์ต้นทุน ถึงศูนย์ต้นทุน                                                                         |
|                             | ตัวอย่างระบุ 2500700001 ถึง 2500700010                                                                                             |
| - คลังพัสดุ                 | ไม่ต้องระบุ                                                                                                    |
| - ที่ตั้ง                   | ไม่ต้องระบุ                                                                                                    |
| - เลขที่กลุ่มสินทรัพย์      | ไม่ต้องระบุ                                                                                                    |
| - รายการงาน                 | ไม่ต้องระบุ                                                                                                    |
| การกำหนดค่า                 |                                                                                                    |
| - วันที่รายงาน              | ระบุวัน เดือน ปี ที่ต้องการเรียกรายงาน (วันสิ้นเดือน)                                                                              |
| - เขตค่าเสื่อมราคา          | ระบุ 01 ค่าเสื่อราคาตามบัญชี (วิธีเส้นตรง)                                                                                         |
| - วิธีการแปลงค่า            | ไม่ต้องระบุ                                                                                                    |
| การเลือกโปรแกรม             | ·                                                                                                    |
| - วันที่ตรวจนับสินค้าคงคลัง | ระบุ วัน เดือน ปี ที่ต้องการข้อมูลสินทรัพย์ หรือไม่ระบุ                                                                            |
|                             |                                                                                                    |

กดปุ่ม 💽 ระบบจะแสดงรายงานสถานะ การใช้จ่ายงบประมาณ ตามภาพที่ 3

| ີອ<br>รายการ(L) แก้ไซ(E) "     | ไปที่(G) ระบบ(Y)     | <b>活</b> (近(H)                               |                   |            |        |              |               | S S | AP  |
|--------------------------------|----------------------|----------------------------------------------|-------------------|------------|--------|--------------|---------------|-----|-----|
| 8                              | ē ( 🔒                | - C C C C L H H L H H H - E C L C L          | i 🖉 i 😗 📑         |            |        |              |               |     |     |
| รายงานการตราจบั                | <i>บสินหรัพย์ด</i> า | ามศูบบ์ดับหุนและที่ตั้ง                      |                   |            |        |              |               |     |     |
| 🤽 🕄 🗟 🗂 🔠 🛅                    | ALV 🚹 🖪 🛛            | 🖉 📰 ABC EIS ตัวเลือก                         |                   |            |        |              |               |     |     |
| R. A.                          |                      |                                              |                   |            |        |              |               |     |     |
| านขายองรายงาน:                 | 30:04:2013           | รายอาณการครามแบลนหรดอดาเมศูนอดนหุนและหดง     | under and Xee     |            | . Dura |              |               |     |     |
| เสริยาสนุขรพย                  | เสขายอย              | ศาสธายของสนทรพย                              | มูลอาการเอมา      |            | บรมาณ  | การแสมา      | เลขาสนทรพยเดม |     | ИДО |
| รหัสหน่วยงาน 2507<br>คลังพัสดุ |                      |                                              |                   |            |        |              |               |     |     |
| ศูนย์ดันทุน 2500700001         |                      |                                              |                   |            |        |              |               |     |     |
| 10000000005                    | 0000                 | คอมพิวเตอร์ HP 1 ชุด                         | 0.00              | THB        |        | 2010         |               |     |     |
| 10000000006                    | 0000                 | คอมพิวเตอร์ HP 1 ชุด                         | 48,000.00         | THB        | 1      | 2010         |               |     |     |
| 10000000012                    | 0000                 | คอมพิวเตอร์ HP 1 ชุด                         | 0.00              | THB        |        | 2010         |               |     |     |
| 10000000016<br>10000000016     | 0002<br>0013         | คอมพิวเตอร์ HP 1 ชุด<br>คอมพิวเตอร์ HP 1 ชุด | 0.00              | THB<br>THB |        | 2013<br>2013 |               |     |     |
| 10000000021<br>10000000021     | 0000                 | คอมพิวเตอร์ HP 1 ชุด<br>คอมพิวเตอร์ HP 1 ชุด | 50,000.00<br>0.00 | THB<br>THB | 1      | 2010<br>2010 |               |     |     |
| 10000000023                    | 0000                 | คอมพิวเตอร์ HP 1 ชุด                         | 0.00              | THB        |        | 2010         |               |     |     |
| 10000000024                    | 0001                 | รถกระบะ VIGO สีขาว                           | 500,000.00        | THB        | 1      | 2010         |               |     |     |
| 10000000025                    | 0000                 | รถกระบะ VIGO สีขาว                           | 500,000.00        | THB        |        | 2010         |               |     |     |
| 10000000032                    | 0000                 | รถจักรยาแยนต์ Honda                          | 35,000.00         | THB        | 1      | 2010         |               |     |     |
| 10000000040                    | 0000                 | โทรทัศน์จอแบน LCD ยี่ห้อ SUMSU               | 60,000.00         | THB        | 2      | 2010         |               |     |     |
| 10000000042                    | 0000                 | โทรทัศน์จอแบน LCD ยี่ห้อ SUMSU               | 1,950,000.00      | THB        | 2      | 2008         |               |     |     |
| 10000000043                    | 0000                 | คอมพิวเตอร์ 1 เครื่อง (รวมอุปก               | 0.00              | THB        |        | 2013         |               |     |     |
| 10000000044                    | 0000                 | ส่วนปรับปรุงอาคาร                            | 50,000.00         | THB        | 1      | 2010         |               |     |     |
| 10000000115                    | 0000                 | test                                         | 500,000.00        | THB        |        | 2011         |               |     |     |
| 10000000121                    | 0000                 | โด้มหางาน                                    | 10,000.00         | THB        |        | 2013         |               |     |     |

# หน้าจอ **รายงานการตรวจนับสินทรัพย์ตามศูนย์ต้นทุนและสถานที่ตั้ง** แสดงรายละเอียด ตามภาพที่ 3 ดังนี้

ระบบแสดง วัน เดือน ปี ที่เรียกดูรายงาน

ระบบแสดงรหัสหน่วยงาน จำนวน 4 หลัก

ระบบแสดงเลขที่สินทรัพย์ย่อย จำนวน 4 หลัก

ระบบแสดงชื่อ/รายละเอียดสินทรัพย์

ระบบแสดงจำนวนสินทรัพย์

- วันที่ของรายงาน
- รหัสหน่วยงาน
- ศูนย์ต้นทุน
- ระบบแสดงศูนย์ต้นทุน จำนวน 10 หลัก ตามที่ระบุ - เลขที่สินทรัพย์ ระบบแสดงเลขที่สินทรัพย์ จำนวน 12 หลัก
- เลขที่ย่อย
- คำอธิบายของสินทรัพย์
- มูลค่าการได้มา ระบบแสดงมูลค่าสินทรัพย์
- ปริมาณ
- ระบบแสดงปี ค.ศ ที่ได้สินทรัพย์ - การได้มา
- เลขที่สินทรัพย์เดิม ระบบแสดงเลขที่สินทรัพย์เดิม (ถ้าระบุ)

# บทที่ 17 รายงานยอดสินทรัพย์คงเหลือตามรายการสินทรัพย์ : S\_ALR\_87011963

รายงานยอดสินทรัพย์คงเหลือตามรายการสินทรัพย์ เป็นรายงานที่แสดงรายละเอียดของ สินทรัพย์แยกตามรหัสบัญชีสินทรัพย์ โดยระบบจะแสดงรายละเอียดเกี่ยวกับ วันเดือนปีได้มา มูลค่าการได้มา ค่าเสื่อมราคาสะสม และมูลค่าตามบัญชีของสินทรัพย์ ณ วันที่เรียกรายงาน

#### วิธีการเรียกรายงาน

เข้าเมนู SAP→ส่วนเพิ่มเติม → ส่วนเพิ่มเติม - ระบบสินทรัพย์ถาวร → รายงานสินทรัพย์ → รายงานยอดสินทรัพย์คงเหลือ →S\_ALR\_87011963 – รายงานยอดสินทรัพย์คงเหลือตามรายการ สินทรัพย์

ดับเบิ้ลคลิกที่ 🔗 <u>S\_ALR\_87011963 - รายงานขอดสินทรพย์คงเหลือตามรายการสินทรพย์</u> หรือพิมพ์คำสั่งงาน : S\_ALR\_87011963 ตามภาพที่ 1 แล้วกด Enter หรือ 🎱 เพื่อเข้าสู่หน้าจอ "ยอดสินทรัพย์คงเหลือ" ตามภาพที่ 2

| ビ<br>มนู(M) แก้ไข(E) มนูโปรด(E) พิเศษ(A) ระบบ(Y) วิธีใช้(H)                                                                                                    |
|----------------------------------------------------------------------------------------------------|
| 🎯 S_ALR_87011963 🛛 🔄 🖉 🚱 🚱 🕒 🛗 🖓 🖏 🖏 🖓 🔛 😥 🔞 🚱                                                                                                    |
| SAP Easy Access ระบบ SAP R/3                                                                                                    |
| 🕼 🖃 🗞 🔓 เมนูอัน 😽 🖽 🥒 💌 🔺 🥵 สร้างบทบาท 🛛 🞯 กำหนดผู้ใช้ 🌛 เอกสารอธิบาย                                                                                                    |
| <ul> <li>Favorites</li> <li>เมนู SAP</li> <li>สำนักงาน</li> <li>ส่วนประกอบระหว่างระบบงาน</li> </ul>                                                                                                    |
| <ul> <li>โลอจิสติก</li> <li>โการบัญชี</li> <li>ทรัพยากรบุคคล</li> <li>ระบบสารสนเทศ</li> <li>โครื่องมือ</li> <li>ส่วนเพิ่มเติม</li> </ul>                                                                                                    |
| Image: Image: Image |
| <ul> <li>ฉัางแหมเตม - ระบบสนทรพย์กาวร</li> <li>ข้อมูลหลักสินทรัพย์</li> <li>การได้มาของสินทรัพย์</li> <li>การโอนสินทรัพย์</li> <li>การโอนสินทรัพย์</li> <li>การโอนสินทรัพย์</li> <li>การแก้ไขเอกสาร</li> <li>การประมวลผลข้อมูลสินทรัพย์</li> <li>การประมวลผลข้อมูลสินทรัพย์</li> <li>ระบงานสินทรัพย์</li> </ul>                                                                                                    |
| <ul> <li>AWUIN - รายงานสนทรพยรายตัว</li> <li>S_ALR_87012037 - รายงานการเปลี่ยนแปลงข้อมูลหลักสินทรัพย์</li> <li>S_ALR_87012056 - รายงานสินทรัพย์ที่ยังไม่ผ่านรายการ</li> <li>รายงานจากการบันทึกรายการสินทรัพย์</li> <li>รายงานจากการบันทึกรายการสินทรัพย์</li> <li>รายงานอุดสินทรัพย์คงเหลือ</li> <li>S_ALR_87011963 - รายงานยอดสินทรัพย์คงเหลือตามรายการสินทรัพย์</li> <li>S_ALR_87011963 - รายงานยอดสินทรัพย์คงเหลือ</li> </ul>                                                                                                    |
| ZFA002 - รายงานการตรวจนับสินทรัพย์ตามศูนย์ต้นทุนและสถานที่ตั้ง                                                                                                    |

| ビ<br>โปรแกรม(P) แก้ไบ(E) ไปที่(G) ระบบ(Y) วิธีใช้(H)                |                     |                                         |
|---------------------------------------------------------------------|---------------------|-----------------------------------------|
| 🖉 🚺 🖉 🔛 🖉 🚱 🔛                                                       | 🗅 🖁 🖓 🛯 🎝 🖞         | 14. XI   🕱 🖉 🕒                          |
| ยอดสินทรัพย์คงเหลือ                                                 |                     |                                         |
|                                                                     |                     |                                         |
| รหัสหน่วยงาน<br>เลขที่สินทรัพย์<br>เลขที่บ่อย                       | 2507<br>10000000001 | ถึง 🥵 🥵 🥵<br>ถึง 10000000999 🗳<br>ถึง 🕏 |
| การกำหนดค่า<br>วันที่รายงาน<br>เขตค่าเสื่อมราคา                     | 30.09.2013<br>01    | ศส.ตามบัญชี                             |
| Sort version                                                        | 0003                | รหัสบริษัท/เขตธุรกิจ/รายการขอดคงเหลื    |
| รายการสนทรพย<br>หรือเลขที่หลักเท่านั้น<br>หรือผลรวมของกลุ่มเท่านั้น | 0                   |                                         |
|                                                                     |                     |                                         |
| แสดงตัวเลือก<br>รูปแบบการแสดง<br>✔ใช้เส้นแบ่ง ALV                   |                     |                                         |
|                                                                     |                     |                                         |

# ภาพที่ 2

หน้าจอ **ยอดสินทรัพย์คงเหลือ** ระบุเงื่อนไขการเรียกรายงาน ตามภาพที่ 2 ดังนี้

| - รหัสหน่วยงาน<br>- เลขที่สินทรัพย์                 | ระบุรหัสหน่วยงานระดับกรม 4 หลัก ตัวอย่างระบุ 2507<br>ระบุเลขที่สินทรัพย์ จำนวน 12 หลัก หรือกดปุ่ม 🖻 เพื่อระบุ<br>ระหัสสินทรัพย์ที่ต้องการตราวสอน หรือระบบป็นค่าช่างระหว่าง |
|-----------------------------------------------------|----------------------------------------------------------------------------------------------------|
| - เลขที่ย่อย                                        | <ul> <li>สินทรัพย์เลขที่ถึงเลขที่ ตัวอย่างระบุ 100000000001 ถึง</li> <li>100000000999</li> <li>ระบุเลขที่สินทรัพย์ย่อย จำนวน 4 หลัก หรือกดปุ่ม</li></ul>                   |
| การกำหนดค่า                                         |                                                                                                    |
| - วันที่รายงาน<br>- เขตค่าเสื่อมราคา                | ระบุวัน เดือน ปี ที่ต้องการเรียกรายงาน (วันสิ้นเดือน)<br>ระบ 01 คือ ค่าเสื่อมราคาตามบัญชี                                                                                  |
| Sort vorsion                                        | ເລັດລະປມເພາະລະເອງເຫັກລາດລາຍັນແຂວງພັດພວ                                                                                                    |
| - Soft Version                                      | เยดเเว็กแกกว เกิน เหมดเดนเ เวเนเยนผนภูณฑ์ย                                                                                                    |
| - รายการสินทรัพย์                                   | กดเลือก 🔟 เพื่อให้รายงานแสดงรายการสินทรัพย์ ตามภาพที่ 3                                                                                                    |
| หรือเลขที่หลักเท่านั้น<br>หรือผลรวมของกลุ่มเท่านั้น | กดเลือก 应 เพื่อให้รายงานแสดงรายการสินทรัพย์ ตามภาพที่ 4<br>กดเลือก 应 เพื่อให้รายงานแสดงรายการสินทรัพย์ ตามภาพที่ 5                                                         |

แสดงตัวเลือก

รูปแบบการแสดง ใช้เส้นแบ่ง ALV ไม่ต้องระบุ กดปุ่ม 🗹 ใช้เส้นแบ่ง ALV

กดปุ่ม 🖾 ระบบจะแสดงรายงานยอดสินทรัพย์คงเหลือ – 01 คส.ตามบัญชี ตามภาพที่ 3

| 🗁<br>รายการ(L) แต่            |                                                                                               |                 |                                   |      |                  |                 |     |                |          |
|-------------------------------|-----------------------------------------------------------------------------------------------|-----------------|-----------------------------------|------|------------------|-----------------|-----|----------------|----------|
| <b>2</b>                      |                                                                                               | Đ               | 4 📙   😋 🚱   📮 🎁 🏰   谷 竹 凸 名   🛒 🔊 | 1 😨  | ) 📳              |                 |     |                |          |
| ยอดสิบหรัง                    | าย์ดง                                                                                         | านลึก           |                                   | _    |                  |                 | _   |                |          |
|                               |                                                                                               |                 |                                   |      |                  |                 |     |                |          |
| 2 2 5                         | 18                                                                                            | 2 36 6          | 🛍 🖑 🗳 🔽 🕒 🚹   🇮 🖷 🐨 🚺   📑 🚮 àuns  | ไพย์ | 🗋 รายการงาน เ    | พิ่มในรายการงาน |     |                |          |
| ยอดสินา<br>๒ วันที่รายง       | ยอดสินทรัพย์คงเหลือ - 01 คส.ตามบัญชี<br>๒ วันที่รายงาน : 30.09.2013 - สร้างเมื่อ : 25.09.2013 |                 |                                   |      |                  |                 |     |                |          |
| สินหารัพย์                    | SNo.                                                                                          | วันโอนเป็น/ງน   | ศาอธิบายของสินทรัพย์              | Σ    | มูลค่าการได้มา Σ | ค่าเสื่อมสะสม   | Σ   | มูลค่าตามบัญชี | สกุลเงิน |
| 10000000403                   | 0                                                                                             | 29.10.2012      | ที่ดิน ย่านรัชดา เลขที่โฉนด       |      | 900,000.00       | 0.00            |     | 900,000.00     | THB      |
| 100000000410                  | 0                                                                                             | 29.04.2011      | ที่ดิน-มีนนุรี โฉนดเลขที่ 51/2551 |      | 0.00             | 0.00            |     | 0.00           | THB      |
| 100000000496                  | 0                                                                                             | 16.08.2013      | ที่ดิน                            |      | 500,000.00       | 0.00            |     | 500,000.00     | THB      |
| <mark>หมวดสินทรัพย์</mark> 1  | 12040                                                                                         | 100 ที่ดิน-ขอ-  | งหน่วยงาน                         | •    | 1,400,000.00 -   | 0.00            | •   | 1,400,000.00   | THB      |
| <mark>การได้มา: ตันทุน</mark> | มการได้ม                                                                                      | มาและการผลิต    | า 1204010101 ที่ดินมีกรรมสิทธิ์   | •••  | 1,400,000.00 •   | 0.00            | ••• | 1,400,000.00   | THB      |
| 10000000142                   | 0                                                                                             | 02.04.2012      | test                              |      | 10,000.00        | 0.00            |     | 10,000.00      | THB      |
| 10000000476                   | 0                                                                                             | 01.02.2013      | ที่ราชพัสดุ                       |      | 8,000.00         | 0.00            |     | 8,000.00       | THB      |
| 100000000477                  | 0                                                                                             | 30.01.2013      | ที่ราชพัสดุ                       |      | 37,000.00        | 0.00            |     | 37,000.00      | THB      |
| หมวดสินทรัพย์ )               | 12040                                                                                         | 200 ที่ดิน-ที่ร | าชพัสดุ                           | •    | 55,000.00 •      | 0.00            | •   | 55,000.00      | THB      |
| <mark>การได้มา: ต้นทุน</mark> | มการได้                                                                                       | มาและการผลิต    | n 1204020101 ที่ดินราชพัสดุ       | ••   | 55,000.00 •      | 0.00            | ••• | 55,000.00      | THB      |
| 10000000226                   | 0                                                                                             | 10.08.2011      | อาคาร พักอาศัย 10 ชั้น            |      | 500,000.00       | 26,780.82-      |     | 473,219.18     | THB      |
| 10000000429                   | 0                                                                                             | 13.11.2012      | อาคารพักอาศัย                     |      | 0.00             | 0.00            |     | 0.00           | THB      |
| หมวดสินทรัพย์ )               | 12050                                                                                         | 100 อาคารพัศ    | าอาศัย                            | •    | 500,000.00 -     | 26,780.82-      | •   | 473,219.18     | THB      |
| การได้มา: ต้นทุน              | เการ ได้                                                                                      | มาและการผลิต    | า 1205010101 อาคารพักอาศัย        | ••   | 500,000.00       | 26,780.82-      | ••  | 473,219.18     | THB      |
| 100000000464                  | 0                                                                                             | 01.06.2013      | อาคารสำนักงานสูง 6 ชั้น           |      | 0.00             | 0.00            |     | 0.00           | THB      |
| 100000000470                  | 0                                                                                             | 06.02.2013      | อาคารสำนักงาน สูง 5 ชั้น          |      | 0.00             | 0.00            |     | 0.00           | THB      |
| 100000000471                  | 0                                                                                             | 06.02.2013      | อาคารสำนักงาน สูง 5 ชั้น          |      | 0.00             | 0.00            |     | 0.00           | THB      |
| หมวดสินทรัพย์ )               | 12050                                                                                         | 200 อาคารสา     | นักงาน                            | •    | 0.00 •           | 0.00            | •   | 0.00           | THB      |
| การได้มา: ตันทุน              | เการ ได้                                                                                      | มาและการผลิต    | า 1205020101 อาคารส่านักงาน       | ••   | 0.00 • •         | • 0.00          | ••• | 0.00           | THB      |
| 10000000459                   | 0                                                                                             | 18.01.2013      | อาคารสำนักงาน 1 คูหา 4 ชั้น       |      | 900,000.00       | 15,780.82-      |     | 884,219.18     | THB      |
| หมวดสินทรัพย์ ว               | หมวดสินทรัพย์ 12050201 อาคารราชพัสดุ-สนง.                                                     |                 |                                   | •    | 900,000.00 -     | 15,780.82-      | •   | 884,219.18     | THB      |
| การได้มา: ต้นทน               | เการ ได้                                                                                      | มาและการผลิต    | า 1205020104 อาคารราชพัสดุ-สนง.   |      | 900,000.00 •     | 15,780.82-      |     | 884,219.18     | THB      |

ภาพที่ 3 (กรณีเลือกรายการสินทรัพย์)

หน้าจอ **รายงานยอดสินทรัพย์คงเหลือ – 01 คส.ตามบัญชี** แสดงรายละเอียด ตามภาพที่ 3ดังนี้

- สินทรัพย์ ระบบแสดงเลขที่สินทรัพย์หลัก จำนวน 12 หลัก
- SNo. ระบบแสดงเลขที่สินทรัพย์ย่อย จำนวน 4 หลัก (ถ้ามี)
- วันโอนเป็นทุน ระบบแสดง วัน เดือน ปี ที่โอนมูลค่าสินทรัพย์
- คำอธิบายของสินทรัพย์ ระบบแสดงรายละเอียดของสินทรัพย์
- มูลค่าการได้มา ระบบแสดงมูลค่าสินทรัพย์ที่บันทึก
- ค่าเสื่อมสะสม ระบบแสดงมูลค่าของค่าเสื่อมราคาสะสม
- มูลค่าตามบัญชี ระบบแสดงมูลค่าตามบัญชีของสินทรัพย์ (มูลค่าการได้มา-ค่าเสื่อมสะสม)
- สกุลเงิน ระบบแสดงสกุลเงิน THB

| เการ( <u>L</u> ) | แก้ใข(E) | "เปที่( <u>G</u> ) | การกำหนดค่า( <u>S</u> ) | $ssuu(\underline{Y})$ | วิธีใช้( <u>H</u> ) |  |
|------------------|----------|--------------------|-------------------------|-----------------------|---------------------|--|
|                  |          |                    |                         |                       |                     |  |

#### 

ยอดสินทรัพย์คงเ หลือ

0

🧟 🕄 🛆 🐬 🏹 📓 🏂 🕼 🔮 🝜 🕼 🐨 🗞 🚹 🕮 🖷 🖬 🕮 🕮 🕼

#### ยอดสินทรัพย์คงเหลือ - 01 คส.ตามบัญชี

🋅 วันที่รายงาน : 30.09.2013 - สร้างเมื่อ : 25.09.2013

|                  |               |                                       |     |                | ~       |               | _   |                |          |
|------------------|---------------|---------------------------------------|-----|----------------|---------|---------------|-----|----------------|----------|
| สินหารัพย์       | วันโอนเป็นvju | คำอธิบายของสินทรัพย์                  | Σ   | มูลค่าการได้มา | Σ       | ค่าเสื่อมสะสม | Σ   | มูลค่าตามบัญชี | สกุลเงิน |
| 100000000403     | 29.10.2012    | ที่ดิน ย่านรัชดา เลขที่โฉนด           |     | 900,000.00     |         | 0.00          |     | 900,000.00     | THB      |
| 100000000410     | 29.04.2011    | ที่ดิน-มีนนุรี โฉนดเลขที่ 51/2551     |     | 0.00           |         | 0.00          |     | 0.00           | THB      |
| 100000000496     | 16.08.2013    | ที่ดิน                                |     | 500,000.00     |         | 0.00          |     | 500,000.00     | THB      |
| หมวดสินทรัพย์ 🛛  | 12040100 ที่  | ดิน-ของหน่วยงาน                       |     | 1,400,000.00   |         | 0.00          | •   | 1,400,000.00   | THB      |
| การได้มา: ต้นทุเ | เการได้มาและส | าารผลิต 1204010101 ที่ดินมีกรรมสิทธิ์ |     | 1,400,000.00   |         | 0.00          | • • | 1,400,000.00   | THB      |
| 100000000142     | 02.04.2012    | test                                  |     | 10,000.00      |         | 0.00          |     | 10,000.00      | THB      |
| 100000000476     | 01.02.2013    | ที่ราชพัสดุ                           |     | 8,000.00       |         | 0.00          |     | 8,000.00       | THB      |
| 100000000477     | 30.01.2013    | ที่ราชพัสดุ                           |     | 37,000.00      |         | 0.00          |     | 37,000.00      | THB      |
| หมวดสินทรัพย์ 🛛  | 12040200 ที่  | ลิน-ที่ราชพัสดุ                       | -   | 55,000.00      | •       | 0.00          | •   | 55,000.00      | THB      |
| การได้มา: ต้นทุเ | เการได้มาและศ | าารผลิต 1204020101 ที่ดินราชพัสดุ     |     | 55,000.00      | •••     | 0.00          | ••• | 55,000.00      | THB      |
| 100000000226     | 10.08.2011    | อาคาร พักอาศัย 10 ชั้น                |     | 500,000.00     |         | 26,780.82-    |     | 473,219.18     | THB      |
| 100000000429     | 13.11.2012    | อาคารพักอาศัย                         |     | 0.00           |         | 0.00          |     | 0.00           | THB      |
| หมวดสินทรัพย์ 🛛  | ם 12050100 a  | <b>เคารพักอาศัย</b>                   | ÷., | 500,000.00     | ÷       | 26,780.82-    | •   | 473,219.18     | THB      |
| การได้มา: ต้นทุเ | เการได้มาและศ | าารผลิต 1205010101 อาคารพักอาศัย      |     | 500,000.00     | 2 C - 1 | 26,780.82-    |     | 473,219.18     | THB      |
| 100000000464     | 01.06.2013    | อาคารสำนักงานสูง 6 ชั้น               |     | 0.00           |         | 0.00          |     | 0.00           | THB      |
| 100000000470     | 06.02.2013    | อาคารสำนักงาน สูง 5 ชั้น              |     | 0.00           |         | 0.00          |     | 0.00           | THB      |
| 100000000471     | 06.02.2013    | อาคารสำนักงาน สูง 5 ชั้น              |     | 0.00           |         | 0.00          |     | 0.00           | THB      |
| หมวดสินทรัพย์ 🛛  | ם 12050200 a  | <b>เคารสำนักงาน</b>                   |     | 0.00           | •       | 0.00          | •   | 0.00           | THB      |
| การได้มา: ต้นทุเ | เการได้มาและศ | าารผลิต 1205020101 อาคารสำนักงาน      |     | 0.00           | 2 C - 1 | 0.00          |     | 0.00           | THB      |
| 100000000459     | 18.01.2013    | อาคารสำนักงาน 1 ดูหา 4 ชั้น           |     | 900,000.00     |         | 15,780.82-    |     | 884,219.18     | THB      |
| หมวดสินทรัพย์ 🛛  | ם 12050201 a  | <b>เคารราชพัส</b> ดุ-สนง.             | •   | 900,000.00     | •       | 15,780.82-    | •   | 884,219.18     | THB      |
| การได้มา: ต้นทุเ | เการได้มาและศ | าารผลิต 1205020104 อาคารราชพัสดุ-สนง. |     | 900,000.00     | ••      | 15,780.82-    | ••• | 884,219.18     | THB      |

ภาพที่ 4 (กรณีเลือกเลขที่หลักเท่านั้น)

| เษ<br>รายการ(L) แก้ไข(E) ไปที่(G) การกำหนดค่า(S) ระบบ(Y) วิธีเ <u>ชิ(H)</u> |                   |                 |                        |  |  |  |  |
|-----------------------------------------------------------------------------|-------------------|-----------------|------------------------|--|--|--|--|
| 😵 🔹 🛯 🖉 🖓 🚱 🕒 🛗 陆 🖎 竹 八 🎗                                                   | 3   🐺 🗖   🔞 🖪     |                 |                        |  |  |  |  |
|                                                                             |                   |                 |                        |  |  |  |  |
| ยอดสินทรัพย์คงเหลือ                                                         |                   |                 |                        |  |  |  |  |
| 2 3 4 7 7 2 % 6 4 3 0 7 % 1 = = = = 1                                       | 📕 🕂 สินหารัพย์    |                 |                        |  |  |  |  |
|                                                                             |                   |                 |                        |  |  |  |  |
|                                                                             |                   |                 |                        |  |  |  |  |
| ียอดสินทรัพย์คงเหลือ - 01 คส.ตามบัญชี                                       |                   |                 |                        |  |  |  |  |
|                                                                             |                   |                 |                        |  |  |  |  |
| 🛅 วันที่รายงาน : 30.09.2013 - สร้างเมื่อ : 25.09.2013                       |                   |                 |                        |  |  |  |  |
|                                                                             |                   |                 |                        |  |  |  |  |
|                                                                             |                   |                 |                        |  |  |  |  |
|                                                                             |                   |                 |                        |  |  |  |  |
| รู่หัส (หัสไรวยการเขตอ )บัญชี: APC  หมวดสินท^                               | Σ มลค่าการได้มา Σ | ค่าเสื่อมสะสม∫Σ | นอค่าตามบัญที่ สกอเงิน |  |  |  |  |
| 2507 1000 8000000 1204010101 12040100 ที่ดิน-ของหน่วยงาน                    | 1,400,000.00      | 0.00            | 1,400,000.00 THB       |  |  |  |  |
| 2507 1000 8000000 1204020101 12040200 ที่ดิน-ที่ราชพัสดุ                    | 55,000.00         | 0.00            | 55,000.00 THB          |  |  |  |  |
| 2507 1000 8000000 1205010101 12050100 อาคารพักอาศัย                         | 500,000.00        | 26,780.82-      | 473,219.18 THB         |  |  |  |  |
| 2507 1000 8000000 1205020101 12050200 อาคารสำนักงาน                         | 0.00              | 0.00            | 0.00 THB               |  |  |  |  |
| 2507 1000 8000000 1205020104 12050201 อาคารราชพัสดุ-สนง.                    | 900,000.00        | 15,780.82-      | 884,219.18 THB         |  |  |  |  |
| 2507 1000 8000000 1205040101 12050400 สิ่งปลูกสร้าง                         | 1,005,000.00      | 33,480.37-      | 971,519.63 THB         |  |  |  |  |
| 2507 1000 8000000 1205040106 12050401 สิ่งปลูกสร้างราชพัสด                  | 50,000.00         | 11,808.22-      | 38,191.78 THB          |  |  |  |  |
| 2507 1000 8000000 1205030106 12050800 ส่วนปรับปรุงอาคาร                     | 550,000.00        | 30,438.35-      | 519,561.65 THB         |  |  |  |  |
| 2507 1000 8000000 1206010101 12060100 ครุภัณฑ์สแง.                          | 1,893,865.00      | 673,240.12-     | 1,220,624.88 THB       |  |  |  |  |
| 2507 1000 8000000 1206020101 12060200 คุรศัณฑ์ยานพาหนะ                      | 2,347,000.00      | 727,354.08-     | 1,619,645.92 THB       |  |  |  |  |
| 2507 1000 8000000 1206030101 12060300 คุรภัณฑ์ไฟฟ้า                         | 100,000.00        | 2,493.15-       | 97,506.85 THB          |  |  |  |  |
| 2507 1000 8000000 1206070101 12060700 คุรภัณฑ์ก่อสร้าง                      | 2,730,000.00      | 133,134.24      | 2,596,865.76 THB       |  |  |  |  |
| 2507 1000 8000000 1206090101 12060900 คุรภัณฑ์วิทยาศาสตร์                   | 1,950,000.00      | 1,949,999.00-   | 1.00 THB               |  |  |  |  |
| 2507 1000 8000000 1206100101 12061000 คุรภัณฑ์คอมพิวเตอร์                   | 1,194,060,295.70  | 517,001,789.81- | 677,058,505.89 THB     |  |  |  |  |
| 2507 1000 8000000 1208050101 12080500 ส/ทโครงสร้างพื้นฐาน                   | 55,000.00         | 2,275.34        | 52,724.66 THB          |  |  |  |  |
| 2507 1000 8000000 12110101 12110100 งานระหว่างหา                            | 1,181,611.00      | 0.00            | 1,181,611.00 THB       |  |  |  |  |

ภาพที่ 5 (กรณีเลือกผลรวมของกลุ่มเท่านั้น)

## บทที่ 18 รายงานยอดสินทรัพย์คงเหลือ : S\_ALR\_87011994

รายงานยอดสินทรัพย์คงเหลือ เป็นรายงานที่แสดงรายละเอียดของสินทรัพย์แยกตามรหัส บัญชีสินทรัพย์ โดยระบบจะแสดงรายละเอียดเกี่ยวกับ วันเดือนปีได้มา มูลค่าการได้มา ค่าเสื่อมราคาสะสม และมูลค่าตามบัญชีของสินทรัพย์ ณ วันที่เรียกรายงาน

#### วิธีการเรียกรายงาน

เข้าเมนู SAP→ส่วนเพิ่มเติม → ส่วนเพิ่มเติม - ระบบสินทรัพย์ถาวร → รายงาน สินทรัพย์ → รายงานยอดสินทรัพย์คงเหลือ → S\_ALR\_87011994 - รายงานยอดสินทรัพย์คงเหลือ ดับเบิ้ลคลิกที่ S\_ALR\_87011994 - รายงานยอดสินทรัพย์คงเหลือ ตามภาพที่ 1 แล้วกด Enter หรือ 🖉 เพื่อเข้าสู่หน้าจอ "ยอดสินทรัพย์คงเหลือ" ตามภาพที่ 2

| ี่<br>เมนู(M) แก้ไข(E) เมนูโปรด(E) พิเศษ(A) ระบบ(Y) วิธีใช้(H)                                                                                                    |
|----------------------------------------------------------------------------------------------------|
| 🞯 🛯 S_ALR_87011994 🛛 📓 🖉 🔛 I 😋 🚱 😒 I 🖨 🕼 🖓 I 🏝 🎝 🔁 🔂 📰 💌 🖉 🚱 🖫                                                                                                    |
| SAP Easy Access ระบบ SAP R/3                                                                                                    |
| 🚱 📑 💫 🖧 เมนูอื่น 😹 🖽 🖉 🖛 🧥 🥵 สร้างบทบาท 🕅 🞯 กำหนดผู้ใช้ 🌛 เอกสารอธิบาย                                                                                                    |
|                                                                                                    |
|                                                                                                    |
|                                                                                                    |
| 🔎 🧰 ส่วนประกอบระหว่างระบบงาน                                                                                                    |
| 👂 🦳 ลอจิสติก                                                                                                    |
| 👂 🦳 การบัญซี                                                                                                    |
| 🕑 🧰 หรัพยากรบุคคล                                                                                                    |
| 🖻 🛄 ระบบสารสนเทศ                                                                                                    |
| 🕑 🛄 เครื่องมือ                                                                                                    |
| 🗸 🔄 ส่วนเพิ่มเติม                                                                                                    |
| Image: Contract State State Stat   |
| พ. สวนเพมเตม - ระบบสนทรพยกาวร     โกล้างการสามาร์สสีบเวลียน     โกล้างการสามาร์สสีบเวลียน      โกล้างการสามาร์สสีบเวลียน                                                                                                    |
| Image: Construction of the second second se<br>Second second second second second second second second second second second second second second second second second second second second second second second second second second second second second second second second second se |
|                                                                                                    |
| 🕒 🦳 การโอนสินทรัพย์ระหว่างทำเป็นสินทรัพย์กาวร                                                                                                    |
| 🕨 🦳 การตัดจำหน่ายสินหารัพย์                                                                                                    |
| 👂 🛄 การปรับมูลค่าสินทรัพย์                                                                                                    |
| 🕨 🧰 การแก้ไขเอกสาร                                                                                                    |
| 🕑 🧰 การกลับรายการเอกสาร                                                                                                    |
| 🕨 🦳 การประมวลผลข้อมูลสินทรัพย์                                                                                                    |
| 🌳 🖼 รายงานสินทรัพย์                                                                                                    |
| 🛇 AW01N - รายงานสินทรัพย์รายตัว                                                                                                    |
| ♥ S_ALR_87012037 - รายงานการเปลี่ยนแปลงข้อมูลหลักสินทรัพย์                                                                                                    |
| S_ALK_8/012056 - รายงานสนทรพยทยงามผานรายการ                                                                                                    |
| 🦉 🛄 รอบเวนเด่าเสื่อหรออา                                                                                                    |
| 👻 🛁 รายงานเลอสินทรัพย์องเหลือ                                                                                                    |
| S ALR 87011963 - รายงานขอดสินทรัพย์คงเหลือตามรายการสินทรัพย์                                                                                                    |
| S_ALR_87011994 - รายงานขอดสินทรพย์คงเหลือ                                                                                                    |
| 🤣 ZFA002 - รายงานการตรวจนับสินทรัพย์ตามศูนย์ต้นทุนและสถานที่ตั้ง                                                                                                    |
|                                                                                                    |

| ピ<br>โปรแกรม(P) แก้ไข(E) ไปที่(G) ระบบ(Y) วิธีใช้(H) |              |                                      |
|------------------------------------------------------|--------------|--------------------------------------|
| 🖉 🔂 🔂 🔛 🖉                                            | 📮 🌐 🛗 🛛 🏝 🎙  | 1. L. 2.   🛒 🗾   🕲 📭                 |
| ยอดสินทรัพย์คงเหลือ                                  |              |                                      |
|                                                      |              |                                      |
| รหัสหน่วยงาน                                         | 2507         | ถึง                                  |
| เลขที่สินทรัพย์                                      | 100000000001 | ถึง 10000000999 🗢                    |
| เลขที่บ่อย                                           |              | ถึง                                  |
|                                                      |              |                                      |
| ตัวเลือก                                             |              |                                      |
| หมวดสินทรัพย์                                        | 12040100     | ถึง 12110100 🔿                       |
| รหัสจังหวัด                                          | 1000         | ถึง 1000 🗢                           |
|                                                      |              |                                      |
|                                                      |              |                                      |
|                                                      |              |                                      |
| การกำหนดค่า                                          |              |                                      |
| วันที่รายงาน                                         | 30.09.2013   |                                      |
| เขตคำเสือมราคา                                       | 01           | คส.ตามบัญชี                          |
| Sort version                                         | 0001         | รหัสปริษัท/เขตธุรกิจ/รายการขอดคงเหลิ |
| รวมการสิบหรัพย์                                      |              |                                      |
| าอการคนครคอ<br>หรือเลขเพิ่มลักแห่วนั้น               |              |                                      |
| หรือผลรวบของกล่ามท่านั้น                             | 0            |                                      |
|                                                      | 0            |                                      |
|                                                      |              |                                      |
| แสดงตัวเลือก                                         |              |                                      |
| รูปแบบการแสดง                                        |              |                                      |
| ✔ ใช้เส้นแบ่ง ALV                                    |              |                                      |
|                                                      |              |                                      |
|                                                      |              |                                      |

ภาพที่ 2

หน้าจอ **ยอดสินทรัพย์คงเหลือ** ระบุรายละเอียด ตามภาพที่ 2 ดังนี้

| <ul> <li>รหัสหน่วยงาน</li> <li>เลขที่สินทรัพย์</li> </ul> | ระบุรหัสหน่วยงานระดับกรม 4 หลัก ตัวอย่างระบุ 2507<br>ระบุเลขที่สินทรัพย์ จำนวน 12 หลัก หรือกดปุ่ม 🖻 เพื่อระบุ<br>รหัสสินทรัพย์ที่ต้องการตรวจสอบ หรือระบุเป็นค่าช่วงระหว่าง<br>สิบทรัพย์เลขที่ ถึบลขที่ ตัวอย่างระบุ 10000000001 ถึง |
|-----------------------------------------------------------|----------------------------------------------------------------------------------------------------|
|                                                           | 10000000999                                                                                                    |
| - เลขที่ย่อย                                              | ระบุเลขที่สินทรัพย์ย่อย จำนวน 4 หลัก หรือกดปุ่ม 🖻 เพื่อระบุ<br>รหัสสินทรัพย์ที่ต้องการตรวจสอบ หรือระบุเป็นค่าช่วงระหว่าง<br>สินทรัพย์เลขที่ถึงเลขที่ (ถ้ามี)                                                                        |

# ตัวเลือก

| - หมวดสินทรัพย์                                     | ระบุหมวดสินทรัพย์ จำนวน 8 หลัก หรือกดปุ่ม 🖻 เพื่อระบุ<br>หมวดสินทรัพย์ที่ต้องการตรวจสอบ หรือระบุเป็นค่าช่วงระหว่าง<br>หมวดสินทรัพย์ถึงหมวดสินทรัพย์ ตัวอย่างระบุ 12040100 ถึง<br>12110100 |
|-----------------------------------------------------|----------------------------------------------------------------------------------------------------|
| - รหัสจังหวัด                                       | ระบุจังหวัด จำนวน 4 หลัก ที่ต้องการเรียกรายงาน สามารถระบุเป็น<br>ค่าเดี่ยว (จังหวัดเดียว) หรือกดปุ่ม 🖻 เพื่อระบุค่าเป็นช่วงระหว่าง<br>จังหวัด ถึงจังหวัดตัวอย่างระบุ 1000 ถึง 1000        |
| การกำหนดค่า                                         |                                                                                                    |
| - วันที่รายงาน<br>- เขตค่าเสื่อมราคา                | ระบุวัน เดือน ปี ที่ต้องการเรียกรายงาน (วันสิ้นเดือน)<br>ระบุ 01 คือ ค่าเสื่อมราคาตามบัญชี                                                                                                |
| - Sort version                                      | เลือกรูปแบบรายงานที่ต้องการให้แสดงข้อมูล                                                                                                    |
| - รายการสินทรัพย์                                   | กดเลือก 🔟 เพื่อให้รายงานแสดงรายการสินทรัพย์ ตามภาพที่ 3                                                                                                    |
| หรือเลขที่หลักเท่านั้น<br>หรือผลรวมของกลุ่มเท่านั้น | กดเลือก 🔟 เพื่อให้รายงานแสดงรายการสินทรัพย์ ตามภาพที่ 4<br>กดเลือก 🔟 เพื่อให้รายงานแสดงรายการสินทรัพย์ ตามภาพที่ 5                                                                        |
| แสดงตัวเลือก                                        |                                                                                                    |
| - รูปแบบการแสดง                                     | ไม่ต้องระบุ                                                                                                    |
| - ใช้เส้นแบ่ง ALV                                   | กดปุ่ม 🗹 ใช้เส้นแบ่ง ALV                                                                                                    |

กดปุ่ม 🕑 ระบบจะแสดงรายงานยอดสินทรัพย์คงเหลือ – 01 คส.ตามบัญชี ตามภาพที่ 3

| รายการ(L) แก้ไข(E) ไปที่(G) การกำหนดค่า(S) ระบบ(Y) วิธีใช้(H)                  |                                                                                                    |                 |                                                          |    |               |    |                |    |               |         |  |
|--------------------------------------------------------------------------------|----------------------------------------------------------------------------------------------------|-----------------|----------------------------------------------------------|----|---------------|----|----------------|----|---------------|---------|--|
| 🖉 🔲 4 📕 C Q 😵 L L L L L L L L L L L L L L L L L L                              |                                                                                                    |                 |                                                          |    |               |    |                |    |               |         |  |
| ยอดสินหรัพย์คงเหลือ                                                            |                                                                                                    |                 |                                                          |    |               |    |                |    |               |         |  |
|                                                                                |                                                                                                    |                 |                                                          |    |               |    |                |    |               |         |  |
| 🔀 🖾 🗃 🕼 🖉 🕼 🦉 🥵 🕼 🖺 🖑 🖓 🕼 🛄 🗮 🖷 📽 🛄 📋 💼 ลิมหรัพย์ 📋 รายการงาน เพิ่มในรายการงาน |                                                                                                    |                 |                                                          |    |               |    |                |    |               |         |  |
|                                                                                |                                                                                                    |                 |                                                          |    |               |    |                |    |               |         |  |
| ยอดสินทรัพย์คงเหลือ - 01 คส.ตามบัญชี                                           |                                                                                                    |                 |                                                          |    |               |    |                |    |               |         |  |
| 🜆 วันที่ราย                                                                    | งาน :                                                                                                    | 30.09.201       | .3 - สร้างเมื่อ : 25.09.2013                             |    |               |    |                |    |               |         |  |
|                                                                                |                                                                                                    |                 |                                                          |    |               |    |                |    |               |         |  |
|                                                                                |                                                                                                    |                 |                                                          |    |               |    |                |    |               |         |  |
|                                                                                |                                                                                                    |                 |                                                          |    |               |    |                |    |               |         |  |
| ສີນນຸດຮັນໜີ                                                                    | SNo                                                                                                    | ຈັນໂລນເປັ້ນທາ   | ด้วอริบายของสิบกรัพบ์                                    | 2  | บอด่าการใต้บา | Σ  | ด่วเสื่อนสะสนไ | Σ  | บลด่วดวบบัญชี | สออเว็บ |  |
| 100000000403                                                                   | 0                                                                                                    | 29.10.2012      | ที่ดิน ย่านรัชดา เลขที่โฉนด                              | 2  | 900,000.00    | 2  | 0.00           | 2  | 900,000.00    | THB     |  |
| 10000000410                                                                    | 0                                                                                                    | 29.04.2011      | ที่ดิน-มีนนุรี โฉนดเลขที่ 51/2551                        |    | 0.00          |    | 0.00           |    | 0.00          | THB     |  |
| 10000000496                                                                    | 0                                                                                                    | 16.08.2013      | ที่ดิน                                                   |    | 500,000.00    |    | 0.00           |    | 500,000.00    | THB     |  |
| หมวดสินทรัพย์                                                                  | 12040                                                                                                    | 100 ที่ดิน-ขอ   | งหน่วยงาน                                                |    | 1,400,000.00  | •  | 0.00           |    | 1,400,000.00  | THB     |  |
| การได้มา: ต้นทุน                                                               | เการได้                                                                                                    | มาและการผลิต    | า 1204010101 ที่ดินมีกรรมสิทธิ์                          | •• | 1,400,000.00  | •• | 0.00           | •• | 1,400,000.00  | THB     |  |
| 10000000142                                                                    | 0                                                                                                    | 02.04.2012      | test                                                     |    | 10,000.00     |    | 0.00           |    | 10,000.00     | THB     |  |
| 100000000476                                                                   | 0                                                                                                    | 01.02.2013      | ที่ราชพัสดุ                                              |    | 8,000.00      |    | 0.00           |    | 8,000.00      | THB     |  |
| 100000000477                                                                   | 0                                                                                                    | 30.01.2013      | ที่ราชพัสดุ                                              |    | 37,000.00     |    | 0.00           |    | 37,000.00     | THB     |  |
| หมวดสินทรัพย์                                                                  | 12040                                                                                                    | 200 ที่ดิน-ที่ร | าชพัสดุ                                                  | •  | 55,000.00     | •  | 0.00           | •  | 55,000.00     | THB     |  |
| การได้มา: ต้นทุเ                                                               | เการได้                                                                                                    | มาและการผลิต    | า 1204020101 ที่ดินราชพัสดุ                              | •• | 55,000.00     | •• | 0.00           | •• | 55,000.00     | THB     |  |
| 10000000226                                                                    | 0                                                                                                    | 10.08.2011      | อาคาร พักอาศัย 10 ชั้น                                   |    | 500,000.00    |    | 26,780.82-     |    | 473,219.18    | THB     |  |
| 10000000429                                                                    | 0                                                                                                    | 13.11.2012      | อาคารพักอาศัย                                            |    | 0.00          |    | 0.00           |    | 0.00          | THB     |  |
| หมวดสินทรัพย์                                                                  | 12050                                                                                                    | 100 อาคารพัศ    | าอาศัย<br>                                               | •  | 500,000.00    | •  | 26,780.82-     | •  | 473,219.18    | THB     |  |
| การได่มา: ต่นทุเ                                                               | เการได้                                                                                                    | มาและการผลิต    | า 1205010101 อาคารพิกอาศีย                               | •• | 500,000.00    | •• | 26,780.82-     | •• | 473,219.18    | THB     |  |
| 1000000464                                                                     | U                                                                                                    | 01.06.2013      | อาคารสานกงานสูง 6 ชน                                     |    | 0.00          |    | 0.00           |    | 0.00          | THB     |  |
| 10000000470                                                                    | U                                                                                                    | 06.02.2013      | อาคารสานกงาน สูง 5 ชน                                    |    | 0.00          |    | 0.00           |    | 0.00          | THB     |  |
| 100000004/1                                                                    | 12050                                                                                                    | 00.02.2013      | อาหารสามกราน สูง 5 ชน<br>มักระพ                          |    | 0.00          | _  | 0.00           |    | 0.00          | THE     |  |
| กมาแสนทรพย                                                                     | U.UU • U.UU • U |                 |                                                          |    |               |    |                |    | THE           |         |  |
| 10000000450                                                                    | 0                                                                                                    | 18.01.2013      | า 1205020101 อาคารสานกังาน<br>อาคารสำนักงาน 1 คนา 4 ชั้น |    |               |    | 15 780 82      |    | 884 219 19    | THB     |  |
| นบาดสิบทรัพย์                                                                  | 12050                                                                                                    | 201 anerser     | ทพัสด-สบุง.                                              |    | 900,000,000   |    | 15,780.82      |    | 884,219.18    | THB     |  |
| การได้มา: ตับบบ                                                                | มการได้                                                                                                    | มาและการผลิต    | า 1205020104 อาคารราชพัชคะสนุง.                          |    | 900,000,000   |    | 15,780,82-     |    | 884,219.18    | THB     |  |
| ····· where the state of the                                                   |                                                                                                    |                 |                                                          |    | 200,000,000   |    |                |    | 50 11215110   |         |  |

| ภาพที่ 3 | (กรณีเลือกรายกา | เรสิเ | เทรัพ | ຍ໌) |
|----------|-----------------|-------|-------|-----|
|          |                 |       |       |     |

## หน้าจอ **รายงานยอดสินทรัพย์คงเหลือ – 01 คส.ตามบัญชี** แสดงรายละเอียด ตามภาพที่ 3 ดังนี้

- สินทรัพย์

- SNo.

- ระบบแสดงเลขที่สินทรัพย์หลัก จำนวน 12 หลัก
- ระบบแสดงเลขที่สินทรัพย์ย่อย จำนวน 4 หลัก (ถ้ามี)
- วันโอนเป็นทุน ระบบแสดง วัน เดือน ปี ที่โอนมูลค่าสินทรัพย์
- คำอธิบายของสินทรัพย์ ระบบแสดงรายละเอียดของสินทรัพย์
- มูลค่าการได้มา ระบบแสดงมูลค่าสินทรัพย์ที่บันทึก
- ค่าเสื่อมสะสม ระบบแสดงมูลค่าของค่าเสื่อมราคาสะสม
- มูลค่าตามบัญชี ระบบแสดงมูลค่าตามบัญชีของสินทรัพย์ (มูลค่าการได้มา-ค่าเสื่อมสะสม)
- สกุลเงิน
- ระบบแสดงสกุลเงิน THB

| รา | ยการ( <u>L</u> ) | แก้ใข( <u>E</u> ) | "ไปที่( <u>G</u> ) | การกำ | าหนดค่า(§ | <u>5)</u> | ระบบ( <u>Y</u> ) | วิธีใช้( <u>H</u> ) |
|----|------------------|-------------------|--------------------|-------|-----------|-----------|------------------|---------------------|
| 1  |                  |                   | Ē                  | ⊲     | 810       | ) 🙆       | 8 😧 📋            | 日 田 田               |

#### 🛯 < 🔲 | 🔇 🔇 🔇 🕒 🛗 🛗 🖏 🖄 🖽 🔜 🖗 🖪

ยอดสินทรัพย์คงเ หลือ

🧟 🕄 🛆 🛜 🏹 📓 🏂 🕼 📳 🍜 🎝 🐨 🕒 🚹 🇮 🖷 🖷 🖬 📘 📑 👘 ลินทรัพย์ 📘 รายการงาน เพิ่มในรายการงาน

#### ยอดสินทรัพย์คงเหลือ - 01 คส.ตามบัญชี

🋅 วันที่รายงาน : 30.09.2013 - สร้างเมื่อ : 25.09.2013

| P                |               |                                       |   |                  |                 | _   |                |          |
|------------------|---------------|---------------------------------------|---|------------------|-----------------|-----|----------------|----------|
| สินหารัพย์       | วันโอนเป็นหาน | ศาอธิบายของสินทรัพย์                  | Σ | มูลค่าการใต้มา Σ | ะ ค่าเสื่อมสะสม | Σ   | มูลค่าตามบัญชี | สกุลเงิน |
| 100000000403     | 29.10.2012    | ที่ดิน ย่านรัชดา เลขที่โฉนด           |   | 900,000.00       | 0.00            |     | 900,000.00     | THB      |
| 100000000410     | 29.04.2011    | ที่ดิน-มีนนุรี โฉนดเลขที่ 51/2551     |   | 0.00             | 0.00            |     | 0.00           | THB      |
| 100000000496     | 16.08.2013    | ที่ดิน                                |   | 500,000.00       | 0.00            |     | 500,000.00     | THB      |
| หมวดสินทรัพย์    | 12040100 ที่  | ดิน-ของหน่วยงาน                       |   | 1,400,000.00     | 0.00            | •   | 1,400,000.00   | THB      |
| การได้มา: ต้นทุเ | เการได้มาและศ | าารผลิต 1204010101 ที่ดินมีกรรมสิทธิ์ |   | 1,400,000.00 •   | • 0.00          | ••• | 1,400,000.00   | THB      |
| 100000000142     | 02.04.2012    | test                                  |   | 10,000.00        | 0.00            |     | 10,000.00      | THB      |
| 100000000476     | 01.02.2013    | ที่ราชพัสดุ                           |   | 8,000.00         | 0.00            |     | 8,000.00       | THB      |
| 100000000477     | 30.01.2013    | ที่ราชพัสดุ                           |   | 37,000.00        | 0.00            |     | 37,000.00      | THB      |
| หมวดสินทรัพย์    | 12040200 ที่  | ดิน-ที่ราชพัสดุ                       |   | 55,000.00        | 0.00            | •   | 55,000.00      | THB      |
| การได้มา: ต้นทุเ | เการได้มาและศ | าารผลิต 1204020101 ที่ดินราชพัสดุ     |   | 55,000.00        | • 0.00          | ••• | 55,000.00      | THB      |
| 10000000226      | 10.08.2011    | อาคาร พักอาศัย 10 ชั้น                |   | 500,000.00       | 26,780.82-      |     | 473,219.18     | THB      |
| 100000000429     | 13.11.2012    | อาคารพักอาศัย                         |   | 0.00             | 0.00            |     | 0.00           | THB      |
| หมวดสินทรัพย์    | ה 12050100 מ  |                                       |   | 500,000.00       | 26,780.82-      | •   | 473,219.18     | THB      |
| การได้มา: ต้นทุเ | เการได้มาและศ | าารผลิต 1205010101 อาคารพักอาศัย      |   | 500,000.00       | 26,780.82-      | ••• | 473,219.18     | THB      |
| 100000000464     | 01.06.2013    | อาคารสำนักงานสูง 6 ชั้น               |   | 0.00             | 0.00            |     | 0.00           | THB      |
| 100000000470     | 06.02.2013    | อาคารสำนักงาน สูง 5 ชั้น              |   | 0.00             | 0.00            |     | 0.00           | THB      |
| 100000000471     | 06.02.2013    | อาคารสำนักงาน สูง 5 ชั้น              |   | 0.00             | 0.00            |     | 0.00           | THB      |
| หมวดสินทรัพย์    | ם 12050200 מ  | ที่คารสำนักงาน                        |   | 0.00             | 0.00            | -   | 0.00           | THB      |
| การได้มา: ต้นทุเ | เการได้มาและศ | าารผลิต 1205020101 อาคารสานักงาน      |   | 0.00             | • 0.00          | ••• | 0.00           | THB      |
| 100000000459     | 18.01.2013    | อาคารสำนักงาน 1 ดูหา 4 ชั้น           |   | 900,000.00       | 15,780.82-      |     | 884,219.18     | THB      |
| หมวดสินทรัพย์    | ה 12050201 מ  | iคารราชพัส <b>ดุ-สนง</b> .            |   | 900,000.00       | 15,780.82-      | •   | 884,219.18     | THB      |
| การได้มา: ต้นทุเ | เการได้มาและศ | าารผลิต 1205020104 อาคารราชพัสดุ-สนง. |   | 900,000.00       | 15,780.82-      | ••• | 884,219.18     | THB      |

# ภาพที่ 4 (กรณีเลือกเลขที่หลักเท่านั้น)

| LE<br>รายการ(L) แก้ไข(E) "                                                                                     | ไปที่(G) การกำ | าหนดค่า(S) ·  | ระบบ(Y)              |   |                  |                 |                |          |
|----------------------------------------------------------------------------------------------------|----------------|---------------|----------------------|---|------------------|-----------------|----------------|----------|
|                                                                                                    | <b>a</b> (     | 8 0           | 0 C C C 🖞 🖞 🕹 🖗      |   | 2 0              |                 |                |          |
| un na de la companya de la companya de la companya de la companya de la companya de la companya de la companya |                |               |                      |   |                  |                 |                |          |
| บอดสนทรพยคงเหลอ                                                                                                |                |               |                      |   |                  |                 |                |          |
| 2 🕄 🗛 🔻 🔽 🧏 🕼 🖶 🧏 🕼 🎹 🔩 🚹 🇮 🖷 📲 🖬 📑 🛃 📑 🔐 Aunimi                                                               |                |               |                      |   |                  |                 |                |          |
|                                                                                                    |                |               |                      |   |                  |                 |                |          |
|                                                                                                    | r a            | ~             | v d                  |   |                  |                 |                |          |
| ยอดสนทรัพย                                                                                                    | เคงเหลีย       | ו 01 - נ      | คส.ตามบญช            |   |                  |                 |                |          |
| 🜆 วันที่รวยงาน - 30                                                                                            | 0 0 2013       | - สร้างเชื่อ  | • 25 09 2013         |   |                  |                 |                |          |
| เขามหาร เยง เม : 50                                                                                            | 0.09.2013      | - 613 1060161 | 123.03.2013          |   |                  |                 |                |          |
|                                                                                                    |                |               |                      |   |                  |                 |                |          |
|                                                                                                    |                |               |                      |   |                  |                 |                |          |
|                                                                                                    |                |               |                      |   |                  |                 |                |          |
| รหัส รหัสรายการงบดุล                                                                                           | บัญชี: APC     | หมวดสินท      |                      | Σ | มูลค่าการได้มา Σ | ค่าเสื่อมสะสม Σ | มูลค่าตามบัญชี | สกุลเงิน |
| 2507 1000 8000000                                                                                              | 1204010101     | 12040100 V    | ที่ดิน-ของหน่วยงาน   |   | 1,400,000.00     | 0.00            | 1,400,000.00   | THB      |
| 2507 1000 8000000                                                                                              | 1204020101     | 12040200 V    | ที่ดิน-ที่ราชพัสดุ   |   | 55,000.00        | 0.00            | 55,000.00      | THB      |
| 2507 1000 8000000                                                                                              | 1205010101     | 12050100 a    | อาคารพักอาศัย        |   | 500,000.00       | 26,780.82-      | 473,219.18     | THB      |
| 2507 1000 8000000                                                                                              | 1205020101     | 12050200 ;    | อาคารสำนักงาน        |   | 0.00             | 0.00            | 0.00           | THB      |
| 2507 1000 8000000                                                                                              | 1205020104     | 12050201 ;    | อาคารราชพัสดุ-สนง.   |   | 900,000.00       | 15,780.82-      | 884,219.18     | THB      |
| 2507 1000 8000000                                                                                              | 1205040101     | 12050400      | สิ่งปลูกสร้าง        |   | 1,005,000.00     | 33,480.37-      | 971,519.63     | THB      |
| 2507 1000 8000000                                                                                              | 1205040106     | 12050401      | สิ่งปลูกสร้างราชพัสด |   | 50,000.00        | 11,808.22-      | 38,191.78      | THB      |
| 2507 1000 8000000                                                                                              | 1205030106     | 12050800 ;    | ส่วนปรับปรุงอาคาร    |   | 550,000.00       | 30,438.35-      | 519,561.65     | THB      |
| 2507 1000 8000000                                                                                              | 1206010101     | 12060100 P    | ารุภัณฑ์สนง.         |   | 1,893,865.00     | 673,240.12-     | 1,220,624.88   | THB      |
| 2507 1000 8000000                                                                                              | 1206020101     | 12060200 P    | จุรภัณฑ์ยานพาหนะ     |   | 2,347,000.00     | 727,354.08-     | 1,619,645.92   | THB      |
| 2507 1000 8000000                                                                                              | 1206030101     | 12060300 A    | จุรภัณฑ์ไฟฟ้า        |   | 100,000.00       | 2,493.15-       | 97,506.85      | THB      |
| 2507 1000 8000000                                                                                              | 1206070101     | 12060700 A    | จุรภัณฑ์ก่อสร้าง     |   | 2,730,000.00     | 133,134.24      | 2,596,865.76   | THB      |
| 2507 1000 8000000                                                                                              | 1206090101     | 12060900 P    | จุรภัณฑ์วิทยาศาสตร์  |   | 1,950,000.00     | 1,949,999.00-   | 1.00           | THB      |
| 2507 1000 8000000                                                                                              | 1206100101     | 12061000 P    | จุรภัณฑ์คอมพิวเตอร์  | 1 | ,194,060,295.70  | 517,001,789.81- | 677,058,505.89 | THB      |
| 2507 1000 8000000                                                                                              | 1208050101     | 12080500 #    | ส/ทโครงสร้างพื้นฐาน  |   | 55,000.00        | 2,275.34        | 52,724.66      | THB      |
| 2507 1000 8000000                                                                                              | 1211010101     | 12110100      | บานระหว่างทำ         |   | 1,181,611.00     | 0.00            | 1,181,611.00   | THB      |
|                                                                                                    |                |               |                      |   |                  |                 |                |          |

ภาพที่ 5 (กรณีเลือกผลรวมของกลุ่มเท่านั้น)